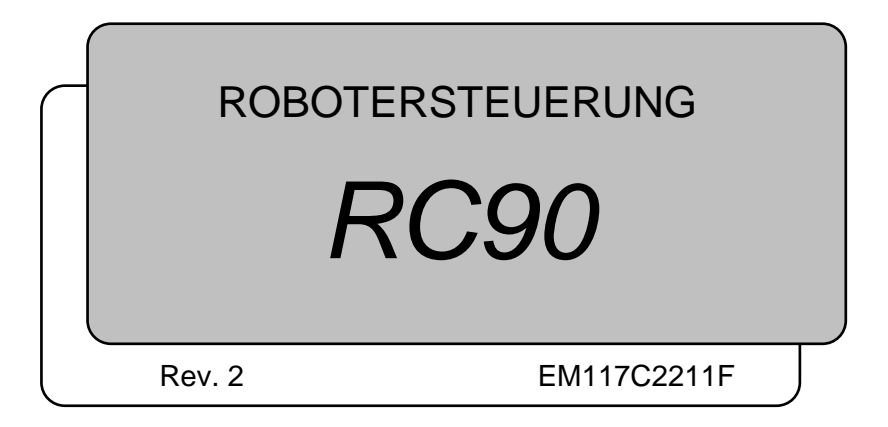

**ROBOTERSTEUERUNG RC90 Rev. 2** 

ROBOTERSTEUERUNG

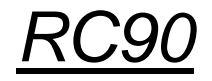

Rev. 2

Copyright © 2011 SEIKO EPSON CORPORATION. Alle Rechte vorbehalten.

## VORWORT

Vielen Dank, dass Sie unsere Roboterprodukte erworben haben.

Dieses Handbuch beinhaltet die nötigen Informationen für die richtige Verwendung der Robotersteuerung.

Bitte lesen Sie dieses Handbuch und andere in Beziehung stehende Handbücher sorgfältig, bevor Sie das Robotersystem installieren.

Bewahren Sie dieses Handbuch so auf, dass es jederzeit griffbereit ist.

## GARANTIE

Das Robotersystem sowie alle Optionen werden vor Versand an den Kunden sehr strengen Qualitätskontrollen, Tests und Untersuchungen unterzogen, um sicherzustellen, dass das System in einwandfreiem Zustand ist und unseren hohen Leistungsanforderungen genügt.

Alle Schäden bzw. Fehlfunktionen, die trotz normaler Betriebsbedingungen und Handhabung entstanden sind, werden innerhalb der normalen Garantiezeit kostenlos repariert. (Bitte informieren Sie sich bei Ihrem regionalen EPSON-Vertrieb über die übliche Garantiezeit.)

Für die Reparatur folgender Schäden muss der Kunde aufkommen (selbst wenn sie innerhalb der Garantiezeit auftreten):

- 1. Schäden oder Fehlfunktionen, die durch nachlässige Bedienung oder Bedienvorgänge verursacht wurden, welche nicht in diesem Handbuch beschrieben sind.
- 2. Unerlaubte kundenseitige Modifikation oder Demontage.
- 3. Schäden oder Fehlfunktionen, die durch unerlaubte Einstellungen oder Reparaturversuche verursacht wurden.
- 4. Durch Naturkatastrophen (wie z. B. Erdbeben, Wasserschäden usw.) hervorgerufene Schäden.

Warnungen, Vorsichtsgebote, Nutzung:

- 1. Wird das Robotersystem oder die ihm verbundene Ausrüstung außerhalb der dafür bestimmten Betriebsbedingungen und Produktspezifikationen betrieben, verfällt der Garantieanspruch.
- 2. Sollten Sie sich nicht an die in diesem Handbuch dargelegten Warnungen und Vorsichtsgebote halten, müssen wir die Verantwortung für Fehlfunktionen und Unfälle zurückweisen, selbst wenn diese zu Verletzungen oder zum Tod führen.
- 3. Wir können nicht alle möglichen Gefahren und die daraus resultierenden Konsequenzen vorhersehen. Aus diesem Grund kann dieses Handbuch den Nutzer nicht vor allen Gefahrenmomenten warnen.

## WARENZEICHEN

Microsoft, Windows und das Windows-Logo sind Warenzeichen oder eingetragene Warenzeichen der Microsoft Corporation in den USA und/oder in anderen Ländern. Andere Marken und Produktnamen sind Warenzeichen oder eingetragene Warenzeichen der jeweiligen Inhaber.

## WARENZEICHEN IN DIESEM HANDBUCH

Microsoft® Windows® XP Betriebssystem

Microsoft® Windows® Vista Betriebssystem

Microsoft® Windows® 7 Betriebssystem

Windows XP, Windows Vista und Windows 7 beziehen sich in diesem Handbuch auf die o. g. Betriebssysteme. In manchen Fällen bezieht sich Windows allgemein auf Windows XP, Windows Vista und Windows 7.

## HINWEIS

Kein Teil dieses Handbuches darf ohne Genehmigung vervielfältigt oder reproduziert werden.

Wir behalten uns vor, die in diesem Handbuch enthaltenen Informationen ohne Vorankündigung zu ändern.

Bitte benachrichtigen Sie uns, wenn Sie in diesem Handbuch Fehler finden oder uns einen inhaltsbezogenen Kommentar übermitteln wollen.

## ANFRAGEN

Wenn Reparaturen, Wartungsmaßnahmen oder Neueinstellungen nötig sind, wenden Sie sich bitte an Ihr EPSON Service-Center.

Sollten an dieser Stelle keine Information bezüglich Ihres Service-Centers angegeben sein, wenden Sie sich bitte an Ihren regionalen EPSON-Vertrieb.

Bitte halten Sie folgende Informationen bereit, wenn Sie sich an uns wenden.

- Das Steuerungsmodell und die Seriennummer
- Das Manipulatormodell und die Seriennummer
- Die Softwareversion Ihres Roboters
- Die Beschreibung des Problems

## SERVICE-CENTER

## HERSTELLER UND LIEFERANTEN

| Japan & Andere     | SEIKO EPSON CORPORATION                 |
|--------------------|-----------------------------------------|
|                    | Toyoshino Plant                         |
|                    | Factory Automation Systems Dept.        |
|                    | 6925, Tazawa, Toyoshina,                |
|                    | Azumino-shi, Nagano, 399-8203 JAPAN     |
|                    | TEL. : +81-(0)263-72-1447               |
|                    | FAX : +81-(0)266-61-1846                |
| LIFFERANTEN        |                                         |
|                    |                                         |
| China              | EPSON China Co., Ltd                    |
|                    | 7E Jinhao Building No. 89 Jinhao Street |
|                    | Dongchang District Beijing              |
|                    | China 100005                            |
|                    | TEL :+86-(0)-10-8522-1199               |
|                    | FAX :+86-(0)-10-8522-1120               |
|                    |                                         |
| Taiwan             | EPSON Taiwan Technology & Trading Ltd.  |
|                    | Factory Automation Division             |
|                    | 14F, No.7, Song Ren Road, Taipei 110    |
|                    | Taiwan, ROC                             |
|                    | TEL. : +886-(0)-2-8786-6688             |
|                    | FAX : +886-(0)-2-8786-6677              |
| Nord- & Südamerika | EPSON AMERICA, INC.                     |
|                    | Factory Automation/Robotics             |
|                    | 18300 Central Avenue                    |
|                    | Carson, CA 90746                        |
|                    | USA                                     |
|                    | TEL. : +1-562-290-5900                  |
|                    | FAX : +1-562-290-5999                   |
|                    | E-MAIL : info@robots.epson.com          |
| Europa             | EPSON DEUTSCHLAND GmbH                  |
|                    | Factory Automation Division             |
|                    | Otto-Hahn-Str.4                         |
|                    | D-40670 Meerbusch                       |
|                    | Deutschland                             |
|                    | TEL. : +49-(0)-2159-538-1391            |
|                    | FAX : +49-(0)-2159-538-3170             |
|                    | E-MAIL : robot.infos@epson.de           |

## Bevor Sie das Handbuch lesen ...

HINWEIS

Schließen Sie die folgenden Geräte nicht an den TP/OP-Port der RC90 an. Das Anschließen der folgenden Geräte kann zu Fehlfunktionen des Gerätes führen, da die Anschlussbelegungen unterschiedlich sind.

OPTIONAL DEVICE Blindstecker Operation Pendant OP500 Operator Pendant OP500RC Jog Pad JP500 Teach-Pendant TP-3\*\* Teach-Pendant TP1 Bedienpult OP1

- HINWEISStellen Sie für die RC90 sicher, dass EPSON RC+5.0 auf dem PC installiert ist.<br/>Verbinden Sie den PC und die RC90 dann mit dem USB-Kabel.<br/>Wenn die RC90 und der PC verbunden wurden, ohne dass EPSON RC+5.0 auf dem PC<br/>installiert wurde erscheint der [Hardware-Assistent]. Wenn der Assistent geöffnet wird,<br/>klicken Sie auf <Abbrechen>.
- HINWEIS Beachten Sie Folgendes in Bezug auf den Sicherheitssupport der Netzwerkverbindung: Die Funktion zur Netzwerkverbindung unserer Produkte (Ethernet) setzt die Verwendung in einem lokalen Netzwerk, z. B. im Firmen-LAN-Netzwerk, voraus. Stellen Sie keine Verbindung zu einem externen Netzwerk wie dem Internet her. Treffen Sie außerdem Sicherheitsvorkehrungen gegen Viren aus der Netzwerkverbindung, indem Sie eine Antivirensoftware installieren.
- HINWEIS
   Sicherheitssupport für den USB-Speicher:

   Stellen Sie sicher, dass der USB-Speicher nicht mit einem Virus infiziert ist, wenn Sie ihn an die Steuerung anschließen.

## **INHALTSVERZEICHNIS**

## Sicherheit

| 1. Sicherheit              | 3 |
|----------------------------|---|
|                            |   |
| 2. Konventionen            | 3 |
|                            |   |
| 3. Sicherheitsvorkehrungen | 4 |

## Einrichten und Betrieb

| 1. Spezifikationen                                                                                                    | 9                    |
|----------------------------------------------------------------------------------------------------|----------------------|
| 1.1 Systembeispiel                                                                                                    | 9                    |
| 1.2 Standard-Spezifikationen                                                                                             | 10                   |
| 1.3 Außenabmessungen                                                                                                    | 12                   |
|                                                                                                    |                      |
|                                                                                                    |                      |
| 2. Bauteilenamen und -funktionen                                                                                         | 13                   |
| <ul><li>2. Bauteilenamen und -funktionen</li><li>2.1 Bauteilenamen</li></ul>                                             | <b>13</b><br>13      |
| <ul> <li>2. Bauteilenamen und -funktionen</li> <li>2.1 Bauteilenamen</li> <li>2.2 Funktionen</li> </ul>                  | 13<br>13<br>13       |
| <ul> <li>2. Bauteilenamen und -funktionen</li> <li>2.1 Bauteilenamen</li> <li>2.2 Funktionen</li> <li>2.3 LED</li> </ul> | 13<br>13<br>13<br>16 |

### 3. Installation

| 3. I | nstalla | ation                                         | 19 |
|------|---------|-----------------------------------------------|----|
| 3.1  | Entpad  | cken                                          | 19 |
| 3.2  | Umgel   | bungsbedingungen                              | 19 |
|      | 3.2.1   | Umgebung                                      | 19 |
|      | 3.2.2   | Installation                                  | 21 |
| 3.3  | Stromy  | versorgung                                    | 22 |
|      | 3.3.1   | Spezifikationen                               | 22 |
|      | 3.3.2   | Netzanschlusskabel                            | 23 |
|      | 3.3.3   | M/C-Stromkabel                                | 24 |
| 3.4  | Kabela  | anschluss                                     | 25 |
|      | 3.4.1   | Typischer Kabelanschluss                      | 27 |
|      | 3.4.2   | Anschließen des Manipulators an die Steuerung | 28 |
| 3.5  | Störun  | gsreduzierung                                 | 29 |

| 4. E                                          | Betrie                                                                                                    | osmodus (TEACH/AUTO) 31                                                                                                    |
|-----------------------------------------------|----------------------------------------------------------------------------------------------------|----------------------------------------------------------------------------------------------------|
| 4.1                                           | Übers                                                                                                    | cht                                                                                                    |
| 4.2                                           | Wech                                                                                                    | seln der Betriebsart                                                                                                    |
| 4.3                                           | Progra                                                                                                    | ammiermodus (AUTO)                                                                                                    |
|                                               | 4.3.1                                                                                                    | Was ist der Programmiermodus (AUTO)?                                                                                                    |
|                                               | 4.3.2                                                                                                    | Einrichten von EPSON RC+ +5.032                                                                                                    |
| 4.4                                           | Autom                                                                                                    | atikmodus (AUTO)33                                                                                                    |
|                                               | 4.4.1                                                                                                    | Was ist der Automatikmodus (AUTO)?                                                                                                    |
|                                               | 4.4.2                                                                                                    | Einrichten von EPSON RC+ 5.0                                                                                                    |
|                                               | 4.4.3                                                                                                    | Einrichten der Steuerung34                                                                                                    |
|                                               |                                                                                                    |                                                                                                    |
| 5. F                                          | PC-Ar                                                                                                    | ischlussport 35                                                                                                    |
| 5.1                                           | PC-Ar                                                                                                    | schlussport                                                                                                    |
| 5.2                                           | Vorke                                                                                                    | nrungen                                                                                                    |
| 5.3                                           | Softwa                                                                                                    | are-Setup und Verbindungsüberprüfung                                                                                                    |
| 5.4                                           | Trenn                                                                                                    | en der Verbindung von PC und Steuerung                                                                                                    |
|                                               |                                                                                                    |                                                                                                    |
|                                               |                                                                                                    |                                                                                                    |
| 6. 1                                          | Memo                                                                                                    | ry-Port 38                                                                                                    |
| 6.1                                           | <b>Memo</b><br>Was is                                                                                                    | ry-Port       38         st die Steuerungsstatus-Speicherfunktion?                                                                                                    |
| 6.1<br>6.2                                    | <b>Vemo</b><br>Was is<br>Vor de                                                                                                 | ry-Port38st die Steuerungsstatus-Speicherfunktion?                                                                                                    |
| 6.1<br>6.2                                    | Vemo<br>Was is<br>Vor de<br>6.2.1                                                                                               | ry-Port38st die Steuerungsstatus-Speicherfunktion?                                                                                                    |
| 6.1<br>6.2                                    | Vemo<br>Was is<br>Vor de<br>6.2.1<br>6.2.2                                                                                      | ry-Port38at die Steuerungsstatus-Speicherfunktion?.38em Verwenden der Steuerungsstatus-Speicherfunktion.38Vorkehrungen.38Verwendbarer USB-Speicher.38                                                                                                    |
| 6.1<br>6.2<br>6.3                             | Vemo<br>Was is<br>Vor de<br>6.2.1<br>6.2.2<br>Steue                                                                             | ry-Port38st die Steuerungsstatus-Speicherfunktion?38em Verwenden der Steuerungsstatus-Speicherfunktion38Vorkehrungen38Verwendbarer USB-Speicher38rungsstatus-Speicherfunktion39                                                                                                    |
| 6. ľ<br>6.1<br>6.2                            | Vemo<br>Was is<br>Vor de<br>6.2.1<br>6.2.2<br>Steue<br>6.3.1                                                                    | ry-Port38at die Steuerungsstatus-Speicherfunktion?38am Verwenden der Steuerungsstatus-Speicherfunktion38Vorkehrungen38Verwendbarer USB-Speicher38rungsstatus-Speicherfunktion39Steuerungsstatus-Speicherfunktion mit Trigger-Taste39                                                                                                    |
| 6.1<br>6.2<br>6.3                             | Vemo<br>Was is<br>Vor de<br>6.2.1<br>6.2.2<br>Steue<br>6.3.1<br>6.3.2                                                           | ry-Port38at die Steuerungsstatus-Speicherfunktion?38am Verwenden der Steuerungsstatus-Speicherfunktion38Vorkehrungen38Verwendbarer USB-Speicher38rungsstatus-Speicherfunktion39Steuerungsstatus-Speicherfunktion mit Trigger-Taste39Daten laden mit EPSON RC+ 5.039                                                                                                    |
| 6.1<br>6.2<br>6.3                             | Vemo<br>Was is<br>Vor de<br>6.2.1<br>6.2.2<br>Steue<br>6.3.1<br>6.3.2<br>6.3.3                                                  | ry-Port38at die Steuerungsstatus-Speicherfunktion?38am Verwenden der Steuerungsstatus-Speicherfunktion38Vorkehrungen38Verwendbarer USB-Speicher38rungsstatus-Speicherfunktion39Steuerungsstatus-Speicherfunktion mit Trigger-Taste39Daten laden mit EPSON RC+ 5.039Übertragung per E-Mail41                                                                                                    |
| 6.1<br>6.2<br>6.3<br>6.4                      | Vemo<br>Was is<br>Vor de<br>6.2.1<br>6.2.2<br>Steue<br>6.3.1<br>6.3.2<br>6.3.3<br>Details                                       | ry-Port38at die Steuerungsstatus-Speicherfunktion?38am Verwenden der Steuerungsstatus-Speicherfunktion38Vorkehrungen38Verwendbarer USB-Speicher38rungsstatus-Speicherfunktion39Steuerungsstatus-Speicherfunktion mit Trigger-Taste39Daten laden mit EPSON RC+ 5.039Übertragung per E-Mail41ader Daten42                                                                                                    |
| 6.1<br>6.2<br>6.3<br>6.4                      | Vemo<br>Was is<br>Vor de<br>6.2.1<br>6.2.2<br>Steue<br>6.3.1<br>6.3.2<br>6.3.3<br>Details                                       | ry-Port38at die Steuerungsstatus-Speicherfunktion?38am Verwenden der Steuerungsstatus-Speicherfunktion38Vorkehrungen38Verwendbarer USB-Speicher38rungsstatus-Speicherfunktion39Steuerungsstatus-Speicherfunktion mit Trigger-Taste39Daten laden mit EPSON RC+ 5.039Übertragung per E-Mail41a der Daten42                                                                                                    |
| 6.1<br>6.2<br>6.3<br>6.4<br>7.1               | Vemo<br>Was is<br>Vor de<br>6.2.1<br>6.2.2<br>Steue<br>6.3.1<br>6.3.2<br>6.3.3<br>Details                                       | ry-Port38at die Steuerungsstatus-Speicherfunktion?38am Verwenden der Steuerungsstatus-Speicherfunktion38Vorkehrungen38Verwendbarer USB-Speicher38rungsstatus-Speicherfunktion39Steuerungsstatus-Speicherfunktion mit Trigger-Taste39Daten laden mit EPSON RC+ 5.039Übertragung per E-Mail41a der Daten42Ethernet-Kommunikation)-Port43                                                                                                    |
| 6.1<br>6.2<br>6.3<br>6.4<br>7.1               | Vemo<br>Was is<br>Vor de<br>6.2.1<br>6.2.2<br>Steue<br>6.3.1<br>6.3.2<br>6.3.3<br>Details<br>_AN-(                              | ry-Port38st die Steuerungsstatus-Speicherfunktion?38sem Verwenden der Steuerungsstatus-Speicherfunktion.38Vorkehrungen38Verwendbarer USB-Speicher38rungsstatus-Speicherfunktion39Steuerungsstatus-Speicherfunktion mit Trigger-Taste39Daten laden mit EPSON RC+ 5.039Übertragung per E-Mail41s der Daten42Ethernet-Kommunikation)-Port43den LAN-(Ethernet-Kommunikation)-Port.43                                                                                                    |
| 6.1<br>6.2<br>6.3<br>6.4<br>7.1<br>7.2        | Vemo<br>Was is<br>Vor de<br>6.2.1<br>6.2.2<br>Steue<br>6.3.1<br>6.3.2<br>6.3.3<br>Details<br>_AN-(<br>Über o<br>IP-Adr          | ry-Port38st die Steuerungsstatus-Speicherfunktion?38em Verwenden der Steuerungsstatus-Speicherfunktion38Vorkehrungen38Verwendbarer USB-Speicher38rungsstatus-Speicherfunktion39Steuerungsstatus-Speicherfunktion mit Trigger-Taste39Daten laden mit EPSON RC+ 5.039Übertragung per E-Mail41st der Daten42Ethernet-Kommunikation)-Port43den LAN-(Ethernet-Kommunikation)-Port43esse43                                                                                                    |
| 6.1<br>6.2<br>6.3<br>6.4<br>7.1<br>7.2<br>7.3 | Vemo<br>Was is<br>Vor de<br>6.2.1<br>6.2.2<br>Steue<br>6.3.1<br>6.3.2<br>6.3.3<br>Details<br>-AN-(<br>Über o<br>IP-Adr<br>Wechs | ry-Port       38         st die Steuerungsstatus-Speicherfunktion?       38         sem Verwenden der Steuerungsstatus-Speicherfunktion.       38         Vorkehrungen       38         Verwendbarer USB-Speicher       38         rungsstatus-Speicherfunktion       39         Steuerungsstatus-Speicherfunktion mit Trigger-Taste       39         Daten laden mit EPSON RC+ 5.0       39         Übertragung per E-Mail       41         s der Daten       42         Ethernet-Kommunikation)-Port       43         sese       43         seln der IP-Adresse der Steuerung       44 |

| 8.  | TP/OP-Port                    | 48 |
|-----|-------------------------------|----|
| 8.1 | Was ist ein TP/OP-Port?       | 48 |
| 8.2 | Anschließen des Teach-Pendant | 48 |

#### 9. Im Notfall

| 9.1              | .1 Sicherheitsabschrankungs-Schalter und |                                                           |      |
|------------------|------------------------------------------|-----------------------------------------------------------|------|
|                  | Verrie                                   | gelungs-Freigabetaster                                    | . 49 |
|                  | 9.1.1                                    | Sicherheitsabschrankungs-Schalter                         | . 50 |
|                  | 9.1.2                                    | Verriegelungs-Freigabetaster                              | . 51 |
|                  | 9.1.3                                    | Überprüfen der Funktion des Verriegelungs-Freigabetasters | . 51 |
| 9.2              | Ansch                                    | ließen des Not-Halt-Tasters                               | . 52 |
|                  | 9.2.1                                    | Not-Halt-Taster                                           | . 52 |
|                  | 9.2.2                                    | Überprüfen der Funktion des Not-Halt-Tasters              | . 52 |
|                  | 9.2.3                                    | Neu-Initialisierung des Not-Halt-Tasters                  | . 53 |
| 9.3              | Ansch                                    | lussbelegungen                                            | . 54 |
| 9.4 Schaltbilder |                                          | bilder                                                    | . 55 |
|                  | 9.4.1                                    | Beispiel 1:                                               |      |
|                  |                                          | Externer Not-Halt-Taster, typische Anwendung              | . 55 |
|                  | 9.4.2                                    | Beispiel 2:                                               |      |
|                  |                                          | Externes Sicherheits-Relais, typische Anwendung           | . 56 |

## 10. Standard RS-232C-Port

| 10.1 Über das RS-232C-Port                                   | 57 |
|--------------------------------------------------------------|----|
| 10.2 Bestätigung mit EPSON RC+ 5.0 (RS-232C)                 | 57 |
| 10.3 RS-232C Einrichten der Software-Kommunikation (RS-232C) | 58 |
| 10.4 Kommunikationskabel (RS-232C)                           | 58 |

# 11. E/A-Anschluss5911.1 Eingangsstromkreis5911.2 Ausgangsstromkreis6111.3 Anschlussbelegungen64

57

49

| 12. E/A Remote-Steuerung-Einstellungen 65                         |
|-------------------------------------------------------------------|
| 12.1 E/A-Signal Beschreibung66                                    |
| 12.1.1 Remote-Steuerungs-Eingangssignale66                        |
| 12.1.2 Remote-Steuerungs-Ausgangssignale69                        |
| 12.2 Zeitablauf-Spezifikationen72                                 |
| 12.2.1 Aufbauhinweise für Remote-Eingangssignale72                |
| 12.2.2 Zeitablauf-Diagramm für eine Betriebsausführungs-Sequenz72 |
| 12.2.3 Zeitablauf-Diagramm für eine Betriebsausführungs-Sequenz73 |
| 12.2.4 Zeitablauf-Diagramm für eine                               |
| Schutzabschrankungs-Eingangssequenz74                             |
| 12.2.5 Zeitablauf-Diagramm für eine Not-Halt-Sequenz              |

## 13. Optionsslots

75

| 13.1 Was sind Optionsslots?75                                      |
|--------------------------------------------------------------------|
| 13.2 Erweiterungs-E/A-Board75                                      |
| 13.2.1 Über das Erweiterungs-E/A-Board75                           |
| 13.2.2 Board-Konfiguration75                                       |
| 13.2.3 Bestätigung mit EPSON RC+ +5.076                            |
| 13.2.4 Eingangsstromkreis76                                        |
| 13.2.5 Ausgangsstromkreis78                                        |
| 13.2.6 Anschlussbelegungen81                                       |
| 13.3 Feldbus-E/A-Board                                             |
| 13.3.1 Übersicht der Feldbus-E/As82                                |
| 13.3.2 Antwortgeschwindigkeit der Feldbus-E/As                     |
| 13.3.3 Feldbus-E/A-Board-Konfiguration83                           |
| 13.3.4 DeviceNet                                                   |
| 13.3.5 PROFIBUS-DP89                                               |
| 13.3.6 CC-Link                                                     |
| 13.3.7 Betrieb (DeviceNet, PROFIBUS-DP)103                         |
| 13.4 RS-232C-Board                                                 |
| 13.4.1 Über das RS-232C-Board 106                                  |
| 13.4.2 Einrichten des Boards107                                    |
| 13.4.3 Bestätigung mit EPSON RC+ +5.0 (RS-232C)                    |
| 13.4.4 RS-232C Einrichten der Software-Kommunikation (RS-232C) 107 |
| 13.4.5 Kommunikationskabel 108                                     |

## Wartung

| icherheitsvorkehrungen für die Wartung 111                                                                                                 |
|----------------------------------------------------------------------------------------------------|
| Sicherheitsvorkehrungen111                                                                                                    |
| Verriegelung/Kennzeichnung 113                                                                                                    |
|                                                                                                    |
| egelmalsige Inspektion 115                                                                                                    |
| Zeitplan für die Inspektion 115                                                                                                    |
| Inspektionspunkt 116                                                                                                    |
| 2.2.1 Inspektion bei ausgeschalteter Steuerung                                                                                             |
| 2.2.2 Inspektion bei eingeschalteter Steuerung 116                                                                                         |
| ufbau der Steuerung 117                                                                                                    |
| Position der Teile                                                                                                    |
| Diagramm der Kabelanschlüsse 117                                                                                                    |
| Sichern und wiederherstellen 118                                                                                                    |
| Was ist Backup Steuerung?118                                                                                                    |
| Verschiedene Sicherungsdaten 119                                                                                                    |
| Sicherung 120                                                                                                    |
| Wiederherstellen 121                                                                                                    |
| irmware-Update 123                                                                                                    |
| Aktualisieren der Firmware 123                                                                                                    |
| Firmware aktualisieren – Schritt für Schritt 123                                                                                           |
| Neu-Initialisierung der Steuerung 126                                                                                                    |
| Firmware initialisieren 127                                                                                                    |
| /artung – Austausch der Teile 129                                                                                                    |
| Ventilator-Filter                                                                                                    |
| Ventilator                                                                                                    |
| Batterie 131                                                                                                    |
| 0F (0-mass(Flash) 400                                                                                                    |
| CF (CompactFlash) 132                                                                                                    |
| MDB                                                                                                    |
| MDB                                                                                                    |
| MDB       133         DMB       135         DMB Sub Board       138                                                                        |
| CF (CompactFlash)       132         MDB       133         DMB       135         DMB Sub Board       138         Optionales Board       139 |
|                                                                                                    |

| 8. Fehlerbehebung      | 142                           |
|------------------------|-------------------------------|
| 8.1 Fehlercode-Tabelle |                               |
| 8.1.1 Ereignisse       |                               |
| 8.1.2 Warnungen        |                               |
| 8.1.3 Steuerung        |                               |
| 8.1.4 Bedienpult       |                               |
| 8.1.5 Teach-Penda      | ant153                        |
| 8.1.6 PC               |                               |
| 8.1.7 Simulator        |                               |
| 8.1.8 Interpreter      |                               |
| 8.1.9 Parser           |                               |
| 8.1.10 Motorsteuer     | ing185                        |
| 8.1.11 Servo           |                               |
| 8.1.12 Vision-Kalibri  | erungs-Sequenz202             |
| 8.1.13 Punkte          |                               |
| 8.1.14 Feldbus         |                               |
| 8.1.15 Vision          |                               |
| 8.1.16 Hardware        |                               |
| 8.2 Verbindung zu PC u | nd Steuerung                  |
| über USB-Kabel nic     | nt möglich213                 |
| 8.2.1 Bestätigung      | mit Windows-Geräte-Manager213 |
| 8.2.2 Erkennung u      | nter "Andere Geräte"          |
| im Windows-            | Geräte-Manager216             |
| 9. Ersatzteilliste     | 218                           |

# Sicherheit

Dieser Teil enthält Informationen zur Sicherheit des Robotersystems.

## 1. Sicherheit

Die Installation sowie der Transport von Robotern und Roboterausrüstung darf nur von qualifiziertem Personal in Übereinstimmung mit nationalen und örtlichen Vorschriften durchgeführt werden.

Lesen Sie dieses Handbuch und andere in Beziehung stehende Handbücher, bevor Sie das Robotersystem installieren oder bevor Sie Kabel anschließen. Halten Sie dieses Handbuch zu jedem Zeitpunkt griffbereit.

Lesen Sie das Kapitel *Sicherheit* im EPSON RC+ 5.0 Benutzerhandbuch und bestätigen Sie *Sicherheitsbezogene Anforderungen*.

## 2. Konventionen

Wichtige Sicherheitshinweise sind in diesem Handbuch durch folgende Symbole gekennzeichnet. Lesen Sie die Beschreibungen zu jedem Symbol.

| WARNUNG  | Dieses Symbol weist Sie auf die Gefahr schwerer Verletzungen<br>oder Lebensgefahr hin, die besteht, wenn die zugehörigen<br>Anweisungen nicht befolgt werden.                               |
|----------|----------------------------------------------------------------------------------------------------|
| WARNUNG  | Dieses Symbol weist Sie auf die Gefahr schwerer Verletzungen<br>oder Lebensgefahr durch elektrischen Schlag hin, die besteht,<br>wenn die zugehörigen Anweisungen nicht befolgt werden.     |
| VORSICHT | Dieses Symbol weist Sie auf mögliche Personen- oder<br>Sachschäden an der Ausrüstung oder am System hin, die<br>entstehen können, wenn die zugehörigen Anweisungen nicht<br>befolgt werden. |

## 3. Sicherheitsvorkehrungen

Nur geschultes Personal darf das Robotersystem zusammenbauen und installieren. Geschultes Personal ist Personal, das an Robotersystemschulungen teilgenommen hat, die vom Hersteller, Händler oder Repräsentanten vor Ort durchgeführt werden. Geschultes Personal ist auch das Personal, das die Handbücher vollständig versteht und über das Wissen und die Qualifikationen verfügt, die dem Wissen des Personals entsprechen, das an den Schulungen teilgenommen hat.

Im Folgenden werden Sicherheitsvorkehrungen für qualifiziertes Personal für den Zusammenbau und die Installation beschrieben:

- Personal, welches das Robotersystem mit diesem Produkt zusammenbaut und/oder konstruiert, muss das Kapitel Sicherheit im Benutzerhandbuch lesen, um die Sicherheitsanforderungen zu verstehen, bevor es das Robotersystem zusammenbaut oder konstruiert. Der Zusammenbau und / oder die Konstruktion des Robotersystems ohne die Sicherheitsanforderungen zu verstehen, ist extrem gefährlich. Dies kann schwere Verletzungen und / oder Schäden am Robotersystem zur Folge haben und ernste Sicherheitsprobleme verursachen.
  - Der Manipulator und die Steuerung müssen in den Umgebungsbedingungen betrieben werden, die in den entsprechenden Handbüchern beschrieben werden. Dieses Produkt ist ausschließlich für den Gebrauch in normaler Innenraumumgebung entworfen und hergestellt worden. Die Verwendung des Produktes in einer Umgebung mit anderen als den vorgegebenen Umgebungsbedingungen kann nicht nur die Lebensdauer des Produktes verkürzen, sondern auch ernste Sicherheitsprobleme verursachen.
  - Das Robotersystem muss gemäß den Installationsanforderungen verwendet werden, die in den Handbüchern beschrieben werden. Die Verwendung des Robotersystems unter Nichterfüllung der Installationsanforderungen kann nicht nur die Lebensdauer des Produkts verkürzen, sondern auch ernste Sicherheitsprobleme verursachen.
  - Die Verriegelung der Sicherheitsabschrankung muss funktionieren, wenn das Robotersystem betrieben wird. Betreiben Sie das System nicht, wenn der Schalter nicht betätigt werden kann. (D. h., wenn der Schalter blockiert ist.) (Beispiel: Klebeband ist um den Schalter gewickelt, um ihn geschlossen zu halten.) Der Betrieb des Robotersystems ohne dass der Schalter richtig funktioniert, ist sehr gefährlich und kann ernste Sicherheitsprobleme verursachen, da der Sicherheitstür-Eingang seine bestimmungsgemäße Funktion nicht erfüllen kann.
  - Schließen Sie die Eingangs-Signal-Leitungen für Not-Halt und die Schutzabschrankung an den EMERGENCY-Anschluss an, sodass der Not-Halt-Taster am Teach-Pendant, das mit dem TP-Port verbunden ist, immer funktioniert. (Sehen Sie hierzu das Diagramm zur typischen Anwendung im Kapitel Einrichten und Betrieb 9.4 Schaltbilder.)

WARNUNG

Im Folgenden werden Sicherheitsvorkehrungen für qualifiziertes Personal für den Zusammenbau und die Installation beschrieben: (Forts.)

|         | Öffnen Sie die Abdeckung(en) der Steuerung nur zu Wartungszwecken. Das<br>Öffnen der Abdeckung(en) der Steuerung ist sehr gefährlich und kann zu einem<br>elektrischen Schlag führen, auch wenn die Hauptstromversorgung<br>AUSgeschaltet ist, da innerhalb der Steuerung hohe Spannungsladung anliegt.                                                                                                    |
|---------|----------------------------------------------------------------------------------------------------|
|         | Stellen Sie sicher, dass die Steuerung ausgeschaltet ist, bevor Sie Kabel<br>verbinden oder trennen. Das Verbinden oder Trennen von Kabeln bei<br>eingeschalteter Stromzufuhr ist sehr gefährlich und kann zu einem elektrischen<br>Schlag und / oder einer Fehlfunktionen der Steuerung führen.                                                                                                    |
| WARNUNG | Schließen Sie die Kabel richtig an. Setzen Sie die Kabel keinen unnötigen mechanischen Beanspruchungen aus. (Stellen Sie keine schweren Objekte auf die Kabel. Verbiegen oder ziehen Sie die Kabel nicht gewaltsam.) Eine unnötige mechanische Beanspruchung der Kabel kann zu Schäden an den Kabeln, zur Unterbrechung der Stromversorgung und/oder zu Kontaktfehlern führen. Beschädigte Kabel, Unterbrechungen der Stromversorgung oder Kontaktfehler sind sehr gefährlich und können zu einem elektrischen Schlag und/oder einer Fehlfunktion des Systems führen.                                                                           |
|         | Wenn ein anderer Stecker angeschlossen wird, damit der Anschluss in Ihrem<br>Betrieb passt, stellen Sie sicher, dass diese Änderung von qualifiziertem<br>Personal vorgenommen wird. Wenn Sie den Stecker anschließen, verbinden<br>Sie die grün-gelbe Erdungsleitung des Netzanschlusskabels der Steuerung mit<br>der Masseklemme der Fabrik-Stromversorgung. Das Gerät muss jederzeit<br>richtig geerdet sein, um die Gefahr eines elektrischen Schlags zu vermeiden.<br>Verwenden Sie in jedem Fall einen Netzstecker und eine Steckdose.<br>Verbinden Sie die Steuerung niemals direkt mit der Fabrik-Stromversorgung.<br>(Feldverdrahtung) |

|          | Die Seriennummer des Manipulators, der angeschlossen werden soll, ist<br>dem Kontrollaufkleber auf der Steuerung angegeben. Verbinden Sie<br>Steuerung und den Manipulator richtig. Eine unsachgemäße Verbindung<br>Steuerung mit dem Manipulator kann zu einer fehlerhaften Funktion<br>Robotersystems und zu Sicherheitsproblemen führen.                         |  |  |  |
|----------|----------------------------------------------------------------------------------------------------|--|--|--|
|          | Wenn Sie Remote-E/A verwenden, stellen Sie immer Folgendes sicher. Die<br>Verwendung des Robotersystems unter ungenügenden Bedingungen kann eine<br>Fehlfunktion des Systems und / oder Sicherheitsprobleme verursachen.                                                                                                    |  |  |  |
| VORSICHT | <ul> <li>Weisen Sie die Remote-Funktionen den Eingängen/Ausgängen richtig zu und<br/>verdrahten Sie sie korrekt, wenn Sie die Remote-Steuerungs-E/A-Signale<br/>einstellen.</li> </ul>                                                                                                    |  |  |  |
|          | <ul> <li>Stellen Sie sicher, dass die Funktionen den richtigen<br/>Eingangs-/Ausgangs-Signalen entsprechen, bevor Sie das System<br/>EINschalten.</li> </ul>                                                                                                    |  |  |  |
|          | <ul> <li>Wenn Sie den Robotersystem-Betrieb pr üfen, bereiten Sie sich auf<br/>Fehlfunktionen der Ausgangseinstellungen oder -verdrahtung vor. Wenn der<br/>Manipulator durch die Fehlfunktionen der Ausgangseinstellungen oder<br/>-verdrahtung nicht einwandfrei arbeitet, dr ücken Sie sofort den<br/>Not-Halt-Taster, um den Manipulator anzuhalten.</li> </ul> |  |  |  |

In den folgenden Abschnitten werden Sicherheitsvorkehrungen für qualifiziertes Bedienpersonal beschrieben:

 Die Verriegelung der Sicherheitsabschrankung muss funktionieren, wenn das Robotersystem betrieben wird. Betreiben Sie das System nicht, wenn der Schalter nicht betätigt werden kann. (D. h., wenn der Schalter blockiert ist.) (Beispiel: Klebeband ist um den Schalter gewickelt, um ihn geschlossen zu halten.) Der Betrieb des Robotersystems ohne dass der Schalter richtig funktioniert, ist sehr gefährlich und kann ernste Sicherheitsprobleme verursachen, da der Sicherheitstür-Eingang seine bestimmungsgemäße Funktion nicht erfüllen kann.

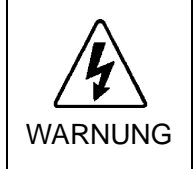

Öffnen Sie die Abdeckung(en) der Steuerung nur zu Wartungszwecken. Das Öffnen der Abdeckung(en) der Steuerung ist sehr gefährlich und kann zu einem elektrischen Schlag führen, auch wenn die Hauptstromversorgung AUSgeschaltet ist, da innerhalb der Steuerung hohe Spannungsladung anliegt.

## Einrichten und Betrieb

Dieser Teil enthält Informationen zum Einrichten und Betrieb der Robotersteuerung.

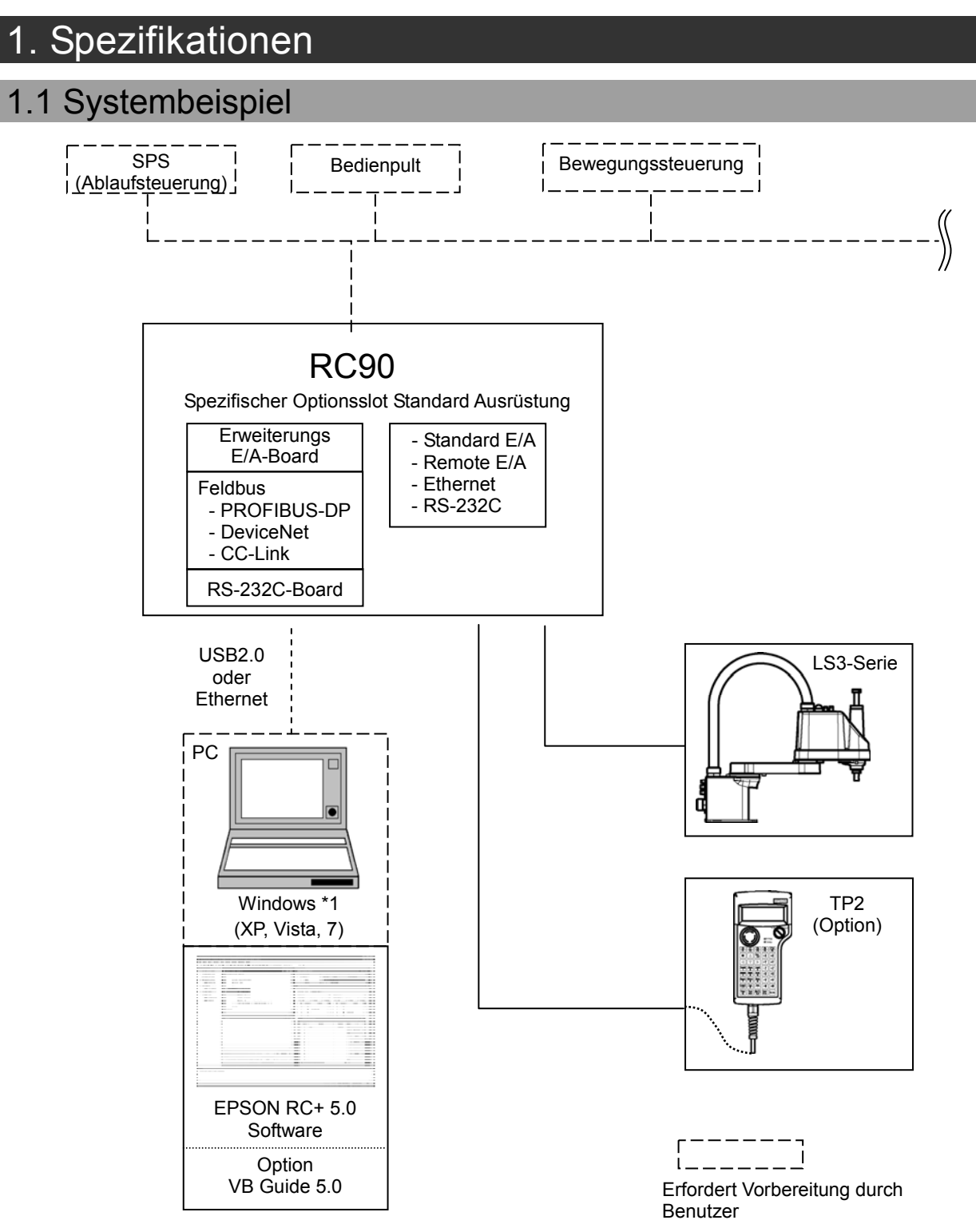

\*1 EPSON RC+ 5.0 unterstützt die folgenden Betriebssysteme.

Windows XP Professional Service Pack 3 (EPSON RC+ 5.0 Ver.5.2.0 SP3 oder höher ist erforderlich.) Windows Vista Business Service Pack 2 (EPSON RC+ 5.0 Ver.5.3.1 oder höher ist erforderlich.) Windows 7 Professional (EPSON RC+ 5.0 Ver.5.3.4 oder höher ist erforderlich.)

## 1.2 Standard-Spezifikationen

| Parameter                                            | Spezifikation                                                                                                    |                                                                            |                                                                                                    |                                                            |
|------------------------------------------------------|----------------------------------------------------------------------------------------------------|----------------------------------------------------------------------------|----------------------------------------------------------------------------------------------------|------------------------------------------------------------|
| Modell                                               | Robotersteuerung Ro                                                                                                    | C90                                                                        |                                                                                                    |                                                            |
| CPU                                                  | 32-Bit-Mikropozessor                                                                                                    |                                                                            |                                                                                                    |                                                            |
| Steuerbare Achsen                                    | 4 AC-Servo-Motoren                                                                                                    |                                                                            |                                                                                                    |                                                            |
|                                                      | Programmier-<br>sprache und<br>Robotersteuerungs-<br>software                                                                                                    | EPSON RC+ 5.0<br>(eine Multi-Task<br>Ver. 5.4.1 oder h                     | ing-Robotersprac<br>öher wird empfol                                                                                        | he)<br>hlen.                                               |
|                                                      | Achsensteuerung                                                                                                    | Gleichzeitige Steuerung von bis zu 4 Achsen<br>Software AC Servo-Steuerung |                                                                                                    |                                                            |
| Robotermanipulator-<br>Steuerung                     | Geschwindigkeits-<br>Steuerung                                                                                                    | PTP-Bewegung<br>CP-Bewegung                                                | <ul> <li>Programmierba<br/>bis 100 %</li> <li>Programmierba</li> </ul>                                                      | r im Bereich von 1                                         |
|                                                      | Beschleunigungs-/<br>Verzögerungs-<br>Steuerung                                                                                                    | PTP-Bewegung<br>CP-Bewegung                                                | <ul> <li>Wert ist manue</li> <li>Programmierba</li> <li>bis 100 %</li> <li>Programmierba</li> <li>Wert ist manue</li> </ul> | r im Bereich von 1<br>r (Gegenwärtiger<br>ell einzugeben.) |
| Positionierungs-                                     | PTP (Point-To-Point-Steuerung)                                                                                                    |                                                                            |                                                                                                    |                                                            |
| Steuerung                                            | CP (Continuous Path-Steuerung)                                                                                                    |                                                                            |                                                                                                    |                                                            |
| Speicherkapazität                                    | Maximale Objektgröße: 4 MBPunktdatenbereich: 1000 Punkte (pro Datei)Bereich der Backup-Variablen: Max. 100 KB (einschließlich des<br>Speicherbereichs für die Verwaltungs-<br>tabelle). Ca. 1000 Variablen (abhängig<br>von der Größe der Feldvariablen). |                                                                            |                                                                                                    |                                                            |
| Teach-Methode                                        | Remote<br>Direct (direkt)<br>MDI (manuelle Dateneingabe)                                                                                                    |                                                                            |                                                                                                    |                                                            |
| Externe<br>Eingangs-/Ausgangs<br>-signale (Standard) | Standard-E/As                                                                                                    | Eingang : 24<br>Ausgang : 16                                               | Inklusive 8 Ein<br>8 Ausgänge<br>Remote-Funktie<br>Änderung der Z                                                           | gänge,<br>mit zugewiesener<br>on<br>Zuordnung erlaubt      |
| Kommunikations-<br>schnittstelle<br>(Standard)       | Ethernet                                                                                                    | 1 Kanal                                                                    |                                                                                                    |                                                            |
| RS-232C-Port                                         | 1 Port                                                                                                    |                                                                            |                                                                                                    |                                                            |
|                                                      | Erweiterungs-E/As                                                                                                    | Eingang : 24 pro<br>Ausgang : 16 pro                                       | ) Board<br>) Board                                                                                                    | 2 zusätzliche<br>Boards möglich                            |
| Optionen                                             |                                                                                                    | RS-232C: 2 Kan                                                             | äle pro Board                                                                                                    | 2 zusätzliche<br>Boards möglich                            |
| (Max. 2 Slots)                                       | Kommunikations-<br>schnittstelle                                                                                                    | Feldbus-E/A: 1 k<br>PROFIBUS-D<br>DeviceNet<br>CC-Link                     | Kanal pro Board<br>P                                                                                                    | 1 zusätzliches<br>Board möglich                            |

| Parameter                  | Spezifikation                                                          |  |  |
|----------------------------|------------------------------------------------------------------------|--|--|
|                            | - Not-Halt-Taster                                                      |  |  |
|                            | - Sicherheitstür-Eingang                                               |  |  |
|                            | - Low-Power-Modus                                                      |  |  |
|                            | - Generatorische Bremse                                                |  |  |
|                            | - Erkennung: Motorüberlastung                                          |  |  |
|                            | - Erkennung: Irreguläres-Motordrehmoment (Manipulator außer Kontrolle) |  |  |
|                            | - Erkennung: Motorgeschwindigkeitsfehler                               |  |  |
| Sicherheitseinrichtungen   | - Erkennung: Positionierungsüberschreitung - Servofehler               |  |  |
|                            | - Erkennung: Geschwindigkeitsüberschreitung - Servofehler              |  |  |
|                            | - Erkennung: CPU-Fehler                                                |  |  |
|                            | - Erkennung: Speicherprüfsummenfehler                                  |  |  |
|                            | - Erkennung: Überhitzung eines Motortreiber-Moduls                     |  |  |
|                            | - Erkennung: Relaisabfall                                              |  |  |
|                            | - Erkennung: Überspannung                                              |  |  |
|                            | - Erkennung: Netzspannungsabfall                                       |  |  |
|                            | - Erkennung: Temperaturabweichung                                      |  |  |
|                            | - Erkennung: Ventilatorfehler                                          |  |  |
| Spannungsquelle            | AC 200 V bis AC 240 V einphasig 50/60 Hz                               |  |  |
| Maximaler Energieverbrauch | 2,5 kVA (abhängig vom Manipulatormodell)                               |  |  |
| Isolationswiderstand       | 100 MΩ oder mehr                                                       |  |  |
| Umgebungstemperatur        | 5 bis 40 °C                                                            |  |  |
| Relative Luftfeuchtigkeit  | 20 % bis 80 % (nicht kondensierend)                                    |  |  |
| Gewicht *1                 | 7,5 kg                                                                 |  |  |

\*1 Das Gewicht der Einheit ist direkt auf der Steuerung angegeben.

Prüfen Sie vor einem Transport oder Umsetzen der Einheit unbedingt die Gewichtsangabe, damit Sie sich nicht verheben.

Achten Sie außerdem auf Hände und Füße, sodass Sie nicht hängenbleiben oder sich anderweitig verletzen.

## 1.3 Außenabmessungen

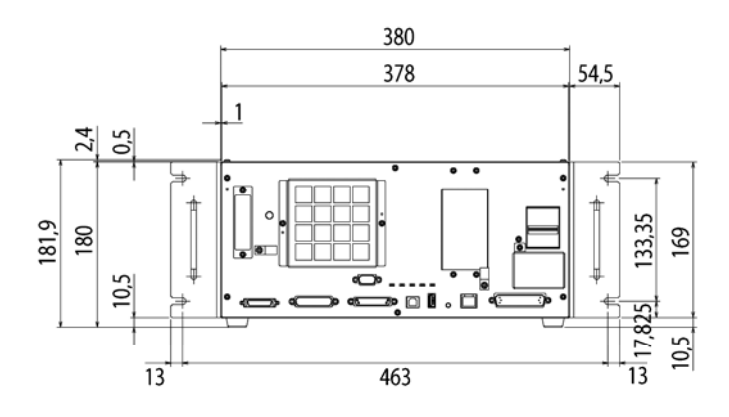

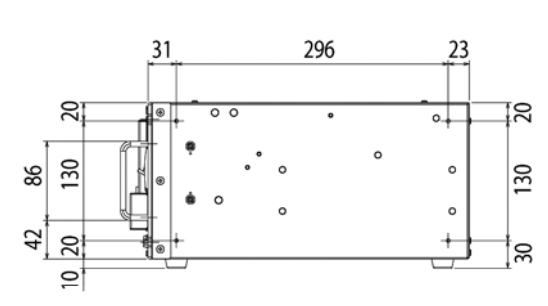

[Einheit: mm]

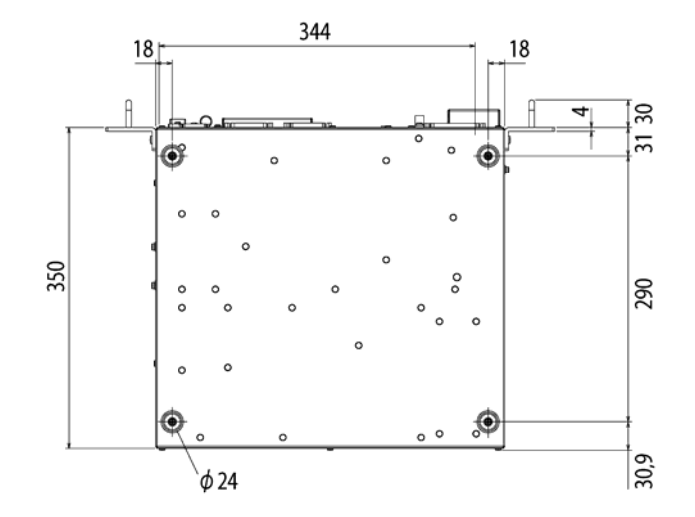

## 2. Bauteilenamen und -funktionen

## 2.1 Bauteilenamen

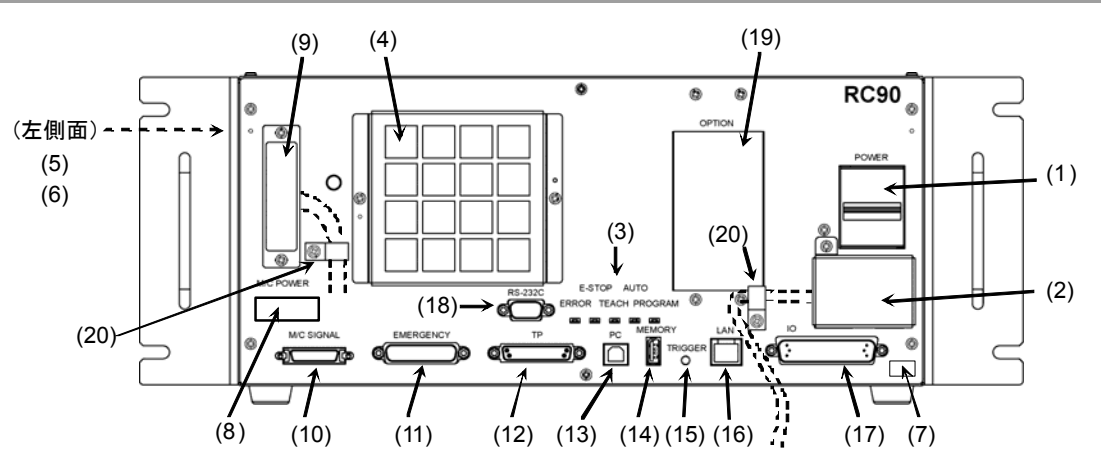

## 2.2 Funktionen

- Netzschalter Schaltet die Steuerung EIN oder AUS.
- (2) AC IN

Anschlussleiste für den 200 V-AC-Netzeingang. Nähere Informationen finden Sie im Kapitel *Einrichten und Betrieb: 3.3.2 Netzanschlusskabel.* 

(3) LED

Die LED zeigt die derzeitige Betriebsart an (FEHLER-, Not-Halt-, TEACH-, AUTOoder PROGRAMMIER-Modus). Für weitere Informationen siehe *Einrichten und Betrieb: 2.3. LED.* 

(4) Ventilator-Filter

Vor dem Ventilator ist ein Schutzfilter angebracht, um Staub auszufiltern. Überprüfen Sie den Zustand des Filters regelmäßig und reinigen Sie ihn, wenn erforderlich. Ein verschmutzter Filter kann zum Ausfall des Robotersystems führen, da die Temperatur in der Steuerung ansteigt.

(5) Signatur-Aufkleber

Hier sind die Seriennummer der Steuerung und andere Informationen angegeben.

(6) MT-Aufkleber

Der Aufkleber gibt die Spezifikationsnummer für den kundenspezifischen Manipulator oder die Steuerung an. Wenn dieser Aufkleber an Ihrem Manipulator oder Ihrer Steuerung angebracht ist, ist möglicherweise ein spezielles Wartungsverfahren erforderlich. Kontaktieren Sie in diesem Fall Ihren Händler, bevor Sie Wartungsarbeiten durchführen.

(7) Aufkleber mit Steuerungsnummer

Hier ist die Seriennummer der Steuerung angegeben.

#### (8) Kontrollaufkleber

Die Details des Manipulators, der angeschlossen wird, sind wie rechts abgebildet auf dem Aufkleber vermerkt.

| MANIPULATOR |       |  |
|-------------|-------|--|
| LS3-401S    | 00002 |  |

Der Aufkleber gibt das Manipulator-Modell und die Manipulator-Seriennummer an.

#### (9) M/C-Stromanschluss

Anschluss für die Spannungsversorgung des Manipulators. Schließen Sie dasjenige Stromkabel an, welches zum Manipulator gehört.

#### (10) M/C-Signalanschluss

Dieser Anschluss wird für Signale, wie z. B. die des Positionsmesssystems des Manipulator-Motors, usw. verwendet. Schließen Sie dasjenige Signalkabel an, welches zum Manipulator gehört.

#### (11) EMERGENCY-Anschluss

Dieser Anschluss dient als Ein- und Ausgang vom bzw. zum Not-Halt- und Sicherheitsabschrankungs-Schalter. Nähere Informationen finden Sie im Kapitel *Einrichten und Betrieb: 9. Im Notfall.* 

#### (12) TP-Port

An diesen Port werden das Teach-Pendant TP2 (Option) und der TP-Bypass-Stecker angeschlossen.

Nähere Informationen finden Sie im Kapitel Einrichten und Betrieb: 8. TP-Port.

HINWEISSchließen Sie die folgenden Geräte nicht an den TP-Port der RC90 an. DasImage: Comparison of the state of the state of the s

OPTIONAL DEVICE Blindstecker Operation Pendant OP500 Operator Pendant OP500RC Jog Pad JP500 Teach-Pendant TP-3\*\* Teach-Pendant TP1 Bedienpult OP1

#### (13) PC-Anschlussport

Über diesen Port werden die Steuerung und der PC mithilfe eines Ethernet-Kabels verbunden.

Schließen Sie keine anderen Geräte als einen PC an. Siehe *Einrichten und Betrieb: 5. PC-Anschlussport.* 

#### (14) Memory-Port

Über diesen Port wird ein gewöhnlicher USB-Speicher für die Steuerungsstatus-Speicherfunktion angeschlossen. Schließen Sie keine anderen USB-Geräte als einen USB-Speicher an. Nähere Informationen finden Sie im Kapitel *Einrichten und Betrieb: 6. Memory-Port.* 

#### (15) Trigger-Taste

Diese Taste dient zum Speichern des Steuerungsstatus auf einem USB-Speicher. Nähere Informationen finden Sie im Kapitel *Einrichten und Betrieb: 6. Memory-Port.* 

#### (16) LAN-(Ethernet-Kommunikation)-Port

Über diesen Port werden die Steuerung und der PC mithilfe eines Ethernet-Kabels verbunden.

Kommunikation über 100BASE-TX/10BASE-T ist verfügbar.

Nähere Informationen finden Sie im Kapitel

Einrichten und Betrieb: 7. LAN-(Ethernet-Kommunikation)-Port.

#### (17) E/A-Anschluss

Dieser Anschluss wird für Eingabe-Ausgabe-Geräte verwendet. Es gibt 24 Eingänge und 16 Ausgänge.

Nähere Informationen finden Sie im Kapitel

Einrichten und Betrieb: 11. E/A-Anschluss.

#### (18) Standard RS-232C-Port

Dieser Port wird für die Kommunikation von RS-232C mit externen Geräten benötigt.

Nähere Informationen finden Sie im Kapitel Einrichten und Betrieb: 10. Standard RS-232C-Port.

#### (19) Optionsslot

Optionale Boards wie z. B. ein Erweiterungs-E/A-Board, ein Feldbus-E/A-Board oder ein RS-232C-Board können installiert werden. Es sind zwei Slots verfügbar. Nähere Informationen finden Sie im Kapitel *Einrichten und Betrieb: 13. Optionsslots.* 

#### (20) Kabelschelle

Die Kabelschelle kann verwendet werden, um das M/C-Signalkabel und das Netzanschlusskabel zu sichern.

#### (21) Batterie (im Inneren der Steuerung montiert)

Es handelt sich hier um eine Lithiumbatterie zur Datensicherung.

## 2.3 LED

Fünf LED-Anzeigen sind vorn auf der Steuerung angebracht.

Die betreffende LED (ERROR, E-STOP, TEACH, AUTO, PROGRAM) wird eingeschaltet, wenn der entsprechende Steuerungsstatus eingestellt ist (Fehler-, Not-Halt-, TEACH-, Automatik- und Programmiermodus).

Vom Einschalten der Steuerung bis zur Beendigung des Anlaufs Drei LEDs (TEACH, AUTO, PROGRAM) blinken.

#### Nach dem Anlauf der Steuerung

| Status der Steuerung                                      | LED-Anzeige                                                                                                    |  |  |
|-----------------------------------------------------------|----------------------------------------------------------------------------------------------------|--|--|
| Steuerungsstatus<br>Speichern auf USB-Speicher<br>aktiv   | Die LEDs für TEACH, AUTO und PROGRAM blinken.                                                                         |  |  |
| Steuerungsstatus<br>Speichern auf USB-Speicher<br>beendet | TEACH, AUTO, PROGRAM sind EINgeschaltet (für 2 Sekunden).<br>ERROR wird AUSgeschaltet, auch wenn ein Fehler auftritt. |  |  |
| Störung Steuerungsstatus<br>Speichern auf USB-Speicher    | ERROR, TEACH, AUTO, PROGRAM sind EINgeschaltet (für 2 Sekunden).                                                      |  |  |
| Fehler                                                    | ERROR ist EINgeschaltet.                                                                                              |  |  |
| Warnung                                                   | ERROR blinkt.                                                                                                    |  |  |
| Not-Halt                                                  | E-STOP ist EINgeschaltet.                                                                                             |  |  |
| TEACH-Modus                                               | TEACH blinkt.                                                                                                    |  |  |
| Automatikmodus<br>(AUTO-Modus)                            | AUTO blinkt.                                                                                                    |  |  |
| Programmiermodus<br>(AUTO-Modus)                          | PROGRAM blinkt.                                                                                                    |  |  |
| Recovery-Modus                                            | ERROR, TEACH, PROGRAM sind EINgeschaltet.                                                                             |  |  |
| Netzspannungsabfall                                       | TEACH und AUTO sind EINgeschaltet.                                                                                    |  |  |

## 2.4 Sicherheitseinrichtungen

Das Robotersteuerungssystem unterstützt die unten beschriebenen Sicherheitseinrichtungen. Jedoch wird dem Anwender empfohlen, das Robotersystem stets bestimmungsgemäß zu verwenden und die angefügten Handbücher aufmerksam zu lesen, bevor das System in Betrieb genommen wird. Wenn die Handbücher nicht gelesen oder die bestimmungsgemäße Verwendung nicht verstanden wird, können Gefahrensituationen entstehen.

Unter den folgenden Sicherheitseinrichtungen sind der Not-Halt-Taster und die Sicherheitstür-Eingänge besonders wichtig. Überprüfen Sie, ob diese und andere Einrichtungen richtig funktionieren, bevor das Robotersystem betrieben wird.

Nähere Informationen finden Sie im Kapitel Einrichten und Betrieb: 9. Im Notfall.

#### Not-Halt-Taster

Der EMERGENCY-Anschluss auf der Steuerung hat Erweiterungs-Not-Halt-Eingänge, die für den Anschluss des Not-Halt-Tasters verwendet werden.

Das Drücken eines Not-Halt-Tasters schaltet den Motorstrom sofort ab und das Robotersystem wechselt in den Not-Halt-Zustand.

#### Sicherheitstür-Eingang

Um diese Einrichtung aktivieren, stellen Sie sicher, dass der zu Sicherheitsabschrankungs-Schalter **EMERGENCY-Anschluss** am der Steuerung angeschlossen ist.

Wenn die Sicherheitstür geöffnet wird, stoppt der Manipulator normalerweise sofort den aktuellen Arbeitsgang und der Status des Manipulatorstroms ist "Betrieb unzulässig", bis die Sicherheitstür geschlossen und der verriegelte Zustand wieder zurückgesetzt wird. Um den Manipulator zu betreiben, während die Sicherheitstür geöffnet ist, müssen Sie den Betriebsarten-Schlüsselschalter am Teach-Pendant in den "Teach"-Modus stellen. Der Manipulatorbetrieb ist nur möglich, wenn der Zustimmschalter aktiviert ist. In diesem Fall arbeitet der Manipulator im Status "Begrenzt" (Low Power).

#### Low-Power-Modus

Der Motorstrom ist in diesem Modus reduziert.

Der Power-Status ist in dieser Betriebsart "Begrenzt" (Low Power) und kann nicht geändert werden, ungeachtet des Zustandes der Sicherheitstür oder der Betriebsart. Der Status "Begrenzt" (Low Power) gewährleistet die Sicherheit des Bedieners und reduziert die Gefahr der Zerstörung von Peripheriegeräten oder Schäden, die durch unachtsamen Betrieb verursacht werden können.

#### Generatorische Bremse

Der Schaltkreis der generatorischen Bremse beinhaltet Relais, welche die Motoranker kurzschließen. Der Schaltkreis der generatorischen Bremse wird aktiviert, wenn Not-Halt signalisiert wird oder wenn einer der folgenden Fehler entdeckt wird: Encoder-Kabel-Unterbrechung, Motorüberlastung, irreguläres Motordrehmoment, Motorgeschwindigkeitsfehler, Servofehler (Positionierungsoder Geschwindigkeitsüberschreitung), CPU-Fehler, Speicherprüfsummenfehler und Überhitzung innerhalb eines Motortreiber-Moduls.

#### Erkennung Motorüberlastung

Der Schaltkreis der generatorischen Bremse wird aktiviert, wenn das System erkennt, dass die Belastung des Motors seine Kapazität überschritten hat.

#### Erkennung Irreguläres Motordrehmoment (Manipulator außer Kontrolle)

Der Schaltkreis der generatorischen Bremse wird aktiviert, wenn Unregelmäßigkeiten beim Motordrehmoment (Motor-Ausgang) erkannt werden (in diesem Fall ist der Manipulator außer Kontrolle).

#### Erkennung Motorgeschwindigkeitsfehler

Der Schaltkreis der generatorischen Bremse wird aktiviert, wenn das System erkennt, dass der Motor mit falscher Geschwindigkeit läuft.

#### Erkennung Positionierungsüberschreitung – Servofehler

Der Schaltkreis der generatorischen Bremse wird aktiviert, wenn das System erkennt, dass die Differenz zwischen der gegenwärtigen Position des Manipulators und der befohlenen Position die Grenze des erlaubten Fehlers überschreitet.

#### Erkennung: Geschwindigkeitsüberschreitung – Servofehler

Der Schaltkreis der generatorischen Bremse wird aktiviert, wenn die Ist-Geschwindigkeit des Manipulators die Sollgeschwindigkeit überschreitet.

#### Erkennung CPU-Fehler

Fehler in der CPU der Motorsteuerung werden von der Zeitüberwachung erkannt. Außerdem sind die System-CPU und die CPU der Motorsteuerung innerhalb der Steuerung so aufgebaut, dass sie sich gegenseitig ständig auf Unstimmigkeiten überprüfen. Wenn eine Unstimmigkeit entdeckt wird, wird der Schaltkreis der generatorischen Bremse aktiviert.

#### Erkennung Speicherprüfsummenfehler

Der Schaltkreis der generatorischen Bremse wird aktiviert, wenn ein Speicherprüfsummenfehler erkannt wird.

#### Erkennung Überhitzung eines Motortreiber-Moduls

Der Schaltkreis der generatorischen Bremse wird aktiviert, wenn die Temperatur des Leistungsteils innerhalb eines Motortreiber-Moduls die Obergrenze überschreitet.

#### Erkennung: Relaisabfall

Der Schaltkreis der generatorischen Bremse wird aktiviert, wenn ein Relaiskontaktfehler oder eine Unterbrechung festgestellt wird.

#### Erkennung Überspannung

Der Schaltkreis der generatorischen Bremse wird aktiviert, wenn die Spannung in der Steuerung die Spannungsgrenze überschreitet.

#### Erkennung Netzspannungsabfall

Der Schaltkreis der generatorischen Bremse wird aktiviert, wenn ein Abfall in der Netzspannung erkannt wird.

#### Erkennung Temperaturabweichung

Anormale Temperatur wird erkannt.

#### Erkennung Ventilatorfehler

Fehler in der Ventilatorgeschwindigkeit wird erkannt.

## 3. Installation

## 3.1 Entpacken

| TP/OP-Bypass-Stecker                                             | 1 Stück |
|------------------------------------------------------------------|---------|
| EMERGENCY-Anschluss                                              | 1 Set   |
| Anschluss für Standard-E/As oder Anschluss für E/A-Port          | 1 Set   |
| MDB-Klammer für vertikale Montage/Montageplatte für Rack-Montage | 1 Set   |

## 3.2 Umgebungsbedingungen

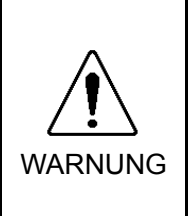

Der Manipulator und die Steuerung müssen in den Umgebungsbedingungen betrieben werden, die in den zugehörigen Handbüchern beschrieben werden. Dieses Produkt ist ausschließlich für den Gebrauch in normaler Innenraumumgebung entworfen und hergestellt worden. Die Verwendung des Produktes in einer Umgebung, die nicht diesen Bedingungen entspricht, kann nicht nur die Lebensdauer des Produkts verkürzen, sondern auch ernste Sicherheitsprobleme verursachen.

#### 3.2.1 Umgebung

Um die Leistung des Robotersystems für die Sicherheit zu optimieren, muss die Steuerung an einem Ort untergebracht werden, der die folgenden Bedingungen erfüllt.

- Die Steuerung ist nicht für Reinraum-Bedingungen entworfen. Wenn die Steuerung in einem Reinraum installiert werden muss, installieren Sie sie in einem geeigneten Gehäuse mit ausreichender Belüftung und Kühlung.
- Installieren Sie die Steuerung an einem Ort, wo Sie die Kabel einfach anschließen und trennen können.

| Parameter                     | Bedingung                                                                                                    |  |
|-------------------------------|----------------------------------------------------------------------------------------------------|--|
| Umgebungstemperatur           | 5 bis 40 °C (mit minimaler Schwankung)                                                                                                    |  |
| relative Luftfeuchtigkeit     | 20 % bis 80 % (nicht kondensierend)                                                                                                    |  |
| Rauschen des ersten           | 2 kV oder weniger (Kabel der Stromversorgung)                                                                                                    |  |
| Transienten                   | 1 kV oder weniger (Signalkabel)                                                                                                    |  |
| elektrostatische<br>Störungen | 4 kV oder weniger                                                                                                    |  |
| Basistisch                    | Verwenden Sie einen Basistisch, dessen Platte<br>mindestens 100 mm vom Boden entfernt ist. Wenn Sie<br>die Steuerung direkt auf den Boden stellen, kann Staub<br>eindringen. Dies kann zu einer Fehlfunktion der<br>Steuerung führen. |  |

Wenn die Steuerung in einer Umgebung verwendet werden muss, die die oben genannten Bedingungen nicht erfüllt, treffen Sie entsprechende Gegenmaßnahmen. Zum Beispiel muss die Steuerung in einem Gehäuse mit ausreichender Belüftung und Kühlung untergebracht werden.

- Installieren Sie die Steuerung ausschließlich in Innenräumen.
- Stellen Sie die Steuerung in einem gut belüfteten Bereich auf.
- Setzen Sie die Steuerung keinem Sonnenlicht oder Heizkörperwärme aus.
- Halten Sie Staub, ölhaltigen Dunst, Salzhaltiges, Metallpulver und andere Fremdkörper fern.
  - Halten Sie die Steuerung von Wasser fern.
  - Bewahren Sie die Steuerung vor Stößen oder Vibrationen.
  - Halten Sie die Steuerung von Quellen elektrostatischer Störungen fern.
  - Stellen Sie sicher, dass kein starkes elektrisches oder magnetisches Feld vorhanden ist.

#### 3.2.2 Installation

Installieren Sie die Steuerung auf einer ebenen Fläche wie z. B. einer Wand, dem Boden oder dem Steuerungskasten mit der Ausrichtung, wie sie von (A) bis (C) gezeigt wird.

(A) Horizontale Montage

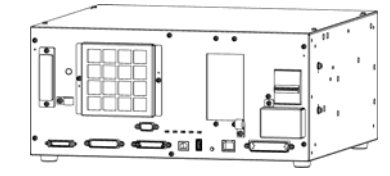

(B) Vertikale Montage

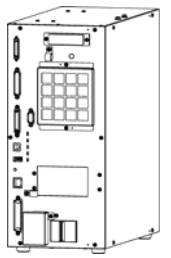

\* Die Position der Gummifüße muss getauscht werden.

\* Die Motortreiber müssen bei der vertikalen Montage mit der MDB-Klammer gesichert werden.

(C) Rack-Montage

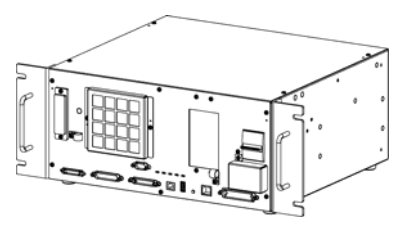

\* Montageplatte für Rack-Montage ist erforderlich.

HINWEIS

Für eine Installation der Steuerung im Schaltschrank oder am Basistisch ordnen Sie die Schraubenbohrungen wie folgt an:

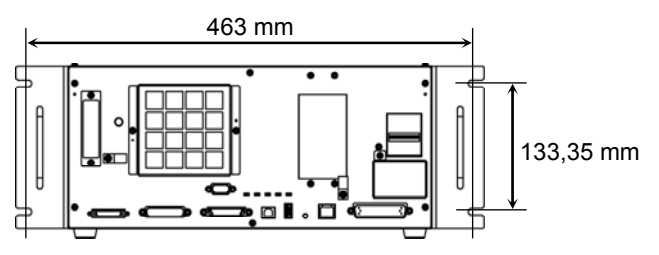

Stellen Sie sicher, dass um die Ein- und Ausgänge ein ausreichender Abstand gewährleistet ist und schützen Sie die anderen Geräte bzw. Wände. Installieren Sie die Steuerung so, dass der Abstand für Wartungsarbeiten eingehalten wird.

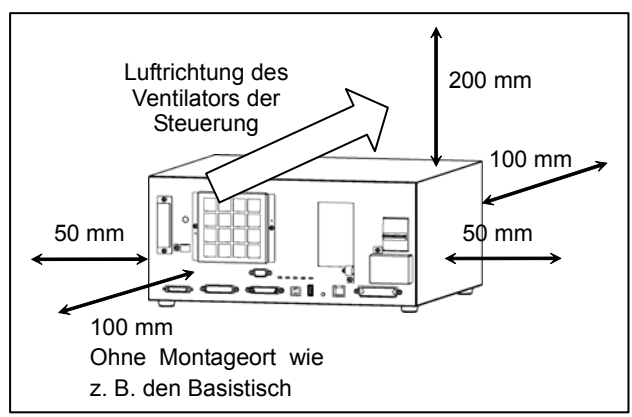

- Warme Luft, die wärmer ist als die Umgebungstemperatur (ca. 10 °C), wird aus der Steuerung ausgestoßen. Stellen Sie sicher, dass hitzeempfindliche Geräte nicht in der Nähe der Abluftöffnung platziert werden.
- Führen Sie die Kabel vor der Steuerung entlang, damit Sie die Steuerung nach vorn herausziehen können.

## 3.3 Stromversorgung

#### 3.3.1 Spezifikationen

Stellen Sie sicher, dass der verfügbare Versorgungsanschluss die folgenden Spezifikationen erfüllt.

| Parameter                           | Spezifikation                                                                              |  |
|-------------------------------------|--------------------------------------------------------------------------------------------|--|
| Spannung                            | AC 200 V bis AC 240 V                                                                      |  |
| Phase                               | einphasig                                                                                  |  |
| Frequenz                            | 50/60 Hz                                                                                   |  |
| Kurzzeitige Strom-<br>unterbrechung | 10 ms oder weniger                                                                         |  |
| Stromverbrauch                      | Max. 2,5 kVA                                                                               |  |
|                                     | Der Istverbrauch hängt vom Modell, der Bewegung und der Beanspruchung des Manipulators ab. |  |
|                                     | Nennverbrauch<br>= (150 W + gesamter Manipulatorverbrauch × 0,8) / 0,6                     |  |
|                                     | Siehe Handbuch des Manipulators für die Angabe des Nennverbrauchs.                         |  |
| Spitzenstrom                        | Bei EINgeschalteter Stromzufuhr : ca. 70 A (2 ms)                                          |  |
|                                     | Bei EINgeschaltetem Motor: ca. 50 A (2 ms)                                                 |  |
| Fehlstrom                           | Max. 3.5 mA                                                                                |  |
| Massewiderstand                     | $100 \Omega$ oder weniger                                                                  |  |

Installieren Sie einen Fehlerstromschutzschalter oder einen Sicherungsautomat in der Stromzuführung mit 15 A oder weniger Nennstrom. Beide sollten zweipolige Unterbrecher sein. Wenn Sie einen Fehlerstromschutzschalter einbauen, stellen Sie sicher, dass Sie einen Invertertyp verwenden, der nicht bei einer Frequenz von mehr als 10 kHz auslöst. Wenn Sie einen Sicherungsautomaten installieren, wählen Sie eine Ausführung, die den oben genannten "Spitzenstrom" handhaben kann.

Der Netzanschluss sollte in der Nähe des Gerätes installiert werden und leicht zugänglich sein.

#### 3.3.2 Netzanschlusskabel

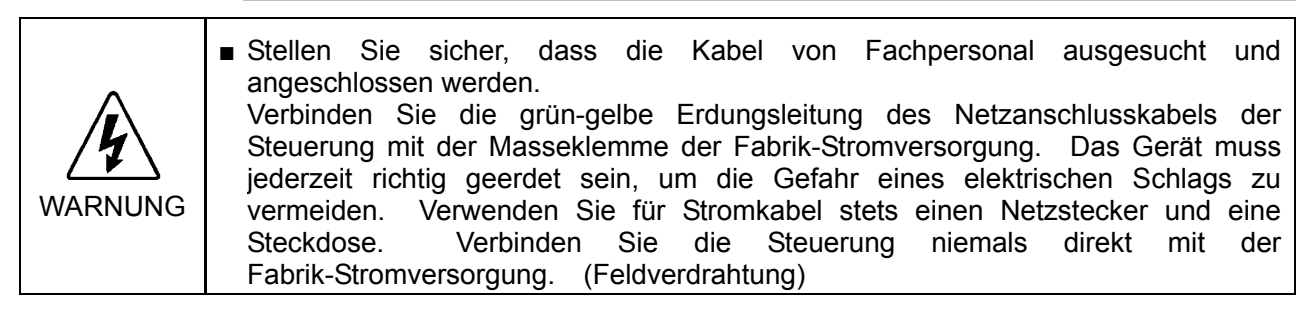

Der Netzstecker ist optional.

Bringen Sie einen Stecker an, der für die Fabrik-Stromversorgung geeignet ist.

Spezifikationen des Anschlusskabels

| Zweck                      | Farbe     |  |
|----------------------------|-----------|--|
| Netzstromleitung (2 Adern) | Schwarz   |  |
| Erdungsleitung             | Grün/Gelb |  |

Kabellänge: 3 m (Standard)

#### Netzanschlusskabel anschließen

 Verbinden Sie das Stromkabel mit der Netzanschlussleiste, wie in der Abbildung rechts zu erkennen ist.
 Beachten Sie dabei die Schutzleiterposition (links).

Sichern Sie das Netzanschlusskabel mit der Schelle

am Gehäuse.

(2) Befestigen Sie die Abdeckung der Netzanschlussleiste.
(Sichern Sie die Abdeckung mit einer Schraube.) Stellen Sie sicher, dass die Kabel nicht eingeklemmt werden.

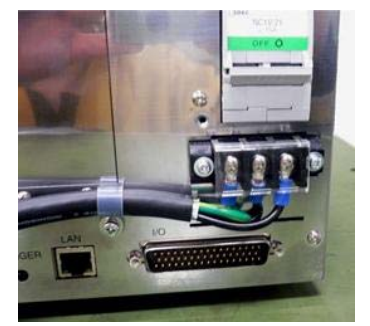

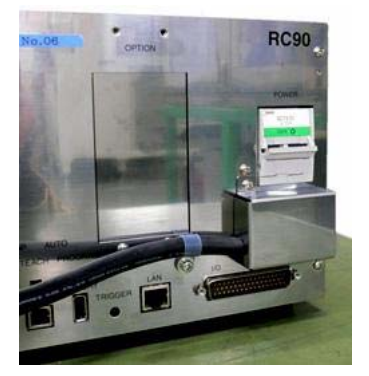
#### 3.3.3 M/C-Stromkabel

- Befestigen Sie das M/C-Stromkabel, wie in der Abbildung zu erkennen ist, und richten Sie die Adern aus.
- (2) Setzen Sie das M/C-Stromkabel in die dafür vorgesehene Schelle ein.
- (3) Montieren Sie die Abdeckung für den M/C-Stromanschluss.

(4) Sichern Sie die Abdeckung mit einer Schraube.

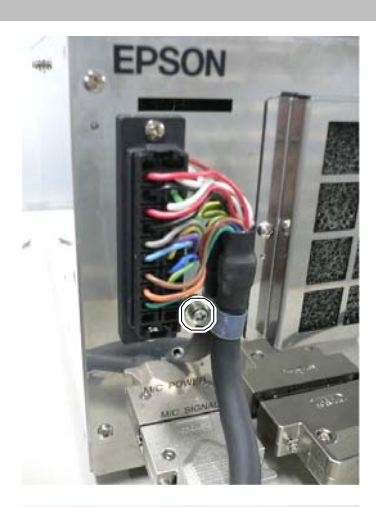

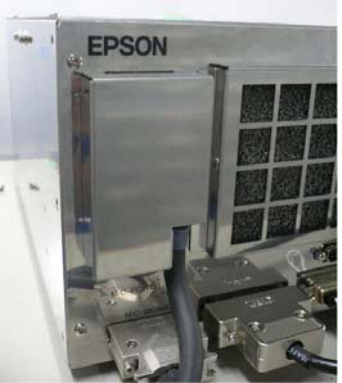

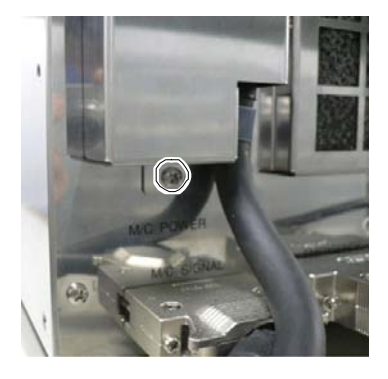

## 3.4 Kabelanschluss

| ^        | Stellen Sie sicher, dass die Stromversorgung der Steuerung ausgeschaltet und der<br>Netzstecker nicht angeschlossen ist, bevor Sie Kabel verbinden oder trennen.<br>Das Verbinden oder Trennen von Kabeln bei eingeschalteter Stromzufuhr ist sehr<br>gefährlich und kann zu einem elektrischen Schlag oder einer Fehlfunktion der<br>Steuerung führen.                                                                                                    |
|----------|----------------------------------------------------------------------------------------------------|
| WARNUNG  | Schließen Sie die Kabel richtig an. Setzen Sie die Kabel keinen unnötigen mechanischen Beanspruchungen aus. (Stellen Sie keine schweren Objekte auf die Kabel. Verbiegen oder ziehen Sie die Kabel nicht gewaltsam.) Eine unnötige mechanische Beanspruchung der Kabel kann zu Schäden an den Kabeln, zur Unterbrechung der Stromversorgung und/oder zu Kontaktfehlern führen. Beschädigte Kabel, Unterbrechungen oder Kontaktfehler sind sehr gefährlich und können zu einem elektrischen Schlag und / oder einer Fehlfunktion des Systems führen. |
| Â        | <ul> <li>Die Seriennummer des Manipulators, der angeschlossen werden soll, ist auf dem<br/>Kontrollaufkleber auf der Steuerung angegeben. Verbinden Sie die Steuerung und<br/>den Manipulator richtig. Eine unsachgemäße Verbindung der Steuerung mit dem<br/>Manipulator kann zu Fehlfunktionen des Robotersystems und zu ernsten<br/>Sicherheitsproblemen führen.</li> </ul>                                                                                                    |
| VORSICHT | Bevor Sie die Steuerung anschließen, vergewissern Sie sich, dass die Stifte nicht<br>verbogen sind. Wenn die Stifte beim Anschließen verbogen sind, kann dies die<br>Steuerung beschädigen, was wiederum eine Fehlfunktion des Robotersystems<br>hervorrufen kann.                                                                                                    |

#### 3.4.1 Typischer Kabelanschluss

0 Steckbarer Anschluss

——— Kabel bei Lieferung befestigt

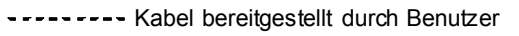

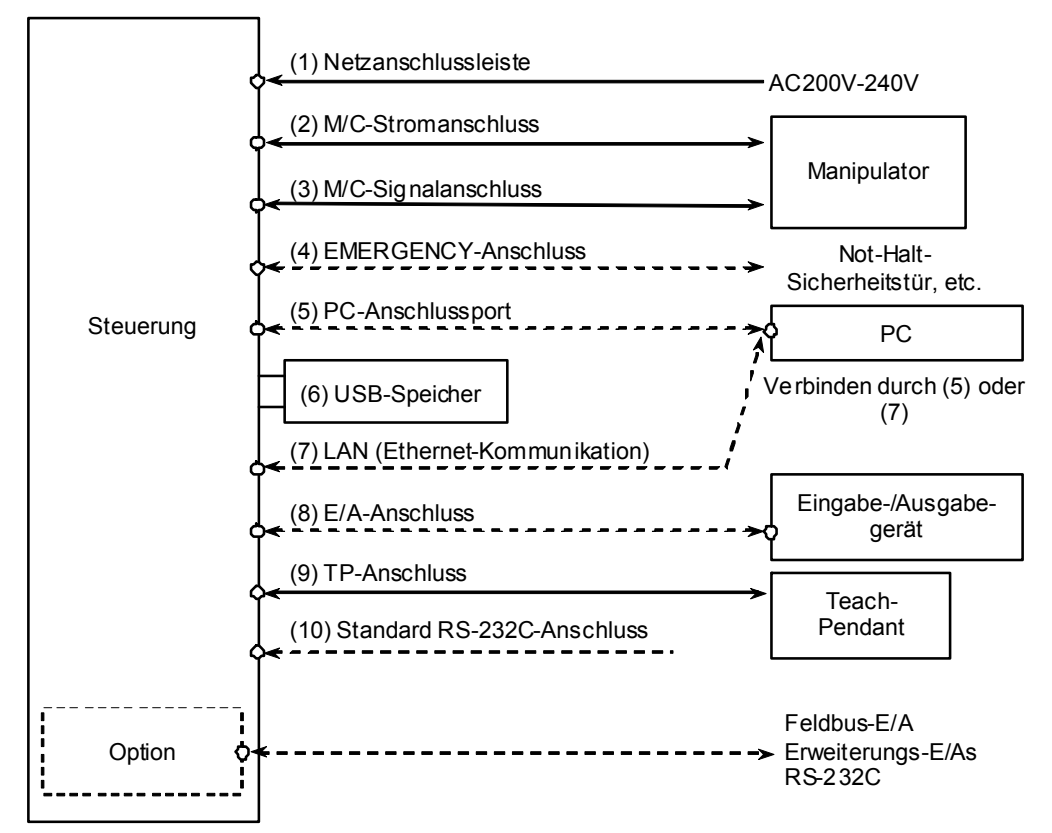

#### (1) Netzanschlussleiste

Anschlussleiste für den 200 V-AC-Netzeingang der Steuerung.

#### (2) M/C-Stromkabel

Kabel mit 20-poliger Stiftleiste auf der Steuerungsseite.

Schließen Sie den Manipulator und den Stecker des M/C-Stromkabels an die Steuerung an. Stecken Sie die Stecker in die Steuerung ein, bis sie mit einem Klicken einrasten.

(3) M/C-Signalkabel

Kabel mit 36-poliger Stiftleiste auf der Steuerungsseite. Schließen Sie den Manipulator und den Stecker des M/C-Signalanschlusses an die Steuerung an.

(4) EMERGENCY

Der EMERGENCY-Anschluss hat Eingänge, um den Not-Halt-Taster und den Sicherheitsabschrankungs-Schalter anzuschließen. Schließen Sie aus Sicherheitsgründen die geeigneten Schalter für diese Eingabe-Geräte an.

Nähere Informationen finden Sie im Kapitel Einrichten und Betrieb: 9. Im Notfall.

#### (5) PC

Schließen Sie den PC an. Nähere Informationen finden Sie im Kapitel *Einrichten und Betrieb: 5. PC-Anschlussport.* 

#### (6) USB-Speicher

Schließen Sie den USB-Speicher an. Nähere Informationen finden Sie im Kapitel *Einrichten und Betrieb: 6. Memory-Port.* 

#### (7) LAN (Ethernet-Kommunikation)

Schließen Sie das Ethernet-Kabel an. Nähere Informationen finden Sie im Kapitel *Einrichten und Betrieb: 7. LAN-(Ethernet-Kommunikation)-Port.* 

#### (8) E/A-Anschluss

Dieser Anschluss wird für Eingabe-/Ausgabegeräte des Benutzers verwendet. Wenn Eingabe-Ausgabe-Geräte vorhanden sind, verwenden Sie diesen Anschluss. Für den E/A-Anschluss gibt es ein E/A-Kabel (Option) und eine Klemmleiste (Option).

Nähere Informationen finden Sie im Kapitel *Einrichten und Betrieb: 11. E/A-Anschluss.* 

(9) TP-Kabel

Zum Anschließen des optionalen Teach-Pendant. Nähere Informationen finden Sie im Kapitel *Einrichten und Betrieb:* 8. *TP-Port*.

(10) Standard RS-232C-Port

Dieser Port wird für die Kommunikation von RS-232C mit externen Geräten benötigt.

Nähere Informationen finden Sie im Kapitel Einrichten und Betrieb: 10. Standard RS-232C-Port.

#### 3.4.2 Anschließen des Manipulators an die Steuerung

Schließen Sie den Manipulator an die Steuerung an, indem Sie das Stromkabel und das Signalkabel verwenden.

| <u> </u> | <ul> <li>Stellen Sie sicher, dass die Steuerung ausgeschaltet ist, bevor Sie Kabel verbinden oder trennen. Das Verbinden oder Trennen von Kabeln bei eingeschalteter Stromzufuhr ist sehr gefährlich und kann zu einem elektrischen Schlag oder einer Fehlfunktion der Steuerung führen.</li> <li>Schließen Sie die Kabel richtig an. Setzen Sie die Kabel keinen unnötigen mechanischen Beanspruchungen aus. (Stellen Sie keine schweren Objekte auf die Kabel Verbiegen oder ziehen Sie die Kabel nicht gewaltsam). Eine unnötigen</li> </ul> |
|----------|----------------------------------------------------------------------------------------------------|
| WARNUNG  | Kabel. Verblegen oder ziehen Sie die Kabel nicht gewaltsam.) Eine unnotige<br>mechanische Beanspruchung der Kabel kann zu Schäden an den Kabeln, zur<br>Unterbrechung der Stromversorgung und/oder zu Kontaktfehlern führen.<br>Beschädigte Kabel, Unterbrechungen oder Kontaktfehler sind sehr gefährlich und<br>können zu einem elektrischen Schlag und / oder einer Fehlfunktion des Systems<br>führen.                                                                                                    |
|          |                                                                                                    |
|          | Die Seriennummer des Manipulators, der angeschlossen werden soll, ist auf dem                                                                                                    |

| VORSICHT | Die Seriennummer des Manipulators, der angeschlossen werden soll, ist auf dem<br>Kontrollaufkleber auf der Steuerung angegeben. Verbinden Sie die Steuerung und<br>den Manipulator richtig. Eine unsachgemäße Verbindung der Steuerung mit dem<br>Manipulator kann zu Fehlfunktionen des Robotersystems und zu ernsten<br>Sicherheitsproblemen führen.                                                                                                    |
|----------|----------------------------------------------------------------------------------------------------|
|          | Wenn Sie den Manipulator mit der Steuerung verbinden, vergewissern Sie sich,<br>dass die Seriennummern auf jedem Gerät zusammenpassen. Eine unsachgemäße<br>Verbindung zwischen der Steuerung und dem Manipulator kann nicht nur eine<br>unzureichende Funktion des Robotersystems verursachen, sondern auch zu<br>ernsten Sicherheitsproblemen führen. Die Anschlussmethode variiert<br>entsprechend der verwendeten Software. Nähere Informationen zum Anschluss<br>finden Sie im Steuerungshandbuch. |

 HINWEIS
 Die Konfigurationsdaten für den Manipulator und das Manipulatormodell sind in der

 Steuerung gespeichert.
 Daher sollte die Steuerung an den Manipulator angeschlossen werden, dessen Seriennummer an der Vorderseite der Steuerung auf dem Kontrollaufkleber angegeben ist.

Die Seriennummer des Manipulators ist auf dem Signatur-Aufkleber auf der Rückseite des Manipulators angegeben.

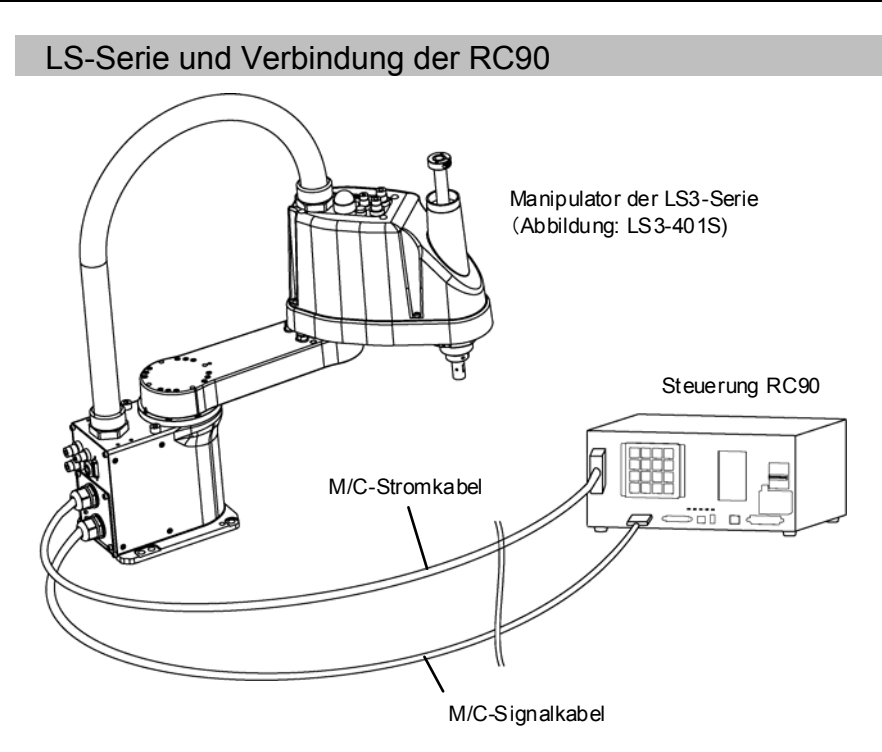

#### 3.5 Störungsreduzierung

Um elektrische Störungen zu minimieren, müssen die folgenden Punkte bei der Verkabelung des Systems beachtet werden:

Um elektrische Störungen zu minimieren, muss Folgendes für die Verkabelung sichergestellt sein.

- Der Schutzleiter der Stromversorgung sollte geerdet sein. (Erdwiderstand: 100 Ω oder weniger) Es ist wichtig, den Rahmen der Steuerung zu erden, nicht nur um einen elektrischen Schlag zu vermeiden, sondern auch um die Auswirkungen der elektrischen Störungen um die Steuerung herum zu reduzieren. Verbinden Sie daher das Erdungs-Kabel (gelb/grün) des Netzanschlusskabels der Steuerung mit der Erdklemme der Fabrik-Stromversorgung. Für weitere Informationen über den Stecker und das Netzanschlusskabel siehe Kapitel *Einrichten und Betrieb 3.3. Stromversorgung*.
- Greifen Sie keinen Strom von einer Stromzuführung ab, die mit einem anderen Gerät verbunden ist, welches Störungen verursachen könnte.
- Wenn Sie Strom f
  ür die Steuerung und einen einphasigen AC-Motor von derselben Einspeisung abgreifen, sollten Sie unterschiedliche Phasen f
  ür die Steuerung und den AC-Motor verwenden. Vergewissern Sie sich, dass Sie sich nicht an derselben Phase befinden.
- Verwenden Sie eine verdrillte Motorstromleitung.
- Verlegen Sie keine AC-Stromleitungen und demselben DC-Stromleitungen in Verdrahtungskanal und lassen Sie mindestens 200 Abstand zwischen den ACmm und DC-Stromleitungen. Verlegen Sie zum Beispiel die AC-Motor-Stromleitung und die Stromleitung der Steuerung in einem Abstand von mindestens 200 mm zu Sensor- oder Ventil-E/A-Leitungen; bündeln Sie nicht beide Arten der Verkabelung mit demselben Kabelbinder. Wenn Kabel / Kanäle kreuzen müssen, sollten sie sich senkrecht kreuzen. Siehe Abbildung rechts.

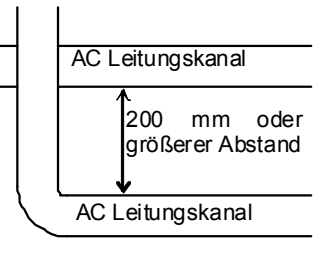

- Die Kabel zum E/A-Anschluss und zum EMERGENCY-Anschluss sollten möglichst kurz sein. Verwenden Sie ein abgeschirmtes Kabel und verbinden Sie die Abschirmung mit der Innenseite des angeschlossenen Steckers. Stellen Sie sicher, dass periphere Störquellen so weit wie möglich entfernt sind.
- Stellen Sie sicher, dass die Induktionselemente, die verwendet werden, um die E/A der Steuerung anzuschließen (wie zum Beispiel Relais und Magnetventile), über Löschglieder verfügen. Wenn ein Induktionselement ohne Löschglied verwendet wird, schließen Sie ein störunterdrückendes Bauteil, wie eine Diode, parallel zum Induktionselement an. Stellen Sie bei der Wahl störunterdrückender Bauteile sicher, dass diese die Spannung und den anfallenden Strom durch die Induktionsbelastung verarbeiten können.

- Um Umdrehungen eines Wechselstrommotors eines Förderbandes (oder ähnlicher Komponenten) regelmäßig oder abrupt zu starten oder zu ändern (außer: Asynchronmotor oder Drehstrommotor), installieren Sie einen Störschutz zwischen den Leitungen. Der Störschutz ist wirkungsvoller, wenn er näher am Motor installiert wird.
- Weil sie leicht durch Geräusche gestört werden, halten Sie Kabel, wie z. B. USB-Kabel, Ethernet-Kabel, RS-232C-Kabel oder Feldbus-Kabel fern von peripheren Störquellen.

## 4. Betriebsmodus (TEACH/AUTO)

## 4.1 Übersicht

Das Robotersystem verfügt über die beiden Betriebsmodi TEACH und AUTO.

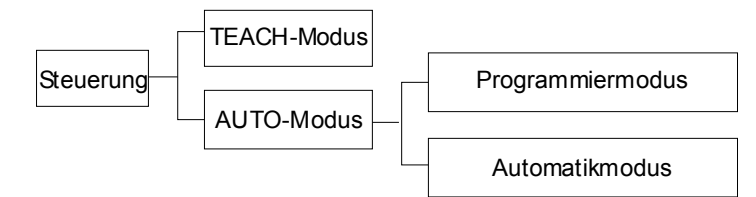

- TEACH-Modus Dieser Modus ermöglicht das Teachen und die Überprüfung von Punktedaten nahe am Roboter mithilfe des Teach-Pendant. In diesem Modus arbeitet der Roboter im Status "Begrenzt" (Low Power).
- AUTO-Modus Dieser Modus ermöglicht den automatischen Betrieb (Programmausführung) des Robotersystems während des Produktionsbetriebs. Außerdem ermöglicht dieser Modus das Programmieren, das Debuggen, die Einstellung und die Wartung des Robotersystems.

Während die Sicherheitsabschrankung geöffnet ist, können in diesem Modus keine Roboter betrieben oder Programme ausgeführt werden.

#### 4.2 Wechseln der Betriebsart

Wechseln Sie mithilfe des Betriebsarten-Schlüsselschalters am Teach-Pendant die Betriebsart.

TEACH-Modus Stellen Sie den Betriebsarten-Schlüsselschalter auf "Teach", um den Roboter im TEACH-Modus zu betreiben.
 Wenn Sie in den TEACH-Modus wechseln, wird das Programm unterbrochen (wenn es gelaufen ist).
 Der Roboter in Betrieb wird durch Quick Pause gestoppt.
 AUTO-Modus Stellen Sie den Betriebsarten-Schlüsselschalter auf "Auto" und schließen Sie den Verriegelungs-Freigabeeingang.

## 4.3 Programmiermodus (AUTO)

#### 4.3.1 Was ist der Programmiermodus (AUTO)?

Der Programmiermodus ermöglicht das Programmieren, das Debuggen, die Einstellung und die Wartung des Robotersystems.

Gehen Sie folgendermaßen vor, um in den Programmiermodus zu wechseln.

#### 4.3.2 Einrichten von EPSON RC+ 5.0

Wechseln Sie in EPSON RC+ 5.0 in den Programmiermodus.

 Wählen Sie EPSON RC+ 5.0 Menü-[Einstellungen]-[Konfiguration] aus, um den [Voreinstellungen]-Dialog anzuzeigen.

| i Voreinstellungen                                                                                                    |                                                  | ? 🛛                                                                     |
|----------------------------------------------------------------------------------------------------|--------------------------------------------------|-------------------------------------------------------------------------|
| Xiatup     Arbeitsumy     Caltor     Cator     Cato | Startmodus<br>(3) · Programmiermodus<br>Passwort | (5) Schließen<br>(4) Obergehmen<br>Wiederherstellen<br>Voreinstellungen |

- (2) Wählen Sie [Startup] aus.
- (3) Wählen Sie den Button [Startmodus]-<Programmiermodus> aus.
- (4) Klicken Sie auf die Schaltfläche <Übernehmen>.
- (5) Klicken Sie auf die Schaltfläche < Schließen>.

## 4.4 Automatikmodus (AUTO)

HINWEIS

(P

#### 4.4.1 Was ist der Automatikmodus (AUTO)?

Der Automatikmodus (AUTO) ermöglicht den automatischen Betrieb des Robotersystems.

Folgendermaßen können Sie in den Automatikmodus (AUTO) wechseln.

A : Setzen Sie den Startmodus von EPSON RC+ 5.0 auf "Auto" und starten Sie EPSON RC+ 5.0.

```
(Siehe Kapitel 4.4.2 Einrichten in EPSON RC+ 5.0.)
```

B : Schalten Sie EPSON RC+ 5.0 offline.

Führen Sie das Programm aus und stoppen Sie es an der Steuerung, die von EPSON RC+ 5.0 angegeben wird. (Siehe Kapitel *4.4.3 Einrichten der Steuerung.*)

#### 4.4.2 Einrichten von EPSON RC+ 5.0

Wechseln Sie in der Software EPSON RC+ 5.0 in den Automatikmodus (AUTO).

 Wählen Sie EPSON RC+ 5.0 Menü-[Einstellungen]-[Voreinstellungen] aus, um den [Voreinstellungen]-Dialog anzuzeigen.

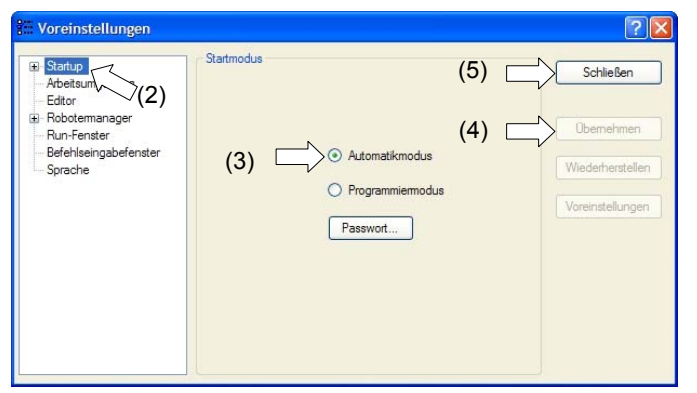

- (2) Wählen Sie [Startup] aus.
- (3) Wählen Sie den Button [Startmodus]-<Automatikmodus>aus.
- (4) Klicken Sie auf die Schaltfläche < Übernehmen>.
- (5) Klicken Sie auf die Schaltfläche < Schließen>.

#### 4.4.3 Einrichten der Steuerung

Richten Sie die Steuerung in EPSON RC+ 5.0 ein.

 Wählen Sie im EPSON RC+ 5.0 Menü [Einstellungen]-[Steuerung] aus, um den [Einstellungen der Steuerung]-Dialog anzuzeigen.

| Allgemein            | Steuerung Konfiguration                   |                | (5) | Schließen        |
|----------------------|-------------------------------------------|----------------|-----|------------------|
| Voreinstellungen (2) | <u>N</u> ame:                             | SN00509        |     | N                |
| Roboter              | IP-Adresse:                               | 192.168.0.1    | (4) | Ubernehmen       |
| Eingange / Ausgange  | IP- <u>M</u> aske:                        | 255.255.255.0  |     | Wiederherstellen |
| ± RS232<br>± TCP/IP  | IP- <u>G</u> ateway:                      | 0.0.0.0        |     | Voreinstellungen |
|                      | <u>U</u> SB-<br>Geschwindigkeit:          | Auto           | ~   |                  |
|                      | Steuergerät:                              | PC             | √□( | 3)               |
|                      | <u>T</u> P-Programmiermo<br>dus-Passwort: | Ăn <u>d</u> em |     |                  |

- (2) Wählen Sie [Konfiguration] aus.
- (3) Wählen Sie [Einstellungen der Steuerung]-[Steuergerät] aus, um das Steuergerät aus den folgenden zwei Steuergeräten auszuwählen.
  - PC
  - Remote (E/A)
- (4) Klicken Sie auf die Schaltfläche < Übernehmen>.
- (5) Klicken Sie auf die Schaltfläche < Schließen>.

## 5. PC-Anschlussport

USB-Port des PCs (USB-B-Stecker)

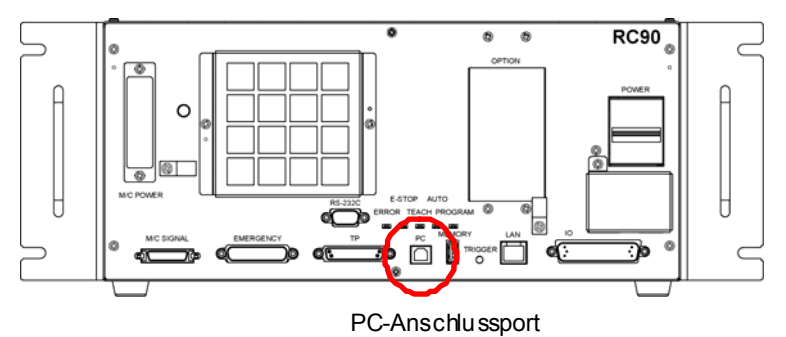

HINWEISFür weitere Informationen über die Verbindung von PC und Steuerung sieheProvideProvide<

Stellen Sie für die RC90 sicher, dass EPSON RC+ 5.0 auf dem PC installiert ist. Verbinden Sie den PC und die RC90 dann mit dem USB-Kabel.

Wenn die RC90 und der PC verbunden wurden, ohne dass EPSON RC+ 5.0 auf dem PC installiert wurde erscheint der [Hardware-Assistent]. Wenn der Assistent geöffnet wird, klicken Sie auf <Abbrechen>.

## 5.1 PC-Anschlussport

Der PC-Anschlussport unterstützt die folgenden USB-Versionen:

- USB 2.0 High-Speed/Full-Speed
  - (automatische Geschwindigkeitswahl oder Full-Speed-Modus)
- USB 1.1 Full-Speed

Schnittstellenstandard: USB-Spezifikation gemäß Ver. 2.0 (kompatibel mit USB Ver. 1.1 und höher)

Um das Robotersystem zu programmieren oder die Konfiguration der Steuerung mit der installierten EPSON RC+ 5.0-Software durchzuführen, verbinden Sie die Steuerung und den PC mithilfe eines USB-Kabels.

Der PC-Anschlussport unterstützt Hot-Plug. Kabel können während des Betriebs mit dem PC und der Steuerung verbunden und von ihnen getrennt werden. Der Betrieb wird jedoch unterbrochen, wenn das USB-Kabel während der Verbindung von der Steuerung oder vom PC getrennt wird.

## 5.2 Vorkehrungen

Stellen Sie Folgendes sicher, wenn Sie den PC und die Steuerung verbinden:

- Um den PC und die Steuerung zu verbinden, verwenden Sie ein USB-Kabel mit 5 m Länge oder kürzer.

Verwenden Sie weder einen USB-Hub noch ein Verlängerungskabel.

- Stellen Sie sicher, dass außer dem PC keine anderen Geräte an den PC-Anschlussport angeschlossen werden.
- Verwenden Sie ein PC- und USB-Kabel, das den USB 2.0 High-Speed-Modus unterstützt, um diesen Modus als Betriebsart verwenden zu können.
- Verbiegen oder ziehen Sie das Kabel nicht gewaltsam.
- Vermeiden Sie eine unnötige Zugbelastung des Kabels.
- Wenn der PC und die Steuerung verbunden sind, schließen Sie keine anderen USB-Geräte an den PC an und trennen Sie auch keine anderen USB-Geräte vom PC. Die Verbindung zur Steuerung könnte dabei verloren gehen.

## 5.3 Software-Setup und Verbindungsüberprüfung

Im Folgenden wird die Verbindung von PC und Steuerung beschrieben.

- (2) Verbinden Sie den PC mit der Steuerung über ein USB-Kabel.
- (3) Schalten Sie die Steuerung EIN.
- (4) Starten Sie EPSON RC+ 5.0.
- (5) Wählen Sie im EPSON RC+ 5.0-Menü [Einstellungen]. Wählen Sie dann [Kommunikation vom PC zur Steuerung], um den [Kommunikation vom PC zur Steuerung]-Dialog anzuzeigen.

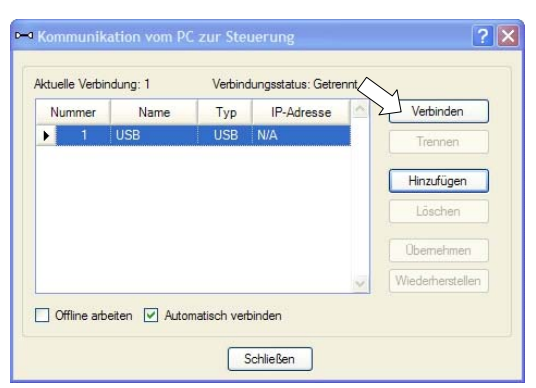

(6) Wählen Sie "Nr. 1 USB" (No. 1 USB) und klicken Sie auf die Schaltfläche <Verbinden>. (7) Wenn der PC und die Steuerung verbunden sind, wird "Verbunden" unter [Verbindungsstatus:] angezeigt. Stellen Sie sicher, dass "Verbunden" angezeigt wird und klicken Sie auf die Schaltfläche <Schließen>, um den [Kommunikation vom PC zur Steuerung]-Dialog zu schließen.

| tuelle Verbi | ndung: 1 | Verbind | dungsstatus: Verbu | Inden |                  |
|--------------|----------|---------|--------------------|-------|------------------|
| Nummer       | Name     | Тур     | IP-Adresse         | 2     | Verbinden        |
| 1            | USB      | USB     | N/A                |       | Trennen          |
|              |          |         |                    |       | Hinzufügen       |
|              |          |         |                    |       | Löschen          |
|              |          |         |                    |       | Obernehmen       |
|              |          |         |                    | v     | Wiederherstellen |
|              |          |         |                    |       |                  |

Die Verbindung von PC und Steuerung ist hergestellt. Das Robotersystem kann jetzt über die EPSON RC+ 5.0-Software gesteuert werden.

## 5.4 Trennen der Verbindung von PC und Steuerung

Im Folgenden wird das Trennen der Verbindung von PC und Steuerung beschrieben.

- Wählen Sie im EPSON RC+ 5.0-Menü [Einstellungen]. Wählen Sie dann [Kommunikation vom PC zur Steuerung], um den [Kommunikation vom PC zur Steuerung]-Dialog anzuzeigen.
- (2) Klicken Sie auf die Schaltfläche <Trennen>.
   Die Verbindung von Steuerung und PC wird getrennt und das USB-Kabel kann entfernt werden.
- HINWEIS
   Wird das USB-Kabel entfernt, während die Steuerung und der PC verbunden sind, stoppt

   Image: Comparison of the state of the state of the st

#### 6. Memory-Port

Stecken Sie für die folgenden Funktionen einen handelsüblichen USB-Speicher in den Memory-Port der Steuerung ein, um den Steuerungsstatus auf dem USB-Speicher zu speichern.

#### 6.1 Was ist die Steuerungsstatus-Speicherfunktion?

Diese Funktion speichert verschiedene Daten der Steuerung gleichzeitig auf dem USB-Speicher. Die auf dem USB-Speicher gespeicherten Daten werden in EPSON RC+ 5.0 geladen, um den Status der Steuerung und des Programms einfach und genau zu bestimmen.

Die gespeicherten Daten können auch verwendet werden, um die Steuerung zurückzusetzen.

#### 6.2 Vor dem Verwenden der Steuerungsstatus-Speicherfunktion

#### 6.2.1 Vorkehrungen

|          | Die Steuerungsstatus-Speicherfunktion ist jederzeit und in jedem                                                                                                    |
|----------|----------------------------------------------------------------------------------------------------|
| VORSICHT | <ul> <li>Steuerungsstatus nach dem Starten der Steuerung verfügbar.</li> <li>Funktionen, die am Bedienpult gesteuert werden, wie z. B. Stopp und Pause, sind jedoch nicht verfügbar, während die Steuerungsstatus-Speicherfunktion ausgeführt wird.</li> <li>Außerdem beeinflusst diese Funktion den Arbeitszyklus des Roboters und die Kommunikation mit EPSON RC+ 5.0. Führen Sie während des Betriebs des Roboters diese Funktion nur dann aus, wenn es unbedingt erforderlich ist.</li> </ul> |

- Obwohl dieser USB-Port ein universeller USB-Port ist, dürfen hier nur USB-Speicher angeschlossen werden.
- Stecken Sie den USB-Speicher direkt in den Memory-Port der Steuerung ein. Die Verbindung über Kabel oder Hubs zwischen Steuerung und USB-Speicher ist nicht sicher.
- Stecken Sie den USB-Speicher immer langsam ein und ziehen Sie ihn immer langsam heraus.
- Editieren Sie die gespeicherten Dateien nicht mithilfe eines Editors. Ein störungsfreier Betrieb des Robotersystems nach der Datenwiederherstellung der Steuerung ist sonst nicht gewährleistet.

#### 6.2.2 Verwendbarer USB-Speicher

Verwenden Sie einen USB-Speicher, der folgende Voraussetzungen erfüllt.

- USB 2.0-unterstützt
- Ohne Sicherheitsfunktion

USB-Speicher mit Passworteingabe können nicht verwendet werden.

- Bei Windows XP oder Windows Vista ist es nicht erforderlich, einen Treiber oder eine Software zu installieren.

## 6.3 Steuerungsstatus-Speicherfunktion

#### 6.3.1 Steuerungsstatus-Speicherfunktion mit Trigger-Taste

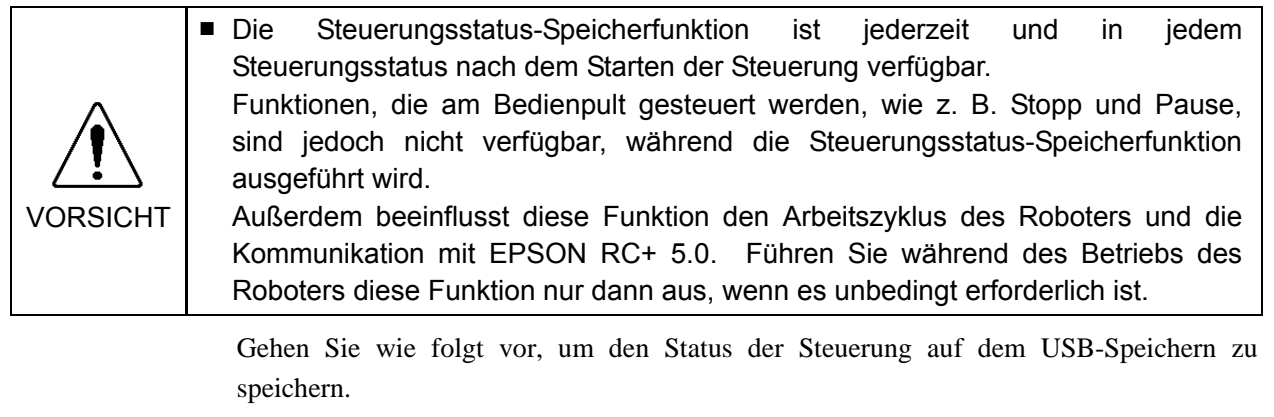

- (1) Stecken Sie den USB-Speicher in den Memory-Port ein.
- (2) Warten Sie ca. 10 Sekunden, bis der USB-Speicher erkannt wird.
- (3) Drücken Sie die Trigger-Taste der Steuerung.

Wenn die Datenübertragung beginnt, beginnt die LED für TEACH, AUTO und PROGRAM zu blinken. Warten Sie, bis sich der LED-Status ändert.

(Die Dauer der Datenübertragung variiert z. B. der Datengröße eines Projekts entsprechend.)

(4) Wenn die Steuerungsstatus-Speicherfunktion erfolgreich abgeschlossen ist, werden die LEDs für TEACH, AUTO und PROGRAM für zwei Sekunden EINgeschaltet. Beachten Sie, dass die ERROR-LED auch im Fehlerstatus AUSgeschaltet wird. Wenn letztendlich ein Fehler vorliegt, werden die LEDs für ERROR, TEACH, AUTO und

PROGRAM für zwei Sekunden EINgeschaltet.

- (5) Entfernen Sie den USB-Speicher von der Steuerung.
- HINWEISEs wird empfohlen, einen USB-Speicher mit LED zu verwenden, damit die StatuswechselImage: StatuswechselImage: StatuswechselImage: StatuswechselImage: StatuswechselImage: StatuswechselImage: Statuswechsel

Wenn die Speicherung im Motor-EIN-Status ausgeführt wird, kann es sein, dass der Status nicht gespeichert werden kann. Verwenden Sie einen anderen USB-Speicher oder führen Sie die Speicherung im Motor-AUS-Status durch.

#### 6.3.2 Daten laden mit EPSON RC+ 5.0

Im Folgenden wird aufgezeigt, wie Daten, die auf dem USB-Speicher gesichert wurden, mit EPSON RC+ 5.0 gelesen werden. Außerdem wird aufgezeigt, wie der Steuerungsstatus angezeigt wird.

- (1) Stecken Sie den USB-Speicher in den PC ein, auf dem EPSON RC+ 5.0 installiert ist.
- (2) Stellen Sie sicher, dass der folgende Ordner auf dem USB-Speicher angezeigt wird.
   S\_Seriennummer\_Datenstatus wurde gespeichert
   → Beispiel: S\_12345\_20060524105744
- (3) Kopieren Sie den in Schritt (2) gefundenen Ordner in den Ordner "\EpsonRC50\Status".

(4) Wählen Sie im EPSON RC+ 5.0-Menü [Tools]-[Steuerung] aus, um den Dialog [Systemdatensicherung] anzuzeigen.

| * Systemdatensicherung               | ? 🗙                                                            |  |  |  |
|--------------------------------------|----------------------------------------------------------------|--|--|--|
| Backup Steuerung                     | Alle Steuerungdaten auf dem PC<br>in einem Verzeichnis sichem. |  |  |  |
| Steuerung wiederherstellen           | Steuerungsdaten aus einem<br>früheren Backup wiederherstellen. |  |  |  |
| Steuerungsstatus <u>e</u> xportieren | Steuerungsstatus in eine Datei exportieren.                    |  |  |  |
| Steuerungsstatus <u>a</u> nsehen     | Den exportierten<br>Steuerungsstatus betrachten                |  |  |  |
| Reget Steuerung                      | Steuerung in Startup-Zustand<br>versetzen.                     |  |  |  |
| Schließen                            |                                                                |  |  |  |

- (5) Klicken Sie auf die Schaltfläche <Steuerungsstatus exportieren...>.
- (6) Der [Ordner suchen]-Dialog erscheint. Wählen Sie den Ordner aus, den Sie in Schritt(3) kopiert haben und klicken Sie auf die Schaltfläche <OK>.

| Ordner suchen                                  | ? 🗙     |
|------------------------------------------------|---------|
| Verzeichnis für den Steuerungsstatus auswählen |         |
|                                                |         |
| EpsonRC50                                      | ~       |
| 🗉 🧰 Backup                                     | _       |
| Calib                                          |         |
| Config                                         |         |
| 🗀 exe                                          | _       |
| Thep     Thep     Thep     The p               |         |
| ± 🛅 projects                                   |         |
| 🗉 🧰 RC170                                      |         |
| E C Status                                     | ~       |
| <                                              | >       |
| Neuen Ordner erstellen OK Abb                  | orechen |

(7) Der Dialog [Steuerungsstatusbetrachter] wird geöffnet, um den Steuerungsstatus zu bestätigen.

Nähere Informationen finden Sie im Kapitel *Steuerungsstatus ansehen* im Handbuch *EPSON RC+ 5.0 Benutzerhandbuch 5.11.7 Befehl Steuerung (Tools-Menü).* 

| Statusverzeichnis: S_00578_2                          | 00061019122511                                                                |                                        |  |
|-------------------------------------------------------|-------------------------------------------------------------------------------|----------------------------------------|--|
| Algemein                                              | Allgemein                                                                     | itatus Datum/Zeit: 2006-10-18 13:25:11 |  |
| ⊕ Eingang/Ausgang<br>Tasks<br>Roboter                 | Objekt<br>Name der Steuerung                                                  | Wert SN00578                           |  |
| Systemhistorie                                        | Seriennummer der Steuerung<br>Firmware-Version                                | 00578<br>1.0.1.4                       |  |
| test.prg                                              | Gesamtstunden der Steuerung<br>Längste Einschaltdauer der Steu<br>Projektname | 8.7<br>5.1<br>CantionChack             |  |
| <ul> <li>Roboterpunkte</li> <li>Points.pts</li> </ul> | IP- Adresse<br>IP- Maske                                                      | 192.168.0.1<br>255.255.255.0           |  |
|                                                       | IP- Gateway<br>USB- Geschwindigkeit                                           | Auto                                   |  |
|                                                       | Anzani Not-Aus<br>Not-Aus<br>Sicherheitsabschrankung                          | 6<br>Off<br>Off                        |  |
|                                                       | Fehler<br>Betriebsart                                                         | Off<br>Programm                        |  |
|                                                       | Steuergerät<br>Anzeigegerät                                                   | PC<br>PC                               |  |
|                                                       | Set                                                                           | ließen                                 |  |

#### 6.3.3 Übertragung per E-Mail

Gehen Sie wie folgt vor, um Daten, die auf dem USB-Speicher gesichert wurden, per E-Mail zu übertragen.

- (1) Stecken Sie den USB-Speicher in den PC ein, von dem aus Sie E-Mails versenden können.
- (2) Stellen Sie sicher, dass die folgenden Ordner auf dem USB-Speicher vorhanden sind.
   S\_Seriennummer\_Datenstatus wurde gespeichert
   → Beispiel: S\_12345\_201104034410
- (3) Versenden Sie all diese Ordner per E-Mail.
- HINWEIS Löschen Sie Dateien, die nicht zum Projekt gehören, bevor Sie die Daten übertragen.
  - Diese Funktion wird verwendet, um die Daten an den Anlagenbauer oder an EPSON zu senden. Sie können zur Problemanalyse verwendet werden.

## 6.4 Details der Daten

| Dateiname           |                       | Übersicht                                   |
|---------------------|-----------------------|---------------------------------------------|
| Backup.txt          | Informationsdatei     | Datei mit Informationen zum                 |
|                     | zum Wiederherstellen  | Wiederherstellen der Steuerung.             |
| CurrentMnp01.PRM    | Roboterparameter      | Sichert Informationen wie ToolSet.          |
| CurrentStatus.txt   | Statussicherung       | Sichert das Programm und den E/A-Status.    |
| ErrorHistory.csv    | Fehlerspeicher        |                                             |
| InitFileSrc.txt     | Ausgangseinstellunge  | Sichert verschiedene Einstellungen der      |
|                     | n                     | Steuerung.                                  |
| MCSys01.MCD         | Robotereinstellung    | Sichert Informationen des                   |
|                     |                       | angeschlossenen Roboters.                   |
| SrcmcStat.txt       | Hardware-             | Sichert die Installations-Informationen der |
|                     | Informationen         | Hardware.                                   |
| ProjectName.obj     | OBJ-Datei             | Erzeugt bei der Projektgenerierung.         |
|                     |                       | Enthält keine Prg-Dateien.                  |
| GlobalPreserves.dat | Global                | Sichert Werte von                           |
| *1                  | Preserve-Variablen    | Global Preserve-Variablen.                  |
| MCSRAM.bin          | Interne Informationen |                                             |
| MCSYSTEMIO.bin      | zum Roboterbetrieb    |                                             |
| MCTABLE.bin         |                       |                                             |
| MDATA.bin           |                       |                                             |
| SERVOSRAM.bin       |                       |                                             |
| VXDWORK.bin         |                       |                                             |
| Alle                | Projekt               | Wenn die [Projektdateien mit dem Status     |
| projektbezogenen    |                       | exportieren]-Checkbox im EPSON RC+          |
| Dateien ohne        |                       | 5.0 Menü-[Einstellungen]-[Einstellungen     |
| ProjectName.obj *2  |                       | der Steuerung]-                             |
|                     |                       | [Voreinstellungen] markiert ist, ist die    |
|                     |                       | Projektdatei gespeichert.                   |
|                     |                       | Bezieht die Programmdateien ein.            |

Die folgenden Dateien werden mithilfe der Steuerungsstatus-Speicherfunktion erstellt.

\*1 Wenn die Firmware-Version Ver.1.0.\*.\* ist, wird GlobalPreserves.dat nicht gespeichert.

\*2 Die Speicherung von "Alle projektbezogenen Dateien ohne ProjectName.obj" kann in einer Einstellung angewählt werden.

## 7. LAN-(Ethernet-Kommunikation)-Port

HINWEIS

(F

EPSON RC+ 5.0 Benutzerhandbuch 5.12.1 Befehl Kommunikation vom PC zur Steuerung (Einstellungen-Menü).

- Informationen zur Ethernet-Kommunikation (TCP/IP) Robotermit der Anwendungssoftware finden Sie in der EPSON RC+ 5.0 Online-Hilfe oder im Benutzerhandbuch 13. TCP/IP-Kommunikation. TCP / IP Kommunikation.

## 7.1 Über den LAN-(Ethernet-Kommunikation)-Port

Der Ethernet-Kommunikations-Port unterstützt 100BASE-TX / 10 BASE-T.

Dieser Port wird für zwei verschiedene Zwecke eingesetzt.

Verbindung mit PC

Der LAN-(Ethernet-Kommunikation)-Port wird für die Verbindung von Steuerung und PC verwendet.

Ein entsprechendes Verfahren ist auch für das Verbinden von Steuerung und PC über den PC-Anschlussport verfügbar.

Siehe Kapitel Einrichten und Betrieb 5. PC-Anschlussport)

#### Anschluss an andere Steuerung oder PC

Der LAN-(Ethernet-Kommunikation)-Port kann auch als Ethernet-(TCP/IP)-Kommunikations-Port verwendet werden. So kann zwischen verschiedenen Steuerungen über die Roboter-Anwendungssoftware kommuniziert werden.

#### 7.2 IP-Adresse

Stellen Sie die richtige IP-Adresse oder Subnetzmaske in Abhängigkeit von der Konfiguration der Steuerung und des PCs ein, um den LAN-Port zu verwenden.

Geben Sie keinen zufälligen Wert als IP-Adresse für das TCP / IP-konfigurierte Netzwerk ein. Dies ist die einzige Adresse, die den Computer über eine Verbindung zum Internet spezifiziert. Die IP-Adresse wird von dem Unternehmen oder der Organisation vergeben, das bzw. die dazu befugt ist.

Verwenden Sie aus der folgenden Liste eine Adresse aus der privaten Internetumgebung wie z. B. P2P oder einer Linie. Stellen Sie sicher, dass die Adresse innerhalb des geschlossenen Netzwerks nicht doppelt vergeben wird.

| 10.0.0.1    | bis | 10.255.255.254  |
|-------------|-----|-----------------|
| 172.16.0.1  | bis | 172.31.255.254  |
| 192.168.0.1 | bis | 192.168.255.254 |

Bei Lieferung ist die Steuerung folgendermaßen konfiguriert:

IP-Adresse : 192.168.0.1 **IP-Maske** : 255255255.0 IP-Gateway : 0.0.0.0

Für weitere Informationen über die Verbindung von PC und Steuerung siehe

## 7.3 Ändern der IP-Adresse der Steuerung

In diesem Abschnitt wird erklärt, wie die IP-Adresse der Steuerung geändert werden kann, wenn der PC-Anschlussport der Steuerung über ein USB-Kabel mit dem PC verbunden wird.

- (1) Für Informationen über die Verbindung von PC und Steuerung siehe *Einrichten und Betrieb: 5. PC-Anschlussport.*
- (2) Wählen Sie im EPSON RC+ 5.0-Menü [Einstellungen]-[Steuerung] aus, um den [Steuerung]-Dialog anzuzeigen.

| 🔚 Einstellungen der Steue | rung                                                                                                    |                                                            | ? 🛛                                                |
|---------------------------|----------------------------------------------------------------------------------------------------|------------------------------------------------------------|----------------------------------------------------|
| Einstellungen der Steue   | rung<br>Steuerung Konfiguration<br>Name:<br>IP-Adresse:<br>IP-Maske:<br>IP-Gateway:<br>USB-<br>Geschwindigkeit:<br>Steuergerät: | SN00543<br>192.168.1.2<br>255.255.255.0<br>0.0.0.0<br>Auto | Cbernehmen<br>Wiederherstellen<br>Voreinstellungen |
|                           | TP-Programmiermo<br>dus-Passwort:                                                                                               | Ändern                                                     |                                                    |

(3) Geben Sie die richtige IP-Adresse und Subnetzmaske ein und klicken Sie auf die Schaltfläche <Übernehmen>.

| 🔜 Einstellungen der Steue                                                                                                 | rung                                                                                                    |                                                          | ? 🛛                                                             |
|----------------------------------------------------------------------------------------------------|----------------------------------------------------------------------------------------------------|----------------------------------------------------------|-----------------------------------------------------------------|
| Allgemein<br>Konfiguration<br>Voreistellungen<br>Optionen<br>Roboter<br>Eingänge / Ausgänge<br>Remote-Steuerung<br>TCP/IP | Steuerung Konfiguration<br>Name:<br>IP-Adresse:<br>IP-Maske:<br>IP Gateway:<br>USB-<br>Geschwindigkeit:<br>Steuergerät:<br>TP-Programmiermo<br>dus-Passwort: | SN00543<br>192.168.0.1<br>255.255.255.0<br>0.0.0<br>Auto | Schließen<br>Ubernehmen<br>Wiederherstellen<br>Voreinstellungen |
| ·                                                                                                    |                                                                                                    |                                                          |                                                                 |

(4) Klicken Sie auf die Schaltfläche <Schließen>. Die Steuerung wird automatisch neu gestartet.

| - Allgemein<br>Konfiguration   | Steuerung Koniguratio        | n           |   | Schließen        |
|--------------------------------|------------------------------|-------------|---|------------------|
| - Voreinstellungen             | Name:                        | SN00543     | ] | Ohemehmen        |
| - Roboter                      | ON RC+ 5.0                   |             |   | Obernenmen       |
| - Remote-Steuerung<br>- TCP/IP |                              |             | 1 | wiederherstellen |
|                                | Boote Steu                   | erung neu   |   | Voreinstellungen |
|                                | Schl                         | eßen        | ~ |                  |
|                                | TP-Programmi<br>dus-Passwort | ermo Ändern |   |                  |

Die Konfiguration der IP-Adresse ist abgeschlossen, wenn der Neustart-Dialog der Steuerung ausgeblendet wird.

(5) Stecken Sie das Ethernet-Kabel in den LAN-Port der Steuerung ein.

HINWEIS

Die IP-Adresse der Steuerung kann auch geändert werden, wenn die Steuerung und der PC über Ethernet verbunden sind. Die Steuerung und der PC werden jedoch nicht automatisch verbunden, nachdem die Steuerung bei Ethernet-Verbindung neu gestartet wurde.

#### 7.4 Verbinden von PC und Steuerung über Ethernet

Im Folgenden wird die Verbindung von PC und Steuerung beschrieben.

- (1) Schließen Sie den PC und die Steuerung an. (Stellen Sie zuvor die IP-Adresse in demselben Subnetz ein.)
- (2) Schalten Sie die Steuerung ein.
- (3) Starten Sie EPSON RC+ 5.0.
- (4) Zeigen Sie im EPSON RC+ 5.0-Menü über [Einstellungen] den [Kommunikation vom PC zur Steuerung]-Dialog an.
- (5) Klicken Sie auf die Schaltfläche <Hinzufügen>.

| Nummer | Name | Тур | IP-Adresse | 1 | Verbinden        |
|--------|------|-----|------------|---|------------------|
| 1      | USB  | USB | N/A        |   | Trennen          |
|        |      |     |            |   | Hinzufügen       |
|        |      |     |            |   | Löschen          |
|        |      |     |            |   | Obernehmen       |
|        |      |     |            | v | Wiederherstellen |

(6) "Nr.2" wird hinzugefügt. Nehmen Sie die folgenden Einstellungen vor und klicken Sie dann auf die Schaltfläche <Übernehmen>.

Name: Ein gültiger Wert, um die Steuerung beim Verbinden zu identifizieren. IP-Adresse: IP-Adresse für die Verbindung der Steuerung.

| Kommunikation vom PC zur Steuerung                                                                                 | ? 🔀                                                                          |  |  |  |  |
|----------------------------------------------------------------------------------------------------|------------------------------------------------------------------------------|--|--|--|--|
| Aktuelle Verbindung: 1 Verbindungsstatus: Getrennt<br>Nummer Name Typ IPAdresse<br>1 USB VA<br>2 Ethemet 1 Ethemet | Verbinden<br>Trennen<br>Hinzufügen<br>Löschen<br>Übernehmen<br>Wiederherstel |  |  |  |  |
| Offline arbeiten     Automatisch verbinden                                                                         |                                                                              |  |  |  |  |
| Schließen                                                                                                    |                                                                              |  |  |  |  |

(7) [Name] und [IP-Adresse], wie unter (6) angegeben, werden angezeigt.

| tuelle | Verbir | ndung: 1      | Verbind     | lungsstatus: Getre    | nnt |              |
|--------|--------|---------------|-------------|-----------------------|-----|--------------|
| Num    | mer    | Name          | In          | IP-Adresse            |     | Verbinden    |
|        | 1<br>2 | USB<br>NET055 | Ethernet    | N/A<br>192.168.219.55 | K/  | Trennen      |
|        |        |               |             |                       |     | Hinzufügen   |
|        |        |               |             |                       |     | Löschen      |
|        |        |               |             |                       |     | Übernehmer   |
|        |        |               |             |                       | ~   | Wiederherste |
| Offlin | ne arb | eiten 🔽 Auto  | matisch ver | binden                |     |              |

(8) Stellen Sie sicher, dass "Nr. 2" ausgewählt ist und klicken Sie auf die Schaltfläche <Verbinden>.

|    | e verbi | ndung: 1 | Verbind  | ungsstatus: Getre | nnt |                    |
|----|---------|----------|----------|-------------------|-----|--------------------|
| Nu | mmer    | Name     | Тур      | IP-Adresse        | -   | Verbinden          |
|    | 1       | USB      | USB      | N/A               |     | Trennen            |
|    | 2       | NET055   | Ethernet | 192.168.0.1       |     | Tionion            |
|    |         |          |          |                   |     | <u>H</u> inzufügen |
|    |         |          |          |                   |     | Löschen            |
|    |         |          |          |                   |     | Obernehmer         |
|    |         |          |          |                   |     | Wiederherste       |
|    |         |          |          |                   | 100 |                    |

(9) Wenn der PC und die Steuerung verbunden sind, wird "Verbunden" unter [Verbindungsstatus:] angezeigt. Stellen Sie sicher, dass "Verbunden" angezeigt wird und klicken Sie auf die Schaltfläche <Schließen>, um den [Kommunikation vom PC zur Steuerung]-Dialog zu schließen.

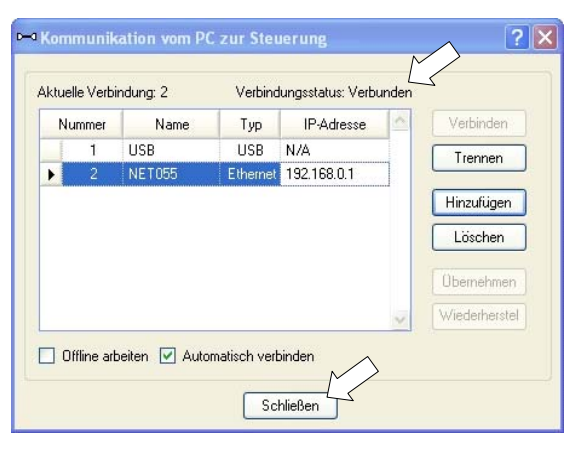

Die Verbindung von PC und Steuerung ist hergestellt. Das Robotersystem kann jetzt per Ethernet über die EPSON RC+ 5.0-Software gesteuert werden.

## 7.5 Trennen der Verbindung von PC und Steuerung über Ethernet

Im Folgenden wird das Trennen der Verbindung von PC und Steuerung beschrieben.

- Zeigen Sie im EPSON RC+ 5.0-Menü über [Einstellungen] den [Kommunikation vom PC zur Steuerung]-Dialog an.
- (2) Klicken Sie auf die Schaltfläche <Trennen>. Die Verbindung von Steuerung und PC wird getrennt und das Ethernet-Kabel kann entfernt werden.

# HINWEIS Wird das Ethernet-Kabel entfernt, während die Steuerung und der PC verbunden sind, Image: Wird Mot-Halt aktiviert und der Roboter stoppt. Stellen Sie sicher, dass Sie im Image: Kommunikation vom PC zur Steuerung]-Dialog auf die Schaltfläche <Trennen> klicken, bevor Sie das Ethernet-Kabel entfernen.

## 8. TP-Port

## 8.1 Was ist ein TP-Port?

Am TP-Port wird das Teach-Pendant an die Steuerung angeschlossen. Sie können das Teach-Pendant TP2 anschließen.

HINWEISWenn der TP-Port nicht belegt ist, wird der Not-Halt-Status der Steuerung aktiviert.Image: Steuerung aktiviert.Image: Steuer

Schließen Sie die folgenden Geräte nicht an den TP-Port der RC90 an. Das Anschließen dieser Geräte kann zu Fehlfunktionen des Gerätes führen, da die Anschlussbelegungen unterschiedlich sind.

OPTIONAL DEVICE Blindstecker Operation Pendant OP500 Operator Pendant OP500RC Jog Pad JP500 Teach-Pendant TP-3\*\* Teach-Pendant TP1 Bedienpult OP1

## 8.2 Anschließen des Teach-Pendant

Ein Kabel für die RC90-Steuerung ist am Teach-Pendant TP2 angebracht. Verbinden Sie den Stecker dieses Kabels mit dem TP/OP-Port.

Die Kommunikation wird automatisch eingerichtet. Aktivieren Sie das Teach-Pendant, indem Sie eine der beiden im Folgenden aufgezeigten Möglichkeiten wählen.

- Stecken Sie den Teach-Pendant-Stecker in die Steuerung ein und schalten Sie die Steuerung ein.
- Stecken Sie den Teach-Pendant-Stecker in die Steuerung ein, während die Steuerung eingeschaltet ist.

HINWEISDer Teach-Pendant-Stecker kann eingesteckt und entfernt werden, während die SteuerungImage: Comparison of the steuerung in the steuerung in the

Wenn der Teach-Pendant-Stecker von der Steuerung entfernt wird, während der Betriebsarten-Schlüsselschalter des Teach-Pendant in der Position "Teach" steht, wird der TEACH-Modus als Betriebsart beibehalten. Es kann nicht in den AUTO-Modus gewechselt werden. Stellen Sie sicher, dass der Teach-Pendant-Stecker nach dem Wechsel in den AUTO-Modus entfernt wird.

Für weitere Informationen siehe Handbuch RC90 Option Teach-Pendant TP2.

## 9. Emergency

(P

HINWEIS Die detaillierten Sicherheitsanforderungen für dieses Kapitel sind im Kapitel

*EPSON RC+ 5.0: 2. Sicherheit* beschrieben. Bitte lesen Sie die Sicherheitsanforderungen, um das Robotersystem sicher zu halten.

Schließen Sie aus Sicherheitsgründen einen Sicherheitsabschrankungs-Schalter oder Not-Halt-Taster an den EMERGENCY-Anschluss der Steuerung an.

Wenn der EMERGENGY-Anschluss nicht verwendet wird, funktioniert das Robotersystem nicht normal.

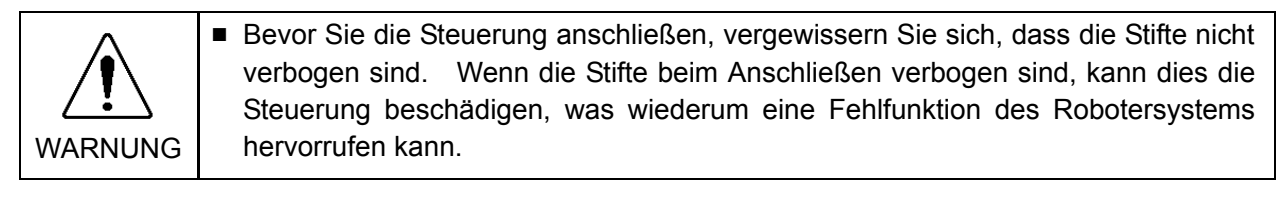

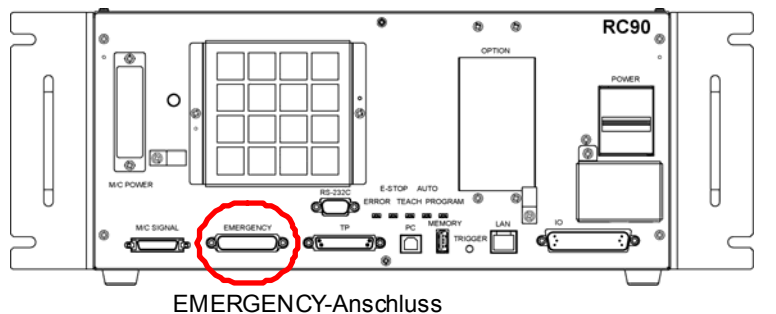

## 9.1 Sicherheitsabschrankungs-Schalter und Verriegelungs-Freigabetaster

Der EMERGENCY-Anschluss hat Eingangsanschlüsse, um Sicherheitsabschrankungs-Schalter und Not-Halt-Taster anzuschließen. Verwenden Sie diese Eingangsanschlüsse, um das System sicher zu halten.

| Anschluss           | Standard             |
|---------------------|----------------------|
| EMERGENCY-Anschluss | D-SUB 25-pol. (male) |
| (Steuerungsseite)   | Montageart # 4 - 40  |

\* Die Not-Halt-Box (E-Stop Box), ein EMERGENCY-Anschlusskabel, eine Klemmleiste und ein EMERGENCY-Steckersatz werden als Optionen angeboten.

#### 9.1.1 Sicherheitsabschrankungs-Schalter

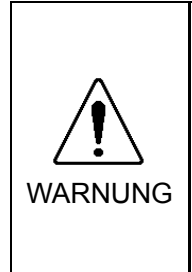

Die Verriegelung der Sicherheitsabschrankung muss funktionieren, wenn das Robotersystem betrieben wird. Betreiben Sie das System nicht, wenn der Schalter nicht EIN/AUSgeschaltet werden kann (z.B. wenn Klebeband um den Schalter gelegt ist). Der Betrieb des Robotersystems ohne dass der Schalter richtig funktioniert, ist sehr gefährlich und kann ernste Sicherheitsprobleme verursachen, da der Sicherheitstür-Eingang seine bestimmungsgemäße Funktion nicht erfüllen kann.

Um einen sicheren Arbeitsbereich beizubehalten, muss eine Sicherheitsabschrankung um den Manipulator errichtet werden. Die Sicherheitsabschrankung muss einen Verriegelungsschalter Arbeitsbereich haben. Die am Eingang zum Sicherheitsabschrankung, die in diesem Handbuch beschrieben wird, ist eine der Sicherheitsvorkehrungen und die Verriegelung der Sicherheitsabschrankung wird Sicherheitsabschrankungs-Schalter Schließen genannt. Sie den Sicherheitsabschrankungs-Schalter an den Sicherheitstür-Eingangsanschluss des EMERGENCY-Anschlusses an.

Der Sicherheitsabschrankungs-Schalter verfügt über Sicherheitseigenschaften wie vorübergehendes Anhalten des Programms oder den Status "Betrieb unzulässig", welche aktiviert werden, wann immer die Sicherheitsabschrankung geöffnet wird.

Beachten Sie Folgendes beim Entwurf des Sicherheitsabschrankungs-Schalters und der Sicherheitsabschrankung.

- Als Sicherheitsabschrankungs-Schalter wählen Sie einen Schalter, der öffnet, wenn die Sicherheitstür geöffnet wird und nicht durch die Feder des Schalters selbst.
- Das Signal von der Sicherheitstür (Sicherheitstür-Eingang) ist so entworfen, dass es zwei redundante Eingangssignale gibt. Wenn die Signale an den beiden Eingängen um zwei oder mehr Sekunden voneinander abweichen, erkennt das System dies als kritischen Fehler. Stellen Sie daher sicher, dass der Sicherheitsabschrankungs-Schalter über zwei separate, redundante Stromkreise verfügt und dass jeder an den angegebenen Anschluss des EMERGENCY-Anschlusses der Steuerung angeschlossen ist.
- Die Sicherheitstür muss so entworfen und installiert werden, dass sie nicht versehentlich schließt.

#### 9.1.2 Verriegelungs-Freigabetaster

Die Steuerungssoftware speichert folgende Zustände:

- Die Sicherheitstür ist offen.

- Die Betriebsart ist "TEACH".

Der EMERGENCY-Anschluss hat einen Eingangsanschluss für einen Verriegelungs-Freigabetaster, der die gespeicherten Zustände löscht.

Geöffnet: Der Verriegelungs-Freigabetaster speichert die Zustände, dass die Sicherheitstür geöffnet ist oder dass die Betriebsart "TEACH" ist.

Geschlossen: Der Verriegelungs-Freigabetaster gibt die gespeicherten Zustände frei.

HINWEIS

(B

Wenn der verriegelte TEACH-Modus freigegeben wird, während die Sicherheitstür geöffnet ist, ist der Status des Manipulatorstroms "Betrieb unzulässig", weil die Sicherheitstür zu dieser Zeit offen ist.

Um den Manipulator zu betreiben, schließen Sie die Sicherheitstür wieder und schließen Sie den Verriegelungs-Freigabe-Eingang.

#### 9.1.3 Überprüfen der Funktion des Verriegelungs-Freigabetasters

Nachdem Sie den Sicherheitsabschrankungs-Schalter und den Verriegelungs-Freigabetaster an den EMERGENCY-Anschluss angeschlossen haben, überprüfen Sie zur Sicherheit die Funktion des Schalters, bevor Sie den Manipulator betreiben. Gehen Sie dazu wie folgt vor:

- (1) Schalten Sie die Steuerung bei geöffneter Sicherheitstür ein, um die Steuerungssoftware zu starten.
- (2) Vergewissern Sie sich, dass "Sicherheitsabschrankung" in der Statuszeile des Hauptfensters angezeigt wird.
- (3) Schließen Sie die Sicherheitstür und schalten Sie den Schalter EIN, der an den Verriegelungs-Freigabe-Eingang angeschlossen ist.
   Vergewissern Sie sich, dass "Sicherheitsabschrankung" in der Statuszeile abgeblendet ist.

Die Information, dass die Sicherheitstür geöffnet ist, kann von der Software, basierend auf dem Verriegelungs-Freigabe-Zustand, gespeichert werden.

| Geöffnet:    | Der Verriegelungs-Fr    | eigabetaster speich  | ert den Zustand    | l, dass die  |
|--------------|-------------------------|----------------------|--------------------|--------------|
|              | Sicherheitstür geöffnet | ist.                 |                    |              |
|              | Um diesen Zustand zu    | u löschen, schließe  | n Sie die Sicherł  | neitstür und |
|              | schließen               | Sie                  | dann               | den          |
|              | Sicherheitstür-Verriege | elungs-Freigabe-Eir  | ngang.             |              |
| Geschlossen: | Der Verriegelungs-Fre   | igabetaster speicher | rt nicht den Zusta | nd, dass die |
|              | Sicherheitstür geöffnet | ist.                 |                    |              |

HINWEISDer Verriegelungs-Freigabe-Eingang quittiert auch den Wechsel in den TEACH-Modus.Im den gespeicherten Zustand des TEACH-Modus zu verlassen, drehen Sie den Betriebsarten-Schlüsselschalter des Teach-Pendant auf "Auto". Schließen Sie dann den Verriegelungs-Freigabe-Eingang.

## 9.2 Anschluss des Not-Halt-Tasters

#### 9.2.1 Not-Halt-Taster

Wenn Sie zusätzlich zum Not-Halt auf dem Teach-Pendant und dem Bedienpult einen oder mehrere externe Not-Halt-Taster hinzufügen möchten, stellen Sie sicher, dass ein solcher Not-Halt-Taster bzw. solche Not-Halt-Taster an den Not-Halt-Anschluss des EMERGENCY-Anschlusses angeschlossen werden.

Der angeschlossene Not-Halt-Taster muss Folgendes erfüllen:

- Er muss ein Druckknopfschalter sein, der "normalerweise geschlossen" ist.
- Der Schalter muss einrastend sein.
- Der Schalter muss pilzförmig und rot sein.
- Der Schalter muss einen Doppelkontakt haben, welcher "normalerweise geschlossen" ist.

Das Signal vom Not-Halt-Taster ist so entworfen, dass es zwei redundante Stromkreise verwendet.

Wenn die Signale an den beiden Stromkreisen um zwei oder mehr Sekunden voneinander abweichen, erkennt das System dies als kritischen Fehler. Stellen Sie daher sicher, dass der Not-Halt-Taster Doppelkontakte hat und dass jeder Stromkreis an den angegebenen Anschluss des EMERGENCY-Anschlusses der Steuerung angeschlossen ist. Siehe Kapitel *Einrichten und Betrieb: 9.4 Schaltbilder*.

#### 9.2.2 Überprüfen der Funktion des Not-Halt-Tasters

Sobald der Not-Halt-Taster am EMERGENCY-Anschluss angeschlossen ist, fahren Sie mit den folgenden Schritten fort, um sicherzustellen, dass der Schalter richtig funktioniert. Zur Sicherheit des Bedieners darf der Manipulator nicht EINgeschaltet werden, bis der folgende Test abgeschlossen ist.

- (1) Schalten Sie die Steuerung EIN, um die Steuerungssoftware zu starten. Halten Sie dabei den Not-Halt-Taster gedrückt.
- (2) Vergewissern Sie sich, dass die "E-STOP"-LED der Steuerung leuchtet.
- (3) Vergewissern Sie sich, dass "Not-Halt" in der Statuszeile des Hauptfensters angezeigt wird.
- (4) Entriegeln Sie den Not-Halt-Taster.
- (5) Führen Sie den RESET-Befehl aus.
- (6) Vergewissern Sie sich, dass die "E-STOP"-LED erloschen ist und dass "Not-Halt" in der Statuszeile abgeblendet ist.

RC90 Rev.2

HINWEIS

(B

#### 9.2.3 Neu-Initialisierung des Not-Halt-Tasters

Gehen Sie wie bei der vom System geforderten Sicherheitsprüfung vor, um den Not-Halt-Zustand zu verlassen.

Im Anschluss an die Sicherheitsprüfung sind die unten genannten Prozesse erforderlich, um den Not-Halt-Zustand zu verlassen.

- Entriegeln Sie den Not-Halt-Taster.
- Führen Sie den RESET-Befehl aus.

## 9.3 Anschlussbelegungen

| Anschl.<br>Nr. | Signal  | Funktion                       | Anschl.<br>Nr. | Signal   | Funktion                              |
|----------------|---------|--------------------------------|----------------|----------|---------------------------------------|
| 1              | ESW11   | Not-Halt-Taster Kontakt (1) *3 | 14             | ESW21    | Not-Halt-Taster Kontakt (2) *3        |
| 2              | ESW12   | Not-Halt-Taster Kontakt (1) *3 | 15             | ESW22    | Not-Halt-Taster Kontakt (2) *3        |
| 3              | ESTOP1+ | Not-Halt-Stromkreis 1 (+)      | 16             | ESTOP2+  | Not-Halt-Stromkreis 2 (+)             |
| 4              | ESTOP1- | Not-Halt-Stromkreis 1 (-)      | 17             | ESTOP2-  | Not-Halt-Stromkreis 2 (-)             |
| 5              | NC      | *1                             | 18             | SDLATCH1 | Sicherheitstür-Verriegelungs-Freigabe |
| 6              | NC      | *1                             | 19             | SDLATCH2 | Sicherheitstür-Verriegelungs-Freigabe |
| 7              | SD11    | Schutztür-Eingang (1) *2       | 20             | SD21     | Schutztür-Eingang (2) *2              |
| 8              | SD12    | Schutztür-Eingang (1) *2       | 21             | SD22     | Schutztür-Eingang (2) *2              |
| 9              | 24V     | +24V Ausgang                   | 22             | 24V      | +24V Ausgang                          |
| 10             | 24V     | +24V Ausgang                   | 23             | 24V      | +24V Ausgang                          |
| 11             | 24VGND  | +24V GND Ausgang               | 24             | 24VGND   | +24V GND Ausgang                      |
| 12             | 24VGND  | +24V GND Ausgang               | 25             | 24VGND   | +24V GND Ausgang                      |
| 13             | NC      |                                |                |          |                                       |

Die EMERGENCY-Anschluss-Anschlussbelegungen lauten wie folgt:

- \*1 Sie dürfen keine Geräte an diese Anschlüsse anschließen.
- \*2 Ein kritischer Fehler tritt auf, wenn die Eingangswerte von der Schutztür 1 und Schutztür 2 um zwei oder mehr Sekunden abweichen. Sie müssen mit zwei Kontaktsätzen an demselben Schalter angeschlossen sein.
- \*3 Ein kritischer Fehler tritt auf, wenn die Eingangswerte von Not-Halt-Taster Kontakt 1 und Not-Halt-Taster Kontakt 2 um zwei oder mehr Sekunden abweichen. Sie müssen mit zwei Kontaktsätzen an demselben Schalter angeschlossen sein.

| Not-Halt-Taster-Ausgangsnennlast                                                                            | +30 V 0,3 A oder niedriger         | 1-2,<br>14-15 Pin |
|----------------------------------------------------------------------------------------------------|------------------------------------|-------------------|
| Not-Halt Nenn-Eingangsspannungsbereich                                                                      | +24 V ±10 %                        | 3-4,              |
| Not-Halt Nenn-Eingangsstrom                                                                                 | 37,5 mA ±10 % / +24 V Eingang      | 16-17 Pin         |
| Sicherheitstür Nenn-Eingangsspannungsbereich                                                                | +24 V ±10 %                        | 7-8,              |
| Sicherheitstür Nenn-Eingangsstrom                                                                           | 10 mA/+24 V Eingang                | 20-21 Pin         |
| Verriegelungs-Freigabe<br>Nenn- Eingangs-Spannungsbereich<br>Verriegelungs-Freigabe<br>Nenn- Eingangs-Strom | +24 V ±10 %<br>10 mA/+24 V Eingang | 18-19 Pin         |

HINWEISDer gesamte elektrische Widerstand der Not-Halt-Taster und ihrer Stromkreise sollte 1  $\Omega$  $\bigcirc$ oder weniger betragen.

## 9.4 Schaltbilder

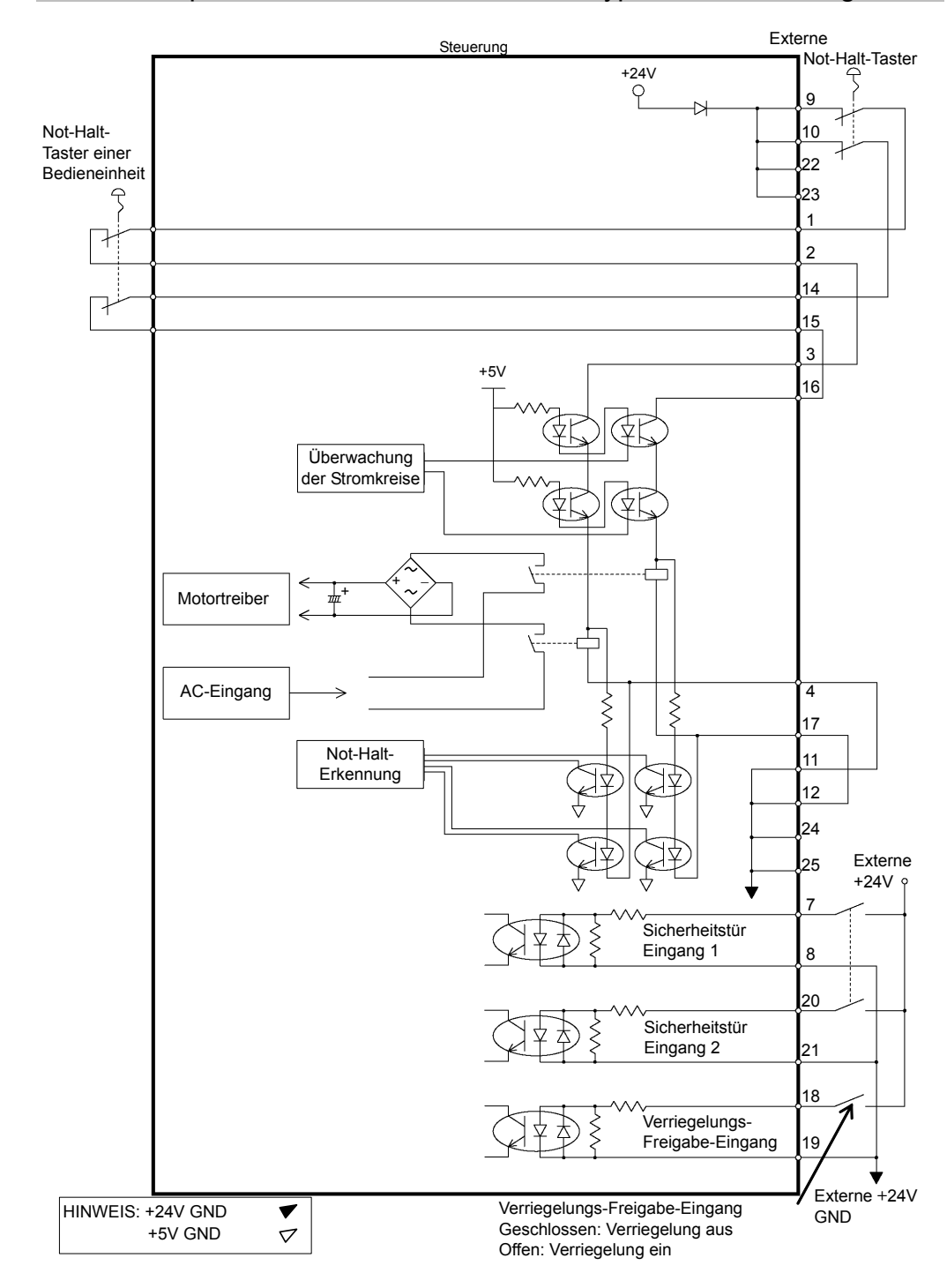

9.4.1 Beispiel 1: Externer Not-Halt-Taster, typische Anwendung

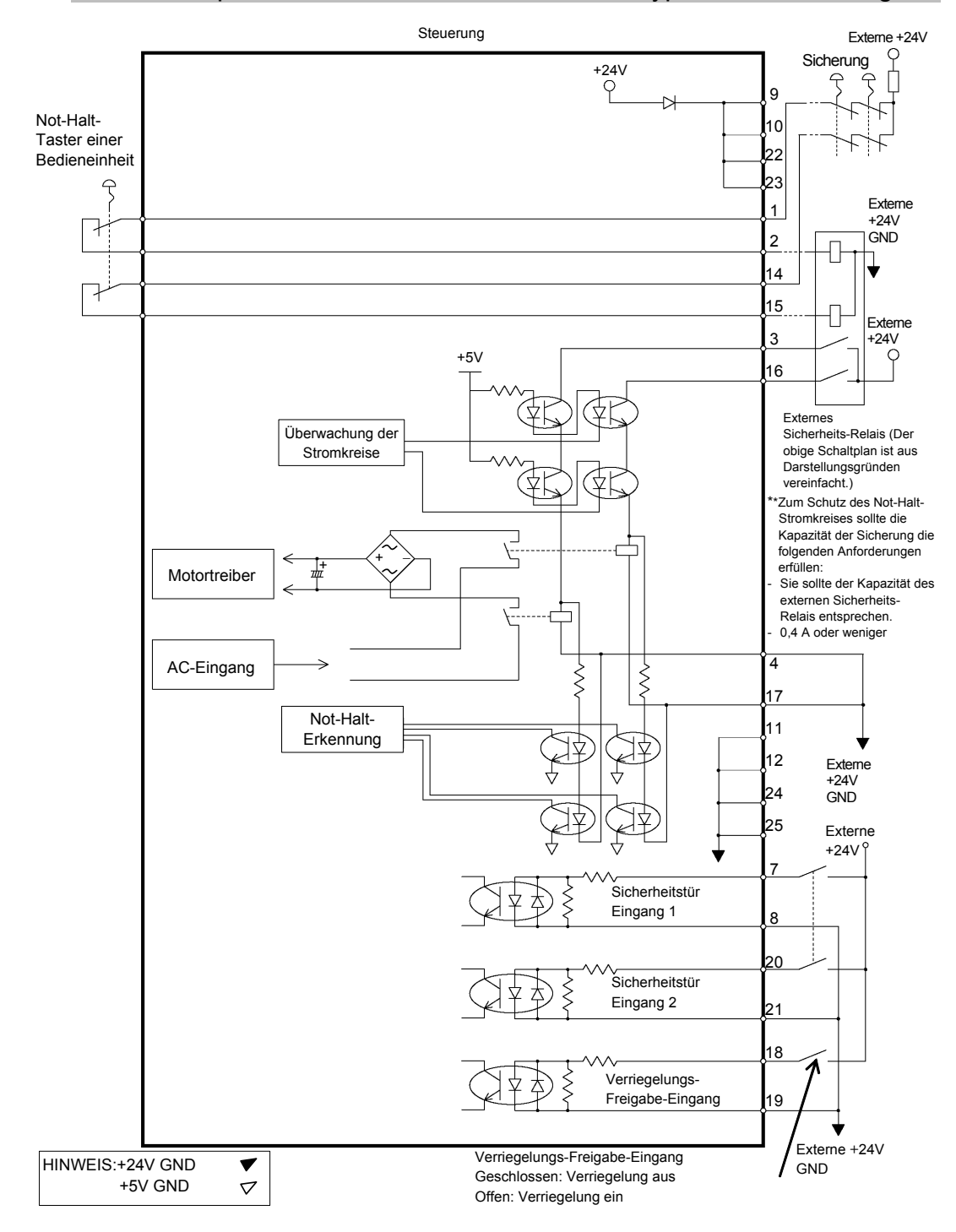

9.4.2 Beispiel 2: Externes Sicherheits-Relais, typische Anwendung

## 10. Standard RS-232C-Port

## 10.1 Über den RS-232C-Port

Der Standard RS-232C-Port ist für die Steuerung verfügbar.

Installieren Sie das bzw. die RS-232C-Board(s) im Optionsslot, um mit externen Geräten über einen oder mehrere RS-232C-Ports zu kommunizieren.

Nähere Informationen zum Erweiterungs-Port finden Sie im Kapitel 13.4 RS-232C-Board.

Die Portnummern sind wie folgt zugeordnet.

| Port-Nr. | Unterstützte Hardware                  |
|----------|----------------------------------------|
| 1.       | Standard RS-232C-Anschluss             |
| 2.       | Erstes RS-232C-Erweiterungs-Board CH1  |
| 3.       | Erstes RS-232C-Erweiterungs-Board CH2  |
| 4.       | Zweites RS-232C-Erweiterungs-Board CH1 |
| 5.       | Zweites RS-232C-Erweiterungs-Board CH2 |

## 10.2 Überprüfung mit EPSON RC+ 5.0

Wenn ein RS-232C-Board in einem Optionsslot installiert ist, erkennt die Steuerungssoftware automatisch das RS-232C-Board. Daher ist keine Softwarekonfiguration erforderlich. Die korrekte Erkennung kann vom EPSON RC+ 5.0-Dialog aus überprüft werden.

- Wählen Sie EPSON RC+ 5.0-Menü -[Einstellungen]-[Steuerung] aus, um den [Einstellungen der Steuerung]-Dialog anzuzeigen.
- (2) Wählen Sie [RS-232C] aus.

| Allgemein                                                | RS232 Port 1                      |        | Schließen       |
|----------------------------------------------------------|-----------------------------------|--------|-----------------|
| Konfiguration<br>Voreinstellungen                        | <u>B</u> audrate:                 | 9600   | Ohemehmun       |
| <ul> <li>Boboter</li> <li>Eingänge / Ausgänge</li> </ul> | Datenbits:                        | 8      |                 |
| Engänge                                                  | <u>S</u> toppbits:                | 1 💙    |                 |
| Ausgange     RS232     Pot 1                             | <u>P</u> aritāt:                  | None 💙 | Voreinstellunge |
| Port 2<br>Port 3                                         | Terminator:                       | CRLF   |                 |
| Port 4                                                   | S <u>o</u> ftware-Flusskontrolle: | None   |                 |
|                                                          | <u>H</u> ardware Flusskontrolle:  | None   |                 |
|                                                          | Zeitüberlauf:                     | 0 sek. |                 |

## 10.3 RS-232C Einrichten der Software-Kommunikation (RS-232C)

| Parameter           | Spezifikation                          |
|---------------------|----------------------------------------|
| Baudraten           | 110, 300, 600, 1200, 2400, 4800, 9600, |
|                     | 14400, 19200, 38400, 57600, 115200     |
| Bitlänge            | 7, 8                                   |
| Stopbitlänge        | 1,2                                    |
| Parität             | ungerade, gerade, NA                   |
| Abschlusswiderstand | CR, LF, CRLF                           |

Die Kommunikation kann wie folgt eingestellt werden.

Informationen zur RS-232C-Kommunikation von der Roboteranwendung finden Sie in der *EPSON RC+ 5.0 Online-Hilfe*, oder im *Benutzerhandbuch - RS-232C-Kommunikation*.

## 10.4 Kommunikationskabel (RS-232C)

Bereiten Sie das Kommunikationskabel vor wie in diesem Kapitel beschrieben.

| Anschluss                   | Standard            |
|-----------------------------|---------------------|
| RS-232C-Anschluss           | D-SUB 9-pol. (male) |
| (seitlich an der Steuerung) | Montageart # 4 - 40 |

## HINWEIS

Verwenden Sie ein verdrilltes Kabel als abgeschirmte Leitung.

Klemmen Sie die Abschirmung an das Gehäuse zur Vermeidung von Störungen.

Die Anschlussbelegung des RS-232C-Anschlusses sieht wie folgt aus.

| Anschluss-Nr | Signal | Funktion            | Signalrichtung |
|--------------|--------|---------------------|----------------|
|              |        |                     |                |
| 1            | DCD    | Data carrier detect | Eingang        |
| 2            | RXD    | Receive data        | Eingang        |
| 3            | TXD    | Send data           | Ausgang        |
| 4            | DTR    | Terminal ready      | Ausgang        |
| 5            | GND    | Signal ground       | -              |
| 6            | DSR    | Data set ready      | Eingang        |
| 7            | RTS    | Request to send     | Ausgang        |
| 8            | CTS    | Clear to send       | Eingang        |
| 9            | RI     | Ring indicator      | Eingang        |

## 11. E/A-Anschluss

Der E/A-Anschluss dient dem Anschluss Ihrer Eingangs-/Ausgangs-Geräte an das System.

|         | Anschlüsse | Bitnummer |
|---------|------------|-----------|
| Eingang | 24         | 0 bis 23  |
| Ausgang | 16         | 0 bis 15  |

Siehe Kapitel *Einrichten und Betrieb 13.2. Erweiterung E/A-Board.* Für die Verkabelung, lesen Sie das Kapitel

Einrichten und Betrieb 3.5 Störungsreduzierung, um Störungen vorzubeugen.

Die Remote-Funktion ist zunächst den Ein- und Ausgängen von Nr. 0 bis 7 zugewiesen. Nähere Informationen finden Sie im Kapitel *Einrichten und Betrieb: 11. E/A Remote-Steuerung-Einstellungen.* 

#### 11.1 Eingangsstromkreis

| Eingangs-Spannungsbereich | : | +12 bis 24 V ±10%                      |
|---------------------------|---|----------------------------------------|
| EIN-Spannung              | : | +10,8 V (min.)                         |
| AUS-Spannung              | : | +5 V (max.)                            |
| Eingangsstrom             | : | 10 mA (TYP) bei +24 V-Eingangsspannung |

Die Zweiwege-Optokoppler in den Eingangsstromkreisen können auf zwei Arten beschaltet werden.

#### Typische Eingangsbeschaltung 1

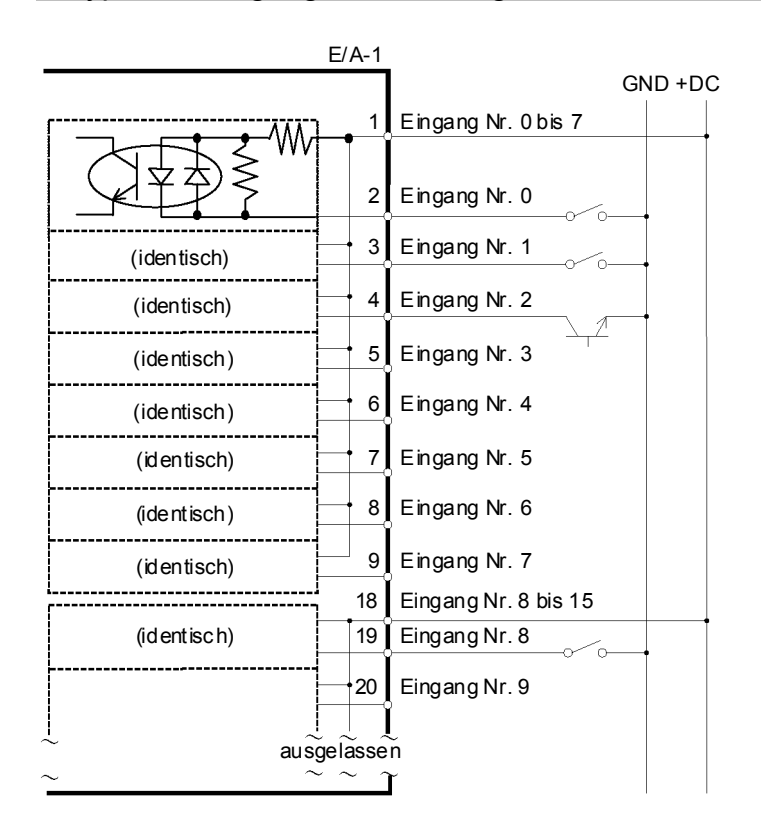
## Typische Eingangsbeschaltung 2

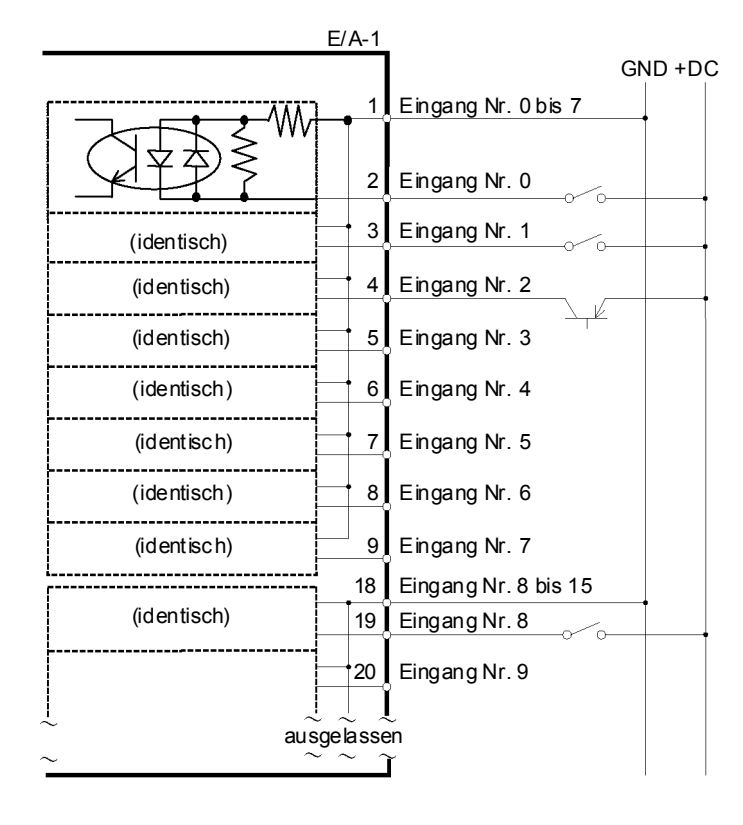

# 11.2 Ausgangsstromkreis

| Nenn-Ausgangsspannung   | : +12 bis +24 V ±10%   |
|-------------------------|------------------------|
| Maximaler Ausgangsstrom | : TYP 100 mA/1 Ausgang |
| Ausgangs-Treiber        | : Optokoppler          |

Es werden zwei Ausgangsstromkreise unterschieden: Sinkund Source-Ausgang. Beide Arten wurden in der Steuerung vor dem Versand konfiguriert. Stellen Sie vor dem Verlegen der Kabel sicher, dass der Ausgangstyp Ihrer Steuerung mit extern anzuschließenden Geräten kompatibel ist. Wenn Sie Kabel mit nicht passendem Ausgang verlegen, funktionieren die Bauteile auf dem Board nicht mehr und das Robotersystem funktioniert nicht ordnungsgemäß. Verwenden Sie das Verkabelungs-Diagramm2: Source-Ausgang für VORSICHT Verkabeln Sie richtig. Unsachgemäße Verkabelung kann CE-Konformität. Sicherheitsprobleme und ungewöhnliche Manipulator-Bewegungen verursachen. Verkabeln Sie den Ausgangs-Schaltkreis richtig, keinen weil er Schutz-Schaltkreis für Kurzschluss und Verpolung besitzt. Eine unsachgemäße Verkabelung kann Fehlfunktionen der Teile auf dem Board verursachen, und damit eine unzulängliche Funktion des Robotersystems.

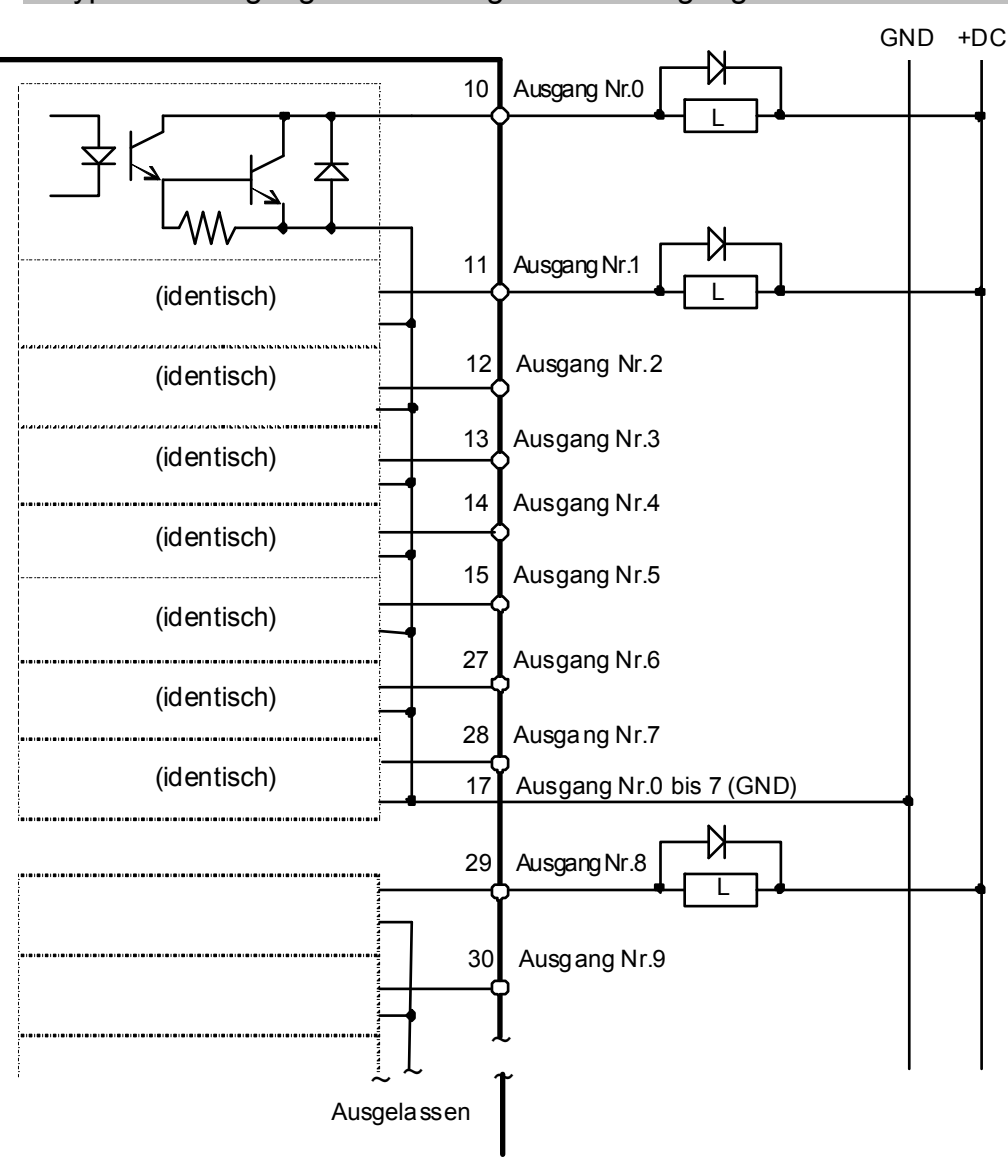

Typische Ausgangsbeschaltung 1: Sink-Ausgang

## Typische Ausgangsbeschaltung 2: Source-Ausgang

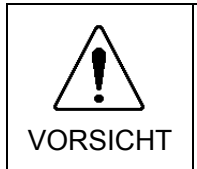

Verkabeln Sie den Ausgangs-Schaltkreis richtig, weil er keinen Schutz-Schaltkreis für Kurzschluss und Verpolung besitzt. Eine unsachgemäße Verkabelung kann Fehlfunktionen der Teile auf dem Board verursachen, und damit eine unzulängliche Funktion des Robotersystems.

|                             | GND | +DC |
|-----------------------------|-----|-----|
| 17 Ausgang Nr.0 bis 7       |     |     |
| Ausgang Nr.0                |     |     |
| (identisch)                 |     |     |
| (identisch)                 |     |     |
| (identisch)                 |     |     |
| (identisch) 14 Ausgang Nr.4 |     |     |
| (identisch)                 |     |     |
| (identisch) 27 Ausgang Nr.6 |     |     |
| (identisch) 28 Ausgang Nr.7 |     |     |
|                             |     |     |
| 33 Ausgang Nr.8 bis 15      |     |     |
| 29 Ausgang Nr.8             |     | I   |
| 30 Ausgang Nr.9             |     |     |
|                             |     |     |
| ausgelassen                 |     |     |
|                             |     |     |

# 11.3 Anschlussbelegungen

| An<br>sch<br>lus<br>s-<br>Nr. | Name des Signals                   | An<br>sch<br>lus<br>s-<br>Nr. | Name des Signals                     | Ans<br>chl<br>uss<br>-<br>Nr. | Name des Signals                     |
|-------------------------------|------------------------------------|-------------------------------|--------------------------------------|-------------------------------|--------------------------------------|
| 1                             | Gemeinsamer Eingang Nr. 0<br>bis 7 | 18                            | Gemeinsamer Eingang Nr. 8<br>bis 15  | 34                            | Gemeinsamer Eingang Nr. 16<br>bis 23 |
| 2                             | Eingang Nr. 0 (Start)              | 19                            | Eingang Nr. 8                        | 35                            | Eingang Nr. 16                       |
| 3                             | Eingang Nr. 1 (SelProg1)           | 20                            | Eingang Nr. 9                        | 36                            | Eingang Nr. 17                       |
| 4                             | Eingang Nr. 2 (SelProg2)           | 21                            | Eingang Nr. 10                       | 37                            | Eingang Nr. 18                       |
| 5                             | Eingang Nr. 3 (SelProg4)           | 22                            | Eingang Nr. 11                       | 38                            | Eingang Nr. 19                       |
| 6                             | Eingang Nr. 4 (Stop)               | 23                            | Eingang Nr. 12                       | 39                            | Eingang Nr. 20                       |
| 7                             | Eingang Nr. 5 (Pause)              | 24                            | Eingang Nr. 13                       | 40                            | Eingang Nr. 21                       |
| 8                             | Eingang Nr. 6 (Continue)           | 25                            | Eingang Nr. 14                       | 41                            | Eingang Nr. 22                       |
| 9                             | Eingang Nr. 7 (Reset)              | 26                            | Eingang Nr. 15                       | 42                            | Eingang Nr. 23                       |
| 10                            | Ausgang Nr. 0 (Ready)              | 27                            | Ausgang Nr. 6 (SError)               | 43                            | Ausgang Nr. 11                       |
| 11                            | Ausgang Nr. 1 (Running)            | 28                            | Ausgang Nr. 7 (Warning)              | 44                            | Ausgang Nr.12                        |
| 12                            | Ausgang Nr. 2 (Paused)             | 29                            | Ausgang Nr. 8                        | 45                            | Ausgang Nr. 13                       |
| 13                            | Ausgang Nr. 3 (Error)              | 30                            | Ausgang Nr. 9                        | 46                            | Ausgang Nr. 14                       |
| 14                            | Ausgang Nr. 4 (EstopOn)            | 31                            | Ausgang Nr. 10                       | 47                            | Ausgang Nr. 15                       |
| 15                            | Ausgang Nr. 5<br>(SafeguardOn)     | 32                            | NC                                   | 48                            | NC                                   |
| 16                            | NC                                 | 33                            | Gemeinsamer Ausganag Nr.<br>8 bis 15 | 49                            | NC                                   |
| 17                            | Gemeinsamer Ausgang Nr. 0<br>bis 7 |                               |                                      | 50                            | NC                                   |

In der Tabelle ist die in Klammern angegebene Remote-Funktion zunächst den Ein- und Ausgängen von Nr. 0 bis 7 zugewiesen. Nähere Informationen finden Sie im Kapitel Einrichten und Betrieb: 12. *E/A Remote-Steuerung-Einstellungen*.

| Anschluss                                 | Standard             |  |
|-------------------------------------------|----------------------|--|
| E/A-Anschluss (seitlich an der Steuerung) | D-SUB 50-pol. (male) |  |
|                                           | Montageart # 4 - 40  |  |

\* Der E/A-Anschluss, ein E/A-Anschlusskabel, eine Klemmleiste und ein Steckersatz werden als Optionen angeboten.

# 12. E/A Remote-Steuerung-Einstellungen

Dieser Abschnitt beschreibt die Funktionen und die Zeitabläufe der Eingangs- und Ausgangssignale.

Die Remote-Funktionen können Ihrem / Ihren Standard-E/A-Board(s), Erweiterungs-E/A-Board(s) oder Feldbus-E/A-Board(s) zugewiesen werden, um die Robotersteuerung zu erweitern – entweder mithilfe einer Bedieneinheit Ihrer Wahl oder einer Ablaufsteuerung (SPS).

Die Remote-Funktion ist zunächst den Ein- und Ausgängen von Nr. 0 bis 7 zugewiesen.

Um externe Remote-Eingangssignale übernehmen zu können, weisen Sie die Remote-Funktionen zu und stellen Sie als Steuergerät Remote ein. Für weitere Informationen lesen Sie *Konfiguration der Software für Remote-Steuerung* im *EPSON RC+ 5.0 Benutzerhandbuch - Remote-Steuerung*.

Der Anwender legt über die Softwarekonfiguration eine E/A-Nummer fest, welcher eine Remote-Funktion zugewiesen ist. Für weitere Informationen lesen Sie *Konfiguration der Software für Remote-Steuerung* im *EPSON RC+ 5.0 Benutzerhandbuch - Remote-Steuerung*.

Für Informationen zum E/A-Kabelanschluss siehe Einrichten und Betrieb 11. E/A-Anschluss und 13.2. Erweiterungs-E/A-Board und 13.3 Feldbus-E/A-Board.

Für weitere Informationen zur Kommunikation mit externen Geräten siehe *EPSON RC+ 5.0 Benutzerhandbuch - Remote-Steuerung.* 

| VORSICHT | <ul> <li>Wenn Sie Remote-E/A verwenden, stellen Sie immer Folgendes sicher. Die<br/>Verwendung des Robotersystems unter ungenügenden Bedingungen kann eine<br/>Fehlfunktion des Systems und / oder Sicherheitsprobleme verursachen.</li> <li>Weisen Sie die Remote-Funktionen den Eingängen / Ausgängen richtig zu<br/>und verdrahten Sie sie korrekt, wenn Sie die Remote-E/A-Signale einstellen.</li> <li>Stellen Sie sicher, dass die Funktionen den richtigen Eingangs- /<br/>Ausgangs-Signalen entsprechen, bevor Sie das System einschalten.</li> <li>Wenn Sie den Betrieb des Robotersystems prüfen, bereiten Sie sich auf<br/>Fehlfunktionen der Ausgangseinstellungen oder -verkabelung vor. Wenn<br/>der Manipulator durch die Fehlfunktionen der Ausgangseinstellungen oder</li> </ul> |
|----------|----------------------------------------------------------------------------------------------------|
|          | der Manipulator durch die Fehlfunktionen der Ausgangseinstellungen oder                                                                                                    |
|          | -verdrahtung nicht einwandfrei arbeitet, drücken Sie sofort den                                                                                                    |
|          | INOL-HAIL-TASLET, UTI GET MANIPULATOR ANZUNAITEN.                                                                                                    |

HINWEIS

Die Remote-Funktion ist verfügbar, wenn virtuelle E/As aktiviert sind.

Wenn Sie ein Remote-E/A-Signal einrichten, heben Sie entweder eine schriftliche Aufzeichnung der Einstellungen auf oder speichern Sie die Daten in einer Datei, um später darauf zurückgreifen zu können.

Wenn Sie ein Feldbus-E/A-Signal zur Remote-Funktion einrichten, hängt die Ansprechgeschwindigkeit von der Baudrate des Feldbusses ab.

Für weitere Informationen zur Ansprechgeschwindigkeit des Feldbusses siehe Kapitel *Einrichten und Betrieb 13.3.2 Antwortgeschwindigkeit des Feldbus-E/A.* 

# 12.1 E/A-Signal Beschreibung

Die Remote-Funktion ist zunächst den Ein- und Ausgängen von Nr. 0 bis 7 zugewiesen.

Um die Funktionszuweisung zu ändern, verwenden Sie EPSON RC+ 5.0.

Um alle Signale zu verwenden, müssen Sie Erweiterungs-E/A- oder Feldbus-E/A-Board(s) hinzufügen.

## 12.1.1 Remote-Steuerungs-Eingangssignale

Remote-Steuerungs-Eingänge werden verwendet, um die Manipulatoren zu steuern und Programme zu starten. Vor dem Aktivieren von Eingängen müssen bestimmte Bedingungen erfüllt werden, wie unten in der Tabelle dargestellt.

Um externe Remote-Eingänge zu übernehmen, weisen Sie die Remote-Funktion zu, sodass die Steuerung als Remote-Steuerung funktioniert. Wenn ein externer Remote-Eingang zur Verfügung steht, wird der "Automatikmodus-Ausgang" EINgeschaltet.

Abgesehen von "SelProg" führen die Signale jede Funktion aus, wenn das Signal bei Akzeptanz der Eingangsbedingung startet. Die Funktion wird automatisch ausgeführt. Daher ist keine spezielle Programmierung erforderlich.

HINWEISWenn ein Fehler auftritt, müssen Sie einen "Reset" durchführen, um den Fehlerzustand zu<br/>löschen, bevor weitere Remote-Eingangs-Befehle ausgeführt werden können.<br/>Verwenden Sie den "Fehler-Ausgang" und den "Reset-Eingang", um den Fehlerstatus zu<br/>überwachen und Fehlerzustände des Remotegeräts zu löschen.

| Name                             | Ausgangs-<br>einstellung | Beschreibung                                                                                                    | Akzeptanzbedingungen des<br>Eingangssignals (*1)                                                                                                    |
|----------------------------------|--------------------------|----------------------------------------------------------------------------------------------------|----------------------------------------------------------------------------------------------------|
| Start                            | 0                        | Ausführen der Funktion, die mit<br>"SelProg" gewählt wurde.<br>(*2)                                                                                                    | Ready-Ausgang EIN<br>Error-Ausgang AUS<br>EstopOn-Ausgang AUS<br>SafeguardOn-Ausgang AUS<br>Pause-Eingang AUS<br>Stop-Eingang AUS                         |
| SelProg1<br>SelProg2<br>SelProg4 | 1<br>2<br>3              | Spezifiziert die<br>Hauptfunktionsnummer (*2)                                                                                                    |                                                                                                    |
| Stop                             | 4                        | Alle Tasks und Befehle werden gestoppt.                                                                                                    |                                                                                                    |
| Pause                            | 5                        | Alle Tasks werden unterbrochen.(*3)                                                                                                    | Running-Ausgang EIN                                                                                                    |
| Continue                         | 6                        | Setzt den pausierenden Task fort.                                                                                                    | Paused-Ausgang EIN<br>Pause-Eingang AUS<br>Stop-Eingang AUS                                                                                               |
| Reset                            | 7                        | Setzt Not-Halt und Fehler zurück. (*4)                                                                                                    | Ready-Ausgang EIN                                                                                                    |
| SetMotorOn                       | NA                       | Schaltet alle Robotermotoren EIN.<br>(*5)                                                                                                    | Ready-Ausgang EIN<br>EstopOn-Ausgang AUS<br>SafeguardOn-Ausgang AUS<br>SetMotorOff-Eingang AUS                                                            |
| SetMotorOff                      | NA                       | Schaltet alle Robotermotoren AUS.                                                                                                    | Ready-Ausgang EIN                                                                                                    |
| Home                             | NA                       | Bewegen Sie den Roboterarm in die<br>Home-Position, die vom Benutzer<br>definiert wurde.                                                                                                    | Ready-Ausgang EIN<br>Error-Ausgang AUS<br>EstopOn-Ausgang AUS<br>SafeguardOn-Ausgang AUS<br>MotorsOn-Ausgang EIN<br>Pause-Eingang AUS<br>Stop-Eingang AUS |
| ForcePowerLow<br>(*6)            | NA                       | Stoppt alle Tasks und Befehle.<br>Der Motorstrom wird reduziert.<br>Die Betriebsart ist der<br>Low-Power-Modus während der<br>Eingang EINgeschaltet ist, auch wenn<br>der Befehl Power High ausgeführt<br>wird. | Jederzeit<br>Dieser Eingang ist zulässig,<br>auch wenn der<br>Automatikmodus-Ausgang<br>AUSgeschaltet ist.                                                |

(\*1) "Automatikmodus-Ausgang" EIN wird in der Tabelle ausgelassen. Diese Akzeptanzbedingung ist für alle Funktionen notwendig.

(\*2) Der "Start-Eingang" führt die Funktion aus, die von SelProg1, 2, 4, und 3 Bit spezifiziert wird.

| Funktion | SelProg1 | SelProg2 | SelProg4 |
|----------|----------|----------|----------|
| Main     | 0        | 0        | 0        |
| Main1    | 1        | 0        | 0        |
| Main2    | 0        | 1        | 0        |
| Main3    | 1        | 1        | 0        |
| Main4    | 0        | 0        | 1        |
| Main5    | 1        | 0        | 1        |
| Main6    | 0        | 1        | 1        |
| Main7    | 1        | 1        | 1        |

0=AUS, 1=EIN

- (\*3) "NoPause-Task" und "NoEmgAbort-Task" werden nicht unterbrochen. Weitere Informationen finden Sie in der EPSON RC+ 5.0 Online-Hilfe oder unter dem Stichwort Pause in der SPEL<sup>+</sup> Sprachreferenz.
- (\*4) Schaltet den E/A-Ausgang AUS und setzt die Roboterparameter zurück.
   Weitere Informationen finden Sie in der EPSON RC+ 5.0 Online-Hilfe oder unter dem Stichwort Reset in der SPEL<sup>+</sup> Sprachreferenz.
- (\*5) Setzt die Roboterparameter zurück.
   Weitere Informationen finden Sie in der EPSON RC+ 5.0 Online-Hilfe oder unter dem Stichwort Motor in der SPEL<sup>+</sup> Sprachreferenz.
- (\*6) Dies ist für Fortgeschrittene. Stellen Sie sicher, dass Sie die gesamte Eingangsspezifikation verstehen, bevor Sie diese anwenden.Wenn der Eingang AUSgeschaltet wird, werden alle Tasks und Befehle unterbrochen.

## 12.1.2 Remote-Steuerungs-Ausgangssignale

Remote-Ausgänge stellen den Status für den Manipulator und die Steuerung zur Verfügung.

Remote-Ausgänge stellen die zugewiesene Funktion bereit, die mit jedem Steuergerät genutzt werden kann. Die Ausgänge werden automatisch gesteuert. Daher ist keine spezielle Programmierung erforderlich.

| Name                                | Ausgangseinstellung | Beschreibung                                                                                                    |  |  |
|-------------------------------------|---------------------|----------------------------------------------------------------------------------------------------|--|--|
| Ready                               | 0                   | Wird EINgeschaltet, wenn das Anlaufen<br>der Steuerung erfolgt ist und kein Task<br>ausgeführt wird.                                                                                                    |  |  |
| Running                             | 1                   | Wird EINgeschaltet, wenn ein Task<br>ausgeführt wird.<br>Wird jedoch AUSgeschaltet, wenn der<br>"Paused-Ausgang" EINgeschaltet wird.                                                                                                    |  |  |
| Paused                              | 2                   | Wird eingeschaltet, wenn ein Task unterbrochen wurde.                                                                                                    |  |  |
| Fehler                              | 3                   | Wird EINgeschaltest, wenn ein Fehler<br>auftritt.<br>Verwenden Sie den "Reset-Eingang", um<br>den Fehler zu beheben.                                                                                                    |  |  |
| EStopOn                             | 4                   | Wird EINgeschaltet, wenn Not-Halt aktiviert wird.                                                                                                    |  |  |
| SafeguardOn                         | 5                   | Wird EINgeschaltet, wenn die Sicherheitsabschrankung geöffnet wird.                                                                                                    |  |  |
| SError                              | 6                   | <ul> <li>Wird EINgeschaltest, wenn ein kritische<br/>Fehler auftritt.</li> <li>Wenn ein kritischer Fehler auftritt<br/>funktioniert der "Reset-Eingang" nicht<br/>Starten Sie die Steuerung neu.</li> </ul>                              |  |  |
| Warning                             | 7                   | <ul> <li>Wird EINgeschaltet, wenn eine Warnung<br/>angezeigt wird.</li> <li>Der Task wird bei angezeigter Warnung<br/>ordnungsgemäß ausgeführt. Beheben Sie<br/>jedoch die Ursache für die Warnung so<br/>schnell wie möglich</li> </ul> |  |  |
| MotorsOn                            | NA                  | Wird EINgeschaltet, wenn die Motoren<br>EINgeschaltet werden.                                                                                                    |  |  |
| AtHome                              | NA                  | Wird EINgeschaltet, wenn sich der<br>Roboter in seiner Home-Position befindet.                                                                                                    |  |  |
| CurrProg1<br>CurrProg2<br>CurrProg4 | NA                  | Zeigt das laufende Programm an bzw. die<br>letzte Hauptfunktionsnummer                                                                                                    |  |  |
| AutoMode                            | NA                  | Wird EINgeschaltet, wenn<br>Remote-Eingangssignale akzeptiert<br>werden.(*2)                                                                                                    |  |  |

| Name                          | Ausgangseinstellung | Beschreibung                                                                                                    |  |  |
|-------------------------------|---------------------|----------------------------------------------------------------------------------------------------|--|--|
| TeachMode                     | NA                  | Wird im TEACH-Modus EINgeschaltet.                                                                                                    |  |  |
| ErrorCode1                    |                     | Zeigt die Fehlernummer an.                                                                                                    |  |  |
| •                             | NA                  |                                                                                                    |  |  |
| ErrorCode8192                 |                     |                                                                                                    |  |  |
| InsideBox1                    |                     | Wird EINgeschaltet, wenn sich der<br>Roboter im Überwachungsbereich<br>befindet.                                                                                                    |  |  |
| NA<br>InsideBox15             |                     | Weitere Informationen finden Sie in der<br>EPSON RC+ 5.0 <i>Online-Hilfe</i> oder unter<br>dem Stichwort <i>Box</i> in der <i>SPEL</i> <sup>+</sup><br><i>Sprachreferenz</i> .                                                              |  |  |
| InsidePlane1<br>InsidePlane15 | NA                  | Wird EINgeschaltet, wenn sich der<br>Roboter über der Überwachungsebene<br>befindet.<br>Weitere Informationen finden Sie in der<br>EPSON RC+ 5.0 <i>Online-Hilfe</i> oder unter<br>dem Stichwort <i>Box</i> in der <i>SPEL</i> <sup>+</sup> |  |  |
| Power High (*4)               | NA                  | Wird EINgeschaltet, wenn der<br>Power-Status High ist.                                                                                                    |  |  |

(\*1) Gibt die aktuelle bzw. die letzte Funktionsnummer von CurrProg1, CurrProg2 bzw. CurrProg4 an.

| Funktion | CurrProg1 | CurrProg2 | CurrProg4 |
|----------|-----------|-----------|-----------|
| Main     | 0         | 0         | 0         |
| Main1    | 1         | 0         | 0         |
| Main2    | 0         | 1         | 0         |
| Main3    | 1         | 1         | 0         |
| Main4    | 0         | 0         | 1         |
| Main5    | 1         | 0         | 1         |
| Main6    | 0         | 1         | 1         |
| Main7    | 1         | 1         | 1         |

0=AUS, 1=EIN

(\*2) Die Remote-Funktion ist unter den folgenden Bedingungen verfügbar.

- Wenn die Einstellung "Automatikmodus" ist und das Steuergerät auf "Remote" eingestellt ist.

- Wenn die Einstellung "Programmiermodus" ist und "Remote-E/As" aktiviert sind.

# 12.2 Zeitablauf-Spezifikationen

## 12.2.1 Aufbauhinweise für Remote-Eingangssignale

Die folgenden Diagramme stellen die Zeitablauf-Sequenzen für die primären Arbeitsabläufe der Steuerung dar.

Die dargestellten Zeitverläufe (Zeitdauer) sollten nur als Bezugswerte angesehen werden, da die tatsächlichen Timing-Werte in Abhängigkeit von der Anzahl der laufenden Tasks schwanken, genauso wie die CPU-Geschwindigkeit der Steuerung. Kontrollieren Sie die Zeitabläufe sorgfältig und richten Sie sich nach den folgenden Diagrammen, wenn Sie ein Eingangssignal eingeben.

Während des Systementwurfs sollten Sie sicherstellen, dass Sie nie mehr als eine Remote-Eingangs-Operation auslösen, anderenfalls tritt ein Fehler auf.

Die Pulse-Weite eines Eingangssignals muss 25 oder mehr Millisekunden betragen, um erkannt zu werden.

[Einheit: msec]

| MotorsOn<br>Ausgang     | 940 |                               | 924 |
|-------------------------|-----|-------------------------------|-----|
| Aunome                  |     | Abhängig von<br>HOME-Bewegung |     |
| SetMotorsOn             | j   |                               |     |
| Eingang<br>SetMotorsOff |     |                               |     |
| Eingang                 |     |                               |     |
| Home                    |     |                               |     |
| Eingang                 |     |                               |     |

|   |           | -       |        |     | •       | -           |
|---|-----------|---------|--------|-----|---------|-------------|
| Γ | Ready     | 1       | 7      |     |         | 100         |
|   | Ausgang   |         | ⇒      |     |         |             |
|   | CurrProg1 | 1       | 3      |     |         |             |
|   | Ausgang   |         |        |     |         |             |
| Γ | Running   | 11<br>K | 7<br>⇔ |     | 16      |             |
|   | Ausgang   |         | ···]   | `   | <u></u> | ` 162 ´└─── |
|   | * Paused  |         |        | 107 | 15      |             |
|   | Ausgang   |         |        |     | ~       |             |
| _ |           |         |        |     | 1       |             |
|   | SelProg1  |         |        |     |         |             |
|   | Eingang   |         |        |     |         |             |
|   | Start     | Ì       | 7      |     |         |             |
|   | Eingang   |         |        |     |         |             |
|   | Pause     |         |        |     |         |             |
|   | Eingang   |         |        |     |         |             |
|   | Continue  |         |        |     |         | -           |
|   | Eingang   |         |        |     | ]       |             |
|   | Stop      |         |        |     |         |             |
|   | Eingang   |         |        |     |         |             |

12.2.3 Zeitablauf-Diagramm für eine Programmausführungs-Sequenz

\* Die Dauer schwankt abhängig von der Quick Pause-Einstellung (QP) und dem Betriebsstatus des Programms zum Zeitpunkt des Pause-Eingangs.

## 12.2.4 Zeitablauf-Diagramm für eine Schutzabschrankungs-Eingangssequenz

| Run ning<br>Ausgang<br>Paused<br>Ausgang<br>Safe gua rdOn<br>Ausgang<br>MotorsOn<br>Ausgang | $ \begin{array}{cccccccccccccccccccccccccccccccccccc$ | <br> |
|---------------------------------------------------------------------------------------------|-------------------------------------------------------|------|
| Safety                                                                                      |                                                       |      |
| Latch                                                                                       |                                                       |      |
| Eingang                                                                                     | l <u> </u>                                            |      |
| Continue                                                                                    |                                                       |      |
| Eingang                                                                                     | ]]                                                    |      |

## 12.2.5 Zeitablauf-Diagramm für eine Not-Halt-Sequenz

| Running   |     |
|-----------|-----|
| Ausgang   | 920 |
| MotorsOn  |     |
| Ausgang   |     |
| EStopOn   | 5   |
| Ausgang   |     |
|           |     |
| Emergency | l   |
| Eingang   |     |
| Reset     |     |
| Eingang   |     |

# 13. Optionsslots

# 13.1 Was sind Optionsslots?

Mit den Optionsslots können die optionalen Boards der RC90-Steuerung installiert werden.

In der Steuerung können bis zu zwei optionale Boards installiert werden. Die optionalen Boards sind Folgende:

13.2 Erweiterungs-E/A-Board

13.3 Feldbus-E/A-Board

13.4 RS-232C-Board

# 13.2 Erweiterungs-E/A-Board

#### 13.2.1 Erweiterungs-E/A-Board

Jedes zusätzliche Erweiterungs E/A-Board bietet 24 Eingänge und 16 Ausgänge.

Sie können der Steuerung bis zu zwei Erweiterungs E/A-Boards hinzufügen.

Die Eingangs- und Ausgangs-Nummern sind wie folgt vergeben.

| Eingang Bitnummer | Ausgang Bitnummer | Verwendbare<br>Hardware   |
|-------------------|-------------------|---------------------------|
| 0 bis 23          | 0 bis 15          | STANDARD-E/A              |
| 64 bis 87         | 64 bis 79         | 1. Erweiterungs-E/A-Board |
| 96 bis 119        | 96 bis 111        | 2. Erweiterungs-E/A-Board |

## 13.2.2 Board-Konfiguration (Erweiterungs-E/A)

Abbildung des Boards

Konfiguration von Schalter und Jumper Stellen Sie DSW1 und DSW2 ein. CN3 alle offen.

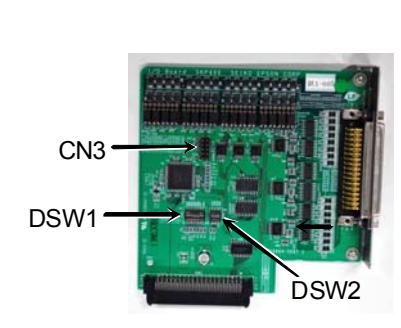

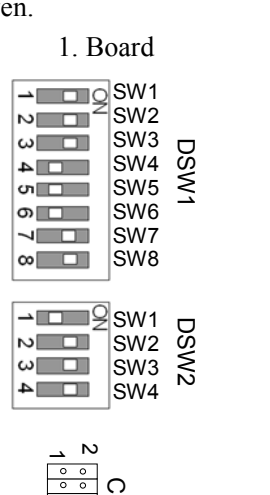

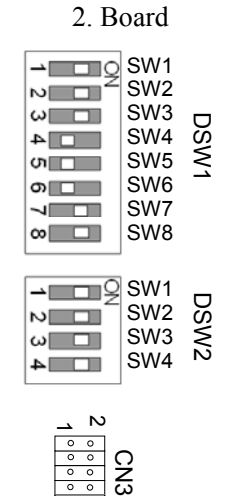

## 13.2.3 Überprüfung mit EPSON RC+ 5.0

Wenn ein Erweiterungs-E/A-Board an die Option Unit angebracht wird, erkennt die Steuerungssoftware automatisch das Erweiterungs-E/A-Board. Daher ist keine Softwarekonfiguration erforderlich.

Die korrekte Erkennung kann vom EPSON RC+ 5.0-Dialog aus überprüft werden.

- (1) Wählen Sie EPSON RC+ 5.0-Menü -[Einstellungen]-[Steuerung] aus, um den [Einstellungen der Steuerung]-Dialog anzuzeigen.
- (2) Wählen Sie [Eingänge / Ausgänge] aus.

| Allgemein                        | Eingänge / Ausgänge           |         |        | Schließen              |  |
|----------------------------------|-------------------------------|---------|--------|------------------------|--|
| - Voreinstellungen<br>- Optionen | Typ Installien gänge Ausgänge |         |        | Obernehmen             |  |
|                                  | Standard                      | Ja 0-23 | 0 - 15 | After deale sectorites |  |
| Bemote-Stevening                 | Erweiterungs-Board 1          | Nein    |        | wiedemetsteller        |  |
| R\$232                           | Erweiterungs-Board 2          | Nein    |        |                        |  |
| TCP/IP                           | Erweiterungs-Board 3          | Nein    |        | Voreinstellungen       |  |
| C 2000000                        | Erweiterungs-Board 4          | Nein    |        | L'anne anna ann        |  |
|                                  | Feldbus                       | Nein    |        |                        |  |
|                                  |                               |         |        |                        |  |

(3) Überprüfen Sie, ob "Ja" in der Installiert-Spalte angezeigt wird.
 Das Erweiterungs-E/A-Board wird von der Steuerungssoftware erkannt. Die entsprechenden Ein- und Ausgänge sind verfügbar.

## 13.2.4 Eingangsstromkreis

| : + 12 V bis 24 V ±10 %                  |
|------------------------------------------|
| : + 10,8 V (Min.)                        |
| : + 5 V (Max.)                           |
| : 10 mA (TYP) bei +24 V-Eingangsspannung |
|                                          |

Die Zweiwege-Optokoppler in den Eingangsstromkreisen können auf zwei Arten beschaltet werden.

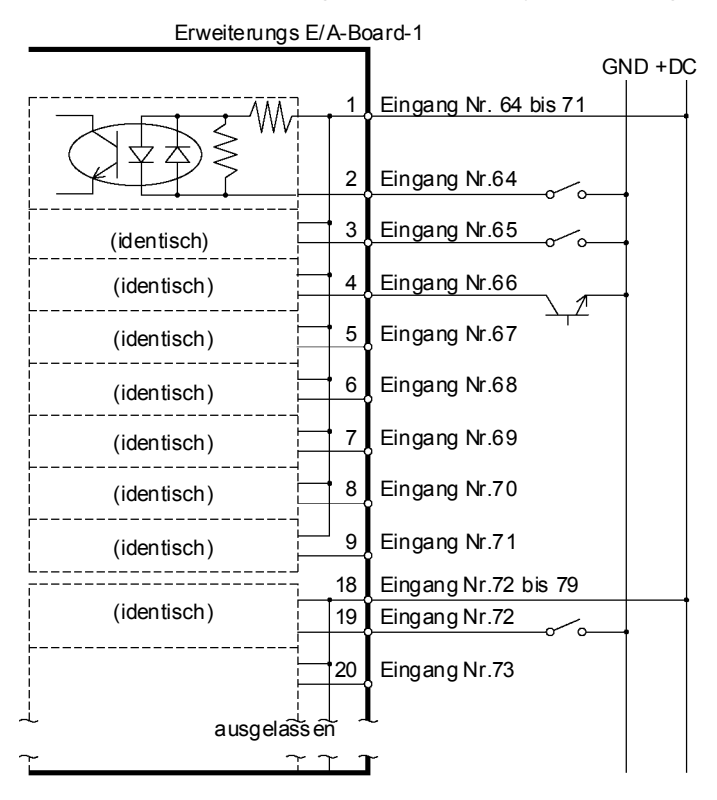

Geschütztes Erweiterungs E/A-Board Typische Eingangsbeschaltung 1

#### Geschütztes Erweiterungs E/A-Board Typische Eingangsbeschaltung 2

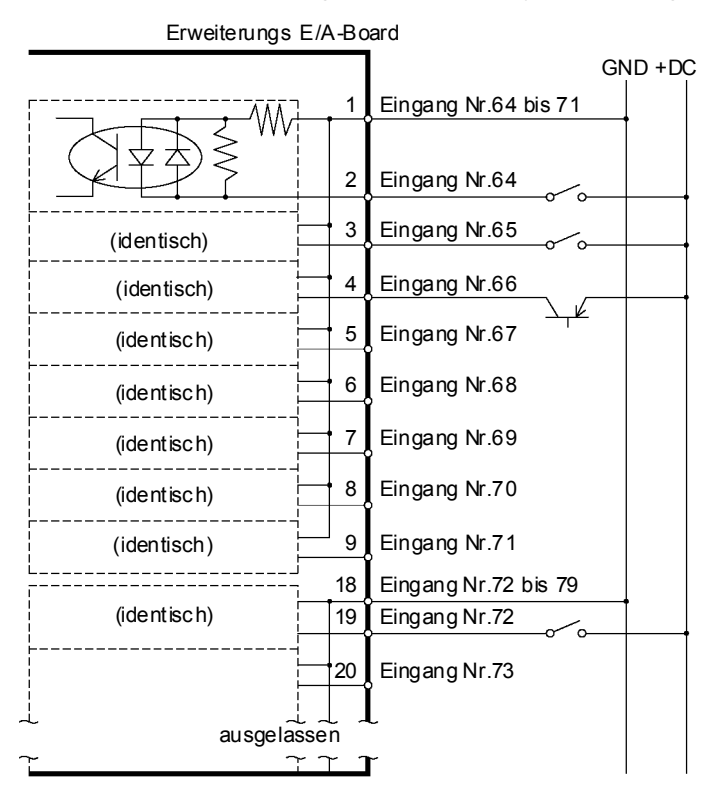

### 13.2.5 Ausgangsstromkreis

| Nenn-Ausgangsspannung   | : +12 bis 24 V ±10%    |
|-------------------------|------------------------|
| Maximaler Ausgangsstrom | : TYP 100 mA/1 Ausgang |
| Ausgangs-Treiber        | : Optokoppler          |

Es unterschieden: werden zwei Ausgangsstromkreise Sinkund Source-Ausgang Beide Arten wurden in der Steuerung vor dem Versand Stellen Sie vor dem Verlegen der Kabel sicher, dass der konfiguriert. Ausgangstyp Ihrer Steuerung mit extern anzuschließenden Geräten kompatibel ist. Wenn Sie Kabel mit nicht passendem Ausgang verlegen, funktionieren die Bauteile auf dem Board nicht mehr und das Robotersystem funktioniert nicht ordnungsgemäß. Verwenden Verkabelungs-Diagramm2: Sie das Source-Ausgang für VORSICHT CE-Konformität. Verkabeln Sie richtig. Unsachgemäße Verkabelung kann ungewöhnliche Sicherheitsprobleme und Manipulator-Bewegungen verursachen. Verkabeln Sie den Ausgangs-Schaltkreis richtig, weil keinen er Schutz-Schaltkreis für Kurzschluss und Verpolung besitzt. Eine unsachgemäße Verkabelung kann Fehlfunktionen der Teile auf dem Board verursachen, und damit eine unzulängliche Funktion des Robotersystems.

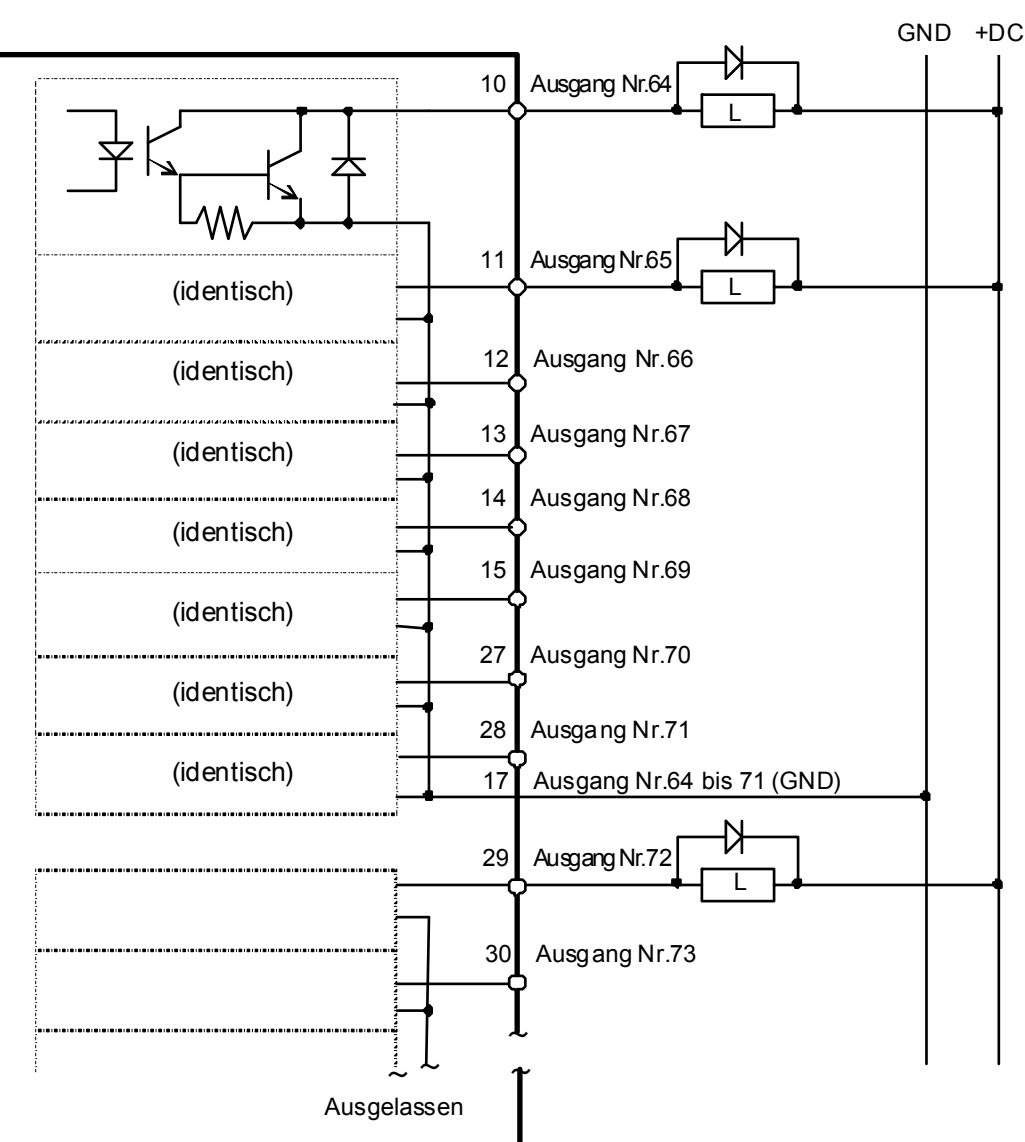

Typische Ausgangsbeschaltung 1: Sink-Ausgang

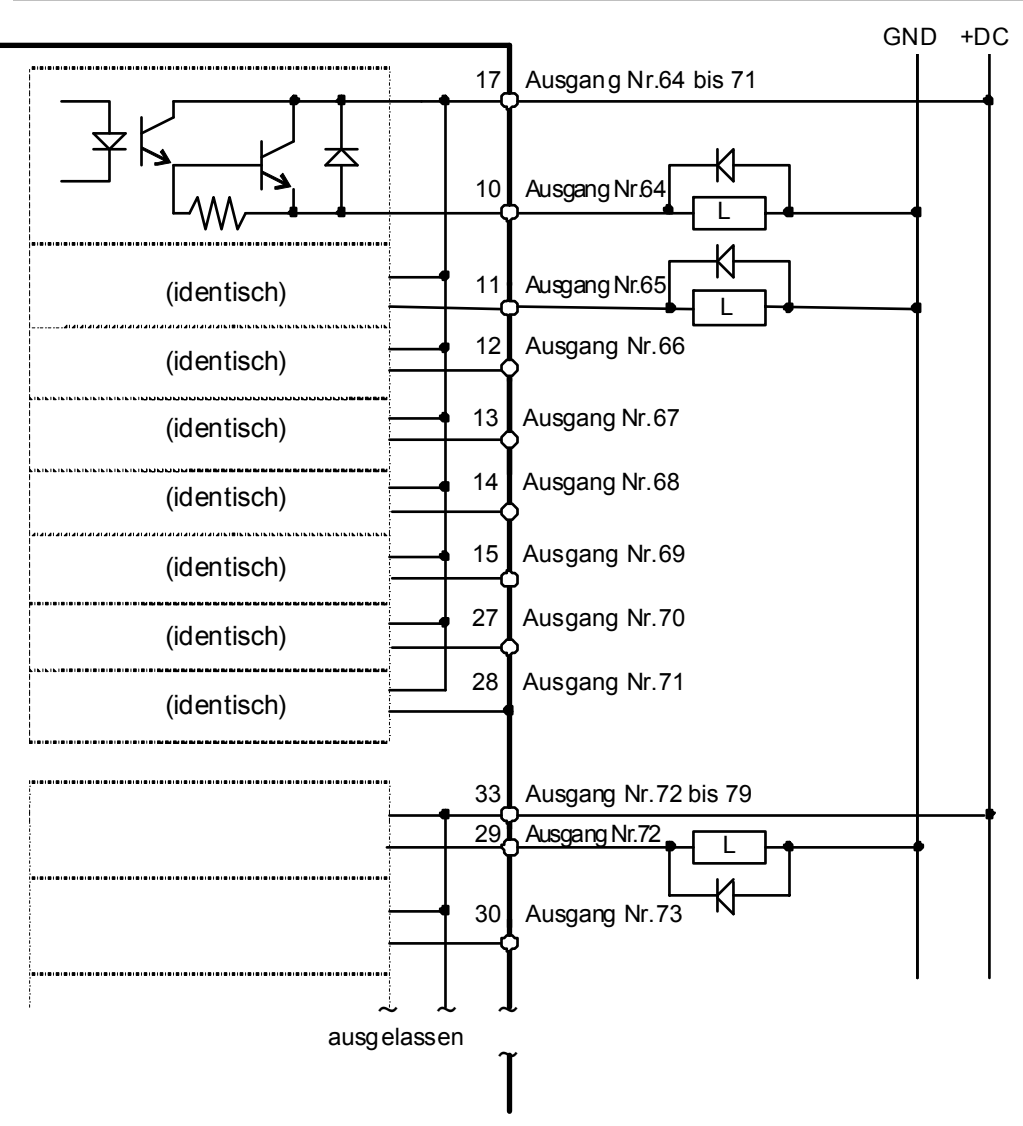

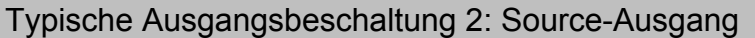

## 13.2.6 Anschlussbelegungen

Tabelle der Anschlussbelegungen für das 1. Erweiterungs-E/A-Board

Anm.: Die folgende Tabelle wurde nur teilweise übersetzt

| Anschl.<br>Nr. | Name des Signals                    | Anschl.<br>Nr. | Name des Signals             | Anschl.<br>Nr. | Name des Signals            |
|----------------|-------------------------------------|----------------|------------------------------|----------------|-----------------------------|
| 1              | Gemeinsamer Eingang<br>Nr.64 bis 71 | 18             | Input common<br>No.72 to 79  | 34             | Input common<br>No.80 to 87 |
| 2              | Input No.64                         | 19             | Input No.72                  | 35             | Input No.80                 |
| 3              | Input No.65                         | 20             | Input No.73                  | 36             | Input No.81                 |
| 4              | Eingang Nr. 66                      | 21             | Eingang Nr. 74               | 37             | Input No.82                 |
| 5              | Input No.67                         | 22             | Input No.75                  | 38             | Input No.83                 |
| 6              | Input No.68                         | 23             | Input No.76                  | 39             | Input No.84                 |
| 7              | Input No.69                         | 24             | Input No.77                  | 40             | Input No.85                 |
| 8              | Input No.70                         | 25             | Input No.78                  | 41             | Input No.86                 |
| 9              | Input No.71                         | 26             | Input No.79                  | 42             | Input No.87                 |
| 10             | Output No.64                        | 27             | Output No.70                 | 43             | Output No.75                |
| 11             | Output No.65                        | 28             | Output No.71                 | 44             | Output No.76                |
| 12             | Output No.66                        | 29             | Output No.72                 | 45             | Output No.77                |
| 13             | Output No.67                        | 30             | Output No.73                 | 46             | Output No.78                |
| 14             | Output No.68                        | 31             | Output No.74                 | 47             | Output No.79                |
| 15             | Output No.69                        | 32             | NC                           | 48             | NC                          |
| 16             | NC                                  | 33             | Output common<br>No.72 to 79 | 49             | NC                          |
| 17             | Output common<br>No.64 to 71        |                |                              | 50             | NC                          |

Anschluss 1 Anschlussbelegungen

| Anschluss                                 | Standard             |  |  |
|-------------------------------------------|----------------------|--|--|
| E/A-Anschluss (seitlich an der Steuerung) | D-SUB 50-pol. (male) |  |  |
|                                           | Montageart # 4 - 40  |  |  |

\* Der E/A-Anschluss, ein E/A-Anschlusskabel, eine Klemmleiste und ein Steckersatz werden als Optionen angeboten.

# 13.3 Feldbus-E/A-Board

## 13.3.1 Übersicht der Feldbus-E/As

Mit der Feldbus-E/A-Option wird der Robotersteuerung eine Feldbus-Slave-Funktion (DeviceNet, PROFIBUS-DP, CC-Link) hinzugefügt.

Ein Feldbus ist ein Standard-Signal-Kommunikationssystem für die Kommunikation zwischen den Feldgeräten eines Werks (Sensor, Antrieb, Robotersteuerung, etc.) und der Steuerung (SPS oder Robotersteuerung) mittels serieller Kommunikation. Verglichen mit der Signalkommunikation, die analoge Signale verwendet, verfügt ein Feldbus über die folgenden Merkmale:

- a. Zugriff auf Signale von verschiedenen Geräten aus und Zugriff auf verschiedene Daten von jedem einzelnen Gerät mithilfe eines Kabels.
- b. Präzise Signalübertragung, da A/D- und D/A-Konversion nicht erforderlich sind.
- c. Niedrigere Kosten f
  ür die Verkabelung, einschlie
  ßlich niedrigerer Kosten f
  ür das Signalrelais-Board und die Installation, da mehrere Dutzend (oder hundert) Ger
  äte mit einem Feldbus verbunden sind.
- d. Vielfältigere Möglichkeiten, ein System zu verändern und zu erweitern, da die verschiedenen Geräte nur dem Feldbus hinzugefügt werden, ohne dass eine zusätzliche Verkabelung erforderlich ist.
- e. Slave-Geräte können Informationen zur Selbstdiagnose übertragen.

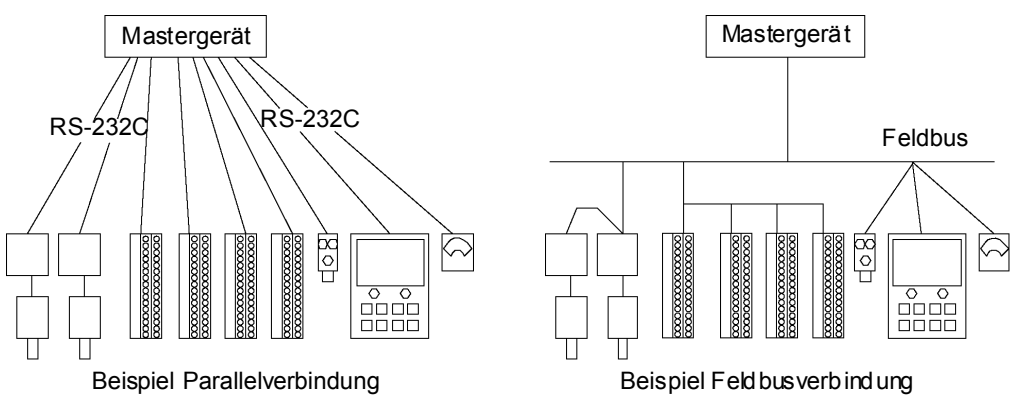

Die RC90-Steuerung kann um die Feldbus-Slave-Funktion erweitert werden. Für jeden Feldbus der Steuerung wird ein Board installiert. Sie können nicht mehr als ein Feldbus-Board in einer Steuerung installieren.

Wenn Sie Feldbus-E/As verwenden, können Sie mit dem Master max. 256 Ausgangsdaten übermitteln bzw. Eingangsdaten empfangen.

#### 13.3.2 Antwortgeschwindigkeit der Feldbus-E/As

Feldbus-E/As übertragen den E/A-Status mittels serieller Kommunikation. Abhängig von der Geschwindigkeit der seriellen Kommunikation tritt eine Verzögerung beim Austausch des E/A-Status auf. Diese Verzögerung wirkt sich auf den Datenzyklus und die Anzahl und Art der Geräte aus. Außerdem können hierdurch Kommunikationsfehler verursacht werden.

In der Steuerung RC90 wird der Status der Feldbus-E/As ungefähr im Abstand von 30 ms aktualisiert. Auch wenn die Geschwindigkeit der Feldbus-Kommunikation hoch ist, ist die Antwort für den Puls bis zu 30 ms lang nicht verfügbar.

#### 13.3.3 Feldbus-E/A-Board-Konfiguration

Das Feldbus-E/A-Board ist bei Lieferung wie folgt konfiguriert.

Abbildung des Boards

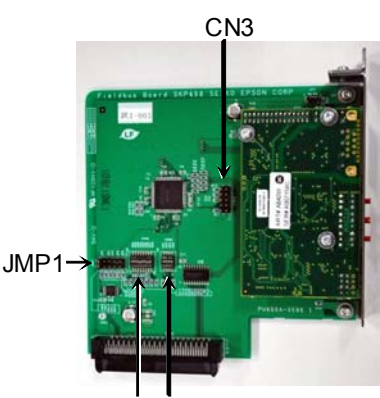

DSW1 DSW2

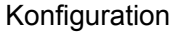

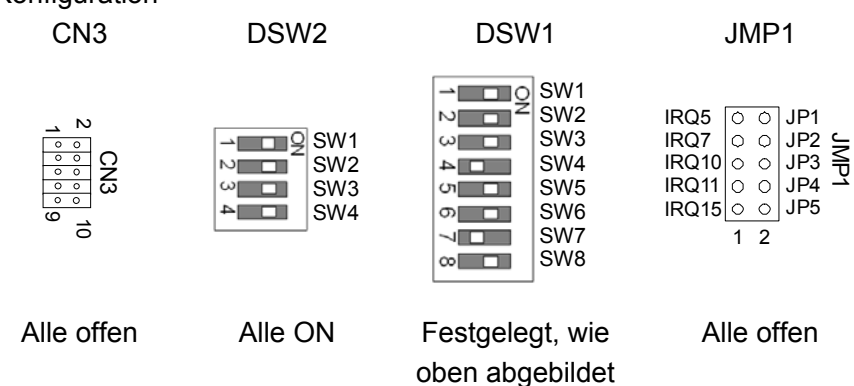

## 13.3.4 DeviceNet

## Übersicht DeviceNet

DeviceNet ist ein Feldbus-Netzwerk, das eine einfache Verbindung von Steuerungseinheiten ermöglicht (SPS, PC, Sensor, Antrieb etc.).

DeviceNet wurde von Allen-Bradley als ein offener Kommunikationsstandard entwickelt, um mehrere Feldgeräte (Sensor, Antrieb, Robotersteuerung etc.) zu verbinden. Aufgrund des offenen Kommunikationsstandards können DeviceNet-Anwender einfach eine Multivendor-Anlage mit verschiedenen Geräten aufbauen, die in verschiedenen Teilen der Erde entwickelt wurden.

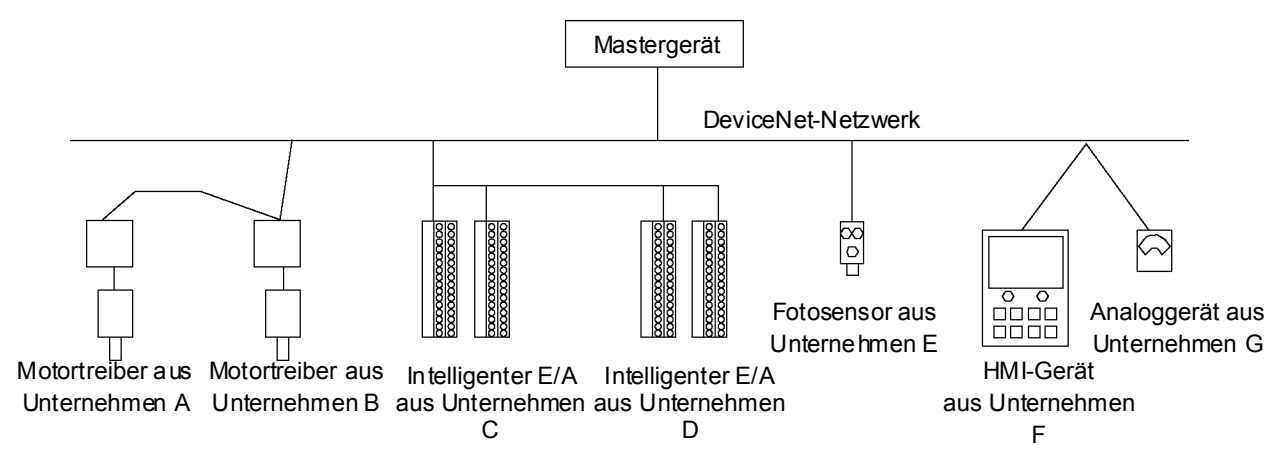

| Parameter           |                                                                 | Spe                 | zifikation   |                |  |  |
|---------------------|-----------------------------------------------------------------|---------------------|--------------|----------------|--|--|
| Name                | DeviceNet-Board                                                 |                     |              |                |  |  |
| Code                | R12B040727                                                      | 7                   |              |                |  |  |
| Unterstützte        | E/A-Datentr                                                     | ansferverbindung    | (Polling),   |                |  |  |
| Verbindung          | Explizite                                                       | Nachrichten-Verb    | indung       |                |  |  |
| veronidung          | DeviceNet-k                                                     | Communikationsp     | rotokoll     |                |  |  |
| Baudraten           | 125 K / 250                                                     | K / 500 K (bps)     |              |                |  |  |
| Übertragungsabstand |                                                                 | max.                | Länge der    | Gesamtlänge    |  |  |
|                     | Baudraten                                                       | Netzwerkläng        | Stichleitung | der            |  |  |
|                     |                                                                 | e                   | Stiementung  | Stichleitungen |  |  |
|                     | 500 K (bps)                                                     | 100 m               | 6 m oder     | 39 m oder      |  |  |
|                     |                                                                 |                     | weniger      | weniger        |  |  |
|                     | 250 K (bps)                                                     | 250 m *             | 6 m oder     | 78 m oder      |  |  |
|                     |                                                                 |                     | weniger      | weniger        |  |  |
|                     | 125 K (bps)                                                     | 500 m *             | 6 m oder     | 156 m oder     |  |  |
|                     |                                                                 |                     | weniger      | weniger        |  |  |
| Kabel               | 5-adriges Kabel speziell für DeviceNet (2 Adern für das Signal, |                     |              |                |  |  |
|                     | 2 Adern für die Stromversorgung, 1 Abschirmung)                 |                     |              |                |  |  |
| Kommunikation       | 24 V DC (von einem Anschluss)                                   |                     |              |                |  |  |
| Netzspannung        |                                                                 |                     |              |                |  |  |
| Kommunikation       | maximal 30 mA                                                   |                     |              |                |  |  |
| Netzstromverbrauch  |                                                                 |                     |              |                |  |  |
| Verbrauch           |                                                                 |                     |              |                |  |  |
| Modus               | Slave                                                           |                     |              |                |  |  |
| Schnittstelle       | 1 DeviceNet-Port                                                |                     |              |                |  |  |
| Art der Verbindung  | Polling                                                         |                     |              |                |  |  |
| Explicit Message-   | Unterstützt                                                     |                     |              |                |  |  |
| Verbindung          |                                                                 |                     |              |                |  |  |
| Größe der           | 256 Bits (32                                                    | 256 Bits (32 Bytes) |              |                |  |  |
| Eingabedaten        | (                                                               | 5 - 7               |              |                |  |  |
| Größe der           | 256 Bits (32                                                    | Bytes)              |              |                |  |  |
| Ausgabedaten        |                                                                 |                     |              |                |  |  |

# DeviceNet-Kommunikation Spezifikationen

\* Wenn ein dünnes Kabel als Hauptleitung verwendet wird, beträgt die maximale Netzwerklänge 100 m.

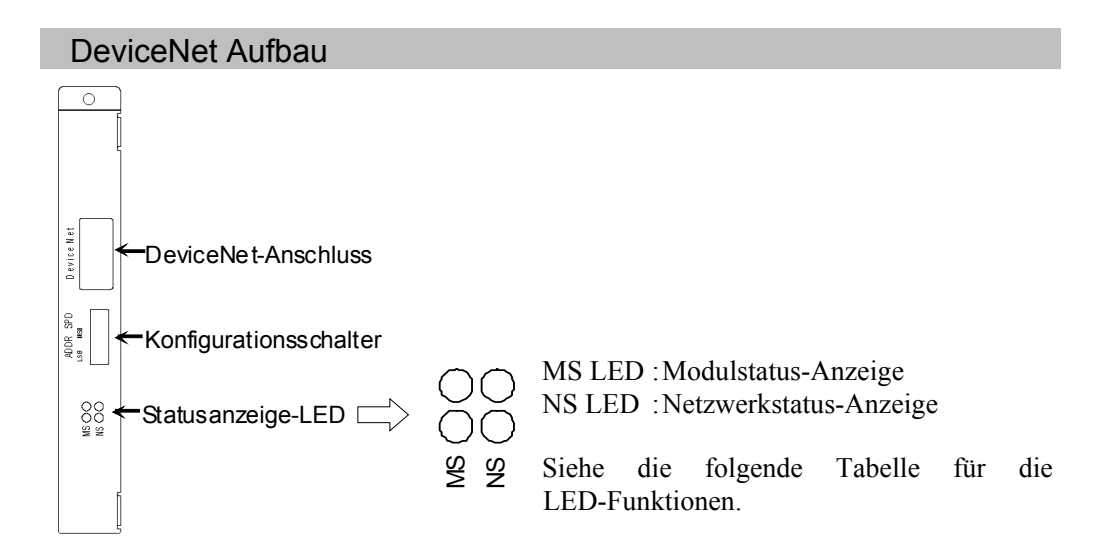

## LED-Beschreibung für DeviceNet

| LED-Status |        | NS                         | MS                      |  |  |
|------------|--------|----------------------------|-------------------------|--|--|
| AUS        |        | Kommunikationsnetzteil aus | Stromversorgung für das |  |  |
|            |        | Nicht verbunden            | Gerät aus               |  |  |
|            | EIN    | Verbindung OK              | Garät in Batriah        |  |  |
| GRÜN       | LIIN   | online verbunden           | Gerat III Betrieb       |  |  |
|            | blinkt | online nicht verbunden     | Fehler Datengröße       |  |  |
|            | EIN    | Verbindungsfehler          | kritischer Fehler       |  |  |
| ROT        | blinkt | Kommunikation im           | Fehler                  |  |  |
|            |        | Time-Out-Zustand           |                         |  |  |

Der LED-Status stellt den Status des Feldbus-Boards dar.

## Board-Installation DeviceNet

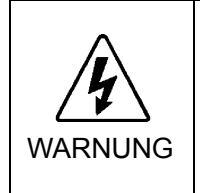

Stellen Sie sicher, dass die Stromversorgung ausgeschaltet ist, bevor Sie Boards installieren bzw. entfernen oder Kabel anschließen bzw. lösen. Das Installieren oder Entfernen von Boards bzw. das Verbinden oder Trennen von Kabeln bei eingeschalteter Stromzufuhr ist sehr gefährlich und kann zu einem elektrischen Schlag und / oder einer Fehlfunktion der Geräte führen.

Stellen Sie die Baudraten zwischen der MAC-Adresse des Geräts und dem Mastergerät durch Betätigen des Konfigurationsschalters des DeviceNet-Boards ein.

(1) Stellen Sie die MAC-Adresse f
ür das DeviceNet-Board durch Bet
ätigen des Konfigurationsschalters ein. Stellen Sie sicher, dass sich die MAC-Adresse von den MAC-Adressen der anderen Ger
äte des Netzwerks unterscheidet. Siehe die folgende Tabelle f
ür die Konfiguration.

|                       | Schalter     |     |     |     |     |              |  |
|-----------------------|--------------|-----|-----|-----|-----|--------------|--|
| MAC-Adresse           | sw3<br>(MSB) | sw4 | sw5 | sw6 | sw7 | sw8<br>(LSB) |  |
| 0                     | AUS          | AUS | AUS | AUS | AUS | AUS          |  |
| 1                     | AUS          | AUS | AUS | AUS | AUS | EIN          |  |
| 2                     | AUS          | AUS | AUS | AUS | EIN | AUS          |  |
| 3                     | AUS          | AUS | AUS | AUS | EIN | EIN          |  |
|                       | AUS          | AUS | AUS | AUS | AUS | AUS          |  |
| 62                    | EIN          | EIN | EIN | EIN | EIN | AUS          |  |
| 63<br>(bei Lieferung) | EIN          | EIN | EIN | EIN | EIN | EIN          |  |

(2) Stellen Sie die DeviceNet-Baudrate ein. Überprüfen Sie die Master-Konfiguration und stellen Sie dieselbe Baudrate ein. Siehe die folgende Tabelle für die Konfigurationseinstellungen.

| Baudrate                        | Schalter |     |  |
|---------------------------------|----------|-----|--|
| Dauurale                        | sw1      | sw2 |  |
| 125 K                           | AUS      | AUS |  |
| 250 K                           | AUS      | EIN |  |
| 500 K                           | EIN      | AUS |  |
| Konfiguration nicht<br>zulässig | EIN      | EIN |  |

#### Verkabelung (DeviceNet)

Der DeviceNet-Anschluss ist ein offener 5-Pin-Anschluss. Verwenden Sie den Anschluss am Board für die Verkabelung.

Klemmenbezeichnungen für jeden Pin

| Klemmennummer | Klemmenbezeichnung |
|---------------|--------------------|
| 1             | V-                 |
| 2             | CAN_L              |
| 3             | SHELD              |
| 4             | CAN_H              |
| 5             | V+                 |

HINWEIS

Bereiten Sie das Kabel für DeviceNet vor, das als Kommunikationskabel zu kaufen ist. Installieren Sie die Abschlusswiderstände an beiden Enden des Netzwerks.

## DeviceNet-Überprüfung mit EPSON RC+ 5.0

Wenn das DeviceNet-Board an der Steuerung installiert ist, wird es automatisch erkannt. Überprüfen Sie folgendermaßen, ob EPSON RC+ 5.0 mithilfe des folgenden Vorgangs das DeviceNet-Board erkannt hat.

 Wählen Sie im EPSON RC+ 5.0 Menü [Einstellungen]-[Steuerung] aus, um den [Einstellungen der Steuerung]-Dialog anzuzeigen.

| Allgemein<br>Konfiguration<br>Voreinstellungen | gange / Ausgange —                      |             |           | (4)       | Schließen        |
|------------------------------------------------|-----------------------------------------|-------------|-----------|-----------|------------------|
| Optionen                                       | Тур                                     | Installiert | Eingänge  | Ausgänge  | Obernehmen       |
| Fingange / Ausgange S                          | tandard                                 | Ja          | 0-23      | 0 - 15    | Wiederbernteller |
| Bemote-Steuerung E                             | rweiterungs-Board 1                     | Nein        |           |           |                  |
| E RS232                                        | rweiterungs-Board 2                     | Nein        |           |           |                  |
| TCP/IP E                                       | rweiterungs-Board 3                     | Nein        |           |           | Voreinstellungen |
| E                                              | rweiterungs-Board 4                     | Nein        |           |           | L'annene art     |
| (3) - F                                        | eldbus                                  | Ja          | 512 - 767 | 512 - 767 |                  |
| (3)<br>(3)<br>(3)                              | ldbustyp: DeviceNe<br>ldbus-Slave ID: 1 | t           |           |           |                  |

- (2) Wählen Sie [Eingänge / Ausgänge] aus.
- (3) Vergewissern Sie sich, dass Folgendes angezeigt wird.
   Feldbus Installiert : Ja
   Feldbustyp : DeviceNet
   Feldbus-Slave ID : (MAC-Adresse, hängt von den Einstellungen ab)
- (4) Klicken Sie auf die Schaltfläche < Schließen>.

## **Betrieb**

Für weitere Informationen siehe 13.3.7 Betrieb (DeviceNet, PROFIBUS-DP).

## Elektronische Informationsdatei (EDS-Datei)

Eine EDS-Datei wird für die DeviceNet-Netzwerkkonfiguration bereitgestellt. Die Datei ist auf der CD für das Manual-Update enthalten, die der Robotersteuerung beiliegt, und ist im folgenden Ordner abgelegt.

### 13.3.5 PROFIBUS-DP

#### Übersicht PROFIBUS-DP

PROFIBUS-DP ist eines der Feldbus-Netzwerke, die eine einfache Verbindung von Steuerungseinheiten ermöglichen (SPS, PC, Sensor, Antrieb etc.).

PROFIBUS-DP wurde als ein offener Kommunikationsstandard entwickelt, um mehrere Feldgeräte (Sensor, Antrieb, Robotersteuerung etc.) zu verbinden. Aufgrund des offenen Kommunikationsstandards können PROFIBUS-DP-Anwender einfach eine Multivendor-Anlage mit verschiedenen Geräten aufbauen, die in verschiedenen Teilen der Erde entwickelt wurden.

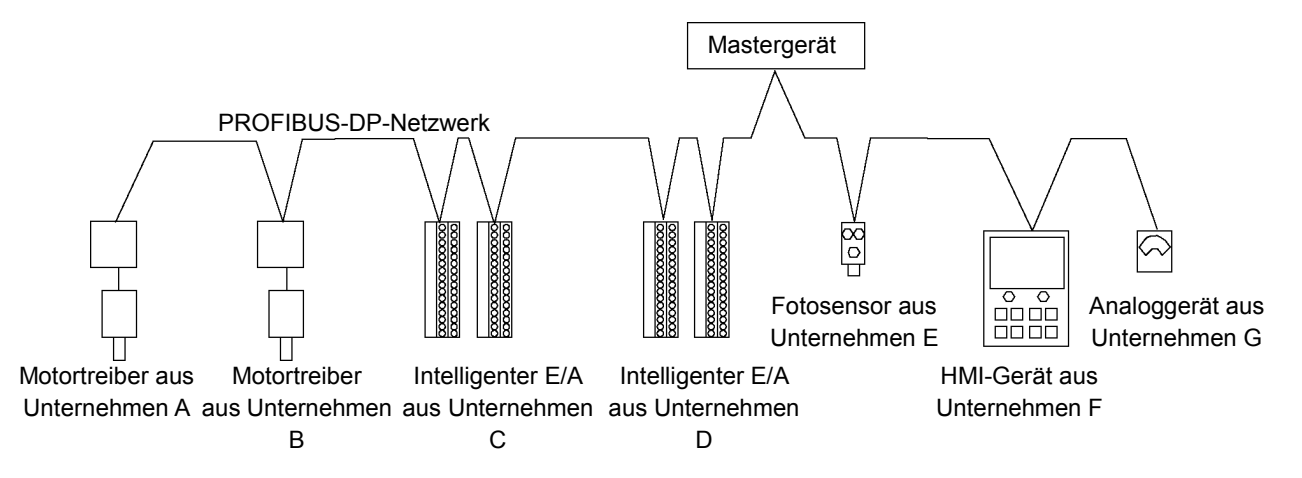

**PROFIBUS-DP Spezifikationen** 

| Parameter                | Spezifikation                |                                  |  |
|--------------------------|------------------------------|----------------------------------|--|
| Name                     | PROFIBUS-DP-Board            |                                  |  |
| Code                     | R12B040729                   |                                  |  |
| Anschlussmethode         | Hybrid                       |                                  |  |
|                          | (Token-Passing-Verfahren u   | ind                              |  |
|                          | Master-Slave-Kommunikation   | on)                              |  |
| Baudraten (bps)          | 9,6 K, 19,2 K, 45,45 K, 93,7 | <sup>7</sup> 5 K, 187,5 K, 500 K |  |
|                          | 1,5 M, 3 M, 6 M, 12 M        |                                  |  |
| Übertragungsabstand      | Baudraten                    | Kabellänge                       |  |
|                          | 12 M (bps)                   | 100 m                            |  |
|                          | 6 M (bps)                    | 100 m                            |  |
|                          | 3 M (bps)                    | 100 m                            |  |
|                          | 1,5 M (bps) 200 m            |                                  |  |
|                          | 500 K (bps)                  | 400 m                            |  |
|                          | 187,5 K (bps) 1000 m         |                                  |  |
|                          | 93,75 K (bps)                | 1200 m                           |  |
|                          | 45,45 K (bps)                | 1200 m                           |  |
|                          | 19,2 K (bps)                 | 1200 m                           |  |
|                          | 9,6 K (bps)                  | 1200 m                           |  |
| Stationen, maximal       | 126 (inklusive Mastergerät u | und Repeater)                    |  |
| Daten Länge / Rahmen     | 244 Bytes                    |                                  |  |
| Kabel                    | 2-adriges Kabel für den PRC  | OFIBUS (2 Adern für das Signal)  |  |
| Modi                     | Slave                        |                                  |  |
| Schnittstelle            | 1 PROFIBUS-DP-Port (EN       | 50170)                           |  |
| Ausgang<br>Stromleistung | maximal 150 mA               |                                  |  |
| Größe der Eingabedaten   | 256 Bits (32 Bytes)          |                                  |  |
| Größe der Ausgabedaten   | 256 Bits (32 Bytes)          |                                  |  |
|                          |                              |                                  |  |

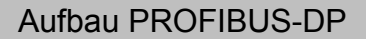

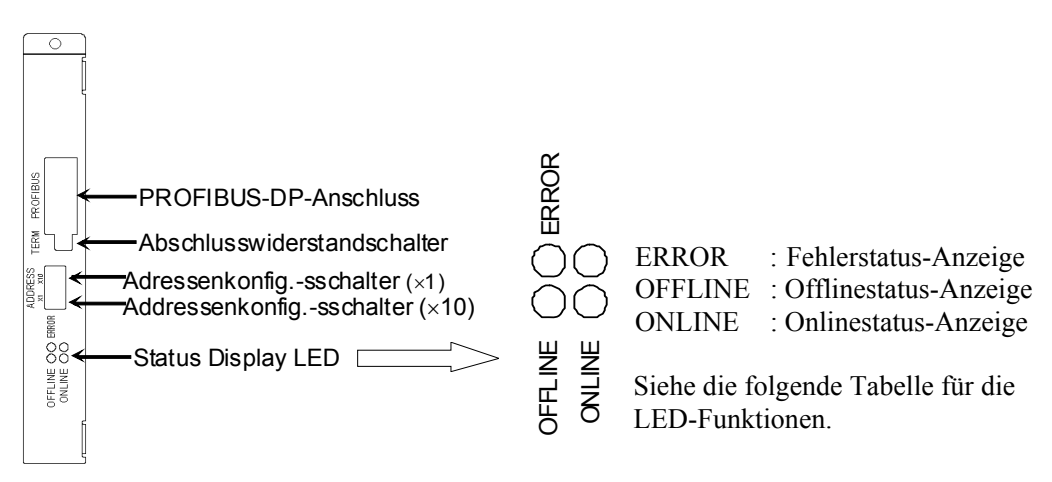

## LED-Beschreibung für PROFIBUS-DP

Der LED-Status stellt den Status des Feldbus-Boards dar.

| LED-Status   | ONLINE GRN         | OFFLINE RED  | ERROR RED                          |
|--------------|--------------------|--------------|------------------------------------|
| AUS          | Offline            | Online       | Normalbetrieb                      |
|              | Online             | Offline      |                                    |
| EIN          | Daten austauschbar | Daten nicht  | <u> </u>                           |
|              |                    | austauschbar |                                    |
| 1 Uz blinkt  |                    |              | Initialisierungsfehler             |
| I IIZ UIIIKt | -                  |              | (Unpassende Netzwerkkonfiguration) |
| 2 Hz blinkt  |                    |              | Initialisierungsfehler             |
| 2 HZ DIIIKU  | -                  | -            | (Unpassende Anwenderparameter)     |
| 4 Hz blinkt  |                    |              | Initialisierungsfehler             |
| 4 riz diinki | -                  |              | (Modul-Initialisierungsfehler)     |

## Board-Installation PROFIBUS-DP

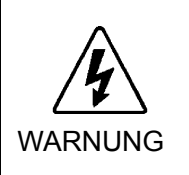

Stellen Sie sicher, dass die Stromversorgung ausgeschaltet ist, bevor Sie Boards installieren bzw. entfernen oder Kabel anschließen bzw. lösen. Das Installieren oder Entfernen von Boards bzw. das Verbinden oder Trennen von Kabeln bei eingeschalteter Stromzufuhr ist sehr gefährlich und kann zu einem elektrischen Schlag und / oder einer Fehlfunktion der Geräte führen.

Stellen Sie die Knotenadresse des Geräts mithilfe des Adressenkonfigurationsschalters am PROFIBUS-DP-Board ein. Schalten Sie den Netzwerk-Abschlusswiderstand mit dem Abschlusswiderstandschalter ein / aus.

- (1) Stellen Sie die Knotenadresse des PROFIBUS-DP-Boards mit dem Adressenkonfigurationsschalter ein. Stellen Sie sicher, dass sich die Knotenadresse von den Knotenadressen der anderen Geräte des Netzwerks unterscheidet. Der Schalter auf der "×10"-Seite wird für die Zehnerstelle bei der Adresskonfiguration verwendet. Der Schalter auf der "×1"-Seite wird für die Einerstelle bei der Adresskonfiguration verwendet.
- HINWEISIn der Regel ist eine Knotenadresse von 0 bis 125 für PROFIBUS-DP-GeräteIm der Regel ist eine Knotenadresse von 0 bis 125 für PROFIBUS-DP-GeräteIm der Regel ist eine Knotenadresse von 0 bis 125 für PROFIBUS-DP-GeräteIm der Regel ist eine Knotenadresse von 0 bis 125 für PROFIBUS-DP-GeräteIm der Regel ist eine Knotenadresse von 0 bis 125 für PROFIBUS-DP-GeräteIm der Regel ist eine Knotenadresse von 0 bis 125 für PROFIBUS-DP-GeräteIm der Regel ist eine Knotenadresse von 0 bis 125 für PROFIBUS-DP-GeräteIm der Regel ist eine Knotenadresse von 0 bis 125 für PROFIBUS-DP-GeräteIm der Regel ist eine Knotenadresse von 0 bis 125 für PROFIBUS-DP-GeräteIm der Regel ist eine Knotenadresse von 0 bis 125 für PROFIBUS-DP-GeräteIm der Regel ist eine Knotenadresse von 0 bis 125 für PROFIBUS-DP-Geräte

| Allgemein                   | wird      | empfohlen,    | Knotenadresse      | Gerätename               |
|-----------------------------|-----------|---------------|--------------------|--------------------------|
| Knotenadress                | sen wie i | n der Tabelle | 0                  | Serviceeinheit wie PG/PC |
| angegeben zu konfigurieren. |           | 1             | Bedienpult wie HMI |                          |
|                             |           |               | 2                  | Masterstation            |
|                             |           |               | 3-99 (-125)        | DP-Slavestation          |
|                             |           |               |                    |                          |

(2) Schalten Sie den Netzwerk-Abschlusswiderstand mit dem Abschlusswiderstandschalter ein / aus.

#### Verkabelung (PROFIBUS-DP)

Der PROFIBUS-DP-Anschluss ist ein standardmäßiger 9-Pin D-Sub-Anschluss.

| referintensezerennungen für jeden fin |                    |  |  |  |
|---------------------------------------|--------------------|--|--|--|
| Klemmennummer                         | Klemmenbezeichnung |  |  |  |
| Case                                  | Abschirmung        |  |  |  |
| 1                                     | NC                 |  |  |  |
| 2                                     | NC                 |  |  |  |
| 3                                     | B line             |  |  |  |
| 4                                     | RTS                |  |  |  |
| 5                                     | GND BUS            |  |  |  |
| 6                                     | +5V BUS            |  |  |  |
| 7                                     | NC                 |  |  |  |
| 8                                     | A line             |  |  |  |
| 9                                     | NC                 |  |  |  |

Klemmenbezeichnungen für jeden Pin

HINWEIS

Bereiten Sie das Kabel für PROFIBUS-DP vor, das als Kommunikationskabel zu kaufen ist.

Installieren Sie die Abschlusswiderstände an beiden Enden des Netzwerks.

Ein Abschlusswiderstand ist im PROFIBUS-DP-Board installiert. Schalten Sie den Abschlusswiderstand über den Abschlusswiderstandschalter an der Frontplatte ein bzw. aus.

## PROFIBUS-DP-Überprüfung mit EPSON RC+ 5.0

Wenn das PROFIBUS-DP-Board an der Steuerung installiert ist, wird es automatisch erkannt. Überprüfen Sie folgendermaßen, ob EPSON RC+ 5.0 mithilfe des folgenden Vorgangs das DeviceNet-Board erkannt hat.

(1) Wählen Sie im EPSON RC+ 5.0 Menü [Einstellungen]-[Steuerung] aus, um den [Einstellungen der Steuerung]-Dialog anzuzeigen.

| - Allgemein<br>- Konfiguration<br>- Voreinstellungen | ngange / Ausgange                     |             |           | (4)       | Schließen               |
|------------------------------------------------------|---------------------------------------|-------------|-----------|-----------|-------------------------|
| Optionen                                             | Тур                                   | Installiert | Eingänge  | Ausgänge  | Obernehmen              |
| Eingänge / Ausgänge                                  | Standard                              | Ja          | 0 - 23    | 0 - 15    | Mindadhamtallar         |
| + Bemote-Steuerung                                   | Erweiterungs-Board 1                  | Nein        |           |           | <u>Miedenieistellei</u> |
| + RS232                                              | Erweiterungs-Board 2                  | Nein        |           |           |                         |
| TCP/IP                                               | Erweiterungs-Board 3                  | Nein        |           |           | Voreinstellungen        |
| E                                                    | Erweiterungs-Board 4                  | Nein        |           |           |                         |
| (3)                                                  | eldbus                                | Ja          | 512 - 767 | 512 - 767 |                         |
| (3) (3) (3) (3)                                      | eldbustyp: PROF<br>eldbus-Slave ID: 1 | IBUS-DP     |           |           |                         |

(2) Wählen Sie [Eingänge / Ausgänge] aus.

| (3) | Vergewissern Sie sich, dass Folg | gendes angezeigt wird.                          |
|-----|----------------------------------|-------------------------------------------------|
|     | Feldbus - Installiert            | : Ja                                            |
|     | Feldbustyp                       | : Profibus-DP                                   |
|     | Feldbus-Slave-ID                 | : (abhängig vom Adressenkonfigurationsschalter) |

(4) Klicken Sie auf die Schaltfläche < Schließen>.

#### **Betrieb**

Für weitere Informationen siehe Kapitel 13.3.7 Betrieb (DeviceNet, PROFIBUS-DP).

#### Elektronische Informationsdatei (GSD-Datei)

Eine GSD-Datei wird für die PROFIBUS-DP-Netzwerkkonfiguration bereitgestellt. Die Datei ist auf der CD für das Manual-Update enthalten, die der Robotersteuerung beiliegt, und ist im folgenden Ordner abgelegt.

\EpsonRC50\Fieldbus\Profibus

#### 13.3.6 CC-Link

### Überblick CC-Link

CC-Link ist eines der Feldbus-Netzwerke, die eine einfache Verbindung von Steuerungseinheiten ermöglichen (SPS, PC, Sensor, Antrieb etc.).

CC-Link wurde als ein offener Kommunikationsstandard entwickelt, um mehrere Feldgeräte (Sensor, Antrieb, Robotersteuerung etc.) zu verbinden. Aufgrund des offenen Kommunikationsstandards können CC-Link-Anwender einfach eine Multivendor-Anlage mit verschiedenen Geräten aufbauen, die in verschiedenen Teilen der Erde entwickelt wurden.

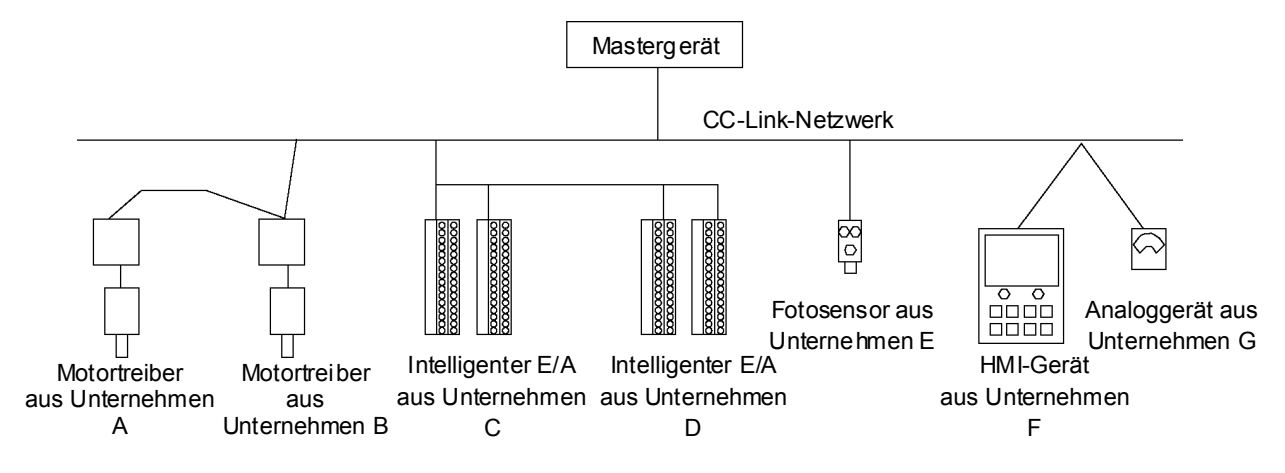

| 1 . I | O               |  |
|-------|-----------------|--|
| ink   | Spezifikationen |  |
|       | Opezinkationen  |  |

|                        | r                            |                        |  |
|------------------------|------------------------------|------------------------|--|
| Parameter              | Spezifikation                |                        |  |
| Name                   | CC-Link-Board                |                        |  |
| Code                   | R12B040730                   |                        |  |
| Anschlussmethode       | Broadcast Polling            |                        |  |
| Baudraten (bps)        | 156 K, 625 K, 2,5 M, 5 M, 1  | 0 M                    |  |
| Übertragungsabstand    | Baudraten                    | Kabellänge             |  |
|                        | 10 M (bps)                   | 100 m                  |  |
|                        | 5 M (bps)                    | 160 m                  |  |
|                        | 2,5 M (bps)                  | 400 m                  |  |
|                        | 625 K (bps)                  | 900 m                  |  |
|                        | 156 K (bps)                  | 1200 m                 |  |
| Maximale Geräteanzahl  | 64 Teile                     |                        |  |
| Kabel                  | spezielles Kabel, das CC-Lin | k Ver.1.10 unterstützt |  |
| Modi                   | Slave                        |                        |  |
| Schnittstelle          | 1 CC-Link V1-Port            |                        |  |
| belegte Stationen      | 3 feste Stationen            |                        |  |
| Größe der Eingabedaten | 256 Bits (96 Bits + 10 Worte | )*                     |  |
| Größe der Ausgabedaten | 256 Bits (96 Bits + 10 Worte | )*                     |  |

 \* 16 Bits sind jeweils f
ür die Ein- und Ausg
änge des Systems reserviert. Offene Datengr
ö
ße f
ür den Anwender wie folgt.
 Eing
änge (Ausg
änge: 80 Bits + 10 Worte

Eingänge / Ausgänge: 80 Bits + 10 Worte

## Aufbau CC-Link

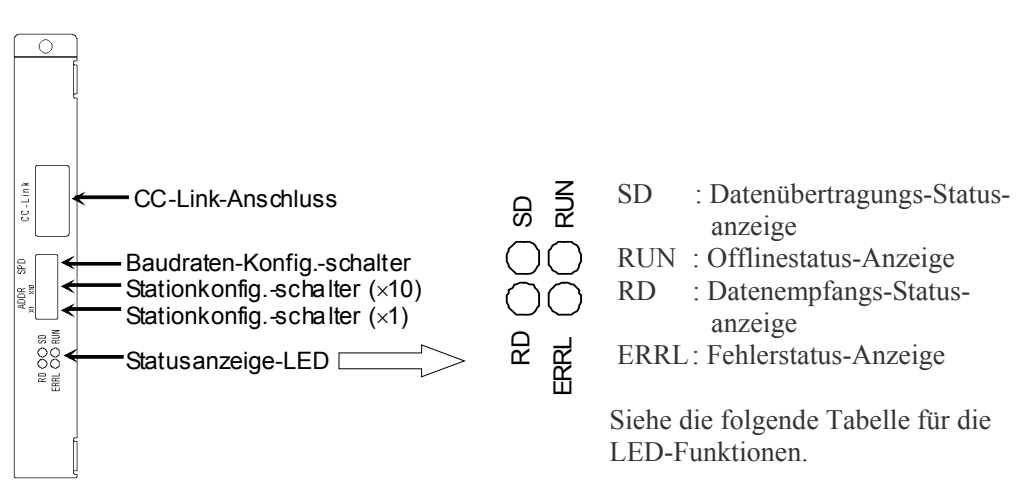

## LED-Beschreibung für CC-Link

| LED-Status | ERRL RED                                                                | RUN GRN                                         | RD GRN                                                    | SD GRN                                                            |
|------------|-------------------------------------------------------------------------|-------------------------------------------------|-----------------------------------------------------------|-------------------------------------------------------------------|
| AUS        | Normalbetrieb<br>Stromversorgung für<br>das Gerät aus                   | Offline<br>Stromversorgung für<br>das Gerät aus | Kein Datenempfang<br>Stromversorgung für<br>das Gerät aus | Keine<br>Datenübertragung<br>Stromversorgung für<br>das Gerät aus |
| EIN        | CRC-Fehler: Station<br>Adressfehler<br>Baudrate<br>Konfigurationsfehler | Normalbetrieb                                   | Datenempfang                                              | Datenübertragung                                                  |
| blinkt     | -                                                                       | _                                               | _                                                         | _                                                                 |

Der LED-Status stellt den Status des Feldbus-E/A-Boards dar.

## Board-Konfiguration (CC-Link)

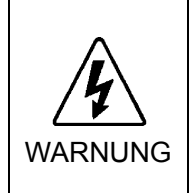

Stellen Sie sicher, dass die Stromversorgung ausgeschaltet ist, bevor Sie Boards installieren bzw. entfernen oder Kabel anschließen bzw. lösen. Das Installieren oder Entfernen von Boards bzw. das Verbinden oder Trennen von Kabeln bei eingeschalteter Stromzufuhr ist sehr gefährlich und kann zu einem elektrischen Schlag und / oder einer Fehlfunktion der Geräte führen.

Die Konfiguration der Station ist mithilfe des Stationkonfigurationsschalters am CC-Link-Board möglich.

Die Konfiguration der Baudrate wird mittels des Baudraten-Konfigurationsschalters am CC-Link-Board vorgenommen.

 Stellen Sie die Station des CC-Link-Boards mit dem Stationkonfigurationsschalter ein. Stellen Sie sicher, dass es keine doppelte Konfiguration der Stationen des Netzwerks gibt.

Die Schalter auf der ×10-Seite werden für die Zehnerstelle bei der Adresskonfiguration verwendet. Die Schalter auf der ×1-Seite werden für die Einerstelle bei der Adresskonfiguration verwendet. Die Stationen 1 bis 62 sind verfügbar. Das CC-Link-Board belegt drei Stationen. Ordnen Sie die konfigurierten Stationen plus 3 Stationen dem nächsten Knoten zu.

(2) Stellen Sie die CC-Link-Baudrate ein. Überprüfen Sie die Master-Konfiguration und stellen Sie dieselbe Baudrate ein. Siehe die folgende Tabelle für die Konfiguration.

| Baudrate                        | Schalter |
|---------------------------------|----------|
| 156 K                           | 0        |
| 625 K                           | 1        |
| 2,5 M                           | 2        |
| 5 M                             | 3        |
| 10 M                            | 4        |
| Konfiguration nicht<br>zulässig | 5-9      |
#### Verkabelung (CC-Link)

Der CC-Link--Anschluss ist ein offener 5-Pin-Anschluss. Verwenden Sie den Anschluss am Board für die Verkabelung.

Klemmenbezeichnungen für jeden Pin

| Klemmennummer | Klemmenbezeichnung |
|---------------|--------------------|
| 1             | DA                 |
| 2             | DB                 |
| 3             | DG                 |
| 4             | SLD                |
| 5             | FG                 |

Schließen Sie das CC-Link-Mastermodul und das CC-Link-Board wie folgt an.

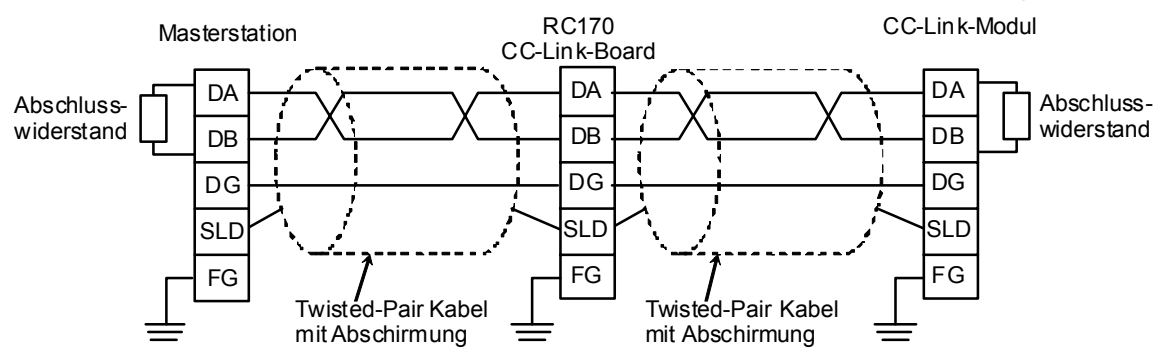

Bereiten Sie das Kabel für CC-Link Ver. 1.10 vor, das als Kommunikationskabel zu kaufen ist.

HINWEIS

Installieren Sie die Abschlusswiderstände an beiden Enden des Netzwerks.

Verwenden Sie den Abschlusswiderstand, der an der CC-Link-Masterstation angebracht ist.

Stellen Sie sicher, dass Sie die Anschlüsse der jeweiligen Station trennen, nachdem Sie die Stromversorgung ausgeschaltet haben.

Schließen Sie die Abschirmung für CC-Link an den SLD-Anschluss jeder Einheit an und erden Sie beide Enden über den FG-Anschluss.

#### CC-Link-Überprüfung mit EPSON RC+ 5.0

Wenn das CC-Link-Board an der Steuerung installiert ist, wird es automatisch erkannt. Überprüfen Sie folgendermaßen, ob EPSON RC+ 5.0 mithilfe des folgenden Vorgangs das CC-Link-Board erkannt hat.

(1) Wählen Sie im EPSON RC+ 5.0 Menü [Einstellungen]-[Steuerung] aus, um den [Einstellungen der Steuerung]-Dialog anzuzeigen.

| Allgemein<br>Konfiguration<br>Voreinstellungen | Eingänge / Ausgänge                      |             |           | (4)□      | Schließen                 |
|------------------------------------------------|------------------------------------------|-------------|-----------|-----------|---------------------------|
| Optionen                                       | Тур                                      | Installiert | Eingänge  | Ausgänge  | Obernehmen                |
| Engange / Ausgange                             | Standard                                 | Ja          | 0 - 23    | 0 - 15    | Mindadapartallar          |
| Remote-Steuerung                               | Erweiterungs-Board 1                     | Nein        |           |           | <u>Twieden iersteiler</u> |
| € RS232                                        | Erweiterungs-Board 2                     | Nein        |           |           |                           |
| ± TCP/IP                                       | Erweiterungs-Board 3                     | Nein        |           |           | Voreinstellungen          |
|                                                | Erweiterungs-Board 4                     | Nein        |           |           | 1                         |
| (3)                                            | Feldbus                                  | Ja          | 512 - 767 | 512 - 767 |                           |
| (3)<br>(3)                                     | Feldbustyp: CC L<br>Feldbus-Slave ID: -1 | ink         |           |           |                           |

- (2) Wählen Sie [Eingänge / Ausgänge] aus.
- (3) Vergewissern Sie sich, dass Folgendes angezeigt wird.
   Feldbus Installiert : Ja
   Feldbustyp : CC Link
- (4) Klicken Sie auf die Schaltfläche < Schließen>.

Bei CC-Link kann die Stationsadresse nicht bestätigt werden. "-1" wird angezeigt.

HINWEIS

#### Betrieb (CC-Link)

Wenn CC-Link installiert ist, unterscheidet sich der Betrieb vom Betrieb mit anderen Feldbus-E/A-Optionen. In diesem Abschnitt wird der Betrieb beschrieben.

#### Remote-Eingang

Der Remote-Eingang (RX) und Remote-Ausgang (RY) geben die EIN/AUS-Information an. Remotedaten sind Bitdaten und der FROM/TO-Befehl wird mit 16 Bits (1 Wort) ausgeführt.

"n" steht in den folgenden Tabellen für die als Masterstation konfigurierte Adresse mit der Stationskonfiguration. Diese wird folgendermaßen berechnet.

 $n = (Station - 1) \times 2$ 

Das Ergebnis der Rechnung ist eine Dezimalzahl. Ersetzen Sie das Ergebnis durch "n", nachdem Sie es in eine hexadezimale Zahl umgewandelt haben.

Beispiel:

Wenn die CC-Link-Boardstation 1 ist

| Remote-Eingang | RXn0 in RX(n+5)F $\rightarrow$ RX00 in RX5F     |
|----------------|-------------------------------------------------|
| Remote-Ausgang | RYn0 in RY( $n+5$ )F $\rightarrow$ RY00 in RY5F |

Wenn die CC-Link-Boardstation 4 ist

| Remote-Eingang | RXn0 in RX(n+5)F $\rightarrow$ RX60 in RXAF |
|----------------|---------------------------------------------|
| Remote-Ausgang | RYn0 in RY(n+5)F $\rightarrow$ RY60 in RYAF |

Remote-Eingangsliste (3 Stationen belegt, Standardkonfiguration \*1)

Signal-Richtung: Remote-Station (CC-Link-Board)  $\rightarrow$  Masterstation (SPS) Bits, die als "NA" angezeigt werden, stehen dem Anwender zur Verfügung. Nutzen Sie diese freien Bits für das SPEL+-Programm.

| Adresse  | Name des Signals |    | Steuerung Bit-Nr. |
|----------|------------------|----|-------------------|
| RXn0     | Ready            | *1 | 512               |
| RXn1     | Start            | *1 | 513               |
| RXn2     | Pause            | *1 | 514               |
| RXn3     | Fehler           | *1 | 515               |
| RXn4     | EStopOn          | *1 | 516               |
| RXn5     | SafeguardOn      | *1 | 517               |
| RXn6     | SError           | *1 | 518               |
| RXn7     | Warning          | *1 | 519               |
| RXn8     | MotorOn          | *1 | 520               |
| RXn9     | Home             | *1 | 521               |
| RXnA     | CurrProg1        | *1 | 522               |
| RXnB     | CurrProg2        | *1 | 523               |
| RXnC     | CurrProg4        | *1 | 524               |
| RXnD     | AutoMode         | *1 | 525               |
| RXnE     | TeachMode        | *1 | 526               |
| RXnF     | ErrorCode1       | *1 | 527               |
| RX(n+1)0 | ErrorCode2       | *1 | 528               |
| RX(n+1)1 | ErrorCode4       | *1 | 529               |
| RX(n+1)2 | ErrorCode8       | *1 | 530               |
| RX(n+1)3 | ErrorCode16      | *1 | 531               |
| RX(n+1)4 | ErrorCode32      | *1 | 532               |
| RX(n+1)5 | ErrorCode64      | *1 | 533               |
| RX(n+1)6 | ErrorCode128     | *1 | 534               |
| RX(n+1)7 | ErrorCode256     | *1 | 535               |

| Adresse  | Name des Signals                         |    | Steuerung Bit-Nr. |
|----------|------------------------------------------|----|-------------------|
| RX(n+1)8 | ErrorCode512                             | *1 | 536               |
| RX(n+1)9 | ErrorCode1024                            | *1 | 537               |
| RX(n+1)A | ErrorCode2048                            | *1 | 538               |
| RX(n+1)B | ErrorCode4096                            | *1 | 539               |
| RX(n+1)C | ErrorCode8192                            | *1 | 540               |
| RX(n+1)D | NA                                       |    | 541               |
| RX(n+1)E | NA                                       |    | 542               |
| RX(n+1)F | NA                                       |    | 543               |
| RX(n+2)0 | NA                                       |    | 544               |
| :        | :                                        |    |                   |
| RX(n+4)F | NA                                       |    | 591               |
| RX(n+5)0 | System reservation                       |    | 592               |
| RX(n+5)1 | System reservation                       |    | 593               |
| RX(n+5)2 | System reservation                       |    | 594               |
| RX(n+5)3 | System reservation                       |    | 595               |
| RX(n+5)4 | System reservation                       |    | 596               |
| RX(n+5)5 | System reservation                       |    | 597               |
| RX(n+5)6 | System reservation                       |    | 598               |
| RX(n+5)7 | System reservation                       |    | 599               |
| RX(n+5)8 | Initial data processing request flag     | *2 | 600               |
| RX(n+5)9 | Initial data configuration complete flag | *2 | 601               |
| RX(n+5)A | Error status flag                        | *2 | 602               |
| RX(n+5)B | Remote Ready                             | *2 | 603               |
| RX(n+5)C | System reservation                       |    | 604               |
| RX(n+5)D | System reservation                       |    | 605               |
| RX(n+5)E | System reservation                       |    | 606               |
| RX(n+5)F | System reservation                       |    | 607               |

\*1 E/A-Zuordnung kann geändert werden oder ist ungültig (NA).

Für weitere Informationen siehe EPSON RC+ 5.0 Benutzerhandbuch - Remote-Steuerung.

\*2 Für weitere Informationen siehe Abschnitt <u>CC-Link Flag-Betrieb</u>.

#### Remote-Ausgangsliste (3 Stationen belegt, Standardkonfiguration \*1)

Signal-Richtung: Masterstation (SPS)  $\rightarrow$  Remote-Station (CC-Link-Board)

Bits, die als "NA" angezeigt werden, stehen dem Anwender zur Verfügung. Nutzen Sie diese freien Bits für das SPEL+-Programm.

| Adresse  | Name des Signals                        |    | Steuerung Bit-Nr. |
|----------|-----------------------------------------|----|-------------------|
| RYn0     | Start                                   | *1 | 512               |
| RYn1     | Pause                                   | *1 | 513               |
| RYn2     | Reset                                   | *1 | 514               |
| RYn3     | SelProg1                                | *1 | 515               |
| RYn4     | SelProg2                                | *1 | 516               |
| RYn5     | SelProg4                                | *1 | 517               |
| RYn6     | Stop                                    | *1 | 518               |
| RYn7     | Continue                                | *1 | 519               |
| RYn8     | MotorOn                                 | *1 | 520               |
| RYn9     | MotorOff                                | *1 | 521               |
| RYnA     | Home                                    | *1 | 522               |
| RYnB     | NA                                      |    | 523               |
| RYnC     | NA                                      |    | 524               |
| RYnD     | NA                                      |    | 525               |
| RYnE     | NA                                      |    | 526               |
| RYnF     | NA                                      |    | 527               |
| RY(n+1)0 | NA                                      |    | 528               |
| :        | :                                       |    |                   |
| RY(n+4)F | NA                                      |    | 591               |
| RY(n+5)0 | System reservation                      |    | 592               |
| RY(n+5)1 | System reservation                      |    | 593               |
| RY(n+5)2 | System reservation                      |    | 594               |
| RY(n+5)3 | System reservation                      |    | 595               |
| RY(n+5)4 | System reservation                      |    | 596               |
| RY(n+5)5 | System reservation                      |    | 597               |
| RY(n+5)6 | System reservation                      |    | 598               |
| RY(n+5)7 | System reservation                      |    | 599               |
| RY(n+5)8 | Initial data processing complete flag   | *2 | 600               |
| RY(n+5)9 | Initial data configuration request flag | *2 | 601               |
| RY(n+5)A | Error reset request flag                | *2 | 602               |
| RY(n+5)B | System reservation                      |    | 603               |
| RY(n+5)C | System reservation                      |    | 604               |
| RY(n+5)D | System reservation                      |    | 605               |
| RY(n+5)E | System reservation                      |    | 606               |
| RY(n+5)F | System reservation                      |    | 607               |

\*1 E/A-Zuordnung kann geändert werden oder ist ungültig (NA). Für weitere Informationen siehe EPSON RC+ 5.0 Benutzerhandbuch -Remote-Steuerung.

\*2 Für weitere Informationen siehe Abschnitt <u>CC-Link Flag-Betrieb</u>.

#### **Remoteregister**

Das Remoteregister (RWr, RWw) ist ein numerischer Wert.

"m" steht in den folgenden Tabellen für Adressen von Masterstationen, die mit der Stationskonfiguration konfiguriert wurden. Diese wird folgendermaßen berechnet.

 $m = (Station - 1) \times 4$ 

Das Ergebnis der Rechnung ist eine Dezimalzahl. Ersetzen Sie das Ergebnis durch "m", nachdem Sie es in eine hexadezimale Zahl umgewandelt haben. Beispiel:

Wenn das CC-Link-Board 1 ist

| Remote-Register RWrm in RWrm+B | RWr0 in RWrB  |
|--------------------------------|---------------|
| Remote-Register RWwm in RWwm+B | RWw0 in RWwB  |
| Wenn das CC-Link-Board 4 ist   |               |
| Remote-Register RWrm in RWrm+B | RWrC in RWr17 |
| Remote-Register RWwm in RWwm+B | RWwC in RWw17 |

Remoteregisterliste (3 Stationen belegt, Standardkonfiguration \*1)

Signal-Richtung: Remote-Station (CC-Link-Board)  $\rightarrow$  Masterstation (SPS)

Bits, die als "NA" angezeigt werden, stehen dem Anwender zur Verfügung. Nutzen Sie diese freien Bits für das SPEL+-Programm.

| Adresse | Name des Signals   | Steuerung Wort-Nr. | Steuerung Bit-Nr. |
|---------|--------------------|--------------------|-------------------|
| RWrm    | NA                 | 38                 | 608 bis 623       |
| :       | :                  |                    |                   |
| RWrm+9  | NA                 | 47                 | 752 bis 767       |
| RWrm+A  | System reservation | -                  | -                 |
| RWrm+B  | System reservation | -                  | -                 |

Signal-Richtung: Masterstation (SPS)  $\rightarrow$  Remote-Station (CC-Link-Board)

Bits, die als "NA" angezeigt werden, stehen dem Anwender zur Verfügung. Nutzen Sie diese freien Bits für das SPEL+-Programm.

| Adresse | Name des Signals   | Steuerung Wort-Nr. | Steuerung Bit-Nr. |
|---------|--------------------|--------------------|-------------------|
| RWwm    | NA                 | 38                 | 608 bis 623       |
| •       | :                  |                    |                   |
| RWwm+9  | NA                 | 47                 | 752 bis 767       |
| RWwm+A  | System reservation | -                  | -                 |
| RWwm+B  | System reservation | -                  | -                 |

#### CC-Link Flag-Operationen

In diesem Abschnitt werden die Flag-Operationen der Remote-Ausgänge beschrieben.

#### Start-Anfrageprozess nach dem Verbinden der Stromversorgung

Der Start-Anfrageprozess wird von der Remote-Station (CC-Link-Board) ausgeführt. Nachdem die Steuerung eingeschaltet wird, wird das Initial Data Processing Request-Flag [RX(n+5)8] gesetzt, indem die Initialisierung des CC-Link-Boards beendet wird. Setzen Sie das Initial Data Processing Complete-Flag [RY(n+5)8].

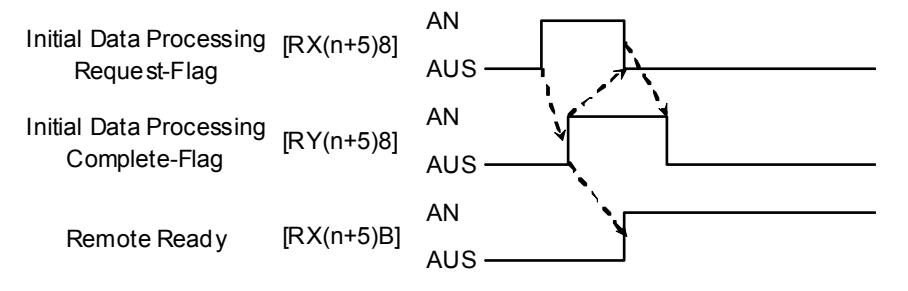

#### Start-Bearbeitungsanfrage vom Master (SPS)

Dies ist eine Start-Konfigurationsanfrage für das CC-Link-Board. Es ist keine Bearbeitung erforderlich, wenn keine Ausgangsdaten vorhanden sind.

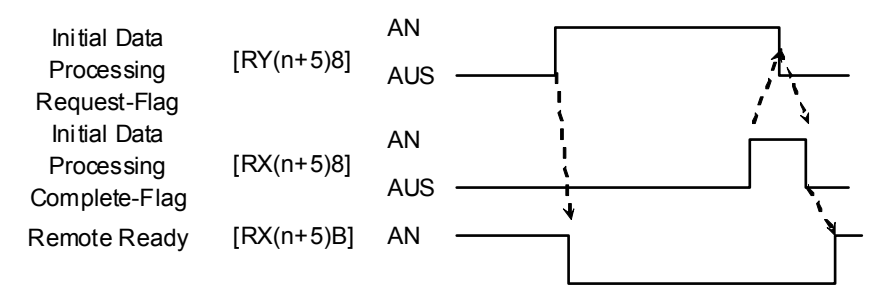

#### Error-Flag, Fehler zurücksetzen

Das Error Status-Flag [RX(n+5)A] wird im Falle eines Master- oder Konfigurationsfehlers gesetzt.

Wenn das Error Reset Request-Flag [RY(n+5)A] gesetzt wird, wenn ein Fehler auftritt, wird [RX(n+5)A] in einem Status ausgeschaltet, der den Fehlerbehebungs-Status aktiviert.

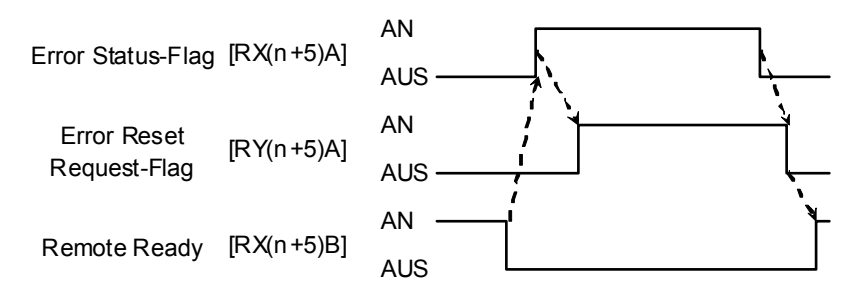

HINWEIS

Wenn ein CC-Link-Fehler auftritt (wenn das Error Status-Flag eingeschaltet ist), wechselt der Status der Steuerung in den Fehlerstatus. Setzen Sie den Fehlerstatus der Steuerung zurück, nachdem der oben beschriebene Vorgang des Fehlerzurücksetzens abgeschlossen ist. Wenn ein Fehler am Roboter oder im Programm aufgetreten ist, wird das oben genannte Error-Flag nicht gesetzt.

#### Elektronische Informationsdatei (CSP-Datei)

Eine CSP-Datei wird für die CC-Link-Netzwerkkonfiguration bereitgestellt. Die Datei ist auf der CD für das Manual-Update enthalten, die der Robotersteuerung beiliegt, und ist im folgenden Ordner abgelegt.

\EpsonRC50\Fieldbus\CCLink

#### 13.3.7 Betrieb (DeviceNet, PROFIBUS-DP)

In diesem Abschnitt wird die Verwendung der Feldbus-E/A-Option nach der Installation beschrieben.

Für weitere Informationen zu CC-Link siehe Kapitel 13.3.6 CC-Link – Betrieb.

#### SPEL+ Feldbus-E/A-Befehle

Alle Befehle für die Feldbus-E/As sind mit denen für die Standard-E/As identisch.

Die Bitnummern unterscheiden sich von Standard-E/As. Es gibt keine Beschränkung für die Verwendung von Befehlen.

Typische E/A-Befehle sind in der folgenden Tabelle aufgelistet.

Weitere Informationen finden Sie in der EPSON RC+ 5.0 *Online-Hilfe* oder unter dem Stichwort *SPEL*<sup>+</sup> *Sprachreferenz* 

| Befehl | Funktion                                                  |
|--------|-----------------------------------------------------------|
| In     | Gibt den Status des angegebenen 8 Bit-Eingangsports aus.  |
| InW    | Gibt den Status des angegebenen 16 Bit-Eingangsports aus. |
| Aus    | Schaltet den angegebenen Ausgang aus.                     |
| Ein    | Schaltet den angegebenen Ausgang ein.                     |
| Out    | Setzt 8 Ausgänge gleichzeitig.                            |
| OutW   | Setzt 16 Ausgänge gleichzeitig.                           |
| Sw     | Gibt den Status des angegebenen Eingangsports aus.        |
| Wait   | Wartet auf die angegebene Eingangsbedingung.              |

HINWEIS

Die Antwortzeiten der Feldbus-E/As können variieren und hängen von verschiedenen Faktoren ab. Zu diesen Faktoren zählen die Baudrate, die Abtastgeschwindigkeit, die Anzahl und Art der Geräte, die Kommunikationsfehler etc.

#### Ausgänge aus bei Not-Halt und Reset

Sie können das Steuerungssystem so konfigurieren, dass alle Ausgänge einschließlich der Feldbus-Ausgänge ausgeschaltet werden, wenn Not-Halt auftritt und wenn Reset ausgeführt wird.

FürweitereInformationenzurKonfigurationsiehe[Einstellungen]-[Steuerung]-[Voreinstellungn]imEPSONRC+5.0Benutzerhandbuch -BefehlSteuerung (Einstellungen-Menü).

HINWEIS

Ein Befehl, der kurz vor einem Not-Halt ausgegeben wird, kann ausgeführt werden, nachdem Not-Halt zurückgesetzt wurde. Wenn die Ausgänge des Feldbus ein Risiko bergen, aktivieren Sie die [Ausgänge aus bei Not-Halt]-Box, um die Ausgabegeräte im Falle von Not-Halt von der Stromversorgung zu trennen.

#### Remote-E/A-Konfiguration

Sie können das Steuerungssystem konfigurieren, sodass allen E/As inklusive des Feldbusses eine Remote-Funktion zugewiesen wird.

Die E/A-Einstellung für Feldbus-E/As ist die Standardkonfiguration.

HINWEIS

Die Zuweisung der Signale der Remote-E/As kann geändert werden. Es ist eine Konfiguration mit den Bitnummern der Standard-E/As, der Erweiterungs-E/As und der Feldbus-E/As möglich.

| Eingangs-Signal | Bit-Nr. |
|-----------------|---------|
| Start           | 512     |
| Pause           | 513     |
| Reset           | 514     |
| SelProg1        | 515     |
| SelProg2        | 516     |
| SelProg4        | 517     |
| Stop            | 518     |
| Continue        | 519     |
| MotorOn         | 520     |
| MotorOff        | 521     |
| Home            | 522     |

| Ausgangssignal | Bit-Nr. | Ausgangssignal | Bit-Nr. |
|----------------|---------|----------------|---------|
| Ready          | 512     | InsideBox1     | NA      |
| Start          | 513     | InsideBox2     | NA      |
| Pause          | 514     | InsideBox3     | NA      |
| Fehler         | 515     | InsideBox4     | NA      |
| EStopOn        | 516     | InsideBox5     | NA      |
| SafeguardOn    | 517     | InsideBox6     | NA      |
| SError         | 518     | InsideBox7     | NA      |
| Warning        | 519     | InsideBox8     | NA      |
| MotorOn        | 520     | InsideBox9     | NA      |
| Home           | 521     | InsideBox10    | NA      |
| CurrProg1      | 522     | InsideBox11    | NA      |
| CurrProg2      | 523     | InsideBox12    | NA      |
| CurrProg4      | 524     | InsideBox13    | NA      |
| AutoMode       | 525     | InsideBox14    | NA      |
| TeachMode      | 526     | InsideBox15    | NA      |
| ErrorCode1     | 527     | InsidePlane1   | NA      |
| ErrorCode2     | 528     | InsidePlane2   | NA      |
| ErrorCode4     | 529     | InsidePlane3   | NA      |
| ErrorCode8     | 530     | InsidePlane4   | NA      |
| ErrorCode16    | 531     | InsidePlane5   | NA      |
| ErrorCode32    | 532     | InsidePlane6   | NA      |
| ErrorCode64    | 533     | InsidePlane7   | NA      |
| ErrorCode128   | 534     | InsidePlane8   | NA      |
| ErrorCode256   | 535     | InsidePlane9   | NA      |
| ErrorCode512   | 536     | InsidePlane10  | NA      |
| ErrorCode1024  | 537     | InsidePlane11  | NA      |
| ErrorCode2048  | 538     | InsidePlane12  | NA      |
| ErrorCode4096  | 539     | InsidePlane13  | NA      |
| ErrorCode8192  | 540     | InsidePlane14  | NA      |
|                |         | InsidePlane15  | NA      |

#### Explizite Nachrichten-Verbindung (für DeviceNet)

Das Ausgeben einer Explicit Message vom DeviceNet-Master-Gerät an die RC90-Steuerung erfasst und konfiguriert den DeviceNet-E/A-Bereich.

Folgende Funktionen und Konfigurationen der Klassen-Nr. werden unterstützt:

| Der Verwerlaung der Assembly-Objektklasse (Massen-M. $=$ | Bei | Verwendung | der Assembly | v-Objektklasse | (Klassen-Nr. = 4 | ) |
|----------------------------------------------------------|-----|------------|--------------|----------------|------------------|---|
|----------------------------------------------------------|-----|------------|--------------|----------------|------------------|---|

| Funktion Klassen-Nr.  |         | Instanz   | Service-Code |
|-----------------------|---------|-----------|--------------|
| Eingangs-Erfassung    | 4 (04h) | 100 (64h) | 14 (0Eh)     |
| Ausgangs-Konfiguratio | 4 (04h) | 150 (96h) | 16 (10h)     |
| n                     |         |           |              |
| Ausgangs-Erfassung    | 4 (04h) | 150 (96h) | 14 (0Eh)     |

| Bei Verwendung | der E/A-Mapping-Klassen | (Klassen-Nr. = 160, 161) |
|----------------|-------------------------|--------------------------|
| 9              |                         | · · · · · ·              |

| Funktion Klassen-Nr.  |           | Instanz  | Service-Code |
|-----------------------|-----------|----------|--------------|
| Eingangs-Erfassung    | 160 (A0h) | 01 (01h) | 14 (0Eh)     |
| Ausgangs-Konfiguratio | 161 (A1h) | 01 (01h) | 16 (10h)     |
| n                     |           |          |              |
| Ausgangs-Erfassung    | 161 (A1h) | 01 (01h) | 14 (0Eh)     |

#### Befehlsrückmeldung

Dies kann Eingangs-/Ausgangsdaten mit einer Größe von 32 Bytes erfordern.

# 13.4 RS-232C-Board

#### 13.4.1 Über das RS-232C-Board

Ein Standard RS-232C-Port ist für die Steuerung verfügbar.

Installieren Sie ein RS-232C-Board im Optionsslot, um mit externem Zubehör über zwei oder mehr RS-232C-Ports zu kommunizieren.

Das RS-232C-Board lässt zwei Porterweiterungen pro Board zu. Bei einer Höchstzahl von zwei Boards sind vier Porterweiterungen für das RS-232C-Board möglich.

Die Portnummern sind wie folgt zugeordnet.

| Port-Nr. | Unterstützte Hardware |
|----------|-----------------------|
| #2, #3   | Erstes RS-232C-Board  |
| #4, #5   | Zweites RS-232C-Board |

#### 13.4.2 Einrichten des Boards

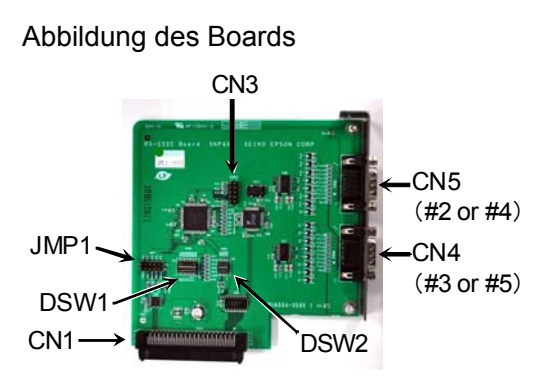

Konfiguration von Schalter und Jumper Stellen Sie DSW1, DSW2 und JMP1 ein. CN3 alle offen.

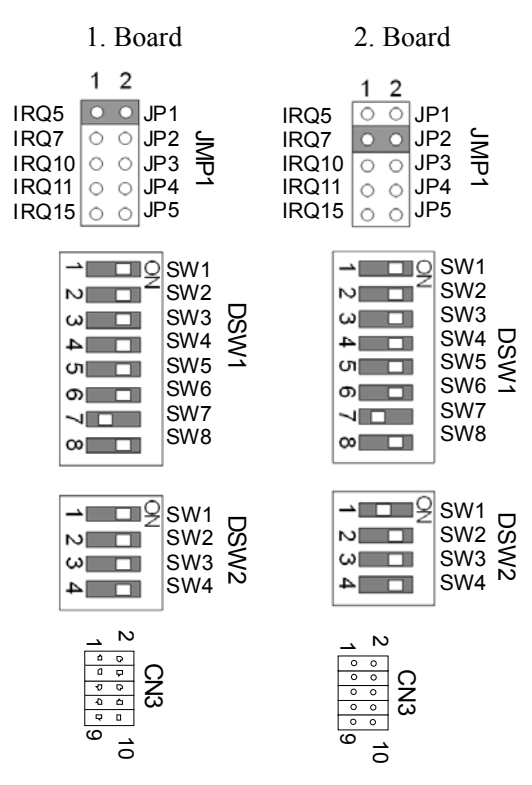

#### 13.4.3 Überprüfung mit EPSON RC+ 5.0 (RS-232C)

Wenn ein RS-232C-Board in einem Optionsslot installiert ist, erkennt die Steuerungssoftware automatisch das RS-232C-Board. Daher ist keine Softwarekonfiguration erforderlich. Die korrekte Erkennung kann vom EPSON RC+ 5.0-Dialog aus bestätigt werden.

- (3) Wählen Sie EPSON RC+ 5.0-Menü -[Einstellungen]-[Steuerung] aus, um den [Einstellungen der Steuerung]-Dialog anzuzeigen.
- (4) Wählen Sie [RS-232C] aus.

| Algemein                                           | RS232 Port 1                     |        | Schließen       |
|----------------------------------------------------|----------------------------------|--------|-----------------|
| - Konfiguration<br>.'oreinstellungen<br>- Optionen | <u>B</u> audrate:                | 9600   | Obernehmen      |
| Eingänge / Ausgänge                                | <u>D</u> atenbits:               | 8 🛩    | Wiederherstelle |
| E Remote-Steuerung                                 | <u>S</u> toppbits:               | 1 🗸    |                 |
| □ Ausgange<br>□ RS232                              | <u>P</u> arităt:                 | None 🖌 |                 |
| Port 2<br>Port 3                                   | Terminator:                      | CRLF 🖌 |                 |
| - Port 4<br>⊕ TCP/IP                               | Software-Flusskontrolle:         | None   |                 |
|                                                    | <u>H</u> ardware Flusskontrolle: | None   |                 |
|                                                    | Zeitüberlauf:                    | 0 sek. |                 |

#### 13.4.4 RS-232C Einrichten der Software-Kommunikation (RS-232C)

Die Kommunikation kann wie folgt eingestellt werden.

| Parameter           | Spezifikation                                                                |
|---------------------|------------------------------------------------------------------------------|
| Baudraten           | 110, 300, 600, 1200, 2400, 4800, 9600,<br>14400, 19200, 38400, 57600, 115200 |
| Bitlänge            | 7, 8                                                                         |
| Stopbitlänge        | 1, 2                                                                         |
| Parität             | ungerade, gerade, NA                                                         |
| Abschlusswiderstand | CR, LF, CRLF                                                                 |

Informationen zur RS-232C-Kommunikation von der Roboteranwendung finden Sie in der *EPSON RC+ 5.0 Online-Hilfe* oder im *Benutzerhandbuch - RS-232C-Kommunikation.* 

#### 13.4.5 Kommunikationskabel (RS-232C)

Bereiten Sie das Kommunikationskabel vor wie in diesem Kapitel beschrieben.

| Anschluss                   | Standard            |
|-----------------------------|---------------------|
| RS-232C-Anschluss           | D-SUB 9-pol. (male) |
| (seitlich an der Steuerung) | Montageart # 4 - 40 |

HINWEIS

Verwenden Sie ein verdrilltes Kabel als abgeschirmte Leitung.

Klemmen Sie die Abschirmung an das Gehäuse zur Vermeidung von Störungen.

Die Anschlussbelegung des RS-232C-Anschlusses sieht wie folgt aus.

| Anschluss-Nr | Signal | Funktion            | Signalrichtung |
|--------------|--------|---------------------|----------------|
|              |        |                     |                |
| 1            | DCD    | Data carrier detect | Eingang        |
| 2            | RXD    | Receive data        | Eingang        |
| 3            | TXD    | Send data           | Ausgang        |
| 4            | DTR    | Terminal ready      | Ausgang        |
| 5            | GND    | Signal ground       | -              |
| 6            | DSR    | Data set ready      | Eingang        |
| 7            | RTS    | Request to send     | Ausgang        |
| 8            | CTS    | Clear to send       | Eingang        |
| 9            | RI     | Ring indicator      | Eingang        |

# Wartung

In diesem Teil wird die Wartung der Robotersteuerung beschrieben.

# 1. Sicherheitsvorkehrungen für die Wartung

# 1.1 Sicherheitsvorkehrungen

|   | <ul> <li>Nur autorisiertes Personal, das an Sicherheitsschulungen teilgenommen hat,<br/>darf das Robotersystem teachen oder kalibrieren.</li> </ul>                                                                                                    |
|---|----------------------------------------------------------------------------------------------------|
|   | Die Sicherheitsschulung ist ein Programm für Industrie-Roboter-Bediener, das<br>den nationalen Gesetzen und Regelungen entspricht. An der<br>Sicherheitsschulung teilnehmendes Personal erlangt Wissen über<br>Industrie-Roboter (Betrieb, Teachen usw.).                                                    |
|   | Personal, das an der Robotersystemschulung, die vom Hersteller, Händler oder Repräsentanten vor Ort durchgeführt wurde, teilgenommen hat, darf mit der Wartung des Robotersystems betraut werden.                                                                                                    |
|   | <ul> <li>Nur autorisiertes Personal, das an Sicherheitsschulungen teilgenommen hat,<br/>darf mit der Wartung des Robotersystems betraut werden.</li> </ul>                                                                                                    |
| Δ | Die Sicherheitsschulung ist ein Programm für Industrie-Roboter-Bediener, das<br>den nationalen Gesetzen und Regelungen entspricht.                                                                                                    |
|   | An der Sicherheitsschulung teilnehmendes Personal erlangt Wissen über<br>Industrie-Roboter (Betrieb, Teachen usw.), über Inspektionen und über<br>entsprechende Regeln / Vorschriften.                                                                                                    |
|   | Personal, das an der Robotersystemschulung und der Wartungsschulung, die vom Hersteller, Händler oder von Repräsentanten vor Ort durchgeführt wurden, teilgenommen hat, darf mit der Wartung des Robotersystems betraut werden.                                                                              |
|   | Verwenden Sie ausschließlich geeignete / angegebene Ersatzteile, besonders<br>für den Austausch der optionalen Boards oder anderer Teile in der Steuerung.<br>Die Verwendung nicht angegebener Teile kann schwere Schäden am<br>Robotersystem und / oder schwere Sicherheitsprobleme verursachen.            |
|   | Entfernen Sie keine Teile, die nicht in diesem Handbuch dargestellt sind.<br>Befolgen Sie die Anweisungen zur Wartung in diesem Handbuch. Gehen Sie<br>beim Austausch eines Teils bzw. der Wartung der Ausrüstung vor, wie in diesem<br>Handbuch beschrieben. Das unsachgemäße Entfernen von Teilen oder die |
|   | unsachgemäße Wartung kann nicht nur Fehlfunktionen des Robotersystems, sondern auch ernste Sicherheitsprobleme verursachen.                                                                                                    |
|   |                                                                                                    |
|   | Bevor Sie eine Wartungstätigkeit durchführen, vergewissern Sie sich stets, dass                                                                                                    |

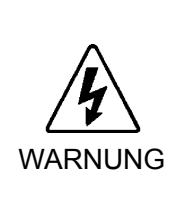

Bevor Sie eine Wartungstätigkeit durchführen, vergewissern Sie sich stets, dass die Hauptstromversorgung der Steuerung ausgeschaltet und ausgesteckt ist, und dass der hochspannungsgeladene Bereich vollständig entladen ist. Das Ausführen einer Wartungsprozedur, während die Hauptstromversorgung EINgeschaltet ist oder der hochspannungsgeladene Bereich nicht vollständig entladen ist, ist sehr gefährlich und kann zu einem elektrischen Schlag führen und/oder ernste Sicherheitsprobleme verursachen.

| VORSICHT | <ul> <li>Berühren Sie die Motor-Treiber-Module und das Schaltnetzteil in der Steuerung nicht direkt. Die Metallflächen dieser Teile können sehr heiß werden und Verbrennungen verursachen. Wenn Sie diese warten, prüfen Sie die Oberflächentemperatur, und tragen Sie, wenn nötig, Schutzhandschuhe.</li> <li>Stoßen Sie während der Wartung keine Teile, schütteln Sie keine Teile und lassen Sie keine Teile fallen. Wenn Daten speichernde Teile Erschütterungen ausgesetzt werden, können sie beschädigt werden. Außerdem kann ein Datenverlust beim Laden / Sichern der Daten verursacht werden.</li> </ul>                                                                                                    |
|----------|----------------------------------------------------------------------------------------------------|
| VORSICHT | <ul> <li>Verlieren Sie nicht die Schrauben, die während der Wartung entfernt wurden.<br/>Wenn eine Schraube in die Steuerung fällt, nehmen Sie die Schraube heraus.<br/>Wenn eine Schraube in der Steuerung verbleibt, kann sie einen Kurzschluss<br/>verursachen und zu Schäden an Geräteteilen und / oder am Robotersystem<br/>führen.</li> <li>Stellen Sie sicher, dass die Nennleistung (Wattleistung) eines neuen<br/>Motortreiber-Moduls richtig ist. Wird die Steuerung mit einem<br/>Motortreiber-Modul mit nicht geeigneter Nennleistung (Wattleistung) betrieben,<br/>kann dies die Funktion des Robotersystems beeinträchtigen und Fehler<br/>verursachen.</li> <li>Die Seriennummer des Manipulators, der angeschlossen werden soll, ist auf<br/>dem Kontrollaufkleber auf der Steuerung angegeben. Verbinden Sie die<br/>Steuerung und den Manipulator richtig. Eine unsachgemäße Verbindung von<br/>Steuerung und Manipulator kann nicht nur die Funktion des Robotersystems<br/>beeinträchtigen, sondern auch zu schwerwiegenden Sicherheitsproblemen<br/>führen.</li> </ul> |
| HINWEIS  | Bevor Sie mit der Wartung der Steuerung beginnen, muss eine Sicherungskopie aller                                                                                                    |

Bevor Sie mit der Wartung der Steuerung beginnen, muss eine Sicherungskopie aller Daten vorliegen. Nähere Informationen zur Sicherung und Wiederherstellung von Daten finden Sie im Kapitel *Wartung 4. Sichern und wiederherstellen*.

## 1.2 Verriegelung/Kennzeichnung

Die Verriegelung/Kennzeichnung verhindert, dass das Robotersystem versehentlich eingeschaltet werden kann, während sich eine Person für Wartungsarbeiten innerhalb der Sicherheitsabschrankung befindet.

Führen Sie die Verriegelung und Kennzeichnung folgendermaßen durch, bevor Sie mit Wartungsoder Reparaturtätigkeiten beginnen. Verwenden Sie den die Verriegelungsvorrichtung für RC90.

#### Montage der Verriegelungsvorrichtung

(1) Schalten Sie die Steuerung am Netzschalter AUS Sie die und setzen Verriegelungsvorrichtung auf den Netzschalter.

Stecken Sie den Pin in die Bohrungen unter dem klappbaren Betätigungselement.

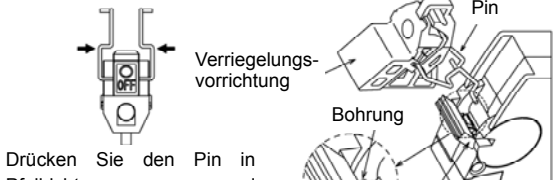

Pfeilrichtung zusammen und stecken Sie den Pin in die Bohrungen.

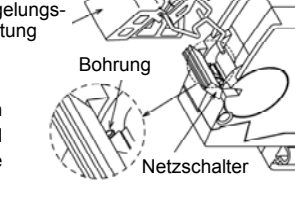

- (2) Drehen Sie die Verriegelungsvorrichtung.
- (3) Installieren Sie die Verriegelungsvorrichtung am Schalter.
- (4) Schieben Sie den Pin die in

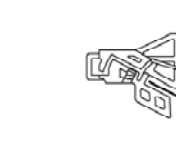

Feststellposition. Feststellposition

#### Größe und Gewicht des Vorhängeschlosses

Das Vorhängeschloss wird nicht mit der Verriegelungsvorrichtung geliefert und muss vom Benutzer bereitgestellt werden.

Das Gesamtgewicht des Vorhängeschlosses darf maximal 45 g betragen.

Beachten Sie, dass das Gewicht des Schlosses nicht mehr als 45 g beträgt, anderenfalls wird der Netzschalter beschädigt.

#### Verwendbares Vorhängeschloss

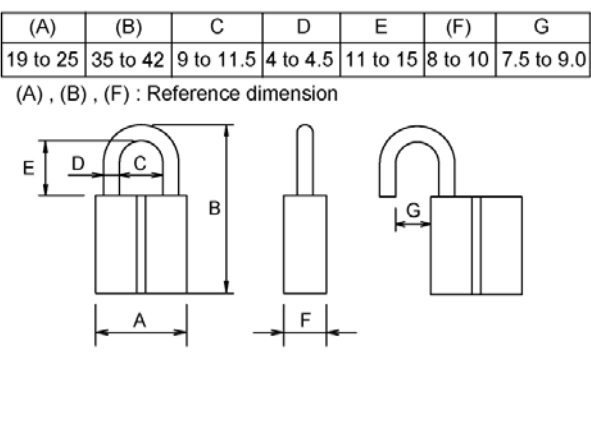

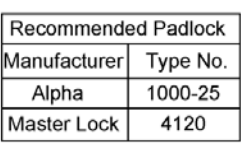

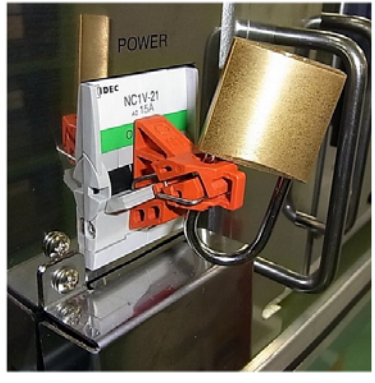

#### Sicherheitsvorkehrungen

- Wenn Sie ein Vorhängeschloss verwenden, dann setzen Sie die Steuerung nicht an Orten ein, an denen sie Vibrationen oder physikalischen Schlägen ausgesetzt ist. Anderenfalls, kann dies Störungen oder Schäden verursachen.
- das klappbare Betätigungselement darf keiner Kraft über 50 N ausgesetzt werden, da diese sonst beschädigt wird.

# 2. Regelmäßige Inspektion

Die Inspektion muss regelmäßig und korrekt durchgeführt werden, damit Probleme verhindert werden und die Sicherheit aufrecht erhalten wird. Dieses Kapitel beschreibt den Zeitplan für die Inspektion und die entsprechenden Verfahren.

Stellen Sie sicher, dass die Wartungsinspektionen entsprechend dem Zeitplan durchgeführt werden.

## 2.1 Zeitplan für die Inspektion

Die Inspektionspunkte sind unterteilt in: täglich, monatlich, vierteljährlich, halbjährlich und jährlich. Alle zutreffenden Zeiträume werden aufgeführt.

Wenn das Robotersystem länger als 250 Stunden im Monat betrieben wird, müssen nach allen weiteren 250, 750, 1500 bzw. 3000 Betriebsstunden weitere Inspektionen der einzelnen Inspektionspunkte erfolgen.

|                    |                        |                          | Inspektionspun                 | <t< th=""><th></th></t<>    |                         |
|--------------------|------------------------|--------------------------|--------------------------------|-----------------------------|-------------------------|
|                    | Tägliche<br>Inspektion | Monatliche<br>Inspektion | Vierteljährliche<br>Inspektion | Halbjährliche<br>Inspektion | Jährliche<br>Inspektion |
| 1 Monat (250 h)    |                        | $\checkmark$             |                                |                             |                         |
| 2 Monate (500 h)   |                        | ✓                        |                                |                             |                         |
| 3 Monate (750 h)   |                        | ✓                        | $\checkmark$                   |                             |                         |
| 4 Monate (1000 h)  | _                      | $\checkmark$             |                                |                             |                         |
| 5 Monate (1250 h)  | nspi                   | $\checkmark$             |                                |                             |                         |
| 6 Monate (1500 h)  | zier                   | $\checkmark$             | $\checkmark$                   | $\checkmark$                |                         |
| 7 Monate (1750 h)  | s ue                   | $\checkmark$             |                                |                             |                         |
| 8 Monate (2000 h)  | ie tä                  | ✓                        |                                |                             |                         |
| 9 Monate (2250 h)  | iglic                  | $\checkmark$             | $\checkmark$                   |                             |                         |
| 10 Monate (2500 h) |                        | ✓                        |                                |                             |                         |
| 11 Monate (2750 h) |                        | ✓                        |                                |                             |                         |
| 12 Monate (3000 h) |                        | $\checkmark$             | ✓                              | $\checkmark$                | $\checkmark$            |
| 13 Monate (3250 h) |                        | ✓                        |                                |                             |                         |
| :                  | :                      | :                        | :                              | ÷                           | :                       |

# 2.2 Inspektionspunkt

| Inspektionspunkt                                                                                                 | Inspektionsstelle                                  | Täglich | Monatlich | Vierteljährlich | Halbjährlich | Jährlich |
|----------------------------------------------------------------------------------------------------|----------------------------------------------------|---------|-----------|-----------------|--------------|----------|
| Führen Sie eine<br>Sichtprüfung auf<br>äußere Schäden durch.<br>Nehmen Sie eine<br>Reinigung vor, wenn<br>nötig. | Äußeres<br>Erscheinungsbild<br>der Steuerung       | ~       | ~         | ✓               | ~            | ~        |
| Reinigung des<br>Ventilator-Filters                                                                              | Ventilator-Filter an<br>der Seite<br>der Steuerung |         | ✓         | √               | √            | ✓        |
| Batterie                                                                                                    | vorderseite                                        |         | im Abs    | stand von fl    | int Jahren   |          |

## 2.2.1 Inspektion bei ausgeschalteter Steuerung

### 2.2.2 Inspektion bei eingeschalteter Steuerung

| Inspektionspunkt      |             | Inspektionsstelle | Täglich           | Monatlich                       | Vierteljährlich | Halbjährlich | Jährlich     |              |
|-----------------------|-------------|-------------------|-------------------|---------------------------------|-----------------|--------------|--------------|--------------|
| Prüfen<br>ungewöhnlie | Sie,<br>che | ob                | Gesamte Steuerung |                                 |                 |              |              | ,            |
| Geräusche             |             | oder              |                   | $\checkmark$                    | $\checkmark$    | $\checkmark$ | $\checkmark$ | $\checkmark$ |
| Vibrationen           |             |                   |                   |                                 |                 |              |              |              |
|                       | ~           |                   |                   |                                 |                 |              |              |              |
| Erstellen             | Sie         | eine              | Projekt- und      |                                 |                 |              |              |              |
| Sicherungsl           | kopie       | der               | Systemdaten       | Immer, wenn Daten geändert werd |                 | den.         |              |              |
| Daten.                |             |                   |                   |                                 |                 |              |              |              |

# 3. Aufbau der Steuerung

# 3.1 Position der Teile

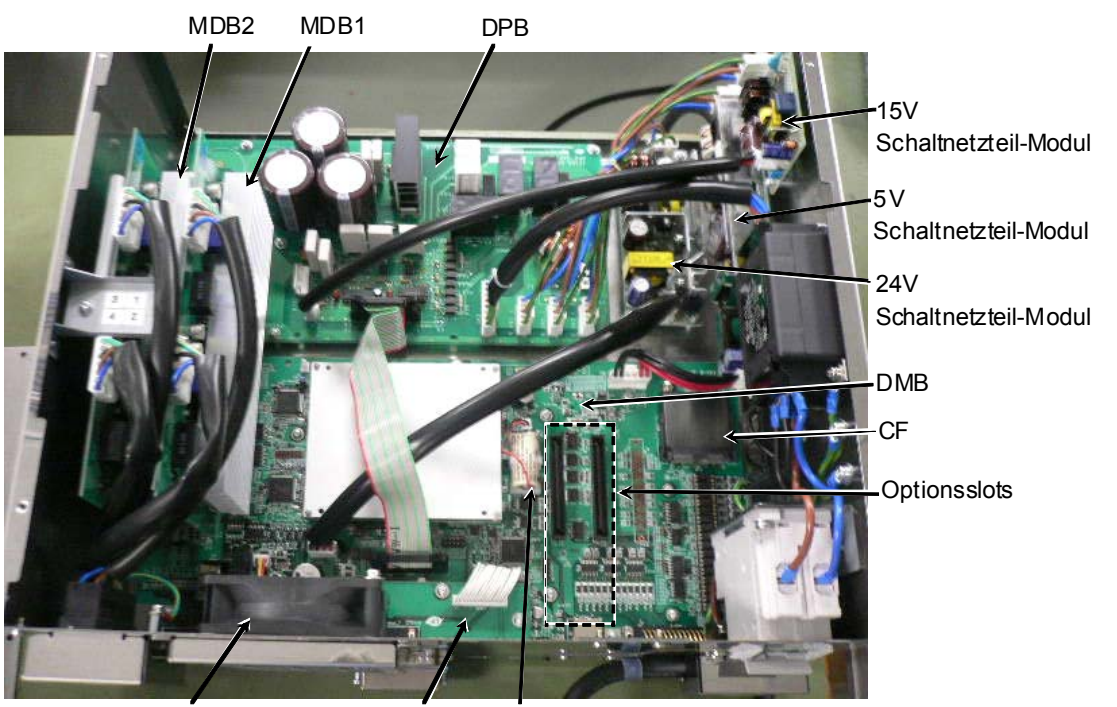

Ventilator DMB Sub Board Batterie

## 3.2 Diagramm der Kabelanschlüsse

Ein Diagramm der elektrischen Verbindungen der Steuerung finden Sie in der folgenden Abbildung.

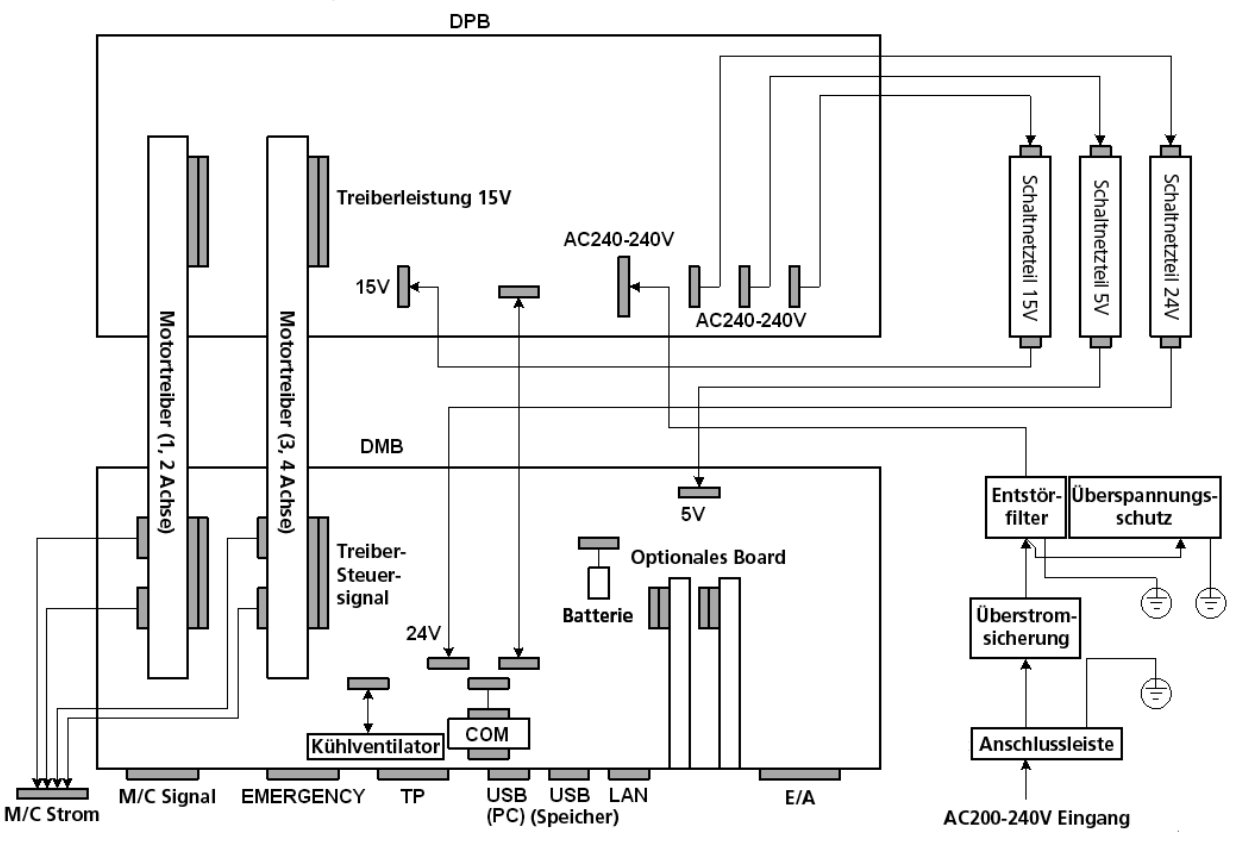

# 4. Sichern und Wiederherstellen

## 4.1 Was ist Backup Steuerung?

Die Konfiguration der Steuerung, die in EPSON RC+ 5.0 vorgenommen wird, kann mithilfe der Funktion "Backup Steuerung" gespeichert werden.

Wenn ein Konfigurationsfehler oder eine Störung der Steuerung vorliegt, können die Einstellungen der Steuerung einfach wiederhergestellt werden, indem die Daten verwendet werden, die zuvor mithilfe von "Backup Steuerung" gespeichert wurden.

Achten Sie darauf, dass "Backup Steuerung" vor dem Ändern von Steuerungseinstellungen, vor Beginn einer Wartung oder nach dem Teachen ausgeführt wird.

Im Falle von einigen Störungen kann die Sicherung vor Beginn der Wartung nicht durchgeführt werden kann. Achten Sie darauf, die geänderten Daten zu sichern, bevor Probleme auftreten.

# HINWEISDie Steuerungsstatus-Speicherfunktion ist eine der Funktionen der RC90. Die<br/>Einstellungen der Steuerung werden mit der Funktion "Backup Steuerung" gesichert. Es<br/>werden jedoch auch andere Daten, wie z. B. der Status der Steuerung, gesichert.

Diese Daten können beim Wiederherstellen als Sicherungsdaten verwendet werden.

Folgende Möglichkeiten stehen für die Steuerungsstatus-Speicherfunktion zur Verfügung:

- A :"Speichern des Steuerungsstatus auf dem USB-Speicher" Nähere Informationen finden Sie im Kapitel *Einrichten und Betrieb: 6. Memory-Port.*
- B : "Steuerungsstatus exportieren" in EPSON RC+ 5.0
   Nähere Informationen finden Sie im Kapitel
   EPSON RC+ 5.0 Benutzerhandbuch: 5.9.9 Befehl importieren (Projekt-Menü).

# 4.2 Verschiedene Sicherungsdaten

In der folgenden Tabelle sind die Dateien aufgeführt, die mit der Funktion "Backup Steuerung" erstellt werden.

| Dateiname                             |                                              | Übersicht                                                                                                    |
|---------------------------------------|----------------------------------------------|----------------------------------------------------------------------------------------------------|
| Backup.txt                            | Informationsdatei<br>zum<br>Wiederherstellen | Datei mit den Informationen für die<br>Wiederherstellung der Steuerung                                                                                                    |
| CurrentMnp01.PRM                      | Roboterparameter                             | Speichert Informationen wie TlSet.                                                                                                    |
| InitFileSrc.txt                       | Startkonfiguration                           | Speichert die verschiedenen Parameter der Steuerung.                                                                                                    |
| MCSys01.MCD                           | Roboter-<br>konfiguration                    | Speichert die Informationen des angeschlossenen Roboters.                                                                                                    |
| Alle<br>projektbezogenen<br>Dateien * | projektbezogen                               | Alle Projektdateien, die an die Steuerung<br>übertragen werden. Enthält die<br>Programmdateien, wenn EPSON RC+ 5.0<br>so konfiguriert ist, dass der Quellcode an<br>die Steuerung übertragen wird. |
| GlobalPreserves.dat                   | Global                                       | Sichert Werte von Global                                                                                                    |
| *                                     | Preserve-Variablen                           | Preserve-Variablen.                                                                                                    |

\* Wenn die Firmware-Version der Steuerung Ver. 1.0\*.\* ist, werden projektbezogene Daten und GlobalPreserves.dat nicht gespeichert.

### 4.3 Sicherung

Wiederherstellen des Steuerungsstatus in EPSON RC+ 5.0.

(1) Wählen Sie im EPSON RC+ 5.0-Menü [Tools]-[Steuerung] aus, um den Dialog [Systemdatensicherung] anzuzeigen.

| * Systemdatensicherung               | ? 🗙                                                            |  |  |  |
|--------------------------------------|----------------------------------------------------------------|--|--|--|
| Backup Steuerung                     | Alle Steuerungdaten auf dem PC<br>in einem Verzeichnis sichem. |  |  |  |
| Steuerung wieder <u>h</u> erstellen  | Steuerungsdaten aus einem<br>früheren Backup wiederherstellen. |  |  |  |
| Steuerungsstatus <u>e</u> xportieren | Steuerungsstatus in eine Datei<br>exportieren.                 |  |  |  |
| Steuerungsstatus <u>a</u> nsehen     | Den exportierten<br>Steuerungsstatus betrachten                |  |  |  |
| Reset Steuerung                      | Steuerung in Startup-Zustand versetzen.                        |  |  |  |
| Schließen                            |                                                                |  |  |  |

(2) Klicken Sie auf die Schaltfläche <Backup Steuerung...>, um den Dialog [Ordner suchen] zu öffnen.

| Ordner suchen                                |
|----------------------------------------------|
| Verzeichnis für das Steuerungs-Backup wählen |
|                                              |
| 🗉 🖨 Eigene Dateien                           |
| Arbeitsplatz                                 |
| E C_SYSTEM (C:)                              |
| Documents and Settings                       |
| C Drivers                                    |
| EpsonRC                                      |
| EpsonRC50                                    |
| Backup                                       |
| Calib                                        |
|                                              |
| Neuen Ordner erstellen OK Abbrechen          |

- (3) Wählen Sie den Ordner aus, in dem die Sicherungsdaten gesichert werden sollen. Wenn Sie möchten, können Sie einen neuen Ordner erstellen.
- (4) Klicken Sie auf die Schaltfläche <OK>. In dem angegebenen Ordner wird ein Ordner mit einem Dateinamen des folgenden Formats mit den Sicherungsdaten erstellt.

B\_Seriennummer\_Datenstatus wurde gespeichert  $\rightarrow$  Beispiel: B\_12345\_200608074410

(5) Die folgende Meldung erscheint, wenn die Sicherung abgeschlossen ist.

 EPSON RC+ 6.0
 Image: State ausgeführt.

 Steuerungsdaten-Backup erfolgreich ausgeführt.
 Image: State ausgeführt.

| Steuerungsdate | n-Backup erfo | olgreich ausgeführt. |
|----------------|---------------|----------------------|
|                | ОК            |                      |
|                |               |                      |

(6) Klicken Sie auf die Schaltfläche <OK>, um die Sicherung abzuschließen.

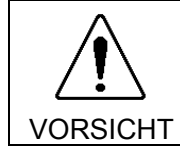

Ändern Sie die Sicherungsdateien nicht. Andernfalls ist ein störungsfreier Betrieb des Robotersystems nach der Datenwiederherstellung der Steuerung nicht gewährleistet.

## 4.4 Wiederherstellen

Wiederherstellen des Steuerungsstatus in EPSON RC+ 5.0.

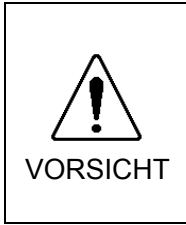

- Achten Sie darauf, dass die Daten, die Sie wiederherstellen möchten, zuvor für dieselbe Steuerung gespeichert wurden.
- Ändern Sie die Sicherungsdateien nicht. Andernfalls ist ein störungsfreier Betrieb des Robotersystems nach der Datenwiederherstellung der Steuerung nicht gewährleistet.
  - Wählen Sie im EPSON RC+ 5.0-Menü [Tools]-[Steuerung] aus, um den Dialog [Systemdatensicherung] anzuzeigen.

| Backup Steuerung                     | Alle Steuerungdaten auf dem PC<br>in einem Verzeichnis sichern. |
|--------------------------------------|-----------------------------------------------------------------|
| Steuerung wieder <u>h</u> erstellen  | Steuerungsdaten aus einem<br>früheren Backup wiederhersteller   |
| Steuerungsstatus <u>e</u> xportieren | Steuerungsstatus in eine Datei<br>exportieren.                  |
| Steuerungsstatus <u>a</u> nsehen     | Den exportierten<br>Steuerungsstatus betrachten                 |
| Reset Steuerung                      | Steuerung in Startup-Zustand<br>versetzen.                      |

(2) Klicken Sie auf die Schaltfläche <Steuerung wiederherstellen>, um den Dialog [Ordner suchen] zu öffnen.

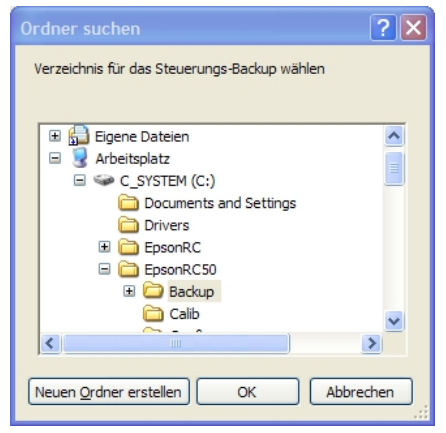

 (3) Wählen Sie den Ordner aus, der die Sicherungsdaten enthält. Die Ordner mit den Sicherungsdaten werden folgendermaßen benannt:
 B\_Seriennummer\_Datenstatus wurde gespeichert

 $\rightarrow$  Beispiel: B\_12345\_200608074410

HINWEIS

Die Daten, die mithilfe der Steuerungsstatus-Speicherfunktion gesichert werden, können ebenfalls zum Wiederherstellen ausgewählt werden. Wählen Sie den folgenden Ordner aus. S\_Seriennummer\_Datenstatus wurde gespeichert

 $\rightarrow$  Beispiel: S\_12345\_200608074410

(4) Klicken Sie auf die Schaltfläche <OK>. Der Dialog zur Auswahl der Daten für die Wiederherstellung wird angezeigt.

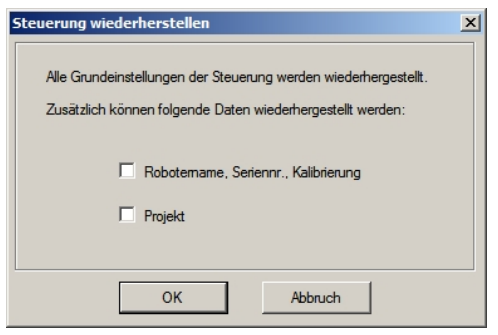

Roboternamen, Seriennummern, Kalibrierungen (Robot names, serial numbers, calibrations)

Wenn Sie diese Checkbox aktivieren, können Sie Roboternamen. Seriennummer Roboters, Hofs-Daten und CalPls-Daten des wiederherstellen. Achten Sie darauf, dass die richtigen Hofs-Daten wiederhergestellt werden. Wenn die falschen Hofs-Daten wiederhergestellt werden, kann sich der Roboter zu falschen Positionen bewegen.

Die Standardeinstellung ist "nicht aktiviert".

Proiekt

Wenn Sie diese Checkbox aktivieren, können Sie projektbezogene Dateien wiederherstellen.

Die Standardeinstellung ist "nicht aktiviert".

Wenn ein Projekt wiederhergestellt wird, werden die Werte der Global Preserve-Variablen geladen.

Nähere Informationen zu den Global Preserve-Variablen finden Sie im Kapitel **EPSON** RC+ 5.0Benutzerhandbuch: 5.10.10 Refehl Variablenübersicht (Ausführen-Menü).

HINWEIS Wenn die Firmware-Version der Steuerung Ver. 1.0.\*.\* oder die Version der EPSON RC+ 5.0-Software Ver. 5.0.\* ist, wird dieser Dialog nicht angezeigt. Robotername, Seriennummer und Kalibrierungsdaten werden immer wiederhergestellt.

Das Projekt wird nicht wiederhergestellt.

(5) Klicken Sie auf die Schaltfläche <OK>, um die Systeminformationen wiederherzustellen.

Stellen Sie die Systemkonfiguration, die mit der Funktion "Backup Steuerung" gesichert wurde, nur für dasselbe System wieder her.

Wenn die Systemkonfiguration eines anderen Systems wiederhergestellt wird, erscheint die folgende Warnmeldung.

| EPSON RC | + 5.0                                                                                                    |
|----------|----------------------------------------------------------------------------------------------------|
| ?        | Warnung:<br>Die Seriennummer der Backup-Daten stimmt nicht mit der<br>Seriennummer der aktuellen Steuerung überein.<br>Die Werte der Roboterkalibrierung werden überschrieben und<br>müssen deshalb nach der Wiederherstellung korrigiert werden. |
|          | Ja Nein                                                                                                    |

Klicken Sie Schaltfläche <Nein> auf die (Nein. Daten nicht wiederherstellen) – es sei denn, es liegt eine besondere Situation wie der Austausch einer Steuerung vor.

HINWEIS (F

Ē

# 5. Firmware-Update

In diesem Kapitel wird das Firmware-Upgrade beschrieben. Außerdem wird die Initialisierung von Dateien beschrieben, wenn ein Fehler der Firmware oder Roboterkonfiguration dazu führt, dass die Steuerung nicht mehr gestartet werden kann oder ein Ablauffehler auftritt.

# 5.1 Aktualisieren der Firmware

Die Firmware (auf einem energieunabhängigen Speicher gesicherte Software) und die Dateien, die erforderlich sind, um die Steuerung und den Roboter zu steuern, sind auf der Steuerung vorinstalliert. Eine Konfiguration der Steuerung, die in EPSON RC+ 5.0 vorgenommen wird, wird immer in der Steuerung gespeichert.

Die Firmware der Steuerung wird auf CD-ROM geliefert. Kontaktieren Sie uns, wenn Sie Informationen zu dem Thema benötigen.

Arbeiten Sie mit einem Rechner, auf dem die EPSON RC+ 5.0-Software installiert ist und der an eine Steuerung mit USB-Anschluss angeschlossen ist, um die Firmware-Version der Steuerung zu aktualisieren. Die Firmware kann nicht über eine Ethernet-Verbindung geändert werden.

## 5.2 Firmware aktualisieren – Schritt für Schritt

Gehen Sie wie folgt vor, um die Firmware zu aktualisieren:

- (1) Verbinden Sie den PC und die Steuerung mit einem USB-Kabel (die Firmware kann nicht über eine Ethernet-Verbindung geändert werden).
- (2) Schalten Sie die Steuerung EIN. (Starten Sie die Entwicklungssoftware EPSON RC+ 5.0 nicht, bevor die Aktualisierung der Firmware abgeschlossen ist.)
- (3) Legen Sie die "Firmware-CD-ROM" in das CD-ROM-Laufwerk Ihres PCs ein.
- (4) Führen Sie "Ctrlsetup.exe" aus. Der folgende Dialog erscheint.
- (5) Wählen Sie den Optionsbutton <Upgrade> (Aktualisieren) aus und klicken Sie auf die Schaltfläche <Next> (Weiter).

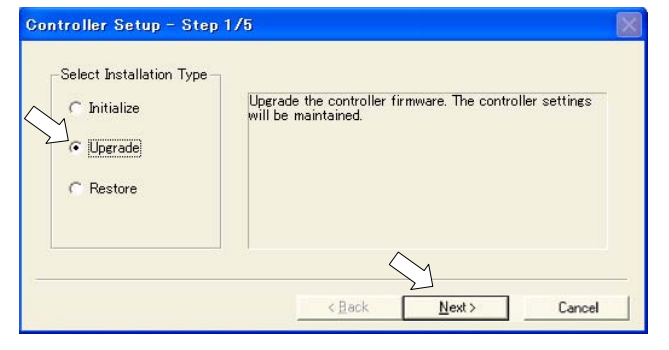

(6) Stellen Sie sicher, dass der PC und die Steuerung über ein USB-Kabel verbunden sind und klicken Sie auf die Schaltfläche <Next> (Weiter).

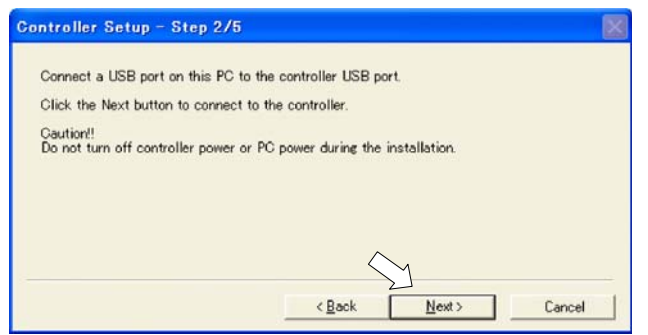

(7) Überprüfen Sie die Firmwareversionen, die als aktuell (Current) und als Upgrade-Version (New) angezeigt werden und klicken Sie auf die Schaltfläche <Install> (Installieren).

| ntroller det | th – areh ava     |               |        |
|--------------|-------------------|---------------|--------|
|              | Current           | New           |        |
| Version:     | 1. 0. 2. 0        | 1. 0. 2. 1    |        |
| Name:        | RC170             | RC170         |        |
| Serial No:   | 99999             | 99999         |        |
| MAC Address: | 00-E0-4B-0F-1F-3F |               |        |
| IP Address:  | 168.0.0.1         |               |        |
| Subnet Mask: | 255.255.255.0     | ~             |        |
|              |                   | $\sim$        |        |
|              |                   | (Back Install | Cancel |

HINWEIS

(8) Das Firmware-Update wird gestartet. Dieser Vorgang dauert einige Minuten. Trennen Sie während dieser Übertragung nicht das USB-Kabel von der Steuerung oder vom PC. Schalten Sie nicht die Steuerung oder den PC aus.

| Controller Setup - Step 4/5          |                         |       |
|--------------------------------------|-------------------------|-------|
| Copying Firmware. This processing ta | akes several seconds.   |       |
|                                      |                         |       |
|                                      |                         |       |
|                                      |                         |       |
|                                      | <back next=""> C</back> | ancel |

(9) Die kontinuierliche Übertragung der Dateien beginnt.

| Gont | oller Setup – Step 4/5                           | $\square$ |
|------|--------------------------------------------------|-----------|
| Co   | bying data file to controller ( $32 \ / \ 88$ ). |           |
|      |                                                  |           |
|      |                                                  |           |
|      |                                                  |           |
|      | <u>Back</u> <u>N</u> ext > Cancel                |           |

(10)Der folgende Dialog erscheint, wenn die Übertragung abgeschlossen ist. Klicken Sie auf die Schaltfläche <Next> (Weiter), um die Steuerung neu zu starten.

| Controller Setup – Step 4/5                                              |                 |               |        |
|--------------------------------------------------------------------------|-----------------|---------------|--------|
| Initialization file has been checked.                                    |                 |               |        |
|                                                                          |                 |               |        |
| All files have been copied.<br>Please click the Next button to restart t | the controller. | M             |        |
|                                                                          | < <u>B</u> ack  | <u>N</u> ext> | Cancel |

(11)Der folgende Dialog erscheint nach dem Neustart der Steuerung. Klicken Sie auf die Schaltfläche <Finish> (Fertig).

| Controller Setup – Step 5/5                                               | $\mathbf{X}$ |
|---------------------------------------------------------------------------|--------------|
| Please wait for the controller to restart. This may take several seconds. |              |
| ******                                                                    |              |
| Installation completed.                                                   |              |
| Finish Cancel                                                             |              |

Das Firmware-Upgrade ist abgeschlossen.

## 5.3 Neu-Initialisierung der Steuerung

Wenn ein Betrieb der Steuerung nicht mehr möglich ist, gehen Sie wie in diesem Kapitel beschrieben vor, um die Steuerung neu zu initialisieren.

HINWEIS

Es wird empfohlen, die Funktion "Backup Steuerung" durchzuführen, damit die Steuerung einfach neu initialisiert werden kann. Nähere Informationen finden Sie im Kapitel *Wartung: 4. Sichern und wiederherstellen.* 

Die folgenden zwei Zustände stellen den Fehlerstatus der Steuerung nach dem Einschalten der Steuerung dar.

- Zustand A Die Steuerung wechselt automatisch in den Recovery-Modus und die LEDs für ERROR, TEACH und PROGRAM leuchten. Sie können mit dem PC kommunizieren, obwohl die Steuerung nicht richtig arbeitet.
- Zustand BDie LEDs für TEACH, AUTO und PROGRAM blinken nicht.Eine Kommunikation mit der Steuerung über den PC ist nicht möglich.

Gegenmaßnahmen in Bezug auf den Fehlerstatus:

- Zustand A Führen Sie eine Initialisierung der Firmware durch wie im Kapitel 5.4 beschrieben.
- Zustand B Führen Sie die folgenden Schritte aus:
  - (1) Schalten Sie die Steuerung AUS.
    - (2) Drücken Sie die Trigger-Taste an der Vorderseite der Steuerung und schalten Sie die Steuerung EIN, während Sie die Taste gedrückt halten. Halten Sie die Trigger-Taste weitere 30 Sekunden lang gedrückt. Die Steuerung startet dann im Recovery-Modus.
  - (3) Stellen Sie sicher, dass die LEDs für ERROR, TEACH und PROGRAM leuchten.
  - (4) Führen Sie eine Initialisierung der Firmware im Kapitel5.4 Firmware initialisieren ab Schritt (3) beschrieben.

# 5.4 Firmware initialisieren

In diesem Kapitel wird die Initialisierung der Firmware beschrieben.

- (2) Verbinden Sie den PC mit der Steuerung über ein USB-Kabel (die Firmware kann nicht über eine Ethernet-Verbindung geändert werden).
- (3) Schalten Sie die Steuerung EIN. Starten Sie die Entwicklungssoftware EPSON RC+ 5.0 nicht, bevor die Initialisierung der Firmware abgeschlossen ist.
- (4) Legen Sie die "Firmware-CD-ROM" in das CD-ROM-Laufwerk Ihres PCs ein.
- (5) Führen Sie "Ctrlsetup.exe" aus.
- (6) W\u00e4hlen Sie den Optionsbutton <Initialize> (Initialisieren) aus und klicken Sie auf die Schaltfl\u00e4che <Next> (Weiter).

| Controller Setup – Step                                      | 1/5                                                                            | X |
|--------------------------------------------------------------|--------------------------------------------------------------------------------|---|
| Select Installation Type<br>Initialize<br>Upgrade<br>Restore | Initialize the controller firmware. The controller setting<br>will be cleared. |   |
|                                                              | < Back Next > Cancel                                                           |   |

(7) Stellen Sie sicher, dass der PC und die Steuerung über ein USB-Kabel verbunden sind und klicken Sie auf die Schaltfläche <Next> (Weiter).

| Controller Setup - Step 2/5                                                        |  |
|------------------------------------------------------------------------------------|--|
| Connect a USB port on this PC to the controller USB port.                          |  |
| Click the Next button to connect to the controller.                                |  |
| Caution!!<br>Do not turn off controller power or PC power during the installation. |  |
|                                                                                    |  |
| Y                                                                                  |  |
| < <u>B</u> ack <u>N</u> ext > Cancel                                               |  |

(8) Überprüfen Sie die Angaben zur Version und klicken Sie auf die Schaltfläche <Install> (Installieren).

|                                 | Current                    | New        |
|---------------------------------|----------------------------|------------|
| Version:<br>Name:<br>Seciel Nec | Recovery Mode              | j. 0. 2. 1 |
| MAC Address:                    | 00-E0-4B-0F-1F-3F          |            |
| IP Address:<br>Subnet Mask:     | 168.0.0.1<br>255 255 255 0 |            |
|                                 | 100.200.2000               | $\sim$     |

- (9) Die Übertragung der Firmware und der Dateien beginnt. Dieser Vorgang dauert einige Minuten.
- HINWEISTrennen Sie während dieser Übertragung nicht das USB-Kabel von der Steuerung<br/>oder vom PC. Schalten Sie nicht die Steuerung oder den PC aus.

| Controller Setup – Step 4/5           |                    |                |        |
|---------------------------------------|--------------------|----------------|--------|
| Copying Firmware. This processing tak | es several seconds | 3.             |        |
|                                       |                    |                |        |
|                                       |                    |                |        |
|                                       |                    |                |        |
|                                       | < <u>B</u> ack     | <u>N</u> ext > | Cancel |

(10) Der folgende Dialog erscheint, wenn die Registrierung abgeschlossen ist. Klicken Sie auf die Schaltfläche <Next> (Weiter), um die Steuerung neu zu starten.

| Controller Setup - Step 4/5                                            |                 |               |        | D |
|------------------------------------------------------------------------|-----------------|---------------|--------|---|
| Copying data file to controller (88 / 88                               | 3.).            |               |        |   |
|                                                                        |                 |               |        |   |
| All files have been copied.<br>Please click the Next button to restart | the controller. | М             |        |   |
|                                                                        | < <u>B</u> ack  | <u>N</u> ext> | Cancel |   |

(11) Der folgende Dialog erscheint nach dem Neustart der Steuerung. Klicken Sie auf die Schaltfläche <Finish> (Fertig).

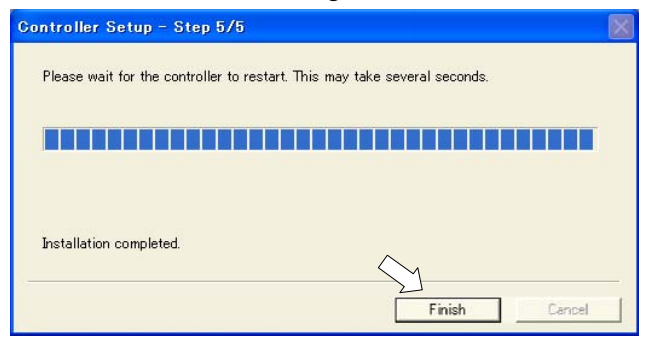

Das Firmware-Upgrade ist abgeschlossen.

Starten Sie EPSON RC+ 5.0 und stellen Sie die Einstellungen der Steuerung wieder her. Nähere Informationen zur Wiederherstellung des Betriebssystems finden Sie im Kapitel *Wartung: 4. Sichern und wiederherstellen.* 

# 6. Wartung – Austausch der Teile

| WARNUNG | Bevor Sie eine Wartungstätigkeit ausführen, vergewissern Sie sich immer,<br>dass die Hauptstromversorgung der Steuerung ausgeschaltet ist, und dass der<br>hochspannungsgeladene Bereich vollständig entladen ist. Das Durchführen<br>einer Wartungstätigkeit bei eingeschalteter Hauptstromversorgung oder nicht<br>vollständig entladenem hochspannungsgeladenen Bereich ist sehr gefährlich<br>und kann zu einem elektrischen Schlag und / oder schwerwiegenden<br>Sicherheitsproblemen führen. |
|---------|----------------------------------------------------------------------------------------------------|
|         | Wenn Sie die Vorderseite öffnen oder schließen, stellen Sie sicher, dass die<br>200 V-Stromversorgung der Steuerung AUSgeschaltet ist. Wenn Sie an der<br>Klemmleiste der Stromversorgung im Inneren der Steuerung arbeiten,<br>während die Stromversorgung eingeschaltet ist, birgt dies große Gefahren und<br>kann zu einem elektrischen Schlag und / oder schwerwiegenden<br>Sicherheitsproblemen führen.                                                                                       |

HINWEIS

- Passen Sie auf, dass Sie die Kabel nicht beschädigen. Achten Sie darauf, dass die Schrauben nicht ins Innere der Steuerung fallen.
- Das Installieren der vorderen Abdeckung mit den falschen Schrauben kann zu einem beschädigten Kabel und/oder einer Fehlfunktion der Steuerung führen.

## 6.1 Ventilator-Filter

Inspizieren Sie den Ventilator-Filter regelmäßig und reinigen Sie ihn, wenn erforderlich. Die Temperatur im Inneren der Steuerung kann ansteigen und der Betrieb der Steuerung gestört werden, wenn der Filter nicht regelmäßig gereinigt wird.

Den Zeitplan für die Inspektion des Ventilator-Filters finden Sie im Kapitel Wartung 2. Regelmäßige Inspektion.

Ausbau des ( Ventilator-Filters

- (1) Schalten Sie die Steuerung AUS.
- (2) Entfernen Sie die beiden Schrauben des Ventilator-Filters.
- (3) Entfernen Sie die Abdeckung des Ventilator-Filters.
- (4) Entnehmen Sie den Ventilator-Filter.

Saugen Sie den Staub ab, wenn Sie den Filter reinigen.

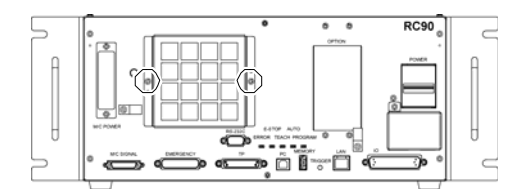

Einbau des(1)Legen Sie den Ventilator-Filter in die Abdeckung des Ventilator-Filters.Ventilator-Filters

(2) Montieren Sie die Abdeckung des Ventilator-Filters mithilfe der beiden Schrauben.

(3) Stecken Sie den Stecker der Stromversorgung ein. Schalten Sie die Steuerung EIN und stellen Sie sicher, dass die Steuerung richtig startet – ohne Vibrationen oder ungewöhnliche Geräusche.

## 6.2 Ventilator

Den Zeitplan für die Inspektion des Ventilators finden Sie im Kapitel *Wartung 2. Regelmäßige Inspektion.* 

- Ausbau des Ventilators
- (1) Schalten Sie die Steuerung AUS.

#### /entilators

- (2) Ziehen Sie den Stecker der Stromversorgung.
- (3) Entfernen Sie die obere Abdeckung. (Befestigungsschrauben ×10)
- (4) Entfernen Sie das Ventilatorkabel vom DMB.
- (5) Entfernen Sie die Schrauben des Filters (×2).
- (6) Entfernen Sie den Ventilator.

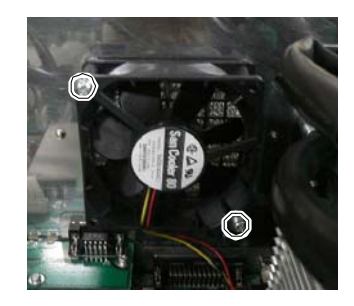

Einbau des Ventilators (1) Montieren Sie einen neuen Ventilator mit den beiden Schrauben.

Ziehen Sie die beiden Schrauben abwechselnd an. Achten Sie unbedingt auf die richtige Montagerichtung.

- (2) Schließen Sie die beiden Kabel des Ventilators an das DMB an.
- (3) Befestigen Sie die obere Abdeckung. (Befestigungsschrauben ×10)
- (4) Stecken Sie den Stecker der Stromversorgung ein. Schalten Sie die Steuerung EIN und stellen Sie sicher, dass die Steuerung richtig startet – ohne Vibrationen oder ungewöhnliche Geräusche.

| 6.3 Batterie |                                                                                                    |                                                                                                    |  |  |
|--------------|----------------------------------------------------------------------------------------------------|----------------------------------------------------------------------------------------------------|--|--|
|              | Sei<br>Ha<br>Wä<br>und<br>·<br>·<br>·<br>·<br>·<br>·<br>·<br>·<br>·<br>·<br>·<br>·<br>·<br>·<br>·<br>·<br>·<br>·<br>· | en Sie im Umgang mit der Lithiumbatterie äußerst vorsichtig. Die falscheindhabung der Lithiumbatterie ist sehr gefährlich. Sie kann zuirmeentwicklung, zum Auslaufen, zur Explosion oder zur Entzündung führend kann ernste Sicherheitsprobleme verursachen.Nicht aufladen• Nicht durch Druck verformenNicht öffnen• Nicht kurzschließen• Nicht erhitzen (85 °C oder mehr)• Nicht die Lithiumbatterie direkt anlötenNicht entladen |  |  |
| VORSICH      | rI■ S<br>E                                                                                                    | tellen Sie sicher, dass Sie die Batterie verwenden, die als Ersatzteil von PSON geliefert wurde (siehe Kapitel 9. Ersatzteilliste).                                                                                                    |  |  |
|              | We<br>bzv<br>Ste<br>Bat<br>kar<br>Aus                                                                                 | enden Sie sich vor dem Entsorgen der Batterie an einen Entsorgungsbetrieb<br>v. erfüllen Sie die örtlichen Vorschriften.<br>Illen Sie unabhängig davon, ob die Batterie leer ist sicher, dass der<br>tterie-Anschluss isoliert ist. Wenn der Anschluss andere Metalle berührt,<br>in dies einen Kurzschluss und eine Wärmeentwicklung verursachen sowie zu<br>slaufen, Explosion oder Entzündung führen.                           |  |  |
|              |                                                                                                    | Schalten Sie die Steuerung für ca. 1 Minute EIN, bevor Sie die Batterie austauschen.                                                                                                    |  |  |
| HINWEIS      |                                                                                                    | Führen Sie den Austausch innerhalb von 10 Minuten durch, um einen Datenverlust zu verhindern.                                                                                                    |  |  |
| Ausbau der   | (1)                                                                                                    | Sichern Sie die Daten der Steuerung.                                                                                                    |  |  |
| Batterie     |                                                                                                    | Lesen Sie dazu Kapitel Wartung: 4. Sichern und wiederherstellen.                                                                                                    |  |  |
|              | (2)                                                                                                    | Schalten Sie die Steuerung AUS.                                                                                                    |  |  |
|              | (3)                                                                                                    | Ziehen Sie den Stecker der Stromversorgung.                                                                                                    |  |  |
|              | (4)                                                                                                    | Entfernen Sie die obere Abdeckung. (Befestigungsschrauben ×10)                                                                                                    |  |  |
|              | (5)                                                                                                    | Trennen Sie das Batteriekabel.                                                                                                    |  |  |
|              | (6)                                                                                                    | Entnehmen Sie die Batterie gerade nach oben heraus.                                                                                                    |  |  |
| Einbau der   | (1)                                                                                                    | Setzen Sie eine neue Batterie ein.                                                                                                    |  |  |
|              | NWEIS                                                                                                    | Sichern Sie die Batterie mit der Befestigungslasche.                                                                                                    |  |  |

- (2) Schließen Sie die Batteriekabel an.
- (3) Befestigen Sie die obere Abdeckung. (Befestigungsschrauben  $\times 10$ )
- (4) Stecken Sie den Stecker der Stromversorgung ein. Schalten Sie die Steuerung EIN und stellen Sie sicher, dass die Steuerung richtig startet – ohne Vibrationen oder ungewöhnliche Geräusche.
### 6.4 CF (CompactFlash)

Ausbau der

(1) Schalten Sie die Steuerung AUS und ziehen Sie den Stecker der Stromversorgung.

CF-Karte

- (2) Entfernen Sie die obere Abdeckung. (Befestigungsschrauben ×10)
- (3) Entfernen Sie die CF-Befestigungsschraube ( $\times$ 1).
- (4) Ziehen Sie die CF-Karte in Pfeilrichtung, wie auf der Abbildung dargestellt.

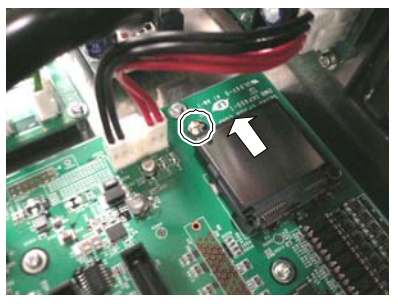

Installation der CF-Karte

- (1) Setzen Sie eine neue CF-Karte entgegen der auf der Abbildung dargestellten Pfeilrichtung ein.
- (2) Ziehen Sie die CF-Befestigungsschraube an  $(\times 1)$ .
- (3) Befestigen Sie die obere Abdeckung. (Befestigungsschrauben ×10)
- (4) Stecken Sie den Stecker der Stromversorgung ein. Schalten Sie die Steuerung EIN und stellen Sie sicher, dass die Steuerung richtig startet – ohne Vibrationen oder ungewöhnliche Geräusche.

### 6.5 MDB

Ausbau des MDB (1) Schalten Sie die Steuerung AUS.

- (2) Ziehen Sie den Stecker der Stromversorgung.
- (3) Entfernen Sie die obere Abdeckung. (Befestigungsschrauben  $\times 10$ )
- (4) Entfernen Sie das Ausgangskabel jeder Achse des MDB.

- (5) Entfernen Sie die Schrauben an der Seitenfläche des Gehäuses (×4).
- (6) Ziehen Sie die vertikale MDB-Halterung heraus.
- (7) Entfernen Sie die Schrauben an der Seitenfläche des Gehäuses (×2).
- (8) Entfernen Sie die MDB-Halterung. (Befestigungsschraube ×2)

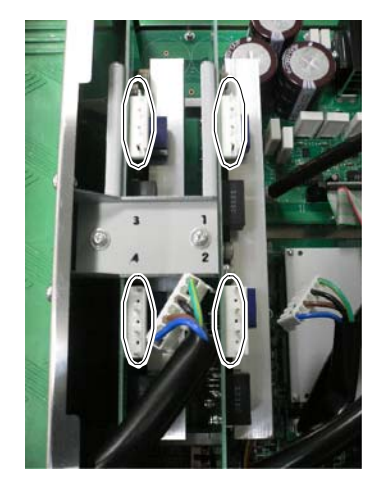

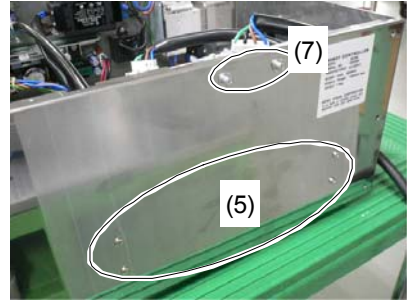

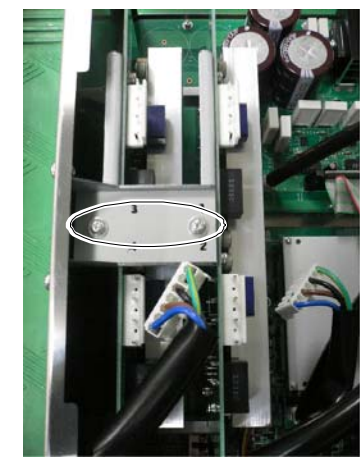

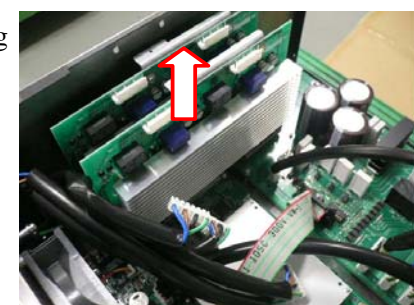

(9) Ziehen Sie das MDB, wie auf der Abbildung angegeben, in Pfeilrichtung heraus.

#### Wartung 6. Wartung – Austausch der Teile

Einbau des MDB (1) Setzen Sie das MDB in Pfeilrichtung ein, wie auf der Abbildung dargestellt.

(2) Befestigen Sie die MDB-Halterung. (Befestigungsschraube ×2)

- (3) Ziehen Sie die Schrauben an der Seitenfläche des Gehäuses fest (×2).
- (4) Befestigen Sie die vertikale MDB-Halterung.
- (5) Ziehen Sie die Schrauben an der Seitenfläche des Gehäuses fest (×4).
- (6) Befestigen Sie das Ausgangskabel jeder Achse des MDB.

HINWEIS

- Stellen Sie bei der Befestigung der Ausgangskabel sicher, dass die Nummern auf der MDB-Halterung und dem Anschluss identisch sind.
- (7) Befestigen Sie die obere Abdeckung. (Befestigungsschrauben ×10)
- (8) Stecken Sie den Stecker der Stromversorgung ein. Schalten Sie die Steuerung EIN und stellen Sie sicher, dass die Steuerung richtig startet ohne Vibrationen oder ungewöhnliche Geräusche.

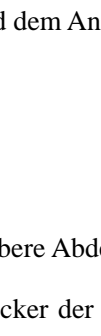

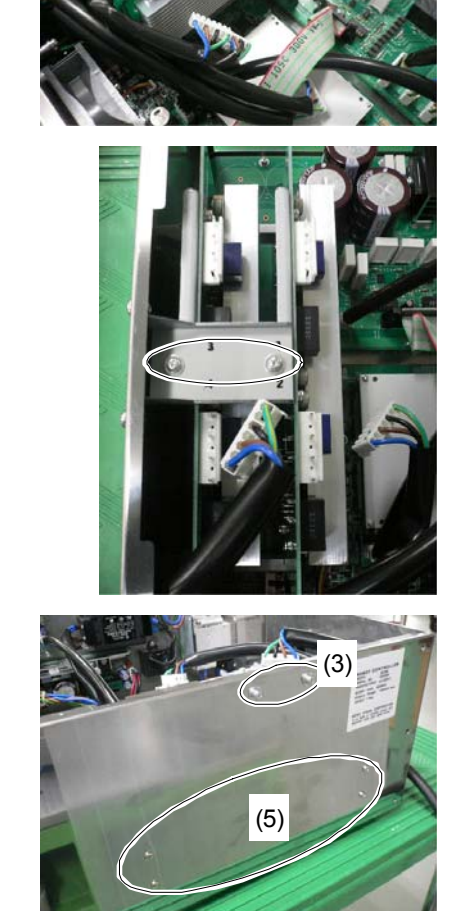

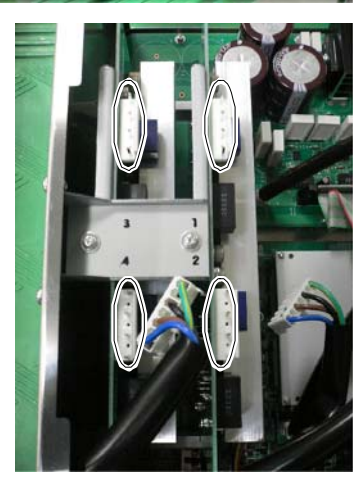

# 6.6 DMB

- Ausbau des DMB
- (1) Schalten Sie die Steuerung AUS.
- (2) Ziehen Sie den Stecker der Stromversorgung.
- (3) Entfernen Sie die obere Abdeckung. (Befestigungsschrauben ×10)
- (4) Entfernen Sie folgende Teile von der Steuerung.

M/C-Signalanschluss EMERGENCY-Anschluss TP-Anschluss USB-Anschluss USB-Memory Ethernet-Anschluss E/A-Anschluss RS-232C-Anschluss

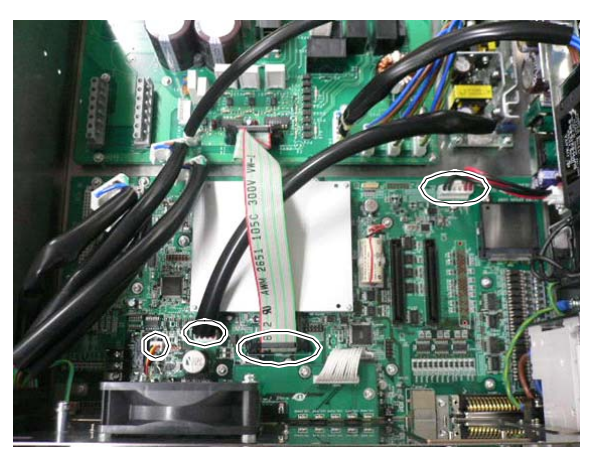

(5) Entfernen Sie das MDB.

Lesen Sie das Kapitel Wartung: 6.5 MDB.

- (6) Ziehen Sie die Stecker ab (×4).
- (7) Entfernen Sie die DMB-Befestigungsschrauben (×14).
- (8) Entfernen Sie den Ventilator.

Lesen Sie das Kapitel Wartung: 6.2 Ventilator.

(9) Entfernen Sie die Abdeckung f
ür den M/C-Stromanschluss.

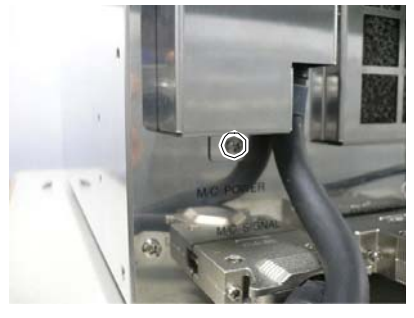

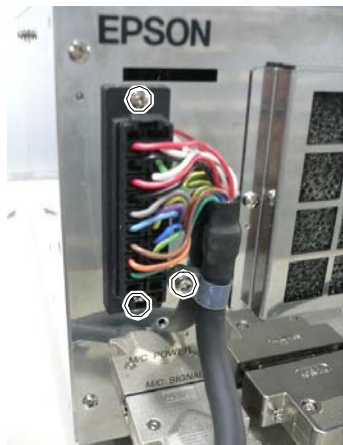

 (10) Lösen Sie die Schraube der Schelle für das M/C-Stromkabel (×1) und die Schrauben des M/C-Stromanschlusses (×2). (11) Entfernen Sie den Schutzleiter des M/C-Stromkabels.

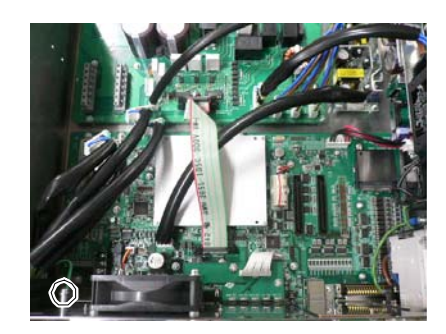

- (12) Ziehen Sie das M/C-Stromkabel von der Vorderseite des Gehäuses ab.
- (13) Entfernen Sie das DMB vom Gehäuse.

Achten Sie darauf, dass Sie weder Gehäuse noch andere Teile berühren.

Einbau des DMB (1) Setzen Sie das DMB in das Gehäuse ein.

Achten Sie darauf, dass Sie weder Gehäuse noch andere Teile berühren.

- (2) Ziehen Sie das M/C-Stromkabel von der Vorderseite des Gehäuses ein.
- (3) Schließen Sie den Schutzleiter des M/C-Stromkabels an.

 (4) Ziehen Sie die Schraube der Schelle f
ür das M/C-Stromkabel (×1) und die Schrauben des M/C-Stromanschlusses (×2) fest.

(5) Montieren Sie die Abdeckung für den M/C-Stromanschluss.

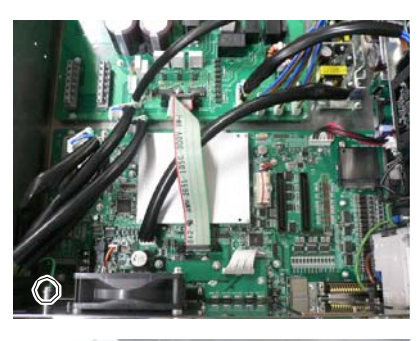

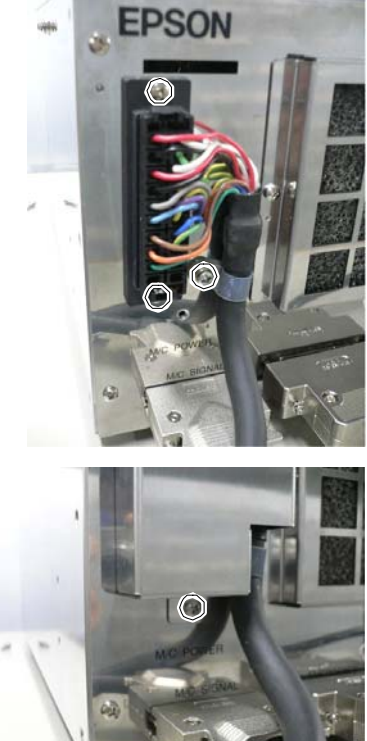

(6) Montieren Sie den Ventilator.

Lesen Sie das Kapitel Wartung: 6.2 Ventilator.

- (7) Ziehen Sie die DMB-Befestigungsschraube an (×14).
- (8) Schließen Sie die Stecker an (×4).
- (9) Befestigen Sie das MDB.

Lesen Sie das Kapitel Wartung: 6.5 MDB

(10) Montieren Sie folgende Teile an der Steuerung.

M/C-Signalanschluss EMERGENCY-Anschluss TP-Anschluss USB-Anschluss USB-Memory Ethernet-Anschluss E/A-Anschluss RS-232C-Anschluss

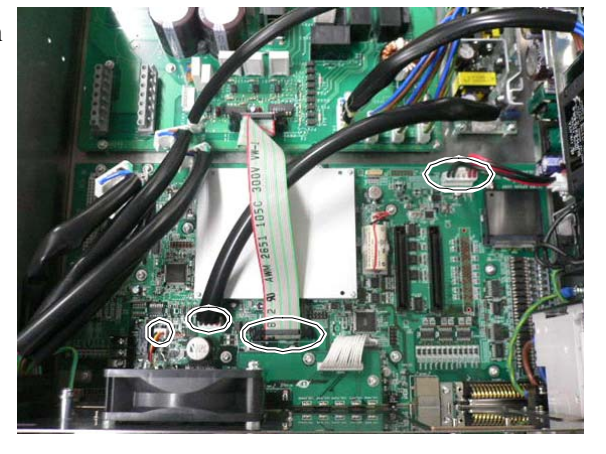

- (11) Befestigen Sie die obere Abdeckung. (Befestigungsschrauben ×10)
- (12) Stecken Sie den Stecker der Stromversorgung ein. Schalten Sie die Steuerung EIN und stellen Sie sicher, dass die Steuerung richtig startet ohne Vibrationen oder ungewöhnliche Geräusche.

# 6.7 DMB Sub Board

| Ausbau des    | (1)      | Schalten Sie die Steuerung AUS.                                                                     |
|---------------|----------|----------------------------------------------------------------------------------------------------|
| DMB Sub Board | (2)      | Ziehen Sie den Stecker der Stromversorgung.                                                         |
|               | (3)      | Entfernen Sie die obere Abdeckung. (Befestigungsschrauben ×10)                                      |
|               | (4)      | Entfernen Sie das DMB.                                                                              |
|               |          | Lesen Sie das Kapitel Wartung: 6.6 DMB.                                                             |
|               | (5)      | Entfernen Sie die Kabel vom DMB Sub Board.                                                          |
|               | (6)      | Entfernen Sie die beiden Befestigungsleisten, die den RS-232C-Anschluss an der Vorderseite sichern. |
|               | (7)      | Entfernen Sie das DMB Sub Board. (Befestigungsschrauben ×3)                                         |
| Einbau des    | (1)      | Montieren Sie das DMB Sub Board. (Befestigungsschrauben ×3)                                         |
| DMB Sub Board | (2)      | Montieren Sie die beiden Befestigungsleisten, die den RS-232C-Anschluss an der Vorderseite sichern. |
|               | (3)      | Schließen Sie die Kabel an das DMB Sub Board an.                                                    |
|               | (4)      | Montieren Sie das DMB.                                                                              |
|               |          | Lesen Sie das Kapitel Wartung: 6.6 DMB.                                                             |
|               | (5)      | Befestigen Sie die obere Abdeckung. (Befestigungsschrauben ×10)                                     |
|               | $( \cap$ |                                                                                                    |

(6) Stecken Sie den Stecker der Stromversorgung ein. Schalten Sie die Steuerung EIN und stellen Sie sicher, dass die Steuerung richtig startet – ohne Vibrationen oder ungewöhnliche Geräusche.

### 6.8 Optionales Board

Hinzufügen eines (1) Schalten Sie die Steuerung AUS. optionalen Boards (2) Ziehen Sie den Stecker der Stromversorgung.

- (3) Entfernen Sie die obere Abdeckung. (Befestigungsschrauben ×10)
- (4) Entfernen Sie die Schelle des Stromversorgungskabels.
- (5) Entfernen Sie die Schrauben an der Blende des Optionsslots (×4).

Bei der Installation eines optionalen Boards: Schieben Sie die Blende, wie in der Abbildung dargestellt, und montieren Sie das Board mit den Schrauben ( $\times$ 2).

Bei der Installation von zwei optionalen Boards: Die Blende des Optionsslots ist nicht erforderlich.

(6) Montieren Sie das optionale Board, wie in der Abbildung dargestellt.

(7) Montieren Sie die Platte in L-Form mit einer Schraube von der Vorderseite.

Eine Schraube an der Blende des Optionsslots wird nicht benutzt.

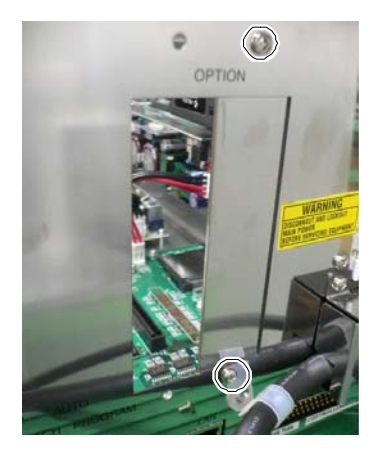

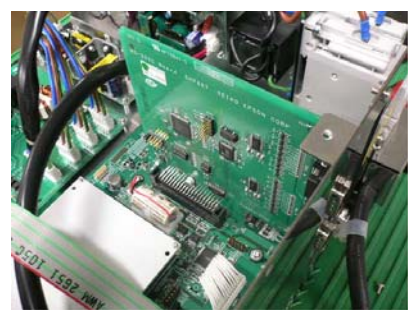

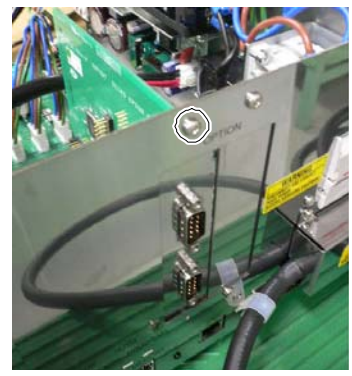

 (8) Befestigen Sie die Platte in L-Form und das optionale Board mithilfe der Befestigungsschraube.

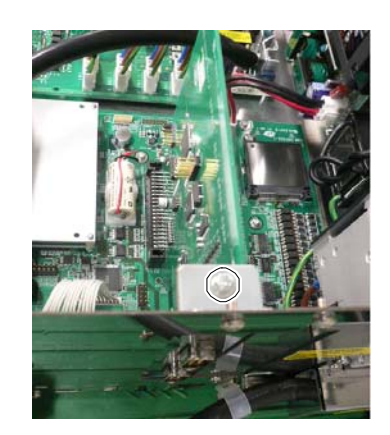

- (9) Montieren Sie die Schelle des Stromkabels.
- (10) Befestigen Sie die obere Abdeckung. (Befestigungsschrauben  $\times 10$ )
- (11) Stecken Sie den Stecker der Stromversorgung ein. Schalten Sie die Steuerung EIN und stellen Sie sicher, dass die Steuerung richtig startet ohne Vibrationen oder ungewöhnliche Geräusche.

### 7. Den Betrieb des Robotersystems prüfen

Wenn der Manipulator oder die Steuerung gewartet und in diesen Einheiten auch Bauteile ausgetauscht wurden, müssen die Elemente entsprechend dem Verfahren in diesem Abschnitt geprüft werden, um einen sicheren Betrieb zu gewährleisten.

(1) Schließen Sie alle benötigten Kabel am System an.

Wenn Sie den Betrieb des Robotersystems prüfen, bereiten Sie sich auf Fehlfunktionen der Ausgangseinstellungen oder -verkabelung vor. Wenn der Manipulator durch die Fehlfunktionen der Ausgangseinstellungen oder -verdrahtung nicht einwandfrei arbeitet, drücken Sie sofort den Not-Halt-Taster, um den Manipulator anzuhalten.

Prüfen Sie den Robotersystem-Betrieb in der Betriebsart "Begrenzt" (langsame Geschwindigkeiten und Low Power). Die Prüfung des Robotersystem-Betriebs bei hohen Geschwindigkeiten kann das Robotersystem beschädigen und / oder ernste Sicherheitsprobleme verursachen, da der Manipulator im Falle eines nicht normalen Manipulatorbetriebs nicht sofort stoppen kann.

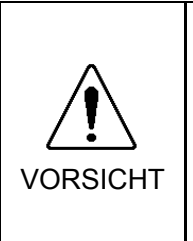

- Die Seriennummer des Manipulators, der angeschlossen werden soll, ist auf dem Kontrollaufkleber auf der Steuerung angegeben. Verbinden Sie die Steuerung und den Manipulator richtig. Eine unsachgemäße Verbindung von Steuerung und Manipulator kann nicht nur die Funktion des Robotersystems beeinträchtigen, sondern auch zu schwerwiegenden Sicherheitsproblemen führen.
  - (2) Schalten Sie die Steuerung EIN. Die Steuerung wird gestartet. Beobachten und überwachen Sie während dieses Vorgangs den LED-Status.
     Für weitere Informationen zur Anzeige siehe das Kapitel *Wartung 2.3 LED*.
     Für die Fehlernummern siehe das Kapitel *Wartung 8.1 Fehlercode-Tabelle*.
  - (3) Führen Sie den Befehl MOTOR ON aus und prüfen Sie Folgendes:
    - Kein Fehler wird angezeigt.
    - Der Servoantrieb wird angesteuert und der Manipulator funktioniert ordnungsgemäß.
  - (4) Führen Sie verschiedene Bewegungsbefehle (wie JUMP usw.) aus. Der Manipulator muss entsprechend und normal arbeiten, ohne Vibration oder ungewöhnliche Geräusche.

# 8. Fehlerbehebung

# 8.1 Fehlercode-Tabelle

Es gibt die folgenden vierzehn Fehlerarten:

- 8.1.1 Ereignisse
- 8.1.2 Warnungen
- 8.1.3 Steuerung
- 8.1.4 Bedienpult
- 8.1.5 Teach-Pendant
- 8.1.6 PC
- 8.1.7 Simulator
- 8.1.8 Interpreter
- 8.1.9 Parser
- 8.1.10 Motorsteuerung
- 8.1.11 Servo
- 8.1.12 Vision-Kalibrierungs-Sequenz
- 8.1.13 Punkte
- 8.1.14 Feldbus
- 8.1.15 Vision
- 8.1.16 Hardware

## 8.1.1 Ereignisse

| Nr.    | Meldung                                                                                                    | Abhilfe                                                                                                    | Anmerkung 1                                              | Anmerkung 2                                    |
|--------|----------------------------------------------------------------------------------------------------|----------------------------------------------------------------------------------------------------|----------------------------------------------------------|------------------------------------------------|
| 1      | Die Steuerungssoftware wird ausgeführt.                                                                                                    |                                                                                                    |                                                          |                                                |
| 2      | Beendigung wegen Unterspannung des Netzteils.                                                                                                    |                                                                                                    |                                                          |                                                |
| 3      | Die Steuerungssoftware wurde beendet.                                                                                                    | Speichert dieses Log, wenn die Steuerung<br>über EPSON RC+ 5.0 oder vom TP1 aus<br>neu gestartet wird.                                            |                                                          |                                                |
| 4      | Der Speicherbereich der Backup-Variablen wurde gelöscht.                                                                                                  |                                                                                                    |                                                          |                                                |
| 5      | Die Function Main wurde gestartet.                                                                                                    |                                                                                                    |                                                          |                                                |
| 6      | Die Function Main wurde gestartet. Später<br>wird dieser Eintrag ausgelassen.                                                                             | Überspringen Sie den Protokolleintrag<br>"Function Main wurde gestartet", um ein<br>Überlaufen des Speichers der<br>Systemhistorie zu verhindern. |                                                          |                                                |
| 7      | Die Seriennummer wurde gespeichert.                                                                                                    |                                                                                                    |                                                          |                                                |
| 8<br>9 | Ein System-Backup wurde ausgeführt.<br>Eine System-Wiederherstellung wurde<br>ausgeführt.                                                                 |                                                                                                    |                                                          |                                                |
| 10     | Die Roboterparameter wurden initialisiert.                                                                                                    |                                                                                                    |                                                          |                                                |
| 11     | Der Wert des Pulse-Offsets zwischen dem<br>Encoder-Ursprung und dem Home-Sensor<br>(HOFS) wurde geändert. Zusätzlicher Wert<br>ist der Wert der 1. Achse. |                                                                                                    | Wert der 1.<br>Achse<br>nach der<br>Änderung             | Wert der 1.<br>Achse<br>vor<br>der<br>Änderung |
| 12     | Der Wert des Pulse-Offsets zwischen dem<br>Encoder-Ursprung und dem Home-Sensor<br>(HOFS) wurde geändert. Zusätzlicher Wert<br>ist der Wert der 2. Achse. |                                                                                                    | Wert der 2.<br>Achse<br>nach der<br>Änderung             | Wert der 2.<br>Achse<br>vor der<br>Änderung    |
| 13     | Der Wert des Pulse-Offsets zwischen dem<br>Encoder-Ursprung und dem Home-Sensor<br>(HOFS) wurde geändert. Zusätzlicher Wert<br>ist der Wert der 3. Achse. |                                                                                                    | Wert der 3.<br>Achse<br>nach der<br>Änderung             | Wert der 3.<br>Achse<br>vor der<br>Änderung    |
| 14     | Der Wert des Pulse-Offsets zwischen dem<br>Encoder-Ursprung und dem Home-Sensor<br>(HOFS) wurde geändert. Zusätzlicher Wert<br>ist der Wert der 4. Achse. |                                                                                                    | Wert der 4.<br>Achse<br>nach der<br>Änderung             | Wert der 4.<br>Achse<br>vor der<br>Änderung    |
| 15     | Der Wert des Pulse-Offsets zwischen dem<br>Encoder-Ursprung und dem Home-Sensor<br>(HOFS) wurde geändert. Zusätzlicher Wert<br>ist der Wert der 5. Achse. |                                                                                                    | Wert der 5.<br>Achse<br>nach der<br>Änderung             | Wert der 5.<br>Achse<br>vor der<br>Änderung    |
| 16     | Der Wert des Pulse-Offsets zwischen dem<br>Encoder-Ursprung und dem Home-Sensor<br>(HOFS) wurde geändert. Zusätzlicher Wert<br>ist der Wert der 6. Achse. |                                                                                                    | Wert der 6.<br>Achse<br>nach der<br>Änderung             | Wert der 6.<br>Achse<br>vor der<br>Änderung    |
| 17     | Meldungs-Speichermodus aktiviert.                                                                                                    |                                                                                                    |                                                          |                                                |
| 18     | Konvertierung der Roboterparameterdatei<br>wurde durchgeführt.                                                                                            |                                                                                                    |                                                          |                                                |
| 100    | Gerät an die Steuerung angeschlossen.                                                                                                    |                                                                                                    |                                                          |                                                |
| 101    | Konsolengerät wurde gewechselt.                                                                                                    |                                                                                                    | 21:PC<br>22:Remote<br>23:OP1                             |                                                |
| 102    | Anzeigegerät wurde gewechselt.                                                                                                    |                                                                                                    |                                                          |                                                |
| 103    | Betriebsart wurde gewechselt.                                                                                                    |                                                                                                    |                                                          |                                                |
| 110    | Steuerungsfirmware wurde installiert.                                                                                                    |                                                                                                    | 1:Einstell.<br>2:Initialisier.<br>3:Upgrade<br>4:Recover |                                                |
| 111    | IP-Adresse wurde wiederhergestellt.                                                                                                    | Dieses Log kann nach der Installation<br>der Steuerungsfirmware gespeichert<br>werden.                                                            |                                                          |                                                |

| Nr. | Meldung                                         | Abhilfe | Anmerkung 1         | Anmerkung 2 |
|-----|-------------------------------------------------|---------|---------------------|-------------|
| 120 | PC an die Steuerung angeschlossen.              |         | 1:Ethernet<br>2:USB |             |
| 121 | TP an die Steuerung angeschlossen.              |         |                     |             |
| 122 | OP an die Steuerung angeschlossen.              |         |                     |             |
| 123 | PC von der Steuerung getrennt.                  |         |                     |             |
| 124 | TP von der Steuerung getrennt.                  |         |                     |             |
| 125 | OP von der Steuerung getrennt.                  |         |                     |             |
| 126 | Betriebsart in den Automodus gewechselt.        |         |                     |             |
| 127 | Betriebsart in den Programmiermodus gewechselt. |         |                     |             |
| 128 | Betriebsart in den Teachmodus gewechselt.       |         |                     |             |
| 129 | Remote-Ethernet an die Steuerung angeschlossen. |         |                     |             |
| 130 | Remote-Ethernet von der Steuerung getrennt.     |         |                     |             |

## 8.1.2 Warnungen

| Nr. | Meldung                                                                                                    | Abhilfe                                                                                                    | Anmerkung 1       | Anmerkung 2 |
|-----|----------------------------------------------------------------------------------------------------|----------------------------------------------------------------------------------------------------|-------------------|-------------|
| 501 | Trace history ist aktiv.                                                                                                    | Aktive Trace History beeinflusst die Systemleistung.                                                                                                    |                   |             |
| 502 | Speicher wurde initialisiert.                                                                                                   | Wenn dieser Fehler auftritt, wird der<br>Wert der Global Preserve-Variablen<br>initialisiert.<br>Die Batterie muss ausgetauscht werden.<br>Tauschen Sie das CPU-Board aus.                                        |                   |             |
| 511 | Die Spannung der Pufferbatterie des<br>CPU-Boards ist zu niedrig. Die Batterie<br>muss ausgetauscht werden.                     | Wechseln Sie die Batterie des<br>CPU-Boards sofort. Lassen Sie die<br>Stromversorgung der Steuerung so lange<br>wie möglich EINgeschaltet, bevor Sie die<br>Batterie wechseln.                                    | Aktueller<br>Wert | Grenzwert   |
| 512 | Die 5V Eingangsspannung für das<br>CPU-Board ist zu niedrig.                                                                    | Wenn die Betriebsspannung des<br>5V-Netzteils zu niedrig ist, tauschen Sie<br>das Netzteil aus.                                                                                                    | Aktueller<br>Wert | Grenzwert   |
| 513 | Die 24V Eingangsspannung für<br>Motorbremsen, Encoder und Lüfter ist<br>zu niedrig.                                             | Wenn die Betriebsspannung des<br>24V-Netzteils zu niedrig ist, tauschen Sie<br>das Netzteil aus.                                                                                                    | Aktueller<br>Wert | Grenzwert   |
| 514 | Die Innentemperatur der Steuerung zu hoch.                                                                                      | Halten Sie die Steuerung so bald wie<br>möglich an und stellen Sie sicher, dass<br>die Umgebungstemperatur der Steuerung<br>nicht zu hoch ist.<br>Stellen Sie sicher, dass der Luftfilter<br>nicht verstopft ist. | Aktueller<br>Wert | Grenzwert   |
| 515 | Die Rotationsgeschwindigkeit des<br>Lüfters ist zu niedrig. (Lüfter 1)                                                          | Stellen Sie sicher, dass der Luftfilter<br>nicht verstopft ist. Wenn die Warnung<br>immer noch ansteht, nachdem die<br>Steuerung wieder hochgefahren wurde,<br>wechseln Sie den Lüfter aus.                       | Aktueller<br>Wert | Grenzwert   |
| 516 | Die Rotationsgeschwindigkeit des<br>Lüfters ist zu niedrig. (Lüfter 2)                                                          | Stellen Sie sicher, dass der Luftfilter<br>nicht verstopft ist. Wenn die Warnung<br>immer noch ansteht, nachdem die<br>Steuerung wieder hochgefahren wurde,<br>wechseln Sie den Lüfter aus.                       | Aktueller<br>Wert | Grenzwert   |
| 517 | Die Innentemperatur der Steuerung zu hoch.                                                                                      |                                                                                                    |                   |             |
| 700 | Der Typ des Motortreibers passt nicht<br>zum aktuellen Robotermodell.<br>Robotermodell überprüfen. Motortreiber<br>austauschen. | Robotermodell überprüfen.                                                                                                    |                   |             |
| 736 | Der Encoder wurde zurückgesetzt.<br>Steuerung neu starten.                                                                      | Starten Sie die Steuerung neu.                                                                                                    |                   |             |
| 737 | Unterspannung der Encoderbatterie.<br>Batterie bei eingeschalteter Steuerung<br>auswechseln.                                    | Wechseln Sie die Batterie des Roboters<br>bei eingeschalteter Steuerung.                                                                                                    |                   |             |
| 752 | Servoalarm D.                                                                                                    |                                                                                                    |                   |             |

## 8.1.3 Steuerung

| Nr.  | Meldung                                                   | Abhilfe                               | Anmerkung 1 | Anmerkung 2 |
|------|-----------------------------------------------------------|---------------------------------------|-------------|-------------|
| 1001 | Ablauffehler.                                             |                                       |             |             |
| 1001 | Ungültiger Befehlsparameter.                              |                                       |             |             |
|      | Angeforderte Daten können nicht bezogen                   | Kontrollieren Sie, ob Ziel-E/A,       |             |             |
| 1002 | werden. Die Daten sind nicht angelegt oder                | Variablen und Tasks existieren.       |             |             |
|      | der Bereich ist ungültig.                                 |                                       |             |             |
| 1003 | Ungültiges Passwort.                                      | Geben Sie das richtige Passwort ein.  |             |             |
| 1004 | Ausführung mit nicht unterstützter Version nicht möglich. | Verwenden Sie die richtige Version.   |             |             |
|      | Ausführung mit ungültiger Seriennummer                    | Verwenden Sie die Sicherungsdaten für |             |             |
| 1005 | nicht möglich.                                            | dieselbe Steuerung, um die            |             |             |
|      |                                                           | Konfiguration der Steuerung           |             |             |
|      | A                                                         | Wiederherzustellen.                   |             |             |
|      | Austunrung mit ungultigem Kobotermodell                   | disselbe Steuerung, um die            |             |             |
| 1006 | ment mögnen.                                              | Konfiguration der Steuerung           |             |             |
|      |                                                           | wiederherzustellen                    |             |             |
|      | Ausführung mit ungültiger Steuerung nicht                 | An PC angeschlossene Steuerung wird   |             |             |
|      | möglich.                                                  | nicht unterstützt.                    |             |             |
| 1007 |                                                           | An eine funktionierende Steuerung     |             |             |
|      |                                                           | anschließen.                          |             |             |
| 1008 | Initialisierungsfehler. Fehler beim                       |                                       |             |             |
| 1008 | Initialisieren des TP.                                    |                                       |             |             |
| 1009 | Das OP wird nicht von der                                 |                                       |             |             |
| 1007 | angeschlossenen Steuerung unterstützt.                    |                                       |             |             |
| 1020 | Ausführung im Recovery-Modus nicht                        | Fahren Sie die Steuerung normal hoch. |             |             |
| 1020 | möglich.                                                  |                                       |             |             |
| 1021 | Ausführung nicht möglich wegen eines                      | Stellen Sie die Konfiguration der     |             |             |
|      | Initialisierungsfehlers der Steuerung.                    | Steuerung wieder her.                 |             |             |
| 1022 | Ausführung ohne offenes Projekt nicht                     | Offnen Sie ein Projekt.               |             |             |
|      | Ausführung nicht möglich wöhrend des                      | Paganariaran Sia dag Praiakt          |             |             |
| 1023 | Projekt geöffnet ist                                      | Regenerieren sie das i fojekt.        |             |             |
|      | Aktivierung von Remote nicht möglich                      | Aktivieren Sie die Steuerung über die |             |             |
| 1024 |                                                           | Remote-Eingänge.                      |             |             |
| 1025 | Ausführung im Teach-Modus verboten.                       | Wechseln Sie in den Automatikmodus.   |             |             |
|      | Ausführung im Teach-Modus nur vom TP                      | Wechseln Sie in den Automatikmodus.   |             |             |
| 1026 | möglich.                                                  |                                       |             |             |
| 1027 | Ausführung im Automodus nicht möglich.                    | Wechseln Sie in den                   |             |             |
| 1027 |                                                           | Programmiermodus.                     |             |             |
| 1028 | Ausführung im Automodus nur von                           | Wechseln Sie in den                   |             |             |
| 1020 | Hauptkonsole möglich.                                     | Programmiermodus.                     |             |             |
| 1029 | Ausführung vom OP nicht möglich.                          | Aktivieren Sie die Steuerung über das |             |             |
|      |                                                           | OP.                                   |             |             |
| 1020 | Wechseln der Betriebsart nicht möglich.                   | Wechseln Sie mit einer Konsole im     |             |             |
| 1030 |                                                           | Programmiermodus in den               |             |             |
|      | Ausführung night möglich während Tesler                   | Automatikinodus.                      |             |             |
| 1031 | Austumung ment mognen, wanrend Tasks                      | dann die Ausführung durch             |             |             |
|      | Ausführung nicht möglich weil bereits die                 | Halten Sie den Task an und führen Sie |             |             |
| 1032 | maximale Anzahl an normalen Tasks aktiv                   | dann die Ausführung durch             |             |             |
| 1052 | ist.                                                      | autor rustantung durch.               |             |             |
|      | Ausführung während eines asvnchronen                      | Führen Sie die Ausführung durch. wenn |             |             |
| 1033 | Bewegungsbefehls nicht möglich.                           | die Bewegung abgeschlossen ist.       |             |             |

| Nr.  | Meldung                                                                                                    | Abhilfe                                                 | Anmerkung 1 | Anmerkung 2 |
|------|----------------------------------------------------------------------------------------------------|---------------------------------------------------------|-------------|-------------|
|      | Asynchronen Befehl während der                                                                                                  | Asynchroner Befehl bereits angehalten,                  |             |             |
| 1034 | Ausführung gestoppt.                                                                                                    | als die Steuerung den Befehl Stopp                      |             |             |
|      |                                                                                                    | empfing.                                                |             |             |
| 1035 | Betriebsart kann nicht gewechselt werden.                                                                                       |                                                         |             |             |
|      | Ausführung bei aktivem OP nur vom OP                                                                                            |                                                         |             |             |
| 1036 | möglich                                                                                                    |                                                         |             |             |
|      | Ausführung bei aktivem Remote-Ethernet                                                                                          |                                                         |             |             |
| 1037 | nur von Remote-Ethernet möglich.                                                                                                |                                                         |             |             |
| 1041 | Ausführung im Not-Halt-Zustand nicht möglich.                                                                                   | Beenden Sie den Not-Halt-Zustand.                       |             |             |
| 1042 | Ausführung nicht möglich, während die                                                                                           | Schließen Sie die                                       |             |             |
| 1042 | Sicherheitsabschrankung geöffnet ist.                                                                                           | Sicherheitsabschrankung.                                |             |             |
| 1043 | Ausführung im Fehlerzustand nicht möglich.                                                                                      | Beenden Sie den Fehlerzustand.                          |             |             |
| 1044 | Ausführung mit anstehendem                                                                                                    | Schalten Sie den                                        |             |             |
| 1044 | Remote-Pause-Eingang nicht möglich.                                                                                             | Remote-Pause-Eingang aus.                               |             |             |
|      | Die Wartebedingung des Input-Befehls ist                                                                                        | Die Steuerung hat eine Eingabe                          |             |             |
| 1045 | die einzige Eingabebedingung.                                                                                                   | empfangen, als sie nicht in der                         |             |             |
|      |                                                                                                    | Wartebedingung des Input-Befehls war.                   |             |             |
| 1046 | Ausführung während der Dateiübertragung                                                                                         | Führen Sie die Ausführung nach der                      |             |             |
|      | nicht möglich.                                                                                                    | Dateiübertragung durch.                                 |             |             |
| 1047 | Ein Betehl, der von anderen Geräten                                                                                             | Brechen Sie den Bewegungsbefehl von                     |             |             |
| 1047 | werden                                                                                                    | gegeben wurde                                           |             |             |
|      | Ausführung nicht möglich, nachdem                                                                                               |                                                         |             |             |
| 1048 | Unterspannung erkannt wurde.                                                                                                    |                                                         |             |             |
| 1049 | Andere Geräte befinden sich im                                                                                                  |                                                         |             |             |
| 1049 | Programmiermodus.                                                                                                    |                                                         |             |             |
| 1050 | Passwort zu lang.                                                                                                    |                                                         |             |             |
| 1051 | Das Exportieren des Steuerungsstatus ist fehlgeschlagen.                                                                        |                                                         |             |             |
| 1052 | Der Steuerungsstatus wird exportiert.                                                                                           |                                                         |             |             |
| 1100 | Dateifehler. Zugriff auf die Datei nicht möglich.                                                                               |                                                         |             |             |
| 1100 | Dateifehler. Lese- und Schreibfehler der                                                                                        |                                                         |             |             |
| 1102 | Registry.                                                                                                    |                                                         |             |             |
| 1103 | Datei nicht gefunden.                                                                                                    | Überprüfen Sie, ob die Datei existiert.                 |             |             |
| 1104 | Projektdatei wurde nicht gefunden.                                                                                              | Regenerieren Sie das Projekt.                           |             |             |
| 1105 | Objektdatei wurde nicht gefunden.                                                                                               | Regenerieren Sie das Projekt.                           |             |             |
| 1106 | Punktedateien wurden nicht gefunden.                                                                                            | Regenerieren Sie das Projekt.                           |             |             |
| 1107 | Das Programm verwendet eine<br>Eigenschaft, welche nicht von der aktuellen<br>Firmwareversion der Steuerung unterstützt<br>wird |                                                         |             |             |
| 1108 | Eine bzw. mehrere Quelldateien werden                                                                                           | Regenerieren Sie das Projekt.                           |             |             |
| 1108 | werden.                                                                                                    |                                                         |             |             |
| 1109 | Nicht genugend Speicherkapazität.                                                                                               | ernonen Sie die Speicherkapazität auf dem USB-Speicher. |             |             |
| 1110 | Datei nicht gefunden.                                                                                                    |                                                         |             |             |
| 1120 | Dateifehler. Die Einstellungendatei ist                                                                                         | Stellen Sie die Konfiguration der                       |             |             |
| 1121 | Dateifehler Die Projektdatei ist beschädigt                                                                                     | Regenerieren Sie das Proiekt                            |             |             |
| 1121 | Dateifehler Die Punktedatei ist beschädigt                                                                                      | Regenerieren Sie das Projekt                            |             |             |
| 1122 | Datementer. Die Funkteuater ist beschadigt.                                                                                     | Regenerieren bie uas i tojekt.                          |             |             |

| Nr.  | Meldung                                                              | Abhilfe                                 | Anmerkung 1 | Anmerkung 2 |
|------|----------------------------------------------------------------------|-----------------------------------------|-------------|-------------|
| 1123 | Dateifehler. Die E/A-Label-Datei ist                                 | Regenerieren Sie das Projekt.           |             |             |
|      | beschädigt.                                                          |                                         |             |             |
| 1124 | Dateifehler. Die eigendefinierte Fehlerdatei<br>ist beschädigt.      | Regenerieren Sie das Projekt.           |             |             |
| 1125 | Dateifehler. Die Fehlermeldungsdatei ist<br>beschädigt.              |                                         |             |             |
| 1126 | Dateifehler. Die Information der<br>Software-Optionen ist beschädigt |                                         |             |             |
| 1107 | Dateifehler. Die Vision-Datei ist                                    | Regenerieren Sie das Projekt.           |             |             |
| 1127 | beschädigt.                                                          |                                         |             |             |
| 1128 | Dateifehler. Backup-Informationsdatei ist beschädigt.                |                                         |             |             |
|      | Fehlermeldungsfehler. Keine Einträge im                              |                                         |             |             |
| 1130 | Fehlerspeicher gefunden.                                             |                                         |             |             |
|      |                                                                      | Stecken Sie den USB-Speicher richtig    |             |             |
|      |                                                                      | ein. Wenn dieser Fehler immer noch      |             |             |
|      | Zugriff ouf dan USD Speicher nicht                                   | auftritt, wenn der USB-Speicher richtig |             |             |
| 1131 | Zugriii auf den USB-Speicher nicht                                   | eingesteckt ist, kann die Steuerung den |             |             |
|      | moglich.                                                             | Speicher eventuell nicht erkennen.      |             |             |
|      |                                                                      | Stecken Sie einen anderen Speicher ein, |             |             |
|      |                                                                      | um die Funktion zu überprüfen.          |             |             |
| 1122 | Dateifehler. Kopieren der Datei                                      |                                         |             |             |
| 1152 | fehlgeschlagen.                                                      |                                         |             |             |
| 1133 | Dateifehler. Löschen der Datei                                       |                                         |             |             |
|      | fehlgeschlagen.                                                      |                                         |             |             |
| 1135 | Dateifehler. Ungültiger Wiedergabename.                              |                                         |             |             |
| 1140 | Dateifehler. Öffnen der Objektdatei                                  |                                         |             |             |
| 1110 | fehlgeschlagen.                                                      |                                         |             |             |
| 1141 | Dateifehler. Öffnen der Projektdatei                                 |                                         |             |             |
|      | tehlgeschlagen.                                                      |                                         |             |             |
| 1142 | Dateitehler. Lesen der Projektdatei                                  |                                         |             |             |
|      | Detaifelten Öffnan den                                               |                                         |             |             |
| 1143 | Zustandssneicherdatei fehlgeschlagen                                 |                                         |             |             |
|      | Detaifeller Schreiben der                                            |                                         |             |             |
| 1144 | Zustandssneicherdatei fehlgeschlagen                                 |                                         |             |             |
|      | Dataifabler, Der Fablerspeicher ist                                  |                                         |             |             |
| 1150 | ungültig                                                             |                                         |             |             |
|      | Dateifehler Entschlüsseln des                                        |                                         |             |             |
| 1151 | Fehlerspeichers fehlgeschlagen.                                      |                                         |             |             |
|      | Dateifehler. Öffnen der Fehlerspeicherdatei                          |                                         |             |             |
| 1152 | fehlgeschlagen.                                                      |                                         |             |             |
| 1152 | Dateifehler. Schreiben der                                           |                                         |             |             |
| 1153 | Fehlerspeicherdatei fehlgeschlagen.                                  |                                         |             |             |
| 1155 | Dateifehler. Öffnen der Einstellungendatei                           | Stellen Sie die Konfiguration der       |             |             |
| 1155 | fehlgeschlagen.                                                      | Steuerung wieder her.                   |             |             |
| 1156 | Dateifehler. Speichern der                                           | Stellen Sie die Konfiguration der       |             |             |
| 1150 | Einstellungendatei fehlgeschlagen.                                   | Steuerung wieder her.                   |             |             |
| 1157 | Dateifehler. Lesen der Einstellungendatei                            | Stellen Sie die Konfiguration der       |             |             |
| 1137 | fehlgeschlagen.                                                      | Steuerung wieder her.                   |             |             |
| 1159 | Dateifehler. Schreiben der                                           | Stellen Sie die Konfiguration der       |             |             |
| 1130 | Einstellungendatei fehlgeschlagen.                                   | Steuerung wieder her.                   |             |             |
| 1160 | MCD-Fehler. Öffnen der MCD-Datei                                     | Stellen Sie die Konfiguration der       |             |             |
| 1100 | fehlgeschlagen.                                                      | Steuerung wieder her.                   |             |             |
| 1161 | MCD-Fehler. Lesen der MCD-Datei                                      | Stellen Sie die Konfiguration der       |             |             |
| 1101 | fehlgeschlagen.                                                      | Steuerung wieder her.                   |             |             |

| Nr.  | Meldung                                                                | Abhilfe                                                                                                    | Anmerkung 1 | Anmerkung 2 |
|------|------------------------------------------------------------------------|----------------------------------------------------------------------------------------------------|-------------|-------------|
| 1162 | MCD-Fehler. Schreiben der MCD-Datei<br>fehlgeschlagen                  | Stellen Sie die Konfiguration der<br>Steuerung wieder her                                                                                                    |             |             |
| 1163 | MCD-Fehler. Speichern der MCD-Datei<br>fehlgeschlagen                  | Steuerung wieder her<br>Steuerung wieder her                                                                                                    |             |             |
| 1165 | MPD-Fehler. Öffnen der MPD-Datei<br>fehlgeschlagen                     | Stederung wieder ner.                                                                                                    |             |             |
| 1166 | MPD-Fehler. Lesen der MPD-Datei<br>fehlgeschlagen                      |                                                                                                    |             |             |
| 1167 | MPD-Fehler. Schreiben der MPD-Datei<br>fehlgeschlagen                  |                                                                                                    |             |             |
| 1168 | MPD-Fehler. Speichern der MPD-Datei<br>fehlgeschlagen                  |                                                                                                    |             |             |
| 1170 | MPL-Fehler. Öffnen der MPL-Datei<br>fehlgeschlagen                     |                                                                                                    |             |             |
| 1171 | MPL-Fehler. Lesen der MPL-Datei<br>fehlgeschlagen                      |                                                                                                    |             |             |
| 1172 | MPL-Fehler. Schreiben der MPL-Datei<br>fehlgeschlagen                  |                                                                                                    |             |             |
| 1173 | MPL-Fehler. Speichern der MPL-Datei<br>fehlgeschlagen                  |                                                                                                    |             |             |
| 1175 | MAL-Fehler. Öffnen der MAL-Datei<br>fehlgeschlagen                     |                                                                                                    |             |             |
| 1176 | MAL-Fehler. Lesen der MAL-Datei<br>fehlgeschlagen.                     |                                                                                                    |             |             |
| 1177 | MAL-Fehler. Schreiben der MAL-Datei<br>fehlgeschlagen.                 |                                                                                                    |             |             |
| 1178 | MAL-Fehler. Speichern der MAL-Datei<br>fehlgeschlagen.                 |                                                                                                    |             |             |
| 1180 | MTR-Fehler. Erstellen der MTR-Datei<br>fehlgeschlagen.                 |                                                                                                    |             |             |
| 1181 | PRM-Fehler. Ersetzen der PRM-Datei fehlgeschlagen.                     |                                                                                                    |             |             |
| 1185 | Dateifehler. Öffnen der<br>Backup-Informationsdatei fehlgeschlagen.    |                                                                                                    |             |             |
| 1186 | Dateifehler. Lesen der<br>Backup-Informationsdatei fehlgeschlagen.     |                                                                                                    |             |             |
| 1187 | Dateifehler. Schreiben der<br>Backup-Informationsdatei fehlgeschlagen. |                                                                                                    |             |             |
| 1188 | Dateifehler. Speichern der<br>Backup-Informationsdatei fehlgeschlagen. |                                                                                                    |             |             |
| 1189 | Die Backup-Datei wurde mit einer alten<br>Version erstellt.            | Die Konfiguration der Steuerung kann<br>mit dem angegebenen Vorgang nicht<br>wiederhergestellt werden, um alte<br>Sicherungsdaten verwenden zu können.<br>Überprüfen Sie die gesicherten Daten. |             |             |
| 1190 | Die Backup-Datei wurde mit einer neueren Version erstellt.             |                                                                                                    |             |             |
| 1191 | Es ist kein Projekt in der<br>Backup-Informationsdatei enthalten.      |                                                                                                    |             |             |
| 1200 | Kompilierfehler. Siehe Kompiliermeldung.                               | Dieser Fehler tritt bei der Kompilierung<br>vom TP aus auf. Beheben Sie den<br>Fehler dort, wo er aufgetreten ist.                                                                              |             |             |
| 1201 | Link-Fehler. Siehe Link-Meldung.                                       | Dieser Fehler tritt bei der Kompilierung<br>vom TP aus auf. Beheben Sie den<br>Fehler dort, wo er aufgetreten ist.                                                                              |             |             |

| Nr.  | Meldung                                                                                         | Abhilfe                                                                                                    | Anmerkung 1 | Anmerkung 2 |
|------|-------------------------------------------------------------------------------------------------|----------------------------------------------------------------------------------------------------|-------------|-------------|
| 1500 | Kommunikationsfehler.                                                                           |                                                                                                    |             |             |
| 1501 | Befehl nicht rechtzeitig abgeschlossen.                                                         | Führen Sie den Befehl nach einiger Zeit<br>noch einmal aus. Überprüfen Sie die<br>Verbindung zwischen PC und<br>Steuerung. |             |             |
| 1502 | Kommunikationsunterbrechung zwischen<br>PC und Steuerung. Verbindung wird<br>wiederhergestellt. | Überprüfen Sie die Verbindung zwischen PC und Steuerung.                                                                   |             |             |
| 1503 | Verbindungsunterbrechung während der<br>Taskausführung.                                         |                                                                                                    |             |             |
| 1510 | IP-Adresse außerhalb des Bereichs.                                                              |                                                                                                    |             |             |
| 1521 | Vision-Kommunikation.<br>Fehler beim Initialisieren des Ethernet.                               |                                                                                                    |             |             |
| 1522 | Vision-Kommunikation.<br>Fehler beim Beenden des Ethernet.                                      |                                                                                                    |             |             |
| 1523 | Vision-Kommunikation.<br>Fehler beim Erstellen des Socket Handle                                |                                                                                                    |             |             |
| 1524 | Vision-Kommunikation.                                                                           |                                                                                                    |             |             |
| 1526 | Vision-Kommunikation.                                                                           | Überprüfen Sie die Verbindung                                                                                              |             |             |
| 1527 | Vision-Kommunikation.                                                                           | Überprüfen Sie die Verbindung                                                                                              |             |             |
| 1528 | Fehler beim Lesen vom Server.           Vision-Kommunikation.                                   | zwischen Kamera und Steuerung.                                                                                             |             |             |
| 1528 | Fehler beim Einstellen der Option.                                                              |                                                                                                    |             |             |
| 1529 | Das Ethernet wurde noch nicht initialisiert.                                                    |                                                                                                    |             |             |
| 1530 | Vision-Kommunikation.<br>Verbindung wurde nicht beendet.                                        | Uberprüfen Sie die Verbindung<br>zwischen Kamera und Steuerung.                                                            |             |             |
| 1531 | Vision-Kommunikation.<br>Alle Sockets in Verwendung.                                            |                                                                                                    |             |             |
| 1532 | Vision-Kommunikation.<br>Zeitüberlauf beim Senden                                               | Überprüfen Sie die Verbindung<br>zwischen Kamera und Steuerung.                                                            |             |             |
| 1533 | Vision-Kommunikation.                                                                           | Überprüfen Sie die Verbindung                                                                                              |             |             |
| 1534 | Vision-Kommunikation.                                                                           | Überprüfen Sie die Verbindung                                                                                              |             |             |
| 1554 | Kommunikationsfehler.                                                                           | zwischen Kamera und Steuerung.                                                                                             |             |             |
| 1550 | Ethernet-Initialisierungfehler.                                                                 |                                                                                                    |             |             |
| 1551 | Kommunikationsfehler.<br>USB-Initialisierungsfehler.                                            |                                                                                                    |             |             |
| 1552 | Kommunikationsfehler. Interner<br>Kommunikationsfehler der Steuerung.                           |                                                                                                    |             |             |
| 1553 | Kommunikationsfehler. Ungültige Daten                                                           |                                                                                                    |             |             |
| 1555 | Ethernet-Sendefehler.                                                                           | Überprüfen Sie die Verbindung                                                                                              |             |             |
| 1556 | Ethernet-Empfangsfehler.                                                                        | Überprüfen Sie die Verbindung                                                                                              |             |             |
| 1557 | USB-Sendefehler.                                                                                | Zwischen PC und Steuerung.         Überprüfen Sie die Verbindung         zwischen PC und Steuerung.                        |             |             |
| 1558 | USB-Empfangsfehler.                                                                             | Überprüfen Sie die Verbindung                                                                                              |             |             |
| 1550 | Kommunikationsfehler. Fehler beim                                                               | zwischen PC und Steuerung.                                                                                                 |             |             |
| 1559 | Zuweisen des Speichers.                                                                         |                                                                                                    |             |             |
| 1580 | Parser-Kommunikationsfehler.                                                                    |                                                                                                    |             |             |

| Nr.  | Meldung                                                                                   | Abhilfe | Anmerkung 1 | Anmerkung 2 |
|------|-------------------------------------------------------------------------------------------|---------|-------------|-------------|
| 1581 | Parser-Kommunikationsfehler.<br>Zeitüberlauf während der Kommunikation<br>mit dem Parser. |         |             |             |
| 1582 | Parser-Kommunikationsfehler.<br>Parser-Übertragungsfehler.                                |         |             |             |
| 1583 | Parser-Kommunikationsfehler.<br>Parser-Initialisierungsfehler.                            |         |             |             |
| 1584 | Parser-Kommunikationsfehler.<br>Verbindungsfehler.                                        |         |             |             |
| 1585 | Parser-Kommunikationsfehler. Ungültiger Parameter.                                        |         |             |             |
| 1586 | Parser-Kommunikationsfehler. Ausgelastet.                                                 |         |             |             |
| 1587 | Parser-Kommunikationsfehler. Ungültige Daten erkannt.                                     |         |             |             |
| 1901 | Nicht unterstützt. Es wurde versucht einen nicht unterstützten Befehl auszuführen.        |         |             |             |
| 1902 | Nicht unterstützt. Ein nicht unterstützter<br>Parameter wurde angegeben.                  |         |             |             |
| 1903 | Systemfehler.                                                                             |         |             |             |

## 8.1.4 Bedienpult

| Nr.  | Meldung                                                        | Abhilfe                                                                                       | Anmerkung 1 | Anmerkung 2 |
|------|----------------------------------------------------------------|-----------------------------------------------------------------------------------------------|-------------|-------------|
| 1600 | Initialisierungsfehler. Initialisierung des OP fehlgeschlagen. |                                                                                               |             |             |
| 1603 | Zeitüberlauf während der<br>Kommunikation mit dem OP.          | Überprüfen Sie, ob das Kabel fest<br>eingesteckt ist.<br>Tauschen Sie das Kabel aus.          |             |             |
| 1604 | Paritätsfehler während der<br>Kommunikation mit dem OP.        | Überprüfen Sie, ob das Kabel fest<br>eingesteckt ist.<br>Tauschen Sie das Kabel aus.          |             |             |
| 1605 | Framing-Fehler während der<br>Kommunikation mit dem OP.        | Überprüfen Sie, ob das Kabel fest<br>eingesteckt ist.<br>Tauschen Sie das Kabel aus.          |             |             |
| 1606 | Überlauf während der<br>Kommunikation mit dem OP.              | Überprüfen Sie, ob das Kabel fest<br>eingesteckt ist.<br>Tauschen Sie das Kabel aus.          |             |             |
| 1607 | Prüfsummenfehler während der<br>Kommunikation mit dem OP.      | Überprüfen Sie, ob das Kabel fest<br>eingesteckt ist.<br>Tauschen Sie das Kabel aus.          |             |             |
| 1608 | Wiederholungsfehler während der<br>Kommunikation mit dem OP.   | Überprüfen Sie, ob das Kabel fest<br>eingesteckt ist.<br>Tauschen Sie das Kabel aus.          |             |             |
| 1609 | OP kann nicht verbunden werden.                                | Aktualisieren Sie die<br>Steuerungssoftware.<br>Aktualisieren Sie die Firmware für das<br>OP. |             |             |

| Nr.  | Meldung                                                        | Abhilfe | Anmerkung 1 | Anmerkung 2 |
|------|----------------------------------------------------------------|---------|-------------|-------------|
| 1700 | Initialisierungsfehler. Initialisierung des TP fehlgeschlagen. |         |             |             |
| 1701 | Initialisierungsfehler. Initialisierung des TP fehlgeschlagen. |         |             |             |
| 1702 | Initialisierungsfehler. Initialisierung des TP fehlgeschlagen. |         |             |             |
| 1703 | Dateifehler. Lesen der<br>Bildschirmdatendatei fehlgeschlagen. |         |             |             |
| 1704 | Lesen der Einstellungendatei<br>fehlgeschlagen.                |         |             |             |
| 1706 | Öffnen des TP-Ports fehlgeschlagen.                            |         |             |             |
| 1708 | Lesen der Schlüsseltabelle des TP fehlgeschlagen.              |         |             |             |
| 1709 | Ändern der Sprache fehlgeschlagen.                             |         |             |             |
| 1710 | Fehler beim Bildaufbau.                                        |         |             |             |

## 8.1.5 Teach-Pendant

### 8.1.6 PC

| Nr.  | Meldung                                                                                                  | Abhilfe                                                                                                  | Anmerkung 1 | Anmerkung 2 |
|------|----------------------------------------------------------------------------------------------------|----------------------------------------------------------------------------------------------------|-------------|-------------|
| 1800 | Die Steuerung ist bereits an einen PC angeschlossen.                                                     | Nur 1 PC kann an die Steuerung angeschlossen sein.                                                       |             |             |
| 1802 | Es wurde versucht ohne Verbindung<br>zur Steuerung einen Befehl<br>auszuführen.                          |                                                                                                    |             |             |
| 1803 | Lesen oder Schreiben der Datei auf<br>dem PC fehlgeschlagen.                                             |                                                                                                    |             |             |
| 1804 | Initialisierungsfehler.<br>Speicherzuweisung auf dem PC<br>fehlgeschlagen.                               |                                                                                                    |             |             |
| 1805 | Verbindungsfehler. Die<br>Startup-Einstellungen und die<br>Verbindungskabel der Steuerung<br>überprüfen. |                                                                                                    |             |             |
| 1806 | Zeitüberlauf während des Verbindens<br>über Ethernet.                                                    |                                                                                                    |             |             |
| 1807 | Zeitüberlauf während des Verbindens<br>über USB.                                                         |                                                                                                    |             |             |
| 1808 | Kein USB-Treiber installiert.                                                                            | Installation von EPSON RC+ 5.0<br>fehlgeschlagen. Installieren Sie die<br>EPSON RC+ 5.0-Software erneut. |             |             |

## 8.1.7 Simulator

| Nr.  | Meldung                                                                                                    | Abhilfe                                                                                                    | Anmerkung<br>1 | Anmerkung 2 |
|------|----------------------------------------------------------------------------------------------------|----------------------------------------------------------------------------------------------------|----------------|-------------|
| 1861 | Initialisierungsfehler. Fehler beim<br>Initialisieren des SimulatorMNG.                                          |                                                                                                    |                |             |
| 1862 | Initialisierungsfehler. Fehler beim<br>Initialisieren des WBProxy.                                               |                                                                                                    |                |             |
| 1863 | Ungültiger Parameter.                                                                                            |                                                                                                    |                |             |
| 1864 | Initialisierungsfehler. Die virtuelle<br>Steuerung existiert nicht.                                              | Installation von EPSON RC+<br>5.0-Software fehlgeschlagen.<br>Installieren Sie die EPSON RC+<br>5.0-Software erneut. |                |             |
| 1865 | Initialisierungsfehler. Fehler beim Starten der virtuellen Steuerung.                                            | Versuchen Sie es nach kurzer Zeit erneut.                                                                            |                |             |
| 1866 | Beendigungsfehler. Fehler beim Beenden der virtuellen Steuerung.                                                 |                                                                                                    |                |             |
| 1867 | Ausführung nicht möglich. Kein Dry Run<br>Modus.                                                                 |                                                                                                    |                |             |
| 1868 | Initialisierungsfehler. Verzeichnis nicht gefunden.                                                              |                                                                                                    |                |             |
| 1869 | Initialisierungsfehler. Datei nicht gefunden.                                                                    |                                                                                                    |                |             |
| 1870 | Palettenfehler. Punktnummer außerhalb des erlaubten Bereichs.                                                    |                                                                                                    |                |             |
| 1871 | Verbindungsfehler. Alte Version der virtuellen Steuerung.                                                        |                                                                                                    |                |             |
| 1872 | Verbindungsfehler. Simulatordateien, die<br>eine reale Steuerung verwenden, können<br>nicht gefunden werden.     |                                                                                                    |                |             |
| 1873 | Verbindungsfehler. Simulatordateien, die<br>eine virtuelle Steuerung verwenden,<br>können nicht gefunden werden. | Registrieren Sie die virtuelle Steuerung<br>erneut in den<br>Verbindungseinstellungen.                               |                |             |
| 1874 | Virtuelle Steuerung kann nicht hinzugefügt werden.                                                               | Installation von EPSON RC+<br>5.0-Software fehlgeschlagen.<br>Installieren Sie die EPSON RC+<br>5.0-Software erneut. |                |             |
| 1875 | Simulatorobjektfehler. Die Daten des<br>Simulatorobjekts können nicht registriert<br>werden.                     |                                                                                                    |                |             |
| 1876 | Simulatorobjektfehler. Die Daten des<br>Simulatorobjekts können nicht gelesen<br>werden.                         |                                                                                                    |                |             |
| 1877 | Simulatorobjektfehler. Die Daten des<br>Simulatorobjekts können nicht entfernt<br>werden.                        |                                                                                                    |                |             |
| 1878 | Simulatorobjektfehler. Die Daten des<br>Simulatorobjekts können nicht aktualisiert<br>werden.                    |                                                                                                    |                |             |

| Nr.  | Meldung                                                                                     | Abhilfe                                                                                                    | Anmerkung 1 | Anmerkung 2 |
|------|---------------------------------------------------------------------------------------------|----------------------------------------------------------------------------------------------------|-------------|-------------|
| 1879 | Andere virtuelle Steuerungen starten.                                                       | Starten Sie die EPSON<br>RC+5.0-Software von einer anderen<br>Steuerung und überprüfen Sie, ob sich<br>diese mit der virtuellen Steuerung<br>verbindet. |             |             |
| 1880 | Ausführung während Reset der Steuerung nicht möglich.                                       |                                                                                                    |             |             |
| 7750 | Simulator. Initialisierungsfehler.                                                          | Starten Sie Windows neu.                                                                                                    |             |             |
| 7751 | Simulator. Fehler beim Speichern der Objekte.                                               | Überprüfen Sie das entsprechende Laufwerk.                                                                                                    |             |             |
| 7752 | Simulator. Fehler beim Laden der Objekte.                                                   | Überprüfen Sie das entsprechende Laufwerk.                                                                                                    |             |             |
| 7753 | Simulator. Fehler beim Mapping des Speichers.                                               | Starten Sie Windows neu.                                                                                                    |             |             |
| 7754 | Simulator. Diese virtuelle Steuerung existiert bereits.                                     | Starten Sie Windows neu.                                                                                                    |             |             |
| 7755 | Simulator. Fehler beim Erstellen der<br>Verbindungsinformation der virtuellen<br>Steuerung. | Wählen Sie das Laufwerk, auf welchem EPSON RC+ installiert werden soll.                                                                                 |             |             |
| 7756 | Simulator. Die Kopierquelle der virtuellen Steuerung existiert nicht.                       | Starten Sie Windows neu.                                                                                                    |             |             |
| 7757 | Simulator. Das Kopierziel der virtuellen Steuerung existiert bereits.                       | Starten Sie Windows neu.                                                                                                    |             |             |
| 7758 | Simulator. Fehler beim Kopieren der Verbindungsinformationen der virtuellen Steuerung.      | Wählen Sie das Laufwerk, auf welchem EPSON RC+ installiert werden soll.                                                                                 |             |             |
| 7759 | Simulator. Fehler beim Löschen der Verbindungsinformationen der virtuellen Steuerung.       | Wählen Sie das Laufwerk, auf welchem EPSON RC+ installiert werden soll.                                                                                 |             |             |
| 7760 | Simulator. Fehler beim Löschen der Verbindungsinformationen der Steuerung.                  | Wählen Sie das Laufwerk, auf welchem EPSON RC+ installiert werden soll.                                                                                 |             |             |
| 7761 | Simulator. Fehler beim Umbenennen der Verbindungsinformationen der Steuerung.               | Wählen Sie das Laufwerk, auf welchem EPSON RC+ installiert werden soll.                                                                                 |             |             |
| 7762 | Simulator. Die Umbenennungsquelle der virtuellen Steuerung existiert nicht.                 | Starten Sie Windows neu.                                                                                                    |             |             |
| 7763 | Simulator. Das Umbenennungsziel der virtuellen Steuerung existiert bereits.                 | Starten Sie Windows neu.                                                                                                    |             |             |
| 7764 | Simulator. Ungültige Roboternummer.                                                         | Starten Sie Windows neu.                                                                                                    |             |             |
| 7765 | Simulator. Fehler beim Lesen der Roboterdefinitionsdatei.                                   | Starten Sie Windows neu.                                                                                                    |             |             |
| 7766 | Simulator. Fehler beim Kopieren der Layout-Objekte.                                         | Starten Sie Windows neu.                                                                                                    |             |             |
| 7767 | Simulator. Fehler beim Ausschneiden der Layout-Objekte.                                     | Starten Sie Windows neu.                                                                                                    |             |             |
| 7768 | Simulator. Fehler beim Einfügen der Layout-Objekte.                                         | Starten Sie Windows neu.                                                                                                    |             |             |
| 7769 | Simulator. Fehler beim Entfernen des Roboters.                                              | Starten Sie Windows neu.                                                                                                    |             |             |

### 8.1.8 Interpreter

| Nr.  | Meldung                                                                                                    | Abhilfe                       | Anmerkung 1 | Anmerkung 2 |
|------|----------------------------------------------------------------------------------------------------|-------------------------------|-------------|-------------|
| 2000 | Nicht unterstützt. Es wurde versucht<br>einen nicht unterstützten Befehl                                          | Regenerieren Sie das Projekt. |             |             |
| 2001 | auszufuhren.<br>Nicht unterstützt. Es wurde versucht<br>einen nicht unterstützten<br>Bewegungsbefehl auszuführen. | Regenerieren Sie das Projekt. |             |             |
| 2002 | Nicht unterstützt. Es wurde versucht<br>einen nicht unterstützten<br>Conveyor-Befehl auszuführen.                 | Regenerieren Sie das Projekt. |             |             |
| 2003 | Nicht unterstützt. Ein nicht<br>unterstütztes Funktionsargument wurde<br>angegeben.                               | Regenerieren Sie das Projekt. |             |             |
| 2004 | Nicht unterstützt. Ein nicht<br>unterstützter Rückgabewert wurde<br>angegeben.                                    | Regenerieren Sie das Projekt. |             |             |
| 2005 | Nicht unterstützt. Eine nicht<br>unterstützte Bedingung wurde<br>angegeben.                                       | Regenerieren Sie das Projekt. |             |             |
| 2006 | Nicht unterstützt. Ein nicht<br>unterstützter E/A-Befehl wurde<br>angegeben.                                      | Regenerieren Sie das Projekt. |             |             |
| 2007 | Eine nicht unterstützte Bedingung<br>wurde angegeben.                                                             |                               |             |             |
|      |                                                                                                    |                               |             |             |
| 2010 | Objektdateifehler. Projektgenerierung.<br>Außerhalb des internen Code-Bereichs.                                   | Regenerieren Sie das Projekt. |             |             |
| 2011 | Objektdateifehler. Projektgenerierung.<br>Funktionsargument fehlerhaft.                                           | Regenerieren Sie das Projekt. |             |             |
| 2012 | Objektdateifehler. Projektgenerierung.<br>Befehlsargument fehlerhaft.                                             | Regenerieren Sie das Projekt. |             |             |
| 2013 | Objektdateifehler. Projektgenerierung.<br>Code kann nicht verarbeitet werden.                                     | Regenerieren Sie das Projekt. |             |             |
| 2014 | Objektdateifehler. Projektgenerierung.<br>Variablentyp-Code kann nicht<br>verarbeitet werden.                     | Regenerieren Sie das Projekt. |             |             |
| 2015 | Objektdateifehler. Projektgenerierung.<br>Stringtyp-Code kann nicht verarbeitet<br>werden.                        | Regenerieren Sie das Projekt. |             |             |
| 2016 | Objektdateifehler. Projektgenerierung.<br>Variablenkategorie-Code kann nicht<br>verarbeitet werden.               | Regenerieren Sie das Projekt. |             |             |
| 2017 | Objektdateifehler. Projektgenerierung.<br>Verarbeitung von unzulässigem Code<br>nicht möglich.                    | Regenerieren Sie das Projekt. |             |             |
| 2018 | Objektdateifehler. Projektgenerierung.<br>Variablengröße konnte nicht berechnet<br>werden.                        | Regenerieren Sie das Projekt. |             |             |
|      |                                                                                                    |                               |             |             |

| Nr.   | Meldung                                                | Abhilfe                              | Anmerkung 1 | Anmerkung 2 |
|-------|--------------------------------------------------------|--------------------------------------|-------------|-------------|
|       | Anzahl der Stack-Tabelle                               | Stellen Sie sicher, dass Funktionen  |             |             |
| 2020  | überschritten. Funktionsaufruf oder                    | nicht unbegrenzt aufgerufen werden.  |             |             |
| 2020  | lokale Variable außerhalb des                          | Reduzieren Sie die Tiefe der         |             |             |
|       | Bereichs.                                              | Funktionsaufrufe.                    |             |             |
|       | Stack-Größe überschritten.                             | Wenn Sie viele lokale Variablen      |             |             |
| 2021  | Stack-Fehler. Funktionsaufruf oder                     | verwenden, vor allem                 |             |             |
|       | lokale Variable überschreitet den                      | Stringtypvariablen, ersetzen Sie sie |             |             |
|       | Bereich.<br>Staak Echler, Erferderliche Deten nicht    | Regenerieren Sie des Preielt         |             |             |
| 2022  | im Stack gefunden.                                     | Regenerieren Sie das Projekt.        |             |             |
| 2023  | Stack-Fehler. Unerwartetes Tag auf dem Stack gefunden. | Regenerieren Sie das Projekt.        |             |             |
| 2020  | Systemfehler. Drive Unit Anzahl                        | Stellen Sie die Konfiguration der    |             |             |
| 2030  | übersteigt den Maximalwert.                            | Steuerung wieder her.                |             |             |
|       | Systemfehler. Roboteranzahl übersteigt                 | Stellen Sie die Konfiguration der    |             |             |
| 2031  | den Maximalwert.                                       | Steuerung wieder her.                |             |             |
|       | Systemfehler. Unzulässige                              | Regenerieren Sie das Projekt.        |             |             |
| 2032  | Tasknummer.                                            |                                      |             |             |
|       | Systemfehler, Zu viele Fehler                          | Beheben Sie häufig auftretende       |             |             |
| 2033  |                                                        | Fehler.                              |             |             |
|       | Thread-Fehler. Fehler beim Erstellen                   |                                      |             |             |
| 2040  | des Thread.                                            |                                      |             |             |
|       | Thread-Fehler Zeitüberlauf beim                        |                                      |             |             |
| 2041  | Erstellen des Thread.                                  |                                      |             |             |
|       | Thread-Fehler. Zeitüberlauf beim                       |                                      |             |             |
| 2042  | Beenden des Thread.                                    |                                      |             |             |
|       | Thread-Fehler, Zeitüberlauf beim                       |                                      |             |             |
| 2043  | Beenden des Thread.                                    |                                      |             |             |
|       | Thread-Fehler Daemon-Prozess                           |                                      |             |             |
| 2044  | Zeitüberlauf.                                          |                                      |             |             |
|       | Thread-Fehler. Zeitüberlauf beim                       |                                      |             |             |
| 2045  | Fortsetzen des Tasks.                                  |                                      |             |             |
|       | Thread-Fehler Zeitüberlauf beim                        |                                      |             |             |
| 2046  | Stoppen des Tasks.                                     |                                      |             |             |
| 20.17 | Thread-Fehler. Zeitüberlauf beim                       |                                      |             |             |
| 2047  | Starten des Tasks.                                     |                                      |             |             |
| 2050  | Fehler beim Ausführen der                              | Regenerieren Sie das Projekt.        |             |             |
| 2050  | Objektdatei. Objektdatei zu groß.                      |                                      |             |             |
|       | Fehler beim Ausführen der                              | Starten Sie die Steuerung neu.       |             |             |
| 2051  | Objektdatei. Die Objektdatei kann                      | -                                    |             |             |
| 2031  | während der Ausführung nicht gelöscht                  |                                      |             |             |
|       | werden.                                                |                                      |             |             |
|       | Fehler beim Ausführen der                              | Starten Sie die Steuerung neu.       |             |             |
| 2052  | Objektdatei. Der Objektdatei kann kein                 |                                      |             |             |
|       | Speicher zugewiesen werden.                            |                                      |             |             |
| 2052  | Objektdatei-Aktualisierung.                            | Fuhren Sie dieselbe Bearbeitung nach |             |             |
| 2053  | Aktualisierung der Objektdatel.                        | Regenerieren Sie des Projekt         |             |             |
|       | Fehler heim Ausführen der                              | Synchronisierung des Projekts        |             |             |
| 2054  | Objektdatej Synchronisjerung des                       | Regenerieren Sie das Projekt         |             |             |
| 2001  | Projekts. Fehler der Funktions-ID.                     | Benericien Die dub Frojekt.          |             |             |

| Nr.   | Meldung                                                             | Abhilfe                                                        | Anmerkung 1  | Anmerkung 2    |
|-------|---------------------------------------------------------------------|----------------------------------------------------------------|--------------|----------------|
|       | Fehler beim Ausführen der                                           | Synchronisierung des Projekts.                                 |              |                |
| 2055  | Objektdatei. Synchronisierung des                                   | Regenerieren Sie das Projekt.                                  |              |                |
| 2055  | Projekts. Fehler der ID der lokalen                                 |                                                                |              |                |
|       | Variablen.                                                          |                                                                |              |                |
|       | Fehler beim Ausführen der                                           | Synchronisierung des Projekts.                                 |              |                |
| 2056  | Objektdatei. Synchronisierung des                                   | Regenerieren Sie das Projekt.                                  |              |                |
|       | Projekts. Fehler der ID der globalen                                |                                                                |              |                |
|       | Variablen.                                                          | Samahaaniaiaman a daa Daaialata                                |              |                |
|       | Objektdatej Synchronisjerung des                                    | Synchronisierung des Projekts.<br>Regenerieren Sie das Projekt |              |                |
| 2057  | Projekts Fehler der ID der                                          | Regenerieren sie das Frojekt.                                  |              |                |
|       | Backup-Variablen                                                    |                                                                |              |                |
|       | Fehler beim Ausführen der                                           | Synchronisierung des Projekts.                                 |              |                |
| 2058  | Objektdatei. Fehler beim Berechnen                                  | Regenerieren Sie das Projekt.                                  |              |                |
|       | der Variablengröße.                                                 |                                                                |              |                |
|       | Speicherbereich der globalen                                        | Reduzieren Sie die Zahl der zu                                 |              |                |
| 2059  | Variablen überschritten. Speicher für                               | verwendenden globalen Variablen.                               |              |                |
| 2037  | globale Variablen kann nicht                                        |                                                                |              |                |
|       | zugewiesen werden.                                                  |                                                                |              |                |
| 2070  | SRAM-Fehler. SRAM ist nicht                                         | Tauschen Sie das CPU-Board aus.                                |              |                |
|       | gemappt.                                                            |                                                                |              |                |
| 2071  | SKAM-Fenier. Global Preserve<br>Variable kann während der Benutzung | einer Zeit noch einmal durch                                   |              |                |
| 2071  | nicht gelöscht werden                                               | Regenerieren Sie das Projekt                                   |              |                |
|       | Speicherbereichsüberschreitung für                                  | Reduzieren Sie die Zahl der zu                                 |              |                |
|       | Global Preserve Variablen.                                          | verwendenden Global                                            |              | Größe, die Sie |
| 2072  | Speicherzuweisung für Global                                        | Preserve-Variablen.                                            | Maximalgröße | versucht haben |
|       | Preserve Variablen nicht möglich.                                   |                                                                |              | zu verwenden.  |
|       | SRAM-Fehler. Fehler beim Löschen                                    | Regenerieren Sie das Projekt.                                  |              |                |
| 2073  | des Speicherbereichs der Global                                     |                                                                |              |                |
|       | Preserve Variablen.                                                 |                                                                |              |                |
| 0.074 | SRAM-Fehler. Fehler beim Einrichten                                 | Starten Sie die Steuerung neu.                                 |              |                |
| 2074  | des Speicherbereichs der Global                                     |                                                                |              |                |
|       | Initializiarungsfahler. Fahler haim                                 | Stallon Sig dia Konfiguration dar                              |              |                |
| 2100  | Öffnen der Initialisierungdatei                                     | Steuerung wieder her                                           |              |                |
|       | Initializiamungafahlar Donnalta                                     |                                                                |              |                |
| 2101  | Initialisierung                                                     |                                                                |              |                |
|       |                                                                     |                                                                |              |                |
| 2102  | MNG Initialisierung                                                 |                                                                |              |                |
|       |                                                                     |                                                                |              |                |
| 2103  | Initialisierungsfehler. Fehler bei der                              |                                                                |              |                |
|       | Eistenung eines Events.                                             |                                                                |              |                |
| 2104  | Initialisierungsfehler. Fehler beim                                 |                                                                |              |                |
|       | Einrichten einer Priorität.                                         |                                                                |              |                |
| 2105  | Initialisierungsfehler. Fehler beim                                 |                                                                |              |                |
|       | Einrichten der Stack-Große.                                         |                                                                |              |                |
| 2106  | Initialisierungsfehler. Fehler beim                                 |                                                                |              |                |
|       | Einrichten eines Interrupt-Prozesses.                               |                                                                |              |                |
| 2107  | Initialisierungsfehler. Fehler beim                                 |                                                                |              |                |
| 2107  | Starten eines Interrupt-Prozesses.                                  |                                                                |              |                |
| 2109  | Initialisierungsfehler. Fehler beim                                 |                                                                |              |                |
| 2100  | Stoppen eines Interrupt-Prozesses.                                  |                                                                |              |                |
| 2100  | Initialisierungsfehler. Fehler beim                                 | Starten Sie die Steuerung neu.                                 |              |                |
| 2109  | Beenden des MNG.                                                    |                                                                |              |                |

| Nr.  | Meldung                                                                                  | Abhilfe                                                    | Anmerkung 1 | Anmerkung 2 |
|------|------------------------------------------------------------------------------------------|------------------------------------------------------------|-------------|-------------|
| 2110 | Initialisierungsfehler. Fehler bei der<br>Speicherzuweisung.                             | Starten Sie die Steuerung neu.                             |             |             |
| 2111 | Initialisierungsfehler. Fehler beim<br>Initialisieren einer Bewegung.                    | Stellen Sie die Konfiguration der<br>Steuerung wieder her. |             |             |
| 2112 | Initialisierungsfehler. Fehler beim<br>Beenden einer Bewegung.                           | Starten Sie die Steuerung neu.                             |             |             |
| 2113 | Initialisierungsfehler. Fehler beim<br>Mappen des SRAM.                                  | Tauschen Sie das CPU-Board aus.                            |             |             |
| 2114 | Initialisierungsfehler. Fehler beim<br>Registrieren des SRAM.                            | Tauschen Sie das CPU-Board aus.                            |             |             |
| 2115 | Initialisierungsfehler. Die Anzahl der<br>Feldbus-Boards übersteigt den<br>Maximalwert.  |                                                            |             |             |
| 2116 | Initialisierungsfehler. Fehler beim<br>Initialisieren des Feldbusses.                    |                                                            |             |             |
| 2117 | Initialisierungsfehler. Fehler beim<br>Beenden des Feldbusses.                           |                                                            |             |             |
| 2118 | Initialisierungsfehler. Fehler beim<br>Einleiten einer Bewegung.                         | Stellen Sie die Konfiguration der<br>Steuerung wieder her. |             |             |
|      |                                                                                          |                                                            |             |             |
| 2120 | Initialisierungsfehler. Fehler beim<br>Zuweisen des Systemspeicherbereichs.              | Starten Sie die Steuerung neu.                             |             |             |
| 2121 | Initialisierungsfehler. Fehler beim<br>Zuweisen des Speicherbereichs der<br>Objektdatei. | Starten Sie die Steuerung neu.                             |             |             |
| 2122 | Initialisierungsfehler. Fehler beim<br>Zuweisen des Speicherbereichs des<br>Roboters.    | Starten Sie die Steuerung neu.                             |             |             |
| 2130 | MCD-Fehler. Fehler beim Öffnen der<br>MCD-Datei                                          | Stellen Sie die Konfiguration der<br>Steuerung wieder her. |             |             |
| 2131 | MCD-Fehler. Fehler beim Mappen der MCD-Datei.                                            | Stellen Sie die Konfiguration der<br>Steuerung wieder her. |             |             |
| 2132 | PRM-Fehler. PRM-Datei nicht gefunden.                                                    | Stellen Sie die Konfiguration der<br>Steuerung wieder her. |             |             |
| 2133 | PRM-Fehler. Fehler beim Mappen der PRM-Datei.                                            | Stellen Sie die Konfiguration der<br>Steuerung wieder her. |             |             |
| 2134 | PRM-Fehler. Fehlerhafter Inhalt der<br>PRM-Datei.                                        | Stellen Sie die Konfiguration der<br>Steuerung wieder her. |             |             |
| 2135 | PRM-Fehler. Fehler beim Konvertieren der PRM-Datei.                                      |                                                            |             |             |
| 2136 | PRM-Fehler. Fehler beim Konvertieren der PRM-Datei.                                      |                                                            |             |             |
| 2137 | PRM-Fehler. Fehler beim Konvertieren der PRM-Datei.                                      |                                                            |             |             |
| 2150 | Ablauffehler. Tasknummer nicht gefunden.                                                 |                                                            |             |             |
| 2151 | Ablauffehler. Task wird ausgeführt.                                                      |                                                            |             |             |
| 2152 | Ablauffehler. Fehlerhafte Größe des<br>Objektcodes.                                      |                                                            |             |             |
| 2153 | Ablauffehler. Fehlerhafter<br>Verfahrparameter.                                          |                                                            |             |             |

| Nr.  | Meldung                                                                                                    | Abhilfe | Anmerkung 1 | Anmerkung 2 |
|------|----------------------------------------------------------------------------------------------------|---------|-------------|-------------|
| 2154 | Ablauffehler. Bewegungsschritt wird ausgeführt.                                                               |         |             |             |
| 2155 | Ablauffehler. Ausführen der<br>Bewegungsfunktion nicht möglich.                                               |         |             |             |
| 2156 | Ablauffehler. Verfahrdaten sind nicht eingestellt.                                                            |         |             |             |
| 2157 | Ablauffehler. Fehler beim Ändern der Verfahrparameter.                                                        |         |             |             |
| 2158 | Ablauffehler. Fehler beim Zuweisen des Haltepunktspeicherbereichs.                                            |         |             |             |
| 2159 | Ablauffehler. Haltepunkteanzahl<br>übersteigt den Maximalwert.                                                |         |             |             |
| 2160 | Ablauffehler. Fehler beim Zuweisen der Funktions-ID.                                                          |         |             |             |
| 2161 | Ablauffehler. Fehler beim Zuweisen der Adresse der lokalen Variablen.                                         |         |             |             |
| 2162 | Ablauffehler. Puffer zum Speichern der lokalen Variablen zu klein.                                            |         |             |             |
| 2163 | Ablauffehler. Das Ändern der Werte ist<br>nur im Halt-Zustand des Tasks<br>möglich.                           |         |             |             |
| 2164 | Ablauffehler. Fehler beim Zuweisen<br>der Adresse der globalen Variablen.                                     |         |             |             |
| 2165 | Ablauffehler. Puffer zum Speichern<br>der globalen Variablen zu klein.                                        |         |             |             |
| 2166 | Ablauffehler. Fehler beim Beziehen<br>der Adresse der Global Preserve<br>Variablen.                           |         |             |             |
| 2167 | Ablauffehler. Puffer zum Speichern<br>der Global Preserve Variablen zu klein.                                 |         |             |             |
| 2168 | Ablauffehler. SRAM ist nicht gemappt.                                                                         |         |             |             |
| 2169 | Ablauffehler. Löschen der Global<br>Preserve Variable während des Ladens<br>der Objektdatei nicht möglich.    |         |             |             |
| 2170 | Ablauffehler. Puffer zum Speichern des Strings zu klein.                                                      |         |             |             |
| 2171 | Ablauffehler. Starten des Tasks nicht<br>möglich, weil Unterspannung erkannt<br>wurde.                        |         |             |             |
| 2172 | Ablauffehler. Doppelte Remote-E/A<br>Konfiguration.                                                           |         |             |             |
| 2173 | Remote-Einstellungsfehler. Nur einem<br>existierenden Eingang kann eine<br>Remote-Funktion zugewiesen werden. |         |             |             |
| 2174 | Remote-Einstellungsfehler. Nur einem<br>existierenden Ausgang kann eine<br>Remote-Funktion zugewiesen werden. |         |             |             |
| 2175 | Ablauffehler. Remote-Funktion wurde nicht konfiguriert.                                                       |         |             |             |
| 2176 | Ablauffehler. Fehler beim Warten auf Event.                                                                   |         |             |             |
| 2177 | Ablauffehler. Fehler beim<br>System-Backup.                                                                   |         |             |             |

| Nr.  | Meldung                                                      | Abhilfe                                | Anmerkung 1    | Anmerkung 2 |
|------|--------------------------------------------------------------|----------------------------------------|----------------|-------------|
| 2178 | Ablauffehler. Fehler bei der                                 |                                        |                |             |
| 2170 | Systemwiederherstellung.                                     |                                        |                |             |
|      | Remote-Einstellungsfehler. Ein                               |                                        |                |             |
| 2179 | Eingang kann nicht mehreren                                  |                                        |                |             |
|      | Remote-Funktionen zugewiesen                                 |                                        |                |             |
|      | werden.                                                      |                                        |                |             |
|      | Ausgang kann nicht mehreren                                  |                                        |                |             |
| 2180 | Remote-Funktionen zugewiesen                                 |                                        |                |             |
|      | werden.                                                      |                                        |                |             |
|      |                                                              |                                        |                |             |
|      |                                                              |                                        |                |             |
|      |                                                              |                                        |                |             |
|      |                                                              |                                        |                |             |
|      |                                                              |                                        |                |             |
|      |                                                              |                                        |                |             |
|      | Roboter wird bereits verwendet. Ein                          | Bewegungsbefehle für den Roboter       |                |             |
|      | Bewegungsbefehl kann nicht                                   | können nicht von mehr als einem        |                |             |
| 2200 | ausgeführt werden, wenn andere Tasks                         | Task zur selben Zeit ausgeführt        |                |             |
|      | den Roboter verwenden.                                       | werden. Überprüfen Sie das             |                |             |
|      | <b>D</b> 1                                                   | Programm.                              |                |             |
|      | Roboter existiert nicht.                                     | des Rebeters kerrekt durchgeführt      |                |             |
| 2201 |                                                              | wurde Stellen Sie die Konfiguration    |                |             |
|      |                                                              | der Steuerung wieder her               |                |             |
|      | Fehler des                                                   |                                        |                |             |
| 2202 | Bewegungssteuerungsmoduls.                                   |                                        |                |             |
| 2202 | Unbekannter Fehler wurde                                     |                                        |                |             |
|      | ausgegeben.                                                  |                                        |                |             |
|      | Local '0' kann nicht gelöscht werden.                        | Local-Nummer '0' kann nicht gelöscht   |                |             |
| 2203 |                                                              | werden. Uberprüfen Sie das             |                |             |
|      | Die Amerikaanse wienend der                                  | Programm.                              |                |             |
|      | Ein Arm kann wanrend der<br>Verwendung nicht gelöscht werden | ber Arm kann nicht gelöscht werden,    | Arm, den Sie   |             |
| 2204 | verwendung ment gelösent werden.                             | Sie sicher dass der Arm nicht          | versucht haben |             |
|      |                                                              | verwendet wird.                        | zu löschen     |             |
|      | Arm '0' kann nicht gelöscht werden.                          | Arm-Nummer '0' kann nicht gelöscht     |                |             |
| 2205 | _                                                            | werden. Überprüfen Sie das             |                |             |
|      |                                                              | Programm.                              |                |             |
|      | Ein Tool kann während der                                    | Das Tool kann nicht gelöscht werden,   | Tool, das Sie  |             |
| 2206 | Verwendung nicht gelöscht werden.                            | während es verwendet wird. Stellen     | versucht haben |             |
|      |                                                              | Sie sicher, dass das Tool nicht        | zu löschen     |             |
|      | Tool '0' kann nicht gelägeht worden                          | Verwendet wird.                        |                |             |
| 2207 | roor o kann ment gelosent werden.                            | gelöscht werden Überprüfen Sie         |                |             |
| 2207 |                                                              | das Programm.                          |                |             |
|      | ECP '0' kann nicht gelöscht werden.                          | ECP-Nummer '0' kann nicht gelöscht     |                |             |
| 2208 | _                                                            | werden. Überprüfen Sie das             |                |             |
|      |                                                              | Programm.                              |                |             |
|      | ECP kann während der Verwendung                              | Der ECP kann während der               |                |             |
|      | nicht gelöscht werden.                                       | Verwendung nicht gelöscht werden.      | ECP, den Sie   |             |
| 2209 |                                                              | Stellen Sie sicher, dass der ECP nicht | versucht haben |             |
|      |                                                              | verwendet wird.                        | zu ioschen     |             |

| Nr.  | Meldung                             | Abhilfe                                 | Anmerkung 1              | Anmerkung 2 |
|------|-------------------------------------|-----------------------------------------|--------------------------|-------------|
|      | '0' kann nicht als Local-Nummer     | Der Befehl, der das Local verarbeitet,  |                          |             |
| 2210 | verwendet werden.                   | kann die Local-Nummer 0 nicht           |                          |             |
| 2210 |                                     | verwenden. Überprüfen Sie das           |                          |             |
|      |                                     | Programm.                               |                          |             |
| 2216 | Box-Nummer außerhalb des Bereichs.  |                                         |                          |             |
| 2217 | Box-Nummer ist nicht definiert.     |                                         |                          |             |
| 2218 | Plane-Nummer außerhalb des          |                                         |                          |             |
| 2210 | Bereichs.                           |                                         |                          |             |
| 2219 | Plane-Nummer 1st nicht definiert.   | Startan Sia dia Stayarung nay           |                          |             |
| 2220 | gefunden                            | Stallen Sie die Konfiguration der       |                          |             |
| 2220 | gerunden.                           | Steuerung wieder her                    |                          |             |
|      | PRM-Fehler, Fehler beim Flashen der | Starten Sie die Steuerung neu.          |                          |             |
| 2221 | PRM-Datei.                          | Stellen Sie die Konfiguration der       |                          |             |
|      |                                     | Steuerung wieder her.                   |                          |             |
|      | Local-Nummer ist nicht definiert.   | Überprüfen Sie die Einstellungen des    | Angagahana               |             |
| 2222 |                                     | Locals. Überprüfen Sie das              | L ocal-Nummer            |             |
|      |                                     | Programm.                               | Local-Ivalille           |             |
|      | Local-Nummer außerhalb des          | Local-Nummern von 1 bis 15              | Angegebene               |             |
| 2223 | Bereichs.                           | verfügbar. Überprüfen Sie das           | Local-Nummer             |             |
|      | Night antoretätet MCOES ist night   | Programm.                               |                          |             |
| 2224 | definiert                           |                                         |                          |             |
|      | CalPls ist nicht definiert          | Ühernrüfen Sie die                      |                          |             |
| 2225 | Curi is ist mont dominort.          | CalPls-Einstellungen.                   |                          |             |
|      | Arm-Nummer außerhalb des Bereichs.  | Arm-Nummern von 0 bis 3 verfügbar.      |                          |             |
| 2226 |                                     | Abhängig von den Befehlen ist die       | Angegebene               |             |
| 2220 |                                     | Arm-Nummer 0 nicht verfügbar.           | Arm-Nummer               |             |
|      |                                     | Überprüfen Sie das Programm.            |                          |             |
|      | Arm-Nummer ist nicht definiert.     | Überprüfen Sie die Einstellungen des    | Angegebene               |             |
| 2227 |                                     | Arms. Uberprüfen Sie das                | Arm-Nummer               |             |
|      | Dulas dan Hama Dasitian sind nisht  | Programm.                               |                          |             |
| 2228 | definiert                           | HomeSet-Finstellung                     |                          |             |
|      | Tool-Nummer außerhalb des Bereichs  | Tool-Nummern von 0 bis 3 verfügbar      |                          |             |
|      | roor rummer ausemaio des Dereiens.  | Abhängig von den Befehlen ist die       | Angegebene               |             |
| 2229 |                                     | Tool-Nummer 0 nicht verfügbar.          | Tool-Nummer              |             |
|      |                                     | Überprüfen Sie das Programm.            |                          |             |
|      | Tool-Nummer ist nicht definiert.    | Überprüfen Sie die                      | Angagahana               |             |
| 2230 |                                     | Tool-Einstellungen. Überprüfen Sie      | Tool-Nummer              |             |
|      |                                     | das Programm.                           |                          |             |
|      | ECP-Nummer außerhalb des Bereichs.  | Tool-Nummern von 0 bis 15               |                          |             |
| 2221 |                                     | Refehlen ist die Tool Nummer 0 nicht    | Angegebene               |             |
| 2231 |                                     | verfügbar Überprüfen Sie das            | ECP-Nummer               |             |
|      |                                     | Programm.                               |                          |             |
|      | ECP-Nummer ist nicht definiert.     | Überprüfen Sie die                      |                          |             |
| 2232 |                                     | ECP-Einstellungen. Überprüfen Sie       | Angegebene<br>ECP Nummer |             |
|      |                                     | das Programm.                           | ECP-Nummer               |             |
| 2233 | Keine Achse für Encoder-Reset       | Stellen Sie sicher, dass Sie eine Achse |                          |             |
|      | angegeben.                          | für Encoder-Reset angeben.              |                          |             |
| 2234 | Encoder-Reset mit eingeschalteten   | Schalten Sie den Motor vor dem          |                          |             |
|      | Wiotoren nicht möglich.             | Zurucksetzen AUS.                       |                          |             |
| 2235 | A I LIWI IST MCNT definiert.        | XVI im-Finstellungen Überprüfen         |                          |             |
| 2235 |                                     | Sie das Programm.                       |                          |             |

| Nr.  | Meldung                               | Abhilfe                                 | Anmerkung 1    | Anmerkung 2 |
|------|---------------------------------------|-----------------------------------------|----------------|-------------|
|      | PRM-Fehler. Fehler beim Übertragen    | Starten Sie die Steuerung neu.          |                |             |
| 2236 | des Inhalts der PRM-Datei zum         | Stellen Sie die Konfiguration der       |                |             |
|      | Statusmodul der Bewegungssteuerung.   | Steuerung wieder her.                   |                |             |
|      | Feldindex außerhalb des               | Überprüfen Sie den Feldindex.           | Die Dimension, |             |
| 2240 | benutzerdefinierten Bereichs. Zugriff | Überprüfen Sie das Programm.            | welche die     | Angegebener |
|      | außerhalb der Feldgrenzen nicht       |                                         | Definition     | Index       |
|      | möglıch.                              |                                         | überschreitet. |             |
| 2241 | Felddimensionen entsprechen nicht der | Überprüfen Sie die Felddimensionen.     |                |             |
|      | Definition.                           | Überprüfen Sie das Programm.            |                |             |
| 2242 | Null '0' wurde als Divisor verwendet. | Uberpruten Sie das Programm.            |                |             |
|      | Variablenüberlauf. Die angegebene     | Uberprüfen Sie den Variablentyp und     |                |             |
| 2243 | Variable war oberhalb des erlaubten   | das Ergebnis der Berechnung.            |                |             |
|      | Bereichs.                             | Überprüfen Sie das Programm.            |                |             |
| 2244 | Variable war untarbalb dag arlaubten  | des Ergebnis der Perschnung             |                |             |
| 2244 | Reraichs                              | üds Eigebnis der Berechnung.            |                |             |
|      | Befehl kenn nicht mit Eließkommerzehl | Diagar Pafahl kann night für dan        |                |             |
|      | ausgeführt werden                     | Real- oder Double-Typ ausgeführt        |                |             |
| 2245 | ausgerumt werden.                     | werden Überprüfen Sie das               |                |             |
|      |                                       | Programm.                               |                |             |
|      | Die Tan-Funktion kann nicht mit dem   | Überprüfen Sie den angegebenen          |                |             |
| 2246 | angegebenen Wert rechnen.             | Wert. Überprüfen Sie das                | Angegebener    |             |
|      |                                       | Programm.                               | wert           |             |
|      | Der angegebene Feldindex ist kleiner  | Überprüfen Sie den angegebenen          | Angagahanar    |             |
| 2247 | als '0'.                              | Wert. Überprüfen Sie das                | Wert           |             |
|      |                                       | Programm.                               | weit           |             |
|      |                                       | Sie haben versucht, Redim für eine      |                |             |
| 2248 | Feldfehler. Redim kann nur für eine   | Variable auszuführen, die keine         |                |             |
|      | Feldvariable ausgeführt werden.       | Feldvariable ist. Regenerieren Sie      |                |             |
|      |                                       | das Projekt.                            |                |             |
|      | Feldfehler. Preserve kann nur für ein | End murde als Preserve für Redim        |                |             |
| 2249 | eindimensionales Feld verwendet       | angegeben Regenerieren Sie das          |                |             |
|      | werden.                               | Projekt.                                |                |             |
|      | Feldfehler Fehler beim Berechnen des  |                                         |                |             |
| 2250 | Variablenspeicherbereichs.            | Regenerieren Sie das Projekt.           |                |             |
|      | Nicht genug Speicher für Redim        | Reduzieren Sie die Anzahl der           |                |             |
| 2251 | verfügbar.                            | anzugebenden Indizes für Redim.         |                |             |
|      |                                       | Führen Sie Redim reduziert durch.       |                |             |
|      | Nicht genug Speicher für ByRef        | Reduzieren Sie die Anzahl der           |                |             |
| 2252 | verfügbar.                            | Feldindizes, die von ByRef gesehen      |                |             |
|      |                                       | werden.                                 |                |             |
|      | Zeichen können nicht mit Werten       | Stellen Sie sicher, dass der String-Typ |                |             |
| 2253 | verglichen werden.                    | und der numerische Datentyp nicht       |                |             |
| 2200 |                                       | verglichen werden. Überprüfen Sie       |                |             |
|      |                                       | das Programm.                           |                |             |
|      | Die angegebenen Daten liegen          | Uberprüfen Sie die Anzahl der           |                | Anzahl      |
| 2254 | außerhalb der Grenzen des Feldes.     | Feldindizes und die Daten.              | Anzahl der     | der Daten,  |
| 2254 | Lugrin aubernald der Feldgrenzen      | Oberpruten Sie das Programm.            | Feldindizes    | aur die     |
|      | ment mognen.                          |                                         |                | werden soll |
|      | Variablen-Überlauf oder -Unterlauf    | Wert der den Bereich für den            |                | werden son. |
|      | Die angegebene Variable ist außerhalb | Double-Typ überschreitet, ist           |                |             |
| 2255 | des Wertebereichs.                    | angegeben. Überprüfen Sie das           |                |             |
|      |                                       | Programm.                               |                |             |

| Nr.  | Meldung                                  | Abhilfe                               | Anmerkung 1                | Anmerkung 2   |
|------|------------------------------------------|---------------------------------------|----------------------------|---------------|
|      | Der angegebene Feldindex                 | Reduzieren Sie die Anzahl der         |                            |               |
| 2256 | überschreitet den erlaubten Bereich.     | anzugebenden Indizes. Für             |                            |               |
|      |                                          | verfügbare Indizes konsultieren Sie   |                            |               |
|      | Tasknummer außerhalb des Bereichs        | die Online-Hilfe.                     |                            |               |
| 2260 | raskituliiner auberhalb des Bereiens.    | konsultieren Sie die Online-Hilfe.    | Angegebene                 |               |
|      |                                          | Überprüfen Sie das Programm.          | Tasknummer                 |               |
| 22(1 | Die angegebene Tasknummer existiert      | Überprüfen Sie das Programm.          | Angegebene                 |               |
| 2261 | nicht.                                   |                                       | Tasknummer                 |               |
|      | Roboternummer außerhalb des              | Die angegebene Roboter-Nummer ist     | Angegebene                 |               |
| 2262 | Bereichs.                                | '1'. Überprüfen Sie das Programm.     | Roboternummer              |               |
|      | Nummer des Ausgangs außerhalb des        | Für verfügbare Ausgangsnummern        |                            |               |
| 2263 | Bereichs. Die Portnummer oder die        | konsultieren Sie die Online-Hilfe.    | Angegebene                 |               |
| 2205 | Gerätenummer ist außerhalb des           | Überprüfen Sie das Programm.          | er                         |               |
|      | Bereichs.                                |                                       | -                          |               |
|      | Bereichs Plausibiliät prüfen 1           | Fur verlugbaren Argumentbereich       | Angegebener                | Welche        |
| 2264 | übergebener Wert. 2.:                    | Überprüfen Sie das Programm.          | Wert                       | Argumentnumm  |
|      | Argument-Reihenfolge.                    |                                       |                            | er?           |
|      | Achsennummer außerhalb des               | Achsennummern von 1 bis 6             | Angegebene                 |               |
| 2265 | Bereichs.                                | verfügbar. Überprüfen Sie das         | Achsennummer               |               |
|      | Zit CarWite Ordella Hales Desciolar      | Programm.                             |                            |               |
| 2266 | Zeit für walt aubernalb des Bereichs.    | Zeit für Walt von 0 bis 214/483       | Angegebene                 |               |
| 2200 |                                          | Programm.                             | Zeit für Wait              |               |
|      | Timer-Nummer außerhalb des               | Timer-Nummern von 0 bis 15            | A 1                        |               |
| 2267 | Bereichs.                                | verfügbar. Überprüfen Sie das         | Angegebene<br>Timer-Nummer |               |
|      |                                          | Programm.                             |                            |               |
| 2268 | Trap-Nummer außerhalb des Bereichs.      | Trap-Nummern von 1 bis 4 verfügbar.   | Angegebene                 |               |
|      |                                          |                                       | Trap-Nummer                |               |
| 2260 | Sprach-ID außerhalb des Bereichs.        | Für verfügbare Sprach-ID              | Angegebene                 |               |
| 2209 |                                          | Überprüfen Sie das Programm.          | Sprach-ID                  |               |
|      | Der im Parallelprozess angegebene        | D-Parameterwerte von 0 bis 100        | Angegebener                |               |
| 2270 | D-Parameterwert ist außerhalb des        | verfügbar. Überprüfen Sie das         | D-Parameterwer             |               |
|      | Bereichs.                                | Programm.                             | t                          |               |
| 2271 | Arch-Nummer außerhalb des Bereichs.      | Arch-Nummern von 0 bis 7 verfügbar.   | Angegebene                 |               |
|      |                                          | Oberpruten Sie das Programm.          | Arch-Nummer                |               |
|      | Geräte-Nummer außerhalb des              | Angegebene Nummer für ein Steuer-     |                            |               |
|      | Bereichs.                                | oder Anzeigegerat liegt außerhalb des | Angagabana                 |               |
| 2272 |                                          | Geräte-Nummer konsultieren Sie die    | Geräte-Nummer              |               |
|      |                                          | Online-Hilfe. Überprüfen Sie das      |                            |               |
|      |                                          | Programm.                             |                            |               |
|      | Ausgangsdaten außerhalb des              | Ausgangsdatenwerte von 0 bis 255      |                            | Welche        |
| 2272 | Bereichs.                                | verfügbar. Überprüfen Sie das         | Augeonadoton               | Nummer für    |
| 2213 |                                          |                                       | Ausgangsdaten              | außerhalb des |
|      |                                          |                                       |                            | Bereichs?     |
| 2074 | Asin-Argument außerhalb des              | Überprüfen Sie das Programm.          |                            |               |
| 22/4 | Bereichs. Bereich reicht von -1 bis 1.   |                                       |                            |               |
|      | Acos-Argument außerhalb des              | Überprüfen Sie das Programm.          |                            |               |
| 2275 | Bereichs -1 bis 1. Bereich reicht von -1 |                                       |                            |               |
|      | bis I.                                   | Ültrammeilfen Sie das Bergen          |                            |               |
| 2276 | Sqr-Argument außerhalb des Bereichs.     | Uberpruten Sie das Programm.          |                            |               |

| Nr.         Meldung         Abhilfe         Anmerkung 1         Anmerkung 2           2277         Bereichs.         Uberprüfen Sie das Programm.         Image: Construction of the second second sec                                                                                                 |      |                                                                          |                                                               |                              |              |
|----------------------------------------------------------------------------------------------------|------|--------------------------------------------------------------------------|---------------------------------------------------------------|------------------------------|--------------|
| 2277       Bardomize-Argument außerhalb des erichs.       Überprüfen Sie das Programm.       Image: Construction of the second second                                           | Nr.  | Meldung                                                                  | Abhilfe                                                       | Anmerkung 1                  | Anmerkung 2  |
| 1278       Nereichs.       Uberprüfen Sie das Programm.         1278       Sir. Cose, Jan-Argument aufferhalb       Überprüfen Sie das Programm.       Zeitüberlauf         1280       ab, bevor die Wait-Bedringung erfahlt       Suchen Sie nach der Ursache für den Zeitüberlauf. Dberprüfen Sie, ob der Zeitüberlauf.       Zeitüberlauf.         1281       abgehunen.       Suchen Sie nach der Ursache für den Zeitüberlauf.       Signalnummer         1282       Die durch TMOut eingestellte Zeit im Wartisg- oder Synel. ode-Befehl ist zeitüberlauf.       Suchen Sie nach der Ursache für den Zeitüberlauf.       Portnummer         1283       Einstellen des Anzeigegreits.       Suchen Sie nach der Ursache für den Zeitüberlauf.       Portnummer         1284       Feinstellen des Anzeigegreits.       Starten Sie die Steuerung neu.       Portnummer         1290       Es kann kein Bewegungsbefehl auste maspeführt werden.       Nach Verwenden der Anwenderfunktion im Bewegungsbefehl nickt maspeführt werden.       Nach Verwenden der Anwenderfunktion im Bewegungsbefehl nickt maspeführt werden.         1290       Es ist nicht möglich bei geöffheter Sickehreitasbechrankung einen E/A-Befehl auszuführen. Der Parameter Foreed wird bestögt.       Programm.       Porgram.         1291       Es ist nicht möglich bei geöffheter sick das Projekt.       Regenerieren Sie das Projekt.       Porgram.         1292       Sis nicht möglich bei geöffheter einset.       Regenerieren Sie das P                                                                                                    | 2277 | Randomize-Argument außerhalb des                                         | Überprüfen Sie das Programm.                                  |                              |              |
| 2278       des Berechs.       Overheim sie das Programm.         2280       ab, berechs.       Suchen Sie nach der Ursache für den Zeitüberlauf zeitüberlauf richtig eingestellt sit.       Zeitüberlauf Zeitüberlauf richtig eingestellt sit.         2281       WaitSig- oder Synch ode- Herbh ist abgelaufen.       Suchen Sie nach der Ursache für den Zeitüberlauf richtig eingestellt sit.       Signalnummer         2282       Zeitüberlauf zeitüberlauf richtig eingestellt sit.       Signalnummer       Zeitüberlauf Zeitüberlauf sie, ob der Zeitüberlauf fühig eingestellt sit.         2283       Zeitüberlauf Zeitüberlauf beim Einstellen des Anzeigegerits.       Staten Sie des Steuerung neu.       Portnummer         2284       Beskenn kein Bevegungsbefell ausgeführt werden.       Nach Verwenden der Anwenderfunktion im Bewegungsbefell and hausgeführt werden.       Nach Verwenden der Anwenderfunktion im Bewegungsbefell and hausgeführt werden.         2290       OnFar-Befelt kann nicht ausgeführt werden.       Nach Verwenden der Anwenderfunktion im Bewegungsbefell and hausgeführt werden.       Nach Verwenden der Anwenderfunktion im Bewegungsbefelt land hausgeführt werden.         2291       Die furth möglich big goffinter       Nach Verwenden der Anwenderfunktion im Bewegungsbefelt land hausgeführt werden.       Signalnummer         2292       Es ist nicht möglich big goffinter       Nach Verwenden der Anwenderfunktion im Bewegungsbefelt land hausgeführt werden.       Signalnummer       Zeitüberlauf Zeitüberlauf Zeitüberlauf Zeitüberlauf Zeitüberlauf Ze                                                                                                    |      | Bereichs.                                                                | ίπ                                                            |                              |              |
| 2280       üh durch TMOut eingestellte Zeit lief<br>war.       Suchen Sie nach der Ursache für den<br>Zeitüberlauf richtig eingestellt ist.       Zeitüberlauf         2281       WaitSig-oder Sync. ock-Brecht jist<br>abgelaufen.       Suchen Sie nach der Ursache für den<br>Zeitüberlauf. Überprüfen Sie, ob der<br>Zeitüberlauf.       Signalnummer       Zeitüberlauf         2282       Weitweit-Befehl ist abgelaufen.       Suchen Sie nach der Ursache für den<br>Zeitüberlauf.       Signalnummer       Zeitüberlauf         2283       Zeitüberlauf. Zeitüberlauf beim<br>Finstellen des Anzeigegeräts.       Suchen Sie nach der Ursache für den<br>Zeitüberlauf.       Portnammer       Zeitüberlauf         2290       Zeitüberlauf. Zeitüberlauf beim<br>Finstellen des Anzeigegeräts.       Nach Verwenden der<br>Anwenderfunktion in<br>Bewegungsbefehl nicht ausgeführt<br>werden.       Nach Verwenden der<br>Anwenderfunktion im<br>Bewegungsbefehl nicht ausgeführt<br>werden.       Signalnummer       Zeitüberlauf         2291       OnErr-Befehl kann nicht ausgeführt<br>werden.       Nach Verwenden der<br>Anwenderfunktion im<br>Bewegungsbefehl nicht ausgeführt<br>werden.       Signalnummer       Zeitüberlauf         2291       OnErr-Befehl kann nicht ausgeführt<br>werden.       Nach Verwenden der<br>Anwenderfunktion im<br>Bewegungsbefehl kann OnErr im<br>Bewegungsbefehl kann OnErr im<br>Bewegungsbefehl kann onEr im<br>Bewegungsbefehl kann onEr im<br>Bewegungsbefehl kann onEr im<br>Bewegungsbefehl kann onEr im<br>Bewegungsbefehl kann onEr im<br>Bewegungsbefehl kann nicht ausgeführt<br>werden.       Zeitüberlauf       Zeitüberlauf         2293       Noch Therame                                                                                                    | 2278 | des Bereichs.                                                            | Überprüfen Sie das Programm.                                  |                              |              |
| 2280       ah, bevor die Wait-Bednigung erfüllt       Zeituberlauf       Zeituberlauf       Zeituberlauf         2281       Wait/Sig-oder SyncL.ock-Befehl ist<br>abgelaufen.       Suchen Sie nach der Ursache für den<br>Zeituberlauf       Signalnummer       Zeituberlauf         2282       Wait/Sig-oder SyncL.ock-Befehl ist<br>abgelaufen.       Suchen Sie nach der Ursache für den<br>Zeituberlauf. Überprüfen Sie, ob der<br>Zeituberlauf. Überprüfen Sie, ob der<br>Zeituberlauf.       Portnummer       Zeituberlauf         2283       Zeituberlauf. Zeituberlauf Beim<br>Einstellen des Anzeigegeräts.       Starten Sie die Steuerung neu.       Portnummer       Zeituberlauf         2290       Einstellen des Anzeigegeräts.       Starten Sie die Steuerung neu.       Portnummer       Zeituberlauf         2291       OnErr-Befehl kann nicht ausgeführt<br>werden.       Nach Verwenden der<br>Anwenderfunktion im<br>Bewegungsbefehl nicht ausgeführt<br>werden.       Nach Verwenden der<br>Anwenderfunktion im Bewegungsbefehl nicht ausgeführt<br>werden.       Nach Verwenden der<br>Anwenderfunktion im Bewegungsbefehl nicht ausgeführt<br>werden.       Nach Verwenden der<br>Anwenderfunktion im Bewegungsbefehl nich ausgeführt<br>werden.       Nach Verwenden der<br>Anwenderfunktion im Bewegungsbefehl nich ausgeführt<br>werden.       Nach Verwenden der<br>Anwenderfunktion im Bewegungsbefehl kann nicht ausgeführt<br>werden.       Nach Verwenden der<br>Anwenderfunktion im Bewegungsbefehl kann nicht ausgeführt<br>werden.       Nach Verwenden der<br>Anwenderfunktion im Bewegungsbefehl kann nicht ausgeführt<br>werden.       Nach Verwenden für       Nach Verwenden der<br>Anwenderfunktion ein                                                                                                    |      | Die durch TMOut eingestellte Zeit lief                                   | Suchen Sie nach der Ursache für den                           |                              |              |
| Wait         Die durch TMOut eingestellte Zeit im<br>WaitSig- oder SyncLock-Befehl ist<br>abgelaufen.         Die durch TMOut eingestellte Zeit im<br>WaitNet-Befehl ist abgelaufen.         Suchen Sie nach der Ursache für den<br>Zeitüberlauf frichtig eingestellt ist.         Zeitüberlauf         Portnammer           2282         Die durch TMOut eingestellte Zeit im<br>WaitNet-Befehl ist abgelaufen.         Suchen Sie nach der Ursache für den<br>Zeitüberlauf richtig eingestellt ist.         Portnammer         Zeitüberlauf.           2283         Einstellen des Anzeigegreits.         Starten Sie die Steuerung neu.         Portnammer         Zeitüberlauf.           2290         Die Arnen Neich Bewegungsbefehl<br>ausgeführt werden.         Nach Verwenden der<br>Anwenderfunktion im<br>Bewegungsbefehl nich ausgeführt<br>werden.         Nach Verwenden der<br>Anwenderfunktion im<br>Bewegungsbefehl nich ausgeführt<br>werden.         Nach Verwenden der<br>Anwenderfunktion im<br>Bewegungsbefehl nich ausgeführt<br>werden.         Nach Verwenden der<br>Anwenderfunktion im<br>Bewegungsbefehl nich ausgeführt<br>werden.         Nach Verwenden der<br>Anwenderfunktion im<br>Bewegungsbefehl nich ausgeführt<br>werden.         Die durch Huber of the Steuerung<br>Programm.         Die durch Huber of the Steuerung<br>Programm.         Die durch Huber of the Steuerung<br>Programm.         Die durch Huber of the Steuerung<br>Programm.         Die durch Huber of the Steuerung<br>Programm.         Die durch Huber of the Steuerung<br>Programm.         Die durch Huber of the Steuerung<br>Programm.         Die durch Huber of the Steuerung<br>Programm.         Die durch Huber of the Steuerung<br>Programm.         Die durchuber<br>Programm.         Die durch Huber of the St                                                                                                    | 2280 | ab, bevor die Wait-Bedingung erfüllt                                     | Zeitüberlauf. Überprüfen Sie, ob der                          | Zeitüberlauf                 |              |
| 2281     WaitSig- oder SyncLock-Befehl ist<br>abgelaufen.     Zeitüberlauf. Überprüfen Sie, ob der<br>Zeitüberlauf.     Signalnummer     Zeitüberlauf       2282     Weitver IMOut eingestellte Zeitüberlauf     Suchen Sie nach der Ursache für den<br>Zeitüberlauf.     Deernummer     Zeitüberlauf.       2283     Zeitüberlauf. Zeitüberlauf beim<br>Einstellen des Anzeigegerläs.     Suthen Sie nach der Ursache für den<br>Zeitüberlauf ichtig eingestellt ist.     Pormummer     Zeitüberlauf       2290     Einstellen des Anzeigegerläs.     Nach Verwenden der<br>Anwenderfunktion in<br>Bewegungsbefehl nicht ausgeführt<br>werden.     Nach Verwenden der<br>Anwenderfunktion in<br>Bewegungsbefehl nicht ausgeführt<br>werden.     Nach Verwenden der<br>Anwenderfunktion in<br>Bewegungsbefehl nicht ausgeführt<br>werden.     Nach Verwenden der<br>Anwenderfunktion in<br>Bewegungsbefehl nicht ausgeführt<br>werden.     Nach Verwenden der<br>Anwenderfunktion in<br>Bewegungsbefehl nicht ausgeführt<br>werden.     Nach Verwenden der<br>Anwenderfunktion in<br>Bewegungsbefehl nicht ausgeführt<br>werden.     Nach Verwenden der<br>Anwenderfunktion in<br>Bewegungsbefehl nicht ausgeführt<br>werden.     Nach Verwenden der<br>Anwenderfunktion in<br>Bewegungsbefehl nicht ausgeführt<br>werden.     Nach Verwenden der<br>Anwenderfunktion in<br>Bewegungsbefehl nicht ausgeführt<br>werden.     Nach Verwenden der<br>Anwenderfunktion in<br>Bewegungsbefehl nicht ausgeführt<br>werden.     Nach Verwenden der<br>Anwenderfunktion in<br>Bewegungsbefehl nicht ausgeführt<br>werden.     Nach Verwenden der<br>Anwenderfunktion in<br>Bewegungsbefehl nicht ausgeführt<br>werden.     Nach Verwenden der<br>Anwenderfunktion in<br>Bewegungsbefehl nicht ausgeführt<br>werden.     Nach Verwenden der<br>Anwenderfunktion in<br>Bewegungsbefehl nicht ausgeführt<br>werden.     Nach Verwenden<                                                                                                    |      | Die durch TMOut eingestellte Zeit im                                     | Suchen Sie nach der Ursache für den                           |                              |              |
| abgelaufen.Zeitüberlauf richtig eingestellt ist.Image: Construction of the statut in the statut in the statu                   | 2281 | WaitSig- oder SyncLock-Befehl ist                                        | Zeitüberlauf. Überprüfen Sie, ob der                          | Signalnummer                 | Zeitüberlauf |
| Die durch TMOut eingestellte Zeit im<br>WaitNet-Befehl ist abgelaufen.         Suchen Sie nach der Ursache für den<br>Zeitüberlauf. Überprüfen Sie, ob dr<br>Zeitüberlauf. Zeitüberlauf beim<br>Einstellen des Anzeigegrätts.         Portnummer         Zeitüberlauf.           2283         Zeitüberlauf. Zeitüberlauf beim<br>Einstellen des Anzeigegrätts.         Satten Sie die Steuerung neu.         Portnummer         Zeitüberlauf.           2290         Fa kamn kein Bewegungsbefehl<br>ausgeführt werden.         Nach Verwenden der<br>Anwenderfünktion im<br>Bewegungsbefehl kann ohr<br>Bewegungsbefehl kann ohr<br>Bewegungsbefehl kann Ohrer im<br>Bewegungsbefehl kann Ohrer im<br>Bewegungsbefehl kann Ohrer im<br>Bewegungsbefehl kann Ohrer im<br>Bewegungsbefehl kann Ohrer im<br>Bewegungsbefehl kann Ohrer im<br>Bewegungsbefehl kann Ohrer im<br>Bewegungsbefehl nicht ausgeführt<br>werden.         Portnummer         Zeitüberlauf.           2291         Es ist nicht möglich bei geöffneter<br>Sicherheitsbeschrankung einen<br>E/A-Befehl auszuführen. Der<br>Parameter Foreed wird benötigt.         Nach Verwenden der<br>Anwenderfünktion in<br>Bewegungsbefehl nicht ausgeführt<br>werden.         Portnummer         Zeitüberlauf.           2293         Es ist nicht möglich bei geöffneter<br>Sicherheitsbeschrankung einen<br>E/A-Befehl auszuführen. Der<br>Parameter Foreed<br>wird benötigt.         Seitä nicht möglich im<br>Fortageführt werden.         Seitä nicht möglich im<br>Fortageführt werden.         Seitä nicht möglich im<br>Fortageführt werden, weinder         Seitä nicht möglich im<br>Fortageführt werden, wein ander Foreed<br>wird benötigt.         Seitä nicht möglich im<br>Fortageführt werden, wein ander Task<br>werden.         Seitä nicht möglich im<br>Fortageführt werden, wein ander Task<br>werden.         S                                                                                                    |      | abgelaufen.                                                              | Zeitüberlauf richtig eingestellt ist.                         |                              |              |
| 2222     Waitwei-Berein ist algebatten.     Zeituberlauf.     Deerpfruien Sie, oo der Portnummer Zeituberlauf.       2283     Zeituberlauf. zeituberlauf. Existen Sie die Steuerung neu.     Einstellen des Anzeigegräßt.       2290     Fastan kein Bewegungsbefehl<br>ausgeführt werden.     Nach Verwenden der<br>Anwenderfunktion in<br>Bewegungsbefehl kann der<br>Bewegungsbefehl kann der<br>Bewegungsbefehl nicht ausgeführt<br>werden.     Nach Verwenden der<br>Anwenderfunktion in<br>Bewegungsbefehl kann der<br>Bewegungsbefehl nicht ausgeführt<br>werden.       2291     OnErr-Befehl kann nicht ausgeführt<br>werden.     Nach Verwenden der<br>Anwenderfunktion in<br>Bewegungsbefehl kann OnErr im<br>Bewegungsbefehl kann OnEr im<br>Bewegungsbefehl kann OnEr im<br>Bewegungsbefehl kann OnEr im<br>Bewegungsbefehl kann OnEr im<br>Bewegungsbefehl kann OnEr im<br>Bewegungsbefehl kann Der im<br>Bewegungsbefehl kann Der<br>Parameter Foreed wird benötigt.       2292     Es ist nicht möglich bei geoffneter<br>Sicherheitsabschranktung einen<br>E/A-Befehl auszuführen. Der<br>Parameter Foreed wird benötigt.       2293     Es ist nicht möglich imn E/A-Befehl<br>auszuführen, nachdem ein Fehler<br>erkant wurde. Der Parameter Foreed<br>wird benötigt.       2294     Dieser Befehl kann nicht von einem<br>Nofimg Abort-Task ausgeführt werden.       2295     Dieser Befehl kann nicht von einem<br>Nofimg Abort-Task ausgeführt werden.       2296     Eine bzw. mehrere Quelidateien<br>wurden aktualisiert. Bitte das Projekt.       2296     Roboter wird bereits verwendet. Ein<br>Bewegungsbefehle für den Roboter<br>konen nicht von nicht als einem<br>Taskzurseführt werden, wein dar<br>Taskzurseführt werden, wein dar<br>Zutier Programm.       2300     Es kann kein Bewegungsbef                                                                                                    | 2282 | Die durch TMOut eingestellte Zeit im                                     | Suchen Sie nach der Ursache für den                           | D. (                         | 77           |
| 2283     Zeitüberlauf. Zeitüberlauf beim<br>Einstellen des Anzeigegerits.     Statten Sie die Steuerung neu.       2290     Es kann kein Bewegungsbefehl<br>ausgeführt werden.     Nach Verwenden der<br>Anwenderfunktion im<br>Bewegungsbefehl kann der<br>Bewegungsbefehl kann oErr im<br>Bewegungsbefehl kann OEFr im<br>Bewegungsbefehl kann OEFr im<br>Bewegungsbefehl kann Nicht von einen<br>Mort Halt-Zustand einen E/A-Befehl<br>auszuführen. Der Parameter Foreed<br>wird benötigt.       2294     Es ist nicht möglich einen E/A-Befehl<br>auszuführen, nachdem ein Fehler<br>wird benötigt.       2295     Deser Befehl kann nicht von einem<br>Mingkabort-Task ausgeführt werden.       2296     Eine bzw. mehrere Quelidateien<br>wirde natualisiert. Bitte das Projekt<br>generieren.       2296     Roboter wird bereits verwendet. Ein<br>Bewegungsbefehle für den Roboter<br>Konen nicht von mehr als einem<br>Task zurseführt werden, wein adren<br>Task zurseführt werden, wein adren<br>Task zurseführt werden, wein adren<br>Task zurstelber. Zit ausgeführt werden,<br>Sonen nicht von mehr als einem<br>Task zurstelber. Zit ausgeführt werden bettiet surefeb<br>Forgamm.                                                                                                    | 2282 | waitinet-Bereni ist abgelauten.                                          | Zeitüberlauf richtig eingestellt ist                          | Portnummer                   | Zeituberlauf |
| 2283       Einstellen des Anzeigegräßs.                                                                                                    | 2202 | Zeitüberlauf. Zeitüberlauf beim                                          | Starten Sie die Steuerung neu.                                |                              |              |
| 2290     Fs kann kein Bewegungsbefehl<br>ausgeführt werden.     Nach Verwenden der<br>Anwenderfunktion im<br>Bewegungsbefehl kann der<br>Bewegungsbefehl kann der<br>Bewegungsbefehl kann der<br>Bewegungsbefehl kann der<br>Bewegungsbefehl kann OnErr im<br>Bewegungsbefehl hicht ausgeführt<br>werden.       2291     OnErr-Befehl kann nicht ausgeführt<br>werden.     Nach Verwenden der<br>Anwenderfunktion im<br>Bewegungsbefehl kann OnErr im<br>Bewegungsbefehl nicht ausgeführt<br>werden.       2292     Sicherheitsabschrankung einen<br>E/A-Befehl auszuführen. Der<br>Parameter Forced wird benötigt.     Sicherheitsabschrankung einen<br>E/A-Befehl auszuführen. Der<br>Parameter Forced wird benötigt.       2293     Es ist nicht möglich einen E/A-Befehl<br>auszuführen, nachdem ein Fehler<br>wird benötigt.     Regenerieren Sie das Projekt.       2294     Es ist nicht möglich einen E/A-Befehl<br>auszuführen, nachdem ein Fehler<br>wird benötigt.     Regenerieren Sie das Projekt.       2295     Dierer Befehl kann nicht von einem<br>NoErger Befehl kann nicht von einem<br>NoErger Befehl kann sicht varsten Zeit usgeführt<br>werden. Überprüfen Sie das<br>Projer verwendet. <td>2283</td> <td>Einstellen des Anzeigegeräts.</td> <td></td> <td></td> <td></td> | 2283 | Einstellen des Anzeigegeräts.                                            |                                                               |                              |              |
| 2290       Anwenderfunktion im         2291       Devegungsbefehl kann der         Bewegungsbefehl kann der       Bewegungsbefehl kann der         Bewegungsbefehl kann der       Bewegungsbefehl kann der         2291       OnErr-Befehl kann nicht ausgeführt<br>werden.       Nach Verwenden der         Anwenderfunktion im       Bewegungsbefehl kann OnErr im         Bewegungsbefehl kann OnErr im       Bewegungsbefehl kann OnErr im         Bewegungsbefehl kann OnErr im       Bewegungsbefehl kann OnErr im         Bewegungsbefehl kann OnErr im       Bewegungsbefehl kann OnErr im         Parameter Forced wird benötigt.       Es ist nicht möglich im         Es ist nicht möglich im eine E/A-Befehl<br>auszuführen, nachdem ein Fehler<br>erkannt wurde. Der Parameter Forced<br>wird benötigt.       Image Programm.         2294       Dieser Befehl kann nicht von einem<br>NoErng Abort-Task ausgeführt werden.       Regenerieren Sie das Projekt.         2296       Dieser Befehl kann nicht von einem<br>NoErng Abort-Task ausgeführt werden.       Regenerieren Sie das Projekt.         2296       Roboter wird bereits verwendet. Ein<br>Bewegungsbefehle für den Roboter<br>verwendet.       Es kann kein Bewegungsbefehl         2300       Es kann kein Bewegungsbefehl<br>ausgeführt werden, wenl ader Task<br>den Roboter verwenden.       Bewegungsbefehle für den Roboter<br>verwendet       Taskummer,<br>die den Roboter<br>verwendet         2300       Es kann kein Bewegungsbe                                                                                                    |      | Es kann kein Bewegungsbefehl                                             | Nach Verwenden der                                            |                              |              |
| 2290       Devegangsbefeh lincht ausgeführt werden.         2291       OnErr-Befehl kann nicht ausgeführt werden.       Nach Verwenden der Anwenderfunktion im Bewegungsbefehl kann OnErr im Bewegungsbefehl kann OnErr im Bewegungsbefehl kann OnErr im Bewegungsbefehl kann OnErr im Bewegungsbefehl kann OnErr im Bewegungsbefehl kann OnErr im Bewegungsbefehl kann OnErr im Bewegungsbefehl kann OnErr im Bewegungsbefehl kann OnErr im Bewegungsbefehl kann OnErr im Bewegungsbefehl kann OnErr im Bewegungsbefehl kann OnErr im Bewegungsbefehl kann icht ausgeführt werden.         2292       Es ist nicht möglich bei geöffneter Sicherheitsabschrankung einen E/A-Befehl auszuführen. Der Parameter Forced wird benötigt.       Es ist nicht möglich einen E/A-Befehl auszuführen. Der Parameter Forced wird benötigt.         2293       Dieser Befehl kann nicht von einem Vermeden.       Regenerieren Sie das Projekt.         2294       Eine bzw. mehrere Quelldateien werden.       Regenerieren Sie das Projekt.         2295       Dieser Befehl kann nicht von einem Sie das Projekt.       Imageführt werden.         2296       Eine bzw. mehrere Quelldateien werden.       Regenerieren Sie das Projekt.         2300       Roboter wird bereits verwendet. Ein Bewegungsbefehl für den Roboter traks usgeführt werden, weil der Zusteil der Zusteil der Zusteil der Zusteilt werden, weil der Zusteil der Zusteilt werden.       Tasknummer, die der Roboter verwendet.         2300       Es kann kein Bewegungsbefehl ausgeführt werden, weil der Zusteilt werden.       Bewegungsbefehl kan nicht werden.       Tasknummer, die der Noebter verwendet.                                                                                                    |      | ausgeführt werden.                                                       | Anwenderfunktion im<br>Bewegungsbefehl kann der               |                              |              |
| 2291     OnErr-Befehl kann nicht ausgeführt<br>werden.     Nach Verwenden der<br>Anwenderfunktion im<br>Bewegungsbefehl kann OnErr im<br>Bewegungsbefehl kann OnErr im<br>Bewegungsbefehl nicht ausgeführt<br>werden.     Nach Verwenden der<br>Anwenderfunktion im<br>Bewegungsbefehl kann OnErr im<br>Bewegungsbefehl nicht ausgeführt<br>werden.       2292     Es ist nicht möglich bei geöffneter<br>EX-Befehl auszuführen. Der<br>Parameter Forced wird benötigt.     Nach Seifer<br>Es ist nicht möglich im<br>Not-Halt-Zustand einen E/A-Befehl<br>auszuführen. Der Parameter Forced<br>wird benötigt.       2293     Dieser Befohl kann nicht von einem<br>wurden aktualisiert. Bitte das Projekt<br>generieren.     Regenerieren Sie das Projekt.       2296     Dieser Befohl kann nicht von einem<br>wurden aktualisiert. Bitte das Projekt<br>generieren.     Regenerieren Sie das Projekt.       2300     Roboter wird bereits verwendet. Ein<br>Bewegungsbefehle für den Roboter<br>verwenden     Bewegungsbefehle für den Roboter<br>Task zur selben Zeit ausgeführt<br>werden. Überprüfen Sie das<br>Programm.                                                                                                    | 2290 |                                                                          | Bewegungsbefehl nicht ausgeführt                              |                              |              |
| Programm.       2291     OnErr-Befehl kann nicht ausgeführt<br>werden.     Nach Verwenden der<br>Ankenderfunktion im<br>Bewegungsbefehl kann OnErr im<br>Bewegungsbefehl nicht ausgeführt<br>werden.       2292     Es ist nicht möglich bei geoffneter<br>Sicherheitsabschrankung einen<br>E/A-Befehl auszuführen. Der<br>Parameter Forced wird benötigt.     Nach Verwender funktion im<br>Bewegungsbefehl nicht ausgeführt<br>werden.       2293     Es ist nicht möglich bei geoffneter<br>Sicherheitsabschrankung einen<br>E/A-Befehl auszuführen. Der<br>Parameter Forced wird benötigt.     Image führt<br>Beist nicht möglich einen E/A-Befehl<br>auszuführen. Der Parameter Forced<br>wird benötigt.       2294     Es ist nicht möglich einen E/A-Befehl<br>auszuführen. Der Parameter Forced<br>wird benötigt.     Image führt werden.       2295     Dieser Befehl kann nicht von einem<br>NoEmgAbort-Task ausgeführt werden.     Regenerieren Sie das Projekt.       2296     Roboter wird bereits verwendet. Ein<br>Bewegungsbefehl kann nicht<br>ausgeführt werden, wenn andere Tasks<br>den Roboter verwenden.     Bewegungsbefehle für den Roboter<br>Können nicht von mehr als einem<br>Task zur selben Zeit ausgeführt<br>werden.     Tasknummer,<br>die den Roboter<br>verwendet       2300     Es kann kein Bewegungsbefehl<br>ausgeführt werden, weni adree Tasks<br>den Roboter verwenden.     Bewegungsbefehle für den Roboter<br>Können nicht von mehr als einem<br>Task zur selben Zeit ausgeführt<br>werden.     Tasknummer,<br>die den Roboter<br>verwendet                                                                                                    |      |                                                                          | werden. Überprüfen Sie das                                    |                              |              |
| 2291       Nach Verwenden der<br>Anch Verwenden der<br>Answenderfunktion im<br>Bewegungsbefehl nicht ausgeführt<br>werden. Überprüfen Sie das<br>Programm.         2292       Es ist nicht möglich bei geöffneter<br>Sicherheitsabschrankung einen<br>E/A-Befehl auszuführen. Der<br>Parameter Forced wird benötigt.       Note Verwenden der<br>Answenderfunktion im<br>Bewegungsbefehl nicht ausgeführt<br>werden. Überprüfen Sie das         2293       Es ist nicht möglich bei geöffneter<br>Sicherheitsabschrankung einen<br>E/A-Befehl auszuführen. Der<br>Parameter Forced wird benötigt.       Image einen<br>E/A-Befehl<br>auszuführen. Der Parameter Forced<br>wird benötigt.         2294       Es ist nicht möglich einen E/A-Befehl<br>auszuführen. Der Parameter Forced<br>wird benötigt.       Image einen<br>E/A-Befehl<br>auszuführen, nachdem ein Fehler<br>erkannt wurde. Der Parameter Forced<br>wird benötigt.         2295       Dieser Befehl kann nicht von einem<br>NoEmg Abort-Task ausgeführt werden.       Regenerieren Sie das Projekt.         2296       Eine bzw. mehrere Quelldateien<br>wurden aktualisiert. Bitte das Projekt<br>generieren.       Bewegungsbefehle für den Roboter<br>Können nicht von mehr als einem<br>Task zur selben Zeit ausgeführt<br>werden. Überprüfen Sie das<br>Programm.       Tasknummer,<br>die den Roboter<br>verwendet         2300       Es kann kein Bewegungsbefehl<br>ausgeführt werden, weni adree Tasks<br>den Roboter verwenden.       Bewegungsbefehl<br>werden. Überprüfen Sie das<br>Programm.       Tasknummer,<br>die den Roboter<br>verwendet                                                                                                    |      |                                                                          | Programm.                                                     |                              |              |
| 2291       Internet number of the several system in the several system in the several system in the system in the sy                         |      | OnErr-Betehl kann nicht ausgeführt<br>werden                             | Nach Verwenden der                                            |                              |              |
| 2291     Bewegungsbefehl nicht ausgeführt<br>werden. Überprüfen Sie das<br>Programm.       2292     Es ist nicht möglich bei geöffneter<br>Sicherheitsabschrankung einen<br>E/A-Befehl auszuführen. Der<br>Parameter Forced wird benötigt.       2293     Es ist nicht möglich bei geöffneter<br>Not-Halt-Zustand einen E/A-Befehl<br>auszuführen. Der Parameter Forced<br>wird benötigt.       2294     Es ist nicht möglich einen E/A-Befehl<br>auszuführen, nachdem ein Fehler<br>erkannt wurde. Der Parameter Forced<br>wird benötigt.       2295     Dieser Befehl kann nicht von einem<br>NoEmgAbort-Task ausgeführt werden.       2296     Eine bzw. mehrere Quelldateien<br>wurde aktualisiert. Bitte das Projekt<br>generieren.       210     Roboter wird bereits verwendet. Ein<br>Bewegungsbefehle für den Roboter<br>könen nicht von mehr als einem<br>Task zur selben Zeit ausgeführt<br>werden. Überprüfen Sie das<br>Programm.       2300     Es kann kein Bewegungsbefehl<br>ausgeführt werden, wenn andere Tasks<br>den Roboter verwenden.       2301     Es kann kein Bewegungsbefehl<br>ausgeführt werden, well der<br>zusimmatzer richt befältigt wurde                                                                                                    |      | werden.                                                                  | Bewegungsbefehl kann OnErr im                                 |                              |              |
| 2292     Es ist nicht möglich bei geöffneter<br>Sicherheitsabschrankung einen<br>E/A-Befehl auszuführen. Der<br>Parameter Forced wird benötigt.                                                                                                    | 2291 |                                                                          | Bewegungsbefehl nicht ausgeführt                              |                              |              |
| 2292       Es ist nicht möglich bei geöffneter<br>Sicherheitsabschrankung einen<br>E/A-Befehl auszuführen. Der<br>Parameter Forced wird benötigt.         2293       Es ist nicht möglich im<br>Not-Halt-Zustand einen E/A-Befehl<br>auszuführen. Der Parameter Forced<br>wird benötigt.         2294       Es ist nicht möglich einen E/A-Befehl<br>auszuführen, nachdem ein Fehler<br>erkannt wurde. Der Parameter Forced<br>wird benötigt.         2294       Dieser Befehl kann nicht von einem<br>NoEmgAbort-Task ausgeführt werden.         2295       Dieser Befehl kann nicht von einem<br>NoEmgAbort-Task ausgeführt werden.         2296       Eine bzw. mehrere Quelldateien<br>wurden aktualisiert. Bitte das Projekt<br>generieren.         2296       Roboter wird bereits verwendet. Ein<br>Bewegungsbefehl kann nicht<br>ausgeführt werden, wenn andere Tasks<br>den Roboter verwenden.         2300       Es kann kein Bewegungsbefehl<br>ausgeführt werden, wenn andere Tasks<br>den Roboter verwenden.         2301       Es kann kein Bewegungsbefehl<br>ausgeführt werden, weil der<br>Zustimmtsater nicht beführt wurde                                                                                                    |      |                                                                          | werden. Überprüfen Sie das                                    |                              |              |
| 2292       Sicherheitsabschrankung einen<br>E/A-Befehl auszuführen. Der<br>Parameter Forced wird benötigt.         2293       Es ist nicht möglich im<br>Not-Halt-Zustand einen E/A-Befehl<br>auszuführen. Der Parameter Forced<br>wird benötigt.         2294       Es ist nicht möglich einen E/A-Befehl<br>auszuführen, nachdem ein Fehler<br>erkannt wurde. Der Parameter Forced<br>wird benötigt.         2295       Dieser Befehl kann nicht von einem<br>NoEmgAbort-Task ausgeführt werden.         2296       Wirden Abtrieften Bevegungsbefehl kann nicht von einem<br>NoEmgAbort-Task ausgeführt werden.         2296       Bieser Befehl kann nicht von einem<br>NoEmgAbort-Task ausgeführt werden.         2296       Roboter wird bereits verwendet. Ein<br>Bewegungsbefehl kann nicht<br>ausgeführt werden, wenn andere Tasks<br>eine Roboter verwenden.         2300       Es kann kein Bewegungsbefehl<br>ausgeführt werden, wenn andere Tasks<br>eine Roboter verwenden.         2301       Es kann kein Bewegungsbefehl<br>ausgeführt werden, weil der<br>Zatim twerden, weil der                                                                                                    |      | Es ist nicht möglich hei geöffneter                                      | Programm.                                                     |                              |              |
| 2292       E/A-Befehl auszuführen. Der<br>Parameter Forced wird benötigt.         2293       Es ist nicht möglich im<br>Not-Halt-Zustand einen E/A-Befehl<br>auszuführen. Der Parameter Forced<br>wird benötigt.         2294       Es ist nicht möglich einen E/A-Befehl<br>auszuführen, nachdem ein Fehler<br>erkannt wurde. Der Parameter Forced<br>wird benötigt.         2295       Dieser Befehl kann nicht von einem<br>NoEmgAbort-Task ausgeführt werden.         2296       wirde naktualisiert. Bitte das Projekt<br>generieren.         2197       Roboter wird bereits verwendet. Ein<br>Bewegungsbefehl kann nicht<br>ausgeführt werden, wenn andere Tasks<br>den Roboter verwenden.         2300       Roboter wird bereits verwendet. Ein<br>Bewegungsbefehl kann nicht<br>ausgeführt werden, wenn andere Tasks<br>den Roboter verwenden.         2301       Es kann kein Bewegungsbefehl<br>ausgeführt werden, weil der<br>Zustimmtatert nicht werden, weil der<br>Zustimmtatert nicht werden         2301       Es kann kein Bewegungsbefehl<br>ausgeführt werden, weil der<br>Zustimmtatert nicht werden                                                                                                    | 2292 | Sicherheitsabschrankung einen                                            |                                                               |                              |              |
| Parameter Forced wird benötigt.       Es ist nicht möglich im         2293       Not-Halt-Zustand einen E/A-Befehl<br>auszuführen. Der Parameter Forced<br>wird benötigt.       Image: Comparison of Comparison of Compari                                                               |      | E/A-Befehl auszuführen. Der                                              |                                                               |                              |              |
| 2293       Not-Halt-Zustand einen E/A-Befehl<br>auszuführen. Der Parameter Forced<br>wird benötigt.         2294       Es ist nicht möglich einen E/A-Befehl<br>auszuführen, nachdem ein Fehler<br>erkannt wurde. Der Parameter Forced<br>wird benötigt.         2295       Dieser Befehl kann nicht von einem<br>NoEmgAbort-Task ausgeführt werden.         2296       Eine bzw. mehrere Quelldateien<br>wurden aktualisiert. Bitte das Projekt<br>generieren.         2296       Koboter wird bereits verwendet. Ein<br>Bewegungsbefehl kann nicht<br>ausgeführt werden, wenn andere Tasks<br>den Roboter verwenden.         2300       Roboter wird bereits verwendet. Ein<br>Bewegungsbefehl kann nicht<br>ausgeführt werden, wenn andere Tasks<br>den Roboter verwenden.         2301       Es kann kein Bewegungsbefehl<br>ausgeführt werden, weil der<br>Zustimmtarter nicht betätigt wurde                                                                                                    |      | Parameter Forced wird benötigt.                                          |                                                               |                              |              |
| 2293       auszuführen. Der Parameter Forced<br>wird benötigt.       Image: Seist nicht möglich einen E/A-Befehl<br>auszuführen, nachdem ein Fehler<br>erkannt wurde. Der Parameter Forced<br>wird benötigt.         2294       Es ist nicht möglich einen E/A-Befehl<br>auszuführen, nachdem ein Fehler<br>erkannt wurde. Der Parameter Forced<br>wird benötigt.       Image: Seist nicht möglich einen E/A-Befehl<br>auszuführen, nachdem ein Fehler<br>erkannt wurde. Der Parameter Forced<br>wird benötigt.         2295       Dieser Befehl kann nicht von einem<br>NoEmgAbort-Task ausgeführt werden.       Regenerieren Sie das Projekt.         2296       Eine bzw. mehrere Quelldateien<br>wurden aktualisiert. Bitte das Projekt<br>generieren.       Regenerieren Sie das Projekt.         2296       Eine bzw. mehrere Quelldateien<br>wurden aktualisiert. Bitte das Projekt       Regenerieren Sie das Projekt.         2296       Eine bzw. mehrere Quelldateien<br>wurden aktualisiert. Bitte das Projekt       Regenerieren Sie das Projekt.         2300       Roboter wird bereits verwendet. Ein<br>Bewegungsbefehl kann nicht<br>ausgeführt werden, wenn andere Tasks<br>den Roboter verwenden.       Bewegungsbefehle für den Roboter<br>können nicht von mehr als einem<br>Task zur selben Zeit ausgeführt<br>werden. Überprüfen Sie das<br>Programm.       Tasknummer,<br>die den Roboter<br>verwendet         2301       Es kann kein Bewegungsbefehl<br>ausgeführt werden, weil der<br>Zustimmtaster nicht betätigt wurde       Image: Statu selben Zeit ausgeführt                                                                                                    | 2293 | Not-Halt-Zustand einen E/A-Befehl                                        |                                                               |                              |              |
| wird benötigt.sist nicht möglich einen E/A-Befehl<br>auszuführen, nachdem ein Fehler<br>erkannt wurde. Der Parameter Forced<br>wird benötigt.sist nicht möglich einen E/A-Befehl<br>auszuführen, nachdem ein Fehler<br>erkannt wurde. Der Parameter Forced<br>wird benötigt.sist nicht möglich einen E/A-Befehl<br>auszeführt werden.2295Dieser Befehl kann nicht von einem<br>NoEmgAbort-Task ausgeführt werden.Regenerieren Sie das Projekt.sist nicht<br>enereren Sie das Projekt.2296Eine bzw. mehrere Quelldateien<br>wurden aktualisiert. Bitte das Projekt<br>generieren.Regenerieren Sie das Projekt.sist nicht<br>enereten Sie das Projekt.2296Eine bzw. mehrere Quelldateien<br>wurden aktualisiert. Bitte das Projekt<br>generieren.Regenerieren Sie das Projekt.sist nicht<br>enereten Sie das Projekt.2296Eine bzw. mehrere Quelldateien<br>wurden aktualisiert. Bitte das Projekt<br>generieren.Regenerieren Sie das Projekt.sist nicht<br>enereten Sie das Projekt.2300Es kann kein Bereits verwendet. Ein<br>Bewegungsbefehl kann nicht<br>ausgeführt werden, wenn andere Tasks<br>den Roboter verwenden.Bewegungsbefehl für den Roboter<br>können nicht von mehr als einem<br>Task zur selben Zeit ausgeführt<br>werden. Überprüfen Sie das<br>Programm.Tasknummer,<br>die den Roboter<br>verwendet2301Es kann kein Bewegungsbefehl<br>ausgeführt werden, weil der<br>Zustimmtaster nicht betätigt wurdesist nicht wurde                                                                                                    |      | auszuführen. Der Parameter Forced                                        |                                                               |                              |              |
| Es ist nicht möglich einen E/A-Befehl<br>auszuführen, nachdem ein Fehler<br>erkannt wurde. Der Parameter Forced<br>wird benötigt.Image: Status in Status in St             |      | wird benötigt.                                                           |                                                               |                              |              |
| 2294       adaptitution, includent en reinter         erkannt wurde. Der Parameter Forced       wird benötigt.         2295       Dieser Befehl kann nicht von einem         NoEmgAbort-Task ausgeführt werden.       Regenerieren Sie das Projekt.         2296       Eine bzw. mehrere Quelldateien         wurden aktualisiert. Bitte das Projekt       Regenerieren Sie das Projekt.         2296       Sienerieren.         2296       Roboter wird bereits verwendet. Ein         Bewegungsbefehl kann nicht       Bewegungsbefehle für den Roboter         können nicht von mehr als einem       Tasknummer,         die den Roboter verwenden.       Tasknummer,         2300       Es kann kein Bewegungsbefehl         ausgeführt werden, weil der       Zistimmtater nicht betätigt wurde                                                                                                    |      | Es ist nicht möglich einen E/A-Betehl<br>auszuführen, nachdem ein Fehler |                                                               |                              |              |
| wird benötigt.Image: constraint of the state of the state           | 2294 | erkannt wurde. Der Parameter Forced                                      |                                                               |                              |              |
| 2295       Dieser Befehl kann nicht von einem<br>NoEmgAbort-Task ausgeführt werden.         2296       Eine bzw. mehrere Quelldateien<br>wurden aktualisiert. Bitte das Projekt<br>generieren.       Regenerieren Sie das Projekt.         2296       generieren.       Regenerieren Sie das Projekt.         200       Roboter wird bereits verwendet. Ein<br>Bewegungsbefehl kann nicht<br>ausgeführt werden, wenn andere Tasks<br>den Roboter verwenden.       Bewegungsbefehle für den Roboter<br>können nicht von mehr als einem<br>Task zur selben Zeit ausgeführt<br>werden. Überprüfen Sie das       Tasknummer,<br>die den Roboter<br>verwendet         2301       Es kann kein Bewegungsbefehl<br>ausgeführt werden, weil der<br>Zustimmtaster nicht befältigt wurde       Fasknummer,<br>die den Roboter                                                                                                    |      | wird benötigt.                                                           |                                                               |                              |              |
| NoEmgAbort-Task ausgefuhrt werden.       Regenerieren Sie das Projekt.         2296       Eine bzw. mehrere Quelldateien<br>wurden aktualisiert. Bitte das Projekt<br>generieren.       Regenerieren Sie das Projekt.         2296       generieren.       Image: Signature Signature Signat                                                                                                    | 2295 | Dieser Befehl kann nicht von einem                                       |                                                               |                              |              |
| 2296       wurden aktualisiert. Bitte das Projekt generieren.       Integrenteen sie das Projekt         2296       wurden aktualisiert. Bitte das Projekt generieren.       Integrenteen sie das Projekt         2296       Roboter wird bereits verwendet. Ein Bewegungsbefehle für den Roboter können nicht von mehr als einem Task zur selben Zeit ausgeführt werden, wenn andere Tasks den Roboter verwenden.       Bewegungsbefehl kann nicht werden. Überprüfen Sie das Programm.         2300       Es kann kein Bewegungsbefehl ausgeführt werden, weil der Zustimmtaster nicht betätigt wurde       Programm.                                                                                                    |      | Fine bzw mehrere Ouelldateien                                            | Regenerieren Sie das Projekt                                  |                              |              |
| generieren.       generieren.         generieren.       generieren.                                                                                                    | 2296 | wurden aktualisiert. Bitte das Projekt                                   | regenereren sie aus Fregena.                                  |                              |              |
| 2300       Roboter wird bereits verwendet. Ein<br>Bewegungsbefehl kann nicht<br>ausgeführt werden, wenn andere Tasks<br>den Roboter verwenden.       Bewegungsbefehle für den Roboter<br>können nicht von mehr als einem<br>Task zur selben Zeit ausgeführt<br>werden. Überprüfen Sie das       Tasknummer,<br>die den Roboter<br>verwendet         2301       Es kann kein Bewegungsbefehl<br>ausgeführt werden, weil der<br>Zustimmtaster nicht betätigt wurde       Hetätigt wurde                                                                                                    |      | generieren.                                                              |                                                               |                              |              |
| 2300       Roboter wird bereits verwendet. Ein<br>Bewegungsbefehl kann nicht<br>ausgeführt werden, wenn andere Tasks<br>den Roboter verwenden.       Bewegungsbefehle für den Roboter<br>können nicht von mehr als einem<br>Task zur selben Zeit ausgeführt<br>werden. Überprüfen Sie das<br>Programm.       Tasknummer,<br>die den Roboter<br>verwendet         2301       Es kann kein Bewegungsbefehl<br>ausgeführt werden, weil der<br>Zustimmtaster nicht betätigt wurde       Task zur selben Zeit ausgeführt<br>werden. Überprüfen Sie das       Tasknummer,<br>die den Roboter                                                                                                    |      |                                                                          |                                                               |                              |              |
| Roboter wird bereits verwendet. Ein<br>Bewegungsbefehl kann nichtBewegungsbefehle für den Roboter<br>können nicht von mehr als einemTasknummer,<br>die den Roboter<br>verwendet2300ausgeführt werden, wenn andere Tasks<br>den Roboter verwenden.Task zur selben Zeit ausgeführt<br>werden. Überprüfen Sie das<br>Programm.die den Roboter<br>verwendet2301Es kann kein Bewegungsbefehl<br>ausgeführt werden, weil der<br>Zustimmtaster nicht betätigt wurdeausgeführt wurde                                                                                                    |      |                                                                          |                                                               |                              |              |
| Roboter wird bereits verwendet. Ein<br>Bewegungsbefehl kann nicht<br>ausgeführt werden, wenn andere Tasks<br>den Roboter verwenden.Bewegungsbefehle für den Roboter<br>können nicht von mehr als einem<br>Task zur selben Zeit ausgeführt<br>werden. Überprüfen Sie das<br>Programm.Tasknummer,<br>die den Roboter<br>verwendet2301Es kann kein Bewegungsbefehl<br>ausgeführt werden, weil der<br>Zustimmtaster nicht betätigt wurdeEs kann kein Bewegungsbefehl<br>ausgeführt werden, weil derHer                                                                                                    |      |                                                                          |                                                               |                              |              |
| Bewegungsbefehl kann nicht       können nicht von mehr als einem       Tasknummer,         2300       ausgeführt werden, wenn andere Tasks       Task zur selben Zeit ausgeführt       die den Roboter         den Roboter verwenden.       Überprüfen Sie das       verwendet         Programm.       Es kann kein Bewegungsbefehl       ausgeführt werden, weil der         Z301       Ausgeführt werden, weil der       Image führt werden, weil der         Zustimmtaster nicht betätigt wurde       Image führt wurde       Image führt wurde                                                                                                    |      | Roboter wird bereits verwendet. Ein                                      | Bewegungsbefehle für den Roboter                              |                              |              |
| 2300       ausgerunrt werden, wenn andere Tasks       Task Zur selben Zeit ausgeführt       die den Roboter         den Roboter verwenden.       werden.       Überprüfen Sie das       verwendet         Programm.       Es kann kein Bewegungsbefehl       ausgeführt werden, weil der       Image: Set ausgeführt werden, weil der         Z301       Ausgeführt werden, weil der       Image: Set ausgeführt werden, weil der       Image: Set ausgeführt werden, weil der                                                                                                    | 2200 | Bewegungsbefehl kann nicht                                               | können nicht von mehr als einem                               | Tasknummer,                  |              |
| Es kann kein Bewegungsbefehl     Programm.       2301     ausgeführt werden, weil der       Zustimmtaster nicht betätigt wurde                                                                                                    | 2300 | ausgefuhrt werden, wenn andere Tasks<br>den Roboter verwenden            | 1 ask zur selben Zeit ausgeführt<br>werden Überprüfen Sie das | die den Roboter<br>verwendet |              |
| Es kann kein Bewegungsbefehl<br>2301 ausgeführt werden, weil der<br>Zustimmtaster nicht befähigt wurde                                                                                                    |      |                                                                          | Programm.                                                     | , or wondet                  |              |
| 2301 ausgeführt werden, weil der<br>Zustimmtaster nicht befähigt wurde                                                                                                    | _    | Es kann kein Bewegungsbefehl                                             |                                                               |                              |              |
|                                                                                                    | 2301 | ausgeführt werden, weil der<br>Zustimmtaster nicht betätigt wurde        |                                                               |                              |              |

|      | 1                                      | 1                                              | 1 | 1 |
|------|----------------------------------------|------------------------------------------------|---|---|
|      | Es ist nicht möglich einen Call-Befehl | Eine andere Funktion kann nicht von            |   |   |
| 2202 | in einem Trap-Call-Prozess             | der Funktion aufgerufen werden, die            |   |   |
| 2302 | auszuführen.                           | von Trap Call aufgerufen wurde.                |   |   |
|      |                                        | Überprüfen Sie das Programm.                   |   |   |
| 2202 | Es ist nicht möglich einen Call-Befehl | Überprüfen Sie das Programm.                   |   |   |
| 2303 | in einem Parallelprozess auszuführen.  |                                                |   |   |
| 2204 | Es ist nicht möglich einen XQT-Befehl  | Überprüfen Sie das Programm.                   |   |   |
| 2304 | in einem Parallelprozess auszuführen.  |                                                |   |   |
|      | Es ist nicht möglich einen Call-Befehl |                                                |   |   |
| 2305 | vom Befehlseingabefenster              |                                                |   |   |
|      | auszuführen.                           |                                                |   |   |
|      | Es ist nicht möglich einen XQT-Befehl  | Überprüfen Sie das Programm.                   |   |   |
| 2306 | von einem Task auszuführen, der durch  |                                                |   |   |
|      | Trap XQT gestartet wurde.              |                                                |   |   |
|      | Dieser Befehl kann nicht ausgeführt    | Überprüfen Sie, ob alle Tasks                  |   |   |
| 2307 | werden, während Tasks aktiv sind.      | abgeschlossen sind.                            |   |   |
|      | Motoren können wegen eines             | Suchen Sie den vorherigen Fehler im            |   |   |
|      | kritischen Fehlers nicht eingeschaltet | Fehlerspeicher und beheben Sie die             |   |   |
| 2308 | werden.                                | Ursache. Starten Sie anschließend              |   |   |
|      |                                        | die Steuerung neu.                             |   |   |
|      | Bei offener Sicherheitsabschrankung    | Übernrüfen Sie den Status der                  |   |   |
| 2309 | kann kein Bewegungsbefehl ausgeführt   | Sicherheitsabschrankung                        |   |   |
| 2507 | werden                                 | Stehenousussentaikung.                         |   |   |
|      | Beim Warten auf Continue kann kein     | Führen Sie Continue oder Ston durch            |   |   |
| 2310 | Bewegungsbefehl ausgeführt werden      | und führen Sie anschließend den                |   |   |
| 2310 | Dewegungsberein ausgerunt werden.      | Bewegungsbefehl aus                            |   |   |
|      | Baim Ausführen des                     | Warten Sie his Continue                        |   |   |
|      | Continue Prozesses kann kein           | abaschlossen ist und führen Sie                |   |   |
| 2311 | Powogungshofohl auggoführt worden      | angehließend den Dewegungshefehl               |   |   |
|      | Bewegungsberein ausgefunrt werden.     |                                                |   |   |
|      | Dei Net Helt kenn kein Tesk            | aus.<br>Übernrüfen Sie den Net Helt Statue     |   |   |
| 2312 | Bel Not-Halt Kalli Kelli Task          | Oberpruten Sie den Not-Hait-Status.            |   |   |
|      | Die Aussellung bewerden.               | Wester Circle Color Lange and Lin              |   |   |
|      | Die Auslunrung kann nach dem           | Sick or heiter hash and here here a set for at |   |   |
| 2313 | schleben der Sicherneitsabschränkung   | Sicherneitsabschränkung geofinet               |   |   |
|      | nicht sofort fortgesetzt werden.       | war, und lunren Sie dann Continue              |   |   |
|      | Die Asseführung being hei offen er     | aus.<br>L'hermröfen Sie den Statue den         |   |   |
| 2214 | Sieherheiteeheehrenkung nicht          | Sieherheitsehechrenkung                        |   |   |
| 2314 | Sicherneitsabschränkung nicht          | Sicherneusabschränkung.                        |   |   |
|      | Demelte Continue Ausführung            | Warten Sie hie Continue                        |   |   |
| 2315 | Doppene Continue-Austunrung.           | warten Sie, bis Continue                       |   |   |
|      | Die Asseführung hann nicht fortenestet | ülle angrößen Sie den Feltlerstetung           |   |   |
| 2216 | Die Austumung kann meht foligesetzt    | Oberpruten Sie den Femerstatus.                |   |   |
| 2510 | werden, nachdenn ein Fenner erkannt    |                                                |   |   |
|      | Falsen lein Teels waarführt warden     | Satzan Sie dan Fahlen mit Deset                |   |   |
| 2217 | Es kann kenn Task ausgehundt werden,   | Setzen Sie den Feiner hint Reset               |   |   |
| 2317 | nachdem em Femer erkannt wurde.        | zurück und fumen Sie dann den Task             |   |   |
|      | Fin Derve war och af all benn nicht    | aus.                                           |   |   |
| 2210 | Ein Bewegungsbereni kann nicht         |                                                |   |   |
| 2318 | ausgefunrt werden, nachdem ein Fenier  |                                                |   |   |
|      | Erkannt wurde.                         |                                                |   |   |
| 2319 | Ein E/A-Betehl kann während            |                                                |   |   |
|      | Not-Halt nicht ausgeführt werden.      |                                                |   |   |
| 2320 | Fehler in Funktion. Argumenttyp passt  | Regenerieren Sie das Projekt.                  |   |   |
| 2320 | nicht.                                 |                                                |   |   |
| 0001 | Fehler in Funktion. Rückgabewert       | Regenerieren Sie das Projekt.                  |   |   |
| 2321 | passt nicht zur Funktion.              |                                                |   |   |
| 2322 | Fehler in Funktion. ByRef-Typ passt nicht.                                                     | Regenerieren Sie das Projekt.                                                                                                    |                     |                              |
|------|------------------------------------------------------------------------------------------------|----------------------------------------------------------------------------------------------------|---------------------|------------------------------|
| 2323 | Fehler in Funktion. Fehler bei der<br>Bearbeitung der ByRef-Parameter.                         | Regenerieren Sie das Projekt.                                                                                                    |                     |                              |
| 2324 | Fehler in Funktion. ByRef-Parameter passt nicht.                                               | Regenerieren Sie das Projekt.                                                                                                    |                     |                              |
| 2325 | Fehler in Funktion. ByRef kann nicht<br>in Xqt-Befehl verwendet werden.                        | Regenerieren Sie das Projekt.                                                                                                    |                     |                              |
|      |                                                                                                | -                                                                                                    |                     |                              |
|      |                                                                                                | -                                                                                                    |                     |                              |
|      |                                                                                                |                                                                                                    |                     |                              |
|      |                                                                                                |                                                                                                    |                     |                              |
| 2330 | Trap-Fehler. Argumente nicht möglich<br>in Trap Call- oder Xqt-Befehl.                         | Überprüfen Sie das Programm.                                                                                                    |                     |                              |
| 2331 | Trap-Fehler. Fehler bei der Trap<br>Goto-Bearbeitung.                                          | Regenerieren Sie das Projekt.                                                                                                    |                     |                              |
| 2332 | Trap-Fehler. Fehler bei der Trap<br>Goto-Bearbeitung.                                          | Regenerieren Sie das Projekt.                                                                                                    |                     |                              |
| 2333 | Trap-Fehler. Trap ist bereits in Bearbeitung.                                                  | Regenerieren Sie das Projekt.                                                                                                    |                     |                              |
|      |                                                                                                |                                                                                                    |                     |                              |
| 2336 | Es ist nicht möglich, die<br>Here-Anweisung mit einem<br>Parallelprozess zu kombinieren.       | Go Here :Z(0) ! D10; MemOn(1) !<br>kann nicht ausgeführt werden.<br>Ändern Sie das Programm:<br>P999 = Here<br>Go P999 Here :Z(0) ! D10;<br>MemOn(1) ! |                     |                              |
| 2340 | Der angegebene Wert für InBCD ist<br>ein ungültiger BCD-Wert.                                  | Überprüfen Sie das Programm.                                                                                                    | Zehnerstelle        | Einerstelle                  |
| 2341 | Der angegebene Wert für OpBCD ist<br>ein ungültiger BCD-Wert.                                  | Überprüfen Sie das Programm.                                                                                                    | Angegebener<br>Wert |                              |
| 2342 | Es ist nicht möglich, den Status eines<br>Remote-Ausgangsbits zu ändern.                       | Überprüfen Sie die<br>Remote-E/A-Einstellung.                                                                                                    | E/A-Nummer          | 1: Bit, 2: 'Byte,<br>3: Wort |
| 2343 | Zeit für asynchrones Setzen eines<br>Ausgangs durch On oder Off ist<br>außerhalb des Bereichs. | Überprüfen Sie das Programm.                                                                                                    | Angegebene<br>Zeit  |                              |
| 2344 | Nummer des Eingangs-/Ausgangsbits<br>außerhalb des Bereichs oder Board<br>nicht installiert.   | Überprüfen Sie das Programm.<br>Überprüfen Sie, ob das<br>Erweiterungs-E/A-Board und das<br>Feldbus-E/A-Board richtig erkannt<br>werden.               | Bitnummer           |                              |
| 2345 | Nummer des Eingangs-/Ausgangsbytes<br>außerhalb des Bereichs oder Board<br>nicht installiert.  | Überprüfen Sie das Programm.<br>Überprüfen Sie, ob das<br>Erweiterungs-E/A-Board und das<br>Feldbus-E/A-Board richtig erkannt<br>werden.               | Bytenummer          |                              |

| 2346 | Nummer des<br>Eingangs-/Ausgangsworts außerhalb<br>des Bereichs oder Board nicht<br>installiert.         | Überprüfen Sie das Programm.<br>Überprüfen Sie, ob das<br>Erweiterungs-E/A-Board und das<br>Feldbus-E/A-Board richtig erkannt<br>werden. | Wortnummer                            |
|------|----------------------------------------------------------------------------------------------------|----------------------------------------------------------------------------------------------------|---------------------------------------|
| 2347 | Nummer des Merkerbits außerhalb des Bereichs.                                                            | Überprüfen Sie das Programm.                                                                                                    | Bitnummer                             |
| 2348 | Nummer des Merkerbytes außerhalb des Bereichs.                                                           | Überprüfen Sie das Programm.                                                                                                    | Bytenummer                            |
| 2349 | Nummer des Merkerworts außerhalb des Bereichs.                                                           | Überprüfen Sie das Programm.                                                                                                    | Wortnummer                            |
| 2350 | Befehl nur im Virtuelle-E/A-Modus möglich.                                                               | Befehl kann nur im Virtuelle<br>E/A-Modus ausgeführt werden.                                                                             |                                       |
| 2351 | Status des CC-Link-Systembereichs kann nicht geändert werden.                                            |                                                                                                    |                                       |
| 2352 | Remote-Einstellfehler. Zuweisen des<br>CC-Link-Systembereichs zu einer<br>Remote-Funktion nicht möglich. |                                                                                                    |                                       |
| 2360 | Dateifehler. Fehler beim Öffnen der<br>Konfigurationsdatei.                                              | Stellen Sie die Konfiguration der<br>Steuerung wieder her.                                                                               |                                       |
| 2361 | Dateifehler. Fehler beim Schließen der Konfigurationsdatei.                                              | Stellen Sie die Konfiguration der<br>Steuerung wieder her.                                                                               |                                       |
| 2362 | Dateifehler. Fehler beim Öffnen des<br>Schlüssels der Konfigurationsdatei.                               | Stellen Sie die Konfiguration der<br>Steuerung wieder her.                                                                               |                                       |
| 2363 | Dateifehler. Fehler beim Beziehen des<br>Strings von der Konfigurationsdatei.                            | Stellen Sie die Konfiguration der<br>Steuerung wieder her.                                                                               |                                       |
| 2364 | Dateifehler. Fehler beim Schreiben der<br>Konfigurationsdatei.                                           | Stellen Sie die Konfiguration der<br>Steuerung wieder her.                                                                               |                                       |
| 2365 | Dateifehler. Fehler beim Aktualisieren der Konfigurationsdatei.                                          | Stellen Sie die Konfiguration der<br>Steuerung wieder her.                                                                               |                                       |
| 2370 | Die String-Kombination überschreitet die maximale String-Länge.                                          | Die maximale String-Länge beträgt<br>255. Überprüfen Sie das Programm.                                                                   | Länge einer<br>String-Kombina<br>tion |
| 2371 | String-Länge außerhalb des Bereichs.                                                                     | Die maximale String-Länge beträgt<br>255. Überprüfen Sie das Programm.                                                                   | Angegebene<br>Länge                   |
| 2372 | Ungültiges Zeichen hinter dem<br>&-Zeichen in der Val-Funktion<br>angegeben.                             | Überprüfen Sie das Programm.                                                                                                    |                                       |
| 2373 | Nicht erlaubter String in der<br>Val-Funktion angegeben.                                                 | Überprüfen Sie das Programm.                                                                                                    |                                       |
| 2374 | String-Fehler. Ungültiges Zeichen im String enthalten.                                                   | Überprüfen Sie das Programm.                                                                                                    |                                       |
| 2380 | Step '0' für ForNext nicht möglich.                                                                      | Überprüfen Sie den Step-Wert.                                                                                                    |                                       |
| 2381 | Beziehung zwischen ForNext und<br>GoSub ungültig. ForNext mit<br>Goto-Befehl verlassen.                  | Überprüfen Sie das Programm.                                                                                                    |                                       |
| 2382 | Return kann nicht ausgeführt werden,<br>während OnErr ausgeführt wird.                                   | Überprüfen Sie das Programm.                                                                                                    |                                       |
| 2383 | Return ohne GoSub verwendet.<br>Programm überprüfen.                                                     | Überprüfen Sie das Programm.                                                                                                    |                                       |
| 2384 | Case oder Send ohne Select verwendet.<br>Programm überprüfen.                                            | Überprüfen Sie das Programm.                                                                                                    |                                       |
| 2385 | EResume kann nicht ausgeführt<br>werden, während GoSub ausgeführt<br>wird.                               | Überprüfen Sie das Programm.                                                                                                    |                                       |

| 2386 | EResume ohne OnErr verwendet.<br>Programm überprüfen. | Überprüfen Sie das Programm.         |            |          |
|------|-------------------------------------------------------|--------------------------------------|------------|----------|
| 2400 | Curve-Fehler. Fehler beim Öffnen der                  | Starten Sie die Steuerung neu.       |            |          |
|      | Curve-Fehler Fehler beim Zuweisen                     | Starten Sie die Steuerung neu        |            |          |
| 2401 | der Header-Daten der Curve-Datei.                     | Erstellen Sie eine neue Curve-Datei. |            |          |
|      | Curve-Fehler. Fehler beim Schreiben                   | Starten Sie die Steuerung neu.       |            |          |
| 2402 | der Curve-Datei.                                      | Erstellen Sie eine neue Curve-Datei. |            |          |
| 2402 | Curve-Fehler. Fehler beim Öffnen der                  | Starten Sie die Steuerung neu.       |            |          |
| 2403 | Curve-Datei.                                          | Erstellen Sie eine neue Curve-Datei. |            |          |
| 2404 | Curve-Fehler. Fehler beim                             | Starten Sie die Steuerung neu.       |            |          |
| 2404 | Aktualisieren der Curve-Datei.                        | Erstellen Sie eine neue Curve-Datei. |            |          |
| 2405 | Curve-Fehler. Fehler beim Lesen der                   | Starten Sie die Steuerung neu.       |            |          |
|      | Curve-Datei.                                          | Erstellen Sie eine neue Curve-Datei. |            |          |
| 2406 | Curve-Fehler. Curve-Datei ist                         | Starten Sie die Steuerung neu.       |            |          |
|      | Curve-Fehler Angegebene Datei ist                     | Starten Sie die Steuerung neu        |            |          |
| 2407 | keine Curve-Datei                                     | Erstellen Sie eine neue Curve-Datei  |            |          |
|      | Curve-Fehler Version der Curve-Datei                  | Starten Sie die Steuerung neu        |            |          |
| 2408 | ist ungültig                                          | Erstellen Sie eine neue Curve-Datei  |            |          |
|      |                                                       |                                      |            |          |
| 2409 | Curve-Fenier. Roboternummer der                       | Starten Sie die Steuerung neu.       |            |          |
|      |                                                       |                                      |            |          |
| 2410 | kann nicht genug Speicher zugewiesen                  | Starten Sie die Steuerung neu.       |            |          |
|      | werden.                                               |                                      |            |          |
|      | Anzahl der Punktedaten im                             | Die Höchstanzahl der im              |            |          |
| 2411 | Curve-Befehl übersteigt den                           | Curve-Befehl angebbaren Punkte       |            |          |
|      | Maximalwert.                                          | beträgt 200. Überprüfen Sie das      |            |          |
|      |                                                       | Programm.                            |            |          |
|      | Anzahl der Ausgangsbetehle im                         | Die Höchstanzahl der im              |            |          |
| 2412 | Curve-Bereni übersteigt den                           | baträgt 16 – Übernrüfen Sie des      |            |          |
|      | Maximalwert.                                          | Programm                             |            |          |
|      | Curve-Fehler Der angegebene interne                   | Starten Sie die Steuerung neu        |            |          |
| 2413 | Code im Curve-Befehl übersteigt den                   | Starten Ste ale Steat ang near       |            |          |
|      | Maximalwert.                                          |                                      |            |          |
|      | Der angegebene Punktverlauf P(:)                      | Die Höchstanzahl der kontinuierlich  | Startpunkt | Endpunkt |
| 2414 | übersteigt die maximale Anzahl.                       | angegebenen Punkte beträgt 200.      |            |          |
|      |                                                       | Überprüfen Sie das Programm.         |            |          |
| 2415 | Curve-Fehler. Curve-Datei kann nicht                  | Starten Sie die Steuerung neu.       |            |          |
| 2113 | erstellt werden.                                      | Erstellen Sie eine neue Curve-Datei. |            |          |
| 2416 | Curve-Datei existiert nicht.                          | Überprüfen Sie, ob der angegebene    |            |          |
|      |                                                       | Name der Curve-Datei korrekt ist.    |            |          |
| 2417 | Curve-Fehler. Ausgangsbefehl vor den                  | Stellen Sie sicher, dass kein        |            |          |
| 2417 | Punktedaten angegeben.                                | Ausgangsberein vor den Punktedaten   |            |          |
|      | Curve-Dateiname zu lang                               | Übernrüfen Sie ob der angegebene     |            |          |
|      | Curve-Datemanie zu lang.                              | Name der Curve-Datei korrekt ist     |            |          |
| 2418 |                                                       | Die maximale String-Länge für einen  |            |          |
|      |                                                       | Dateinamen beträgt 32.               |            |          |
| 0410 | Curve-Fehler. Curve-Dateipfad zu                      | Überprüfen Sie, ob der angegebene    |            |          |
| 2419 | lang.                                                 | Name der Curve-Datei korrekt ist.    |            |          |
| 2420 | Curve-Dateiname ungültig.                             |                                      |            |          |
| 2420 | Fehlermeldungsfehler.                                 | Starten Sie die Steuerung neu.       |            |          |
| 2430 | Fehlermeldungsdatei existiert nicht.                  |                                      |            |          |

| 2431 | Fehlermeldungsfehler. Fehler beim<br>Öffnen der Fehlermeldungsdatei.                  | Starten Sie die Steuerung neu. |  |
|------|---------------------------------------------------------------------------------------|--------------------------------|--|
| 2432 | Fehlermeldungsfehler. Fehler beim<br>Beziehen des Headers der<br>Fehlermeldungsdatei. | Starten Sie die Steuerung neu. |  |
| 2433 | Fehlermeldungsfehler.<br>Fehlermeldungsdatei ist beschädigt.                          | Starten Sie die Steuerung neu. |  |
| 2434 | Fehlermeldungsfehler. Die angegebene<br>Datei ist keine Fehlermeldungsdatei.          | Starten Sie die Steuerung neu. |  |
| 2435 | Fehlermeldungsfehler. Version der Fehlermeldungsdatei ungültig.                       | Starten Sie die Steuerung neu. |  |
|      |                                                                                       |                                |  |
|      |                                                                                       |                                |  |
|      |                                                                                       |                                |  |
| 2443 | File Error. The file number is being used by another task.                            | Uberprüfen Sie das Programm.   |  |
|      |                                                                                       |                                |  |
|      |                                                                                       |                                |  |
|      |                                                                                       |                                |  |
|      |                                                                                       |                                |  |
|      |                                                                                       |                                |  |
|      |                                                                                       |                                |  |
|      |                                                                                       |                                |  |
|      |                                                                                       |                                |  |
|      |                                                                                       |                                |  |
|      |                                                                                       |                                |  |
|      |                                                                                       |                                |  |
|      |                                                                                       |                                |  |
|      |                                                                                       |                                |  |
|      |                                                                                       |                                |  |
|      |                                                                                       |                                |  |
|      |                                                                                       |                                |  |
|      |                                                                                       |                                |  |
|      |                                                                                       |                                |  |
|      |                                                                                       |                                |  |
|      |                                                                                       |                                |  |
|      |                                                                                       |                                |  |

|      |                                                                                                    |                                                                                                    | 1                        | 1        |
|------|----------------------------------------------------------------------------------------------------|----------------------------------------------------------------------------------------------------|--------------------------|----------|
| 2500 | Die angegebenen Event-Bedingungen<br>für Wait übersteigen die maximale                                    | Die Höchstanzahl von<br>Event-Bedingungen beträgt 8.                                                                              |                          |          |
|      | Anzani.                                                                                                   | Uberpruten Sie das Programm.                                                                                                    |                          |          |
| 2501 | Die angegebene Bitnummer in der<br>Ctr-Funktion wurde nicht mit<br>CTReset-Befehl eingerichtet.           | Uberprüfen Sie das Programm.                                                                                                    | Angegebene<br>Bitnummer  |          |
| 2502 | Tasknummer übersteigt die maximale<br>Anzahl.                                                             | Die Anzahl der Tasks, die gleichzeitig<br>ausgeführt werden können, beträgt 16.<br>Überprüfen Sie das Programm.                   |                          |          |
| 2503 | Die in Xqt angegebene Tasknummer<br>ist bereits aktiv.                                                    | Überprüfen Sie das Programm.                                                                                                    | Angegebene<br>Tasknummer |          |
| 2504 | Task-Fehler. Der angegebene<br>Manipulator führt bereits einen<br>Parallelprozess aus.                    | Regenerieren Sie das Projekt.                                                                                                    |                          |          |
| 2505 | Nicht genug Daten für die<br>Variablenzuweisung des Input-Befehls.                                        | Überprüfen Sie die<br>Kommunikationsdaten. Überprüfen<br>Sie das Programm.                                                        |                          |          |
| 2506 | Die Anzahl der angegebenen Variablen<br>für den Input-Befehl übersteigt den<br>Maximalwert.               | Für das OP kann nur eine Variable<br>spezifiziert werden. Für andere<br>Geräte können bis zu 32 Variablen<br>spezifiziert werden. |                          |          |
| 2507 | Es werden bereits alle Zähler<br>verwendet. Es kann kein neuer Zähler<br>mit CTReset eingerichtet werden. | Die Anzahl der Tasks, die gleichzeitig<br>ausgeführt werden können, beträgt 16.<br>Überprüfen Sie das Programm.                   |                          |          |
| 2508 | OnErr-Fehler. Fehler bei der<br>Bearbeitung des OnErr-Befehls.                                            | Regenerieren Sie das Projekt.                                                                                                    |                          |          |
| 2509 | OnErr-Fehler. Fehler bei der<br>Bearbeitung des OnErr-Befehls.                                            | Regenerieren Sie das Projekt.                                                                                                    |                          |          |
| 2510 | Das angegebene E/A-Label ist nicht definiert.                                                             | Angegebenes E/A-Label ist nicht<br>registriert. Überprüfen Sie die<br>E/A-Label-Datei.                                            |                          |          |
| 2511 | SyncUnlock-Befehl ohne<br>vorhergehenden SyncLock-Befehl<br>verwendet. Programm überprüfen.               | Überprüfen Sie das Programm.                                                                                                    | Signalnummer             |          |
| 2512 | SyncLock-Befehl wurde bereits ausgeführt.                                                                 | Der SyncLock-Befehl kann nicht<br>zweimal hintereinander ausgeführt<br>werden. Überprüfen Sie das<br>Programm.                    | Signalnummer             |          |
| 2513 | Das angegebene Punkt-Label ist nicht definiert.                                                           | Angegebenes Punkt-Label ist nicht<br>registriert. Überprüfen Sie die<br>Punktedatei.                                              |                          |          |
| 2514 | Fehler beim Beziehen der Einschaltzeit des Roboters.                                                      | Starten Sie die Steuerung neu.                                                                                                    |                          |          |
| 2515 | Fehler beim Einstellen von Datum oder Uhrzeit.                                                            | Überprüfen Sie, ob Datum und Zeit richtig eingestellt sind.                                                                       |                          |          |
| 2516 | Fehler beim Beziehen der<br>Debug-Daten oder beim Initialisieren.                                         | Starten Sie die Steuerung neu.                                                                                                    |                          |          |
| 2517 | Fehler beim Konvertieren in Datum<br>oder Uhrzeit.                                                        | Überprüfen Sie die in der Steuerung<br>eingestellte Zeit.<br>Starten Sie die Steuerung neu.                                       |                          |          |
| 2518 | Für den Startpunkt wurde eine größere<br>Nummer angegeben als für den<br>Endpunkt.                        | Geben Sie eine größere Anzahl<br>Endpunktdaten als Startpunktdaten<br>an.                                                         | Startpunkt               | Endpunkt |
| 2519 | Das angegebene Format für FmtStr\$<br>wurde nicht verstanden.                                             | Überprüfen Sie das Format.                                                                                                    |                          |          |

| 2520 | Punktedateiname zu lang.                                                                       | Überprüfen Sie, ob der angegebene<br>Name der Punktedatei korrekt ist.<br>Die maximale String-Länge für einen<br>Dateinamen beträgt 32 |                |  |
|------|------------------------------------------------------------------------------------------------|----------------------------------------------------------------------------------------------------|----------------|--|
| 2521 | Punktfehler. Punktedateipfad zu lang.                                                          | Überprüfen Sie, ob der angegebene<br>Name der Punktedatei korrekt ist.                                                                 |                |  |
| 2522 | Punktedateiname ungültig.                                                                      |                                                                                                    |                |  |
| 2523 | Der Continue-Prozess wurde bereits<br>ausgeführt.                                              |                                                                                                    |                |  |
| 2524 | XQT kann nicht ausgeführt werden,<br>wenn der angegebene Trap bereits<br>ausgeführt wird.      |                                                                                                    |                |  |
| 2525 | Ungültiges Passwort.                                                                           | Überprüfen Sie, ob ein Passwort korrekt angelegt wurde.                                                                                |                |  |
| 2526 | Keine Wait-Bedingungen.                                                                        |                                                                                                    |                |  |
| 2527 | Es wurden zu viele Variablen für global variable wait verwendet.                               |                                                                                                    |                |  |
| 2528 | Die Variablen können nicht für global variable wait verwendet werden.                          |                                                                                                    |                |  |
| 2529 | Es ist nicht möglich, ByRef für global variable wait zu verwenden.                             |                                                                                                    |                |  |
| 2530 | Zu viele Punktedateien.                                                                        |                                                                                                    |                |  |
| 2531 | Die Punktedatei wird bereits von<br>einem anderen Roboter verwendet.                           |                                                                                                    |                |  |
| 2532 | Es ist nicht möglich, die Position zu<br>berechnen, weil nicht alle Daten<br>definiert wurden. |                                                                                                    |                |  |
| 2533 | Fehler mit INP oder OUTP.                                                                      |                                                                                                    |                |  |
| 2524 | Keine Main-Funktion für die                                                                    | Ohne Ausführen der Main-Funktion,                                                                                                    |                |  |
| 2534 | Restart-Anweisung gefunden.                                                                    | Restart wird aufgerufen.                                                                                                    |                |  |
|      | Fehler beim Öffnen des Ethernetports                                                           | Überprüfen Sie, ob der Ethernet-Port                                                                                                   |                |  |
| 2900 | als Server.                                                                                    | richtig eingerichtet ist. Überprüfen                                                                                                   |                |  |
| 2900 |                                                                                                | Sie, ob das Ethernet-Kabel richtig                                                                                                    |                |  |
|      |                                                                                                | angeschlossen ist.                                                                                                    |                |  |
|      | Fehler beim Offnen des Ethernetports                                                           | Uberprüfen Sie, ob der Ethernet-Port                                                                                                   |                |  |
| 2901 | als Client.                                                                                    | richtig eingerichtet ist. Überprufen                                                                                                   |                |  |
|      |                                                                                                | angeschlossen ist                                                                                                    |                |  |
|      | Fehler beim Lesen vom Ethernetport                                                             | Stellen Sie sicher dass der Port des                                                                                                   |                |  |
| 2902 | remer benn Lesen vom Enemetport.                                                               | Kommunikationsempfängers nicht                                                                                                    |                |  |
|      |                                                                                                | geschlossen ist.                                                                                                    |                |  |
| 2904 | Ungültige IP-Adresse wurde angegeben.                                                          |                                                                                                    |                |  |
| 2905 | Ethernet-Fehler. Keine<br>Server/Client-Angabe.                                                |                                                                                                    |                |  |
| 2906 | Ethernetport wurde nicht konfiguriert.                                                         | Überprüfen Sie, ob der Ethernet-Port richtig eingerichtet ist.                                                                         | Portnummer     |  |
|      | Ethernetport wurde bereits von einem                                                           | Ein einzelner Port kann nicht von                                                                                                    | Portnummer     |  |
| 2907 | anderen Task verwendet.                                                                        | mehr als einem Task verwendet                                                                                                    |                |  |
|      |                                                                                                | werden.                                                                                                    |                |  |
|      | Die Port-Parameter können nicht                                                                | Port-Parameter können nicht geändert                                                                                                   | Portnummer     |  |
| 2908 | verändert werden, während der                                                                  | werden, während der Port offen ist.                                                                                                    |                |  |
|      | Ethernetport offen ist.                                                                        |                                                                                                    |                |  |
| 2909 | Der Ethernetport ist nicht offen.                                                              | Um den Ethernet-Port zu verwenden,                                                                                                    | Portnummer     |  |
|      |                                                                                                | iunren Sie den OpenNet-Befehl aus.                                                                                                    |                |  |
| 2910 | Zeitüberlauf beim Lesen von einem                                                              | Überprüfen Sie die Kommunikation.                                                                                                    | Zeitüberlauf-W |  |
|      | Ethernetport.                                                                                  |                                                                                                    | ert            |  |

| 2911 | Fehler beim Lesen von einem<br>Ethernetport.                                            | Überprüfen Sie die Kommunikation.                                                                                                    |                                                      |
|------|-----------------------------------------------------------------------------------------|----------------------------------------------------------------------------------------------------|------------------------------------------------------|
| 2912 | Ethernetport wurde bereits von einem anderen Task geöffnet.                             | Ein einzelner Port kann nicht von<br>mehr als einem Task verwendet<br>werden.                                                            | Portnummer                                           |
| 2913 | Fehler beim Schreiben auf den<br>Ethernetport.                                          | Überprüfen Sie, ob der Ethernet-Port<br>richtig eingerichtet ist. Überprüfen<br>Sie, ob das Ethernet-Kabel richtig<br>angeschlossen ist. | Portnummer                                           |
| 2914 | Ethernetport-Verbindung nicht hergestellt.                                              | Kontrollieren Sie, ob der Port des<br>Kommunikationsempfängers offen ist.                                                                | Portnummer                                           |
| 2915 | Vom Ethernetport empfangene Daten<br>übersteigen die Grenze einer Zeile.                | Maximale Länge einer Zeile beträgt 255 Bytes.                                                                                            | Anzahl der<br>Bytes in einer<br>empfangenen<br>Zeile |
| 2920 | RS-232C-Fehler. RS-232C-Port<br>Bearbeitungsfehler.                                     | Kontrollieren Sie, ob das<br>RS-232C-Board richtig erkannt wird.                                                                         |                                                      |
| 2921 | RS-232C-Fehler. Außergewöhnlicher<br>Fehler. Fehler beim Lesen vom<br>RS-232C-Port.     |                                                                                                    |                                                      |
| 2926 | RS-232C-Hardware ist nicht installiert.                                                 | Kontrollieren Sie, ob das<br>RS-232C-Board richtig erkannt wird.                                                                         | Portnummer                                           |
| 2927 | RS-232C-Port wurde bereits von einem anderen Task geöffnet.                             | Ein einzelner Port kann nicht von<br>mehr als einem Task verwendet<br>werden.                                                            | Portnummer                                           |
| 2928 | Port-Parameter können nicht verändert<br>werden, während der RS-232C-Port<br>offen ist. | Port-Parameter können nicht geändert<br>werden, während der Port offen ist.                                                              | Portnummer                                           |
| 2929 | RS-232C-Port ist nicht offen.                                                           | Um den RS-232C-Port zu verwenden,<br>führen Sie den OpenCom-Befehl aus.                                                                  | Portnummer                                           |
| 2930 | Zeitüberlauf beim Lesen von einem RS-232C-Port.                                         | Überprüfen Sie die Kommunikation.                                                                                                    | Zeitüberlauf-W<br>ert                                |
| 2931 | Fehler beim Lesen von einem   RS-232C-Port.                                             | Überprüfen Sie die Kommunikation.                                                                                                    |                                                      |
| 2932 | RS-232C-Port wurde bereits von einem anderen Task geöffnet.                             | Ein einzelner Port kann nicht von<br>mehr als einem Task verwendet<br>werden.                                                            | Portnummer                                           |
| 2933 | Fehler beim Schreiben auf den RS-232C-Port.                                             | Überprüfen Sie die Kommunikation.                                                                                                    | Portnummer                                           |
| 2934 | RS-232C-Verbindung nicht hergestellt.                                                   | Manimala I in an air an Zaila hataï at                                                                                                   |                                                      |
| 2935 | übersteigen die Grenze einer Zeile.                                                     | 255 Bytes.                                                                                                    | Anzani der<br>Bytes in einer<br>empfangenen<br>Zeile |
| 2950 | Daemon-Fehler. Fehler beim Erstellen des Daemon-Threads.                                |                                                                                                    |                                                      |
| 2951 | Daemon-Fehler. Zeitüberlauf beim<br>Erstellen des Daemon-Threads.                       |                                                                                                    |                                                      |
| 2952 | Fehler des Eingangssignals des<br>TEACH/AUTO-Schlüsselschalters<br>erkannt.             | Stellen Sie den TP-Schlüsselschalter<br>richtig auf TEACH oder AUTO.<br>Überprüfen Sie, ob das TP richtig<br>angeschlossen ist.          |                                                      |
| 2953 | Fehler des Eingangssignals des Zustimmtasters erkannt.                                  | Überprüfen Sie, ob das TP richtig angeschlossen ist.                                                                                     |                                                      |

| 2954 | Klebenden Relaiskontakt erkannt.                                                 | Überstrom, vielleicht aufgrund eines<br>Kurzschlussfehlers. Suchen Sie<br>nach der Ursache des Fehlers, treffen<br>Sie die erforderlichen Maßnahmen<br>und tauschen Sie anschließend das<br>DPB aus. |  |
|------|----------------------------------------------------------------------------------|----------------------------------------------------------------------------------------------------|--|
| 2955 | Temperatur des<br>Regenerationswiderstandes war höher<br>als die Nenntemperatur. | Stellen Sie sicher, dass der Luftfilter<br>nicht verstopft ist und der Lüfter nicht<br>anhält.<br>Wenn der Filter und der Lüfter in<br>Ordnung sind, tauschen Sie das<br>Regenerations-Modul aus.    |  |
| 2970 | MNG-Fehler. Ungewöhnlicher Fehler.<br>Speicherzuweisungsfehler.                  |                                                                                                    |  |
| 2971 | MNG-Fehler. Ungewöhnlicher Fehler.<br>Echtzeit-Prüffehler.                       |                                                                                                    |  |
| 2972 | MNG-Fehler. Ungewöhnlicher Fehler.<br>Fehler mit Standardpriorität.              |                                                                                                    |  |
| 2973 | MNG-Fehler. Ungewöhnlicher Fehler.<br>Fehler mit hoher Priorität.                |                                                                                                    |  |
| 2974 | MNG-Fehler. Ungewöhnlicher Fehler.<br>Fehler mit niedriger Priorität.            |                                                                                                    |  |
| 2975 | MNG-Fehler. Ungewöhnlicher Fehler.<br>Fehler beim Warten auf Event.              |                                                                                                    |  |
| 2976 | MNG-Fehler. Ungewöhnlicher Fehler.<br>Fehler beim Schließen des Abbilds.         |                                                                                                    |  |
| 2977 | MNG-Fehler. Ungewöhnlicher Fehler.<br>Fehler beim Freigeben des Speichers.       |                                                                                                    |  |
| 2978 | MNG-Fehler. Ungewöhnlicher Fehler.<br>AddIOMem-Fehler.                           |                                                                                                    |  |
| 2979 | MNG-Fehler. Ungewöhnlicher Fehler.<br>AddInPort-Fehler.                          |                                                                                                    |  |
| 2980 | MNG-Fehler. Ungewöhnlicher Fehler.<br>AddOutPort-Fehler.                         |                                                                                                    |  |
| 2981 | MNG-Fehler. Ungewöhnlicher Fehler.<br>AddInMemPort-Fehler.                       |                                                                                                    |  |
| 2982 | MNG-Fehler. Ungewöhnlicher Fehler.<br>AddOutMemPort-Fehler.                      |                                                                                                    |  |
| 2983 | MNG-Fehler. Ungewöhnlicher Fehler.<br>IntervalOutBit-Fehler.                     |                                                                                                    |  |
| 2984 | MNG-Fehler. Ungewöhnlicher Fehler.<br>CtrReset-Fehler.                           |                                                                                                    |  |
|      |                                                                                  |                                                                                                    |  |
|      |                                                                                  |                                                                                                    |  |

## 8.1.9 Parser

| Nr.  | Meldung                                                               | Abhilfe                                                                        | Anmerkung 1 | Anmerkung 2 |
|------|-----------------------------------------------------------------------|--------------------------------------------------------------------------------|-------------|-------------|
|      | Die OBJ-Datei ist zu groß. Das                                        |                                                                                |             |             |
| 3000 | TP1 könnte nicht in der Lage sein,                                    |                                                                                |             |             |
|      | das Projekt zu generieren.                                            |                                                                                |             |             |
| 3050 | Keine Main-Funktion definiert.                                        | Deklarieren Sie eine Main-Funktion.                                            |             |             |
| 3051 | Funktion existient nicht.                                             | Deklarieren Sie die nicht definierte<br>Funktion.                              |             |             |
| 3052 | Variable existiert nicht.                                             | Deklarieren Sie die nicht definierte<br>Variable.                              |             |             |
| 3100 | Syntaxfehler.                                                         | Korrigieren Sie den Syntaxfehler.                                              |             |             |
| 3101 | Falsche Parameteranzahl.                                              | Anzahl der Parameter ist zu groß oder zu klein. Korrigieren Sie die Parameter. |             |             |
| 3102 | Dateiname zu lang.                                                    | Kürzen Sie den Dateinamen.                                                     |             |             |
| 3103 | Doppelter Funktionsname.                                              | Ändern Sie den Funktionsnamen.                                                 |             |             |
| 3104 | Doppelte Variablendeklaration (%s).                                   | Ändern Sie den Namen der Variablen.                                            |             |             |
|      | Global und Global Preserve                                            | Deklarieren Sie globale und Global                                             |             |             |
| 3105 | Variablen können nicht innerhalb<br>einer Funktion deklariert werden. | Preserve Variabeln außerhalb der<br>Funktion.                                  |             |             |
| 3106 | Nicht definierte Funktion angegeben.                                  | Geben Sie einen gültigen<br>Funktionsnamen an.                                 |             |             |
|      | While und Until für DoLoop                                            | Ein While- / Until-Befehl ist bei der Do-                                      |             |             |
| 3107 | angegeben.                                                            | und der Loop-Anweisung angegeben.                                              |             |             |
| 5107 |                                                                       | Löschen Sie entweder den While- oder                                           |             |             |
|      |                                                                       | den Until-Befehl.                                                              |             |             |
| 3108 | Die angegebene Zeilennummer<br>oder Label (%s) existiert nicht.       | Richten Sie das Zeilenlabel ein.                                               |             |             |
|      | Überlauffehler.                                                       | Überlauf der direkten numerischen                                              |             |             |
| 3109 |                                                                       | Angabe. Verringern Sie den                                                     |             |             |
|      |                                                                       | numerischen Wert.                                                              |             |             |
| 3110 | Eine nicht deklarierte Variable                                       | Eine Variable ist nicht definiert.                                             |             |             |
|      | (%s) wurde angegeben.                                                 | Deklarieren Sie die Variable.                                                  |             |             |
| 3111 | Feldvariable.                                                         | Geben Sie eine Feidvariable an.                                                |             |             |
| 2112 | Dimension der Feldvariablen kann                                      |                                                                                |             |             |
| 3112 | nicht geändert werden.                                                |                                                                                |             |             |
|      | Die angegebenen Elemente der                                          |                                                                                |             |             |
| 3113 | Feldvariablen überschreiten die                                       |                                                                                |             |             |
|      | maximale Anzahl. (Wird nicht                                          |                                                                                |             |             |
|      | Die en gegehene Nant Verichte                                         | Kaminingen Sin den Namen den                                                   |             |             |
| 3114 | ble angegebene Next-Variable                                          | Korrigheren Sie den Namen der                                                  |             |             |
| 5114 | For-Variable überein                                                  | variablen.                                                                     |             |             |
|      | Ein Punktausdruck kann nicht als                                      | Spezifizieren Sie einen einzelnen Punkt                                        |             |             |
| 3115 | erstes Argument angegeben                                             | für die Einstellung des Punkt-Flag.                                            |             |             |
|      | werden.                                                               | Spezifizieren Sie keinen Punktausdruck.                                        |             |             |
| 2114 | Die Anzahl der Felddimensionen                                        | Überprüfen Sie die Anzahl der                                                  |             |             |
| 5110 | passt nicht zur Deklaration.                                          | Felddimensionen.                                                               |             |             |
| 3117 | Datei nicht gefunden.                                                 |                                                                                |             |             |
| 3118 | Zugehöriges Endlf nicht gefunden.                                     | Anzahl der EndIf-Befehle ist nicht                                             |             |             |
|      |                                                                       | ausreichend. Fügen Sie EndIf hinzu.                                            |             |             |
| 3119 | Zugehöriges Loop nicht gefunden.                                      | Anzahl der Loop-Betehle ist nicht<br>ausreichend. Fügen Sie Loop hinzu.        |             |             |

| Nr.  | Meldung                            | Abhilfe                                                                     | Anmerkung 1 | Anmerkung 2 |
|------|------------------------------------|-----------------------------------------------------------------------------|-------------|-------------|
| 2120 | Zugehöriges Next nicht gefunden.   | Anzahl der Next-Befehle ist nicht                                           |             |             |
| 3120 |                                    | ausreichend. Fügen Sie Next hinzu.                                          |             |             |
| 2121 | Zugehöriges Send nicht gefunden.   | Anzahl der Send-Befehle ist nicht                                           |             |             |
| 3121 |                                    | ausreichend. Fügen Sie Send hinzu.                                          |             |             |
|      | Der zweite Parameter kann nicht    |                                                                             |             |             |
| 3122 | angegeben werden. (Wird nicht      |                                                                             |             |             |
|      | verwendet.)                        |                                                                             |             |             |
|      | Die Anzahl der On/Off-Befehle      | Eine Obergrenze für die Anzahl der                                          |             |             |
| 3123 | übersteigt das Maximum.            | Un/Ott-Betehle ist festgelegt.                                              |             |             |
|      |                                    | korrigieren Sie das Programm                                                |             |             |
|      | Punktnummer übersteigt den         | Eine Obergrenze für die Anzahl der                                          |             |             |
| 2124 | Maximalwert.                       | verfügbaren Punkte ist festgelegt.                                          |             |             |
| 3124 |                                    | Überprüfen Sie die Obergrenze und                                           |             |             |
|      |                                    | korrigieren Sie das Programm.                                               |             |             |
| 3125 | Zugehöriges lf nicht gefunden.     | Anzahl der EndIf-Befehle ist zu hoch.                                       |             |             |
| 5125 |                                    | Löschen Sie nicht erforderliche EndIf.                                      |             |             |
| 2126 | Zugehöriges Do nicht gefunden.     | Anzahl der Loop-Befehle ist zu hoch.                                        |             |             |
| 5120 |                                    | Löschen Sie nicht erforderliche Loop.                                       |             |             |
| 2127 | Zugehöriges Select nicht gefunden. | Anzahl der Send-Befehle ist zu hoch.                                        |             |             |
| 3127 |                                    | Löschen Sie nicht erforderliche Send.                                       |             |             |
| 2120 | Zugehöriges For nicht gefunden.    | Anzahl der Next-Befehle ist zu hoch.                                        |             |             |
| 3128 |                                    | Löschen Sie nicht erforderliche Next.                                       |             |             |
|      | '_' kann nicht als erstes Zeichen  | Ändern Sie das erste Zeichen eines                                          |             |             |
| 3129 | eines Bezeichners verwendet        | Bezeichners in ein alphabetisches                                           |             |             |
|      | werden.                            | Zeichen um.                                                                 |             |             |
| 3130 | Rot-Parameter kann nicht           |                                                                             |             |             |
|      | FCP-Parameter kann nicht           |                                                                             |             |             |
| 3131 | angegeben werden.                  |                                                                             |             |             |
| 2122 | Arch-Parameter kann nicht          |                                                                             |             |             |
| 5152 | angegeben werden.                  |                                                                             |             |             |
| 3133 | Limz-Parameter kann nicht          |                                                                             |             |             |
|      | angegeben werden.                  |                                                                             |             |             |
| 3134 | Sense-Parameter kann nicht         |                                                                             |             |             |
| 2125 | Lingültiger Parameter angegeben    |                                                                             |             |             |
| 5155 | #include kann nicht vorwandet      |                                                                             |             |             |
| 3136 | werden.                            |                                                                             |             |             |
| 2125 | Index der Feldvariable kann nicht  | Index der Feldvariable kann nicht                                           |             |             |
| 3137 | angegeben werden.                  | angegeben werden.                                                           |             |             |
| 3138 | ByRef wurde nicht in der           |                                                                             |             |             |
| 5150 | Funktionsdeklaration angegeben.    |                                                                             |             |             |
|      | Xqt-Befehl kann nicht für eine     | Xqt-Anweisung kann nicht für eine                                           |             |             |
| 3139 | Funktion ausgefunft werden, die    | Funktion ausgefunrt werden, für die ein<br>ByPef Parameter erforderlich ist |             |             |
|      | emen byrer-i arameter verfaligt.   | Löschen Sie BvRef-Parameter                                                 |             |             |
|      | Der Redim-Befehl kann nicht für    |                                                                             |             |             |
| 3140 | eine ByRef-Variable verwendet      |                                                                             |             |             |
|      | werden.                            |                                                                             |             |             |
| 3141 | OBJ-Datei ist beschädigt.          |                                                                             |             |             |
|      | Die Größe der OBJ-Datei übersteigt | Ergebnis der Kompilierung überschreitet                                     |             |             |
| 3142 | nach der Kompilierung die          | den Grenzwert. Unterteilen Sie das                                          |             |             |
|      | veriuguare Grobe.                  | riogrammi.                                                                  | <u> </u>    | I           |

| Nr.  | Meldung                                                                                | Abhilfe                                                                                 | Anmerkung 1 | Anmerkung 2 |
|------|----------------------------------------------------------------------------------------|-----------------------------------------------------------------------------------------|-------------|-------------|
| 3143 | Die Ident-Länge übersteigt die<br>verfügbare Größe.                                    |                                                                                         |             |             |
| 3144 | '%s' wird bereits als Funktionsname verwendet.                                         |                                                                                         |             |             |
| 3145 | '%s' wird bereits für eine Global<br>Preserve Variable verwendet.                      |                                                                                         |             |             |
| 3146 | '%s' wird bereits als globale<br>Variable verwendet.                                   |                                                                                         |             |             |
| 3147 | '%s' wird bereits für eine<br>Modulvariable verwendet.                                 |                                                                                         |             |             |
| 3148 | '%s' wird bereits für eine lokale<br>Variable verwendet.                               |                                                                                         |             |             |
| 3149 | '%s' wird bereits für ein E/A-Label verwendet.                                         |                                                                                         |             |             |
| 3150 | '%s' wird bereits für einen<br>eigendefinierten Fehler verwendet.                      |                                                                                         |             |             |
| 3151 | Ein Funktionsparameter kann nicht verwendet werden.                                    | Für die vom Trap-Befehl aufgerufene<br>Funktion kann kein Argument angegeben<br>werden. |             |             |
| 3152 | Über Elementwert.                                                                      |                                                                                         |             |             |
| 3153 | Parametertyp passt nicht.                                                              |                                                                                         |             |             |
| 3154 | '%s' ist kein Label eines<br>Eingangsbits.                                             |                                                                                         |             |             |
| 3155 | '%s' ist kein Label eines<br>Eingangsbytes.                                            |                                                                                         |             |             |
| 3156 | '%s' ist kein Label eines<br>Eingangsworts.                                            |                                                                                         |             |             |
| 3157 | '%s' ist kein Label eines<br>Ausgangsbits.                                             |                                                                                         |             |             |
| 3158 | '%s' ist kein Label eines<br>Ausgangsbytes.                                            |                                                                                         |             |             |
| 3159 | '%s' ist kein Label eines<br>Ausgangsworts.                                            |                                                                                         |             |             |
| 3160 | '%s' ist kein Label eines<br>Merkerbits.                                               |                                                                                         |             |             |
| 3161 | '%s' ist kein Label eines<br>Merkerbytes.                                              |                                                                                         |             |             |
| 3162 | '%s' ist kein Label eines<br>Merkerworts.                                              |                                                                                         |             |             |
| 3163 | Zu viele Funktionsargumente.                                                           |                                                                                         |             |             |
| 3164 | Vergleichen eines Boolean-Wertes nicht möglich.                                        |                                                                                         |             |             |
| 3165 | Boolean-Wert kann nicht im<br>Ausdruck verwendet werden.                               |                                                                                         |             |             |
| 3166 | Vergleich von Boolean mit<br>Ausdruck nicht möglich.                                   |                                                                                         |             |             |
| 3167 | Ein Boolean-Wert kann nicht in<br>einer numerischen Variablen<br>gespeichert werden.   |                                                                                         |             |             |
| 3168 | Ein numerischer Wert kann nicht in<br>einer boolschen Variablen<br>gespeichert werden. |                                                                                         |             |             |
| 3169 | Ein nicht definiertes E/A-Label<br>wurde angegeben.                                    |                                                                                         |             |             |
| 3170 | Eine ungültige Bedingung wurde angegeben.                                              |                                                                                         |             |             |

| Nr.  | Meldung                             | Abhilfe | Anmerkung 1 | Anmerkung 2 |
|------|-------------------------------------|---------|-------------|-------------|
|      | Ein numerischer Wert kann nicht     |         |             |             |
| 3171 | mit einem String verglichen         |         |             |             |
|      | werden.                             |         |             |             |
| 3172 | Ein Befehl kann nicht als           |         |             |             |
| 5172 | Variablenname verwendet werden.     |         |             |             |
| 3173 | '%s' wird bereits als Zeilenlabel   |         |             |             |
|      | verwendet.                          |         |             |             |
| 3174 | Doppelte Zeilennummer oder -label   |         |             |             |
|      | (%s).                               |         |             |             |
| 3175 | Ein nicht definiertes Punktlabel    |         |             |             |
|      | Eine nicht definierte Variable      |         |             |             |
| 3176 | angegeben                           |         |             |             |
|      | '%s' wird bereits als Punktlabel    |         |             |             |
| 3177 | verwendet.                          |         |             |             |
| 2150 | Die Ergebnisnummer kann nicht       |         |             |             |
| 31/8 | verwendet werden.                   |         |             |             |
| 3179 | Die Zeichenkette ist zu lang.       |         |             |             |
|      | Ein Wert einer Kalibriereigenschaft |         |             |             |
| 3180 | kann nicht mit dem VSet-Befehl      |         |             |             |
|      | geändert werden.                    |         |             |             |
| 3181 | Feldvariablen müssen mit ByRef      |         |             |             |
| 2102 | verwendet werden.                   |         |             |             |
| 3182 | Index wurde nicht angegeben.        |         |             |             |
| 3187 | onguniger wert für das Punkt-Flag   |         |             |             |
| 3200 | Wert fehlt                          |         |             |             |
| 3200 | '' erwartet                         |         |             |             |
| 3202 | '(' erwartet                        |         |             |             |
| 3203 | ')' erwartet.                       |         |             |             |
| 3204 | Bezeichner fehlt.                   |         |             |             |
| 3205 | Keinen Punkt angegeben.             |         |             |             |
| 2206 | Der Ausdruck der                    |         |             |             |
| 5200 | Event-Bedingung fehlt.              |         |             |             |
| 3207 | Formel fehlt.                       |         |             |             |
| 3208 | String-Formel fehlt.                |         |             |             |
| 3209 | Punktformel fehlt.                  |         |             |             |
| 3210 | Kein Zeilenlabel angegeben.         |         |             |             |
| 3211 | Keine Variable angegeben.           |         |             |             |
| 3212 | Zugehöriges Feld nicht gefunden     |         |             |             |
| 2212 | l'i anvartat !                      |         |             |             |
| 3213 | True/False surved night an acash an |         |             |             |
| 3214 | True/Faise wurde nicht angegeben.   |         |             |             |
| 3215 | On/Off wurde nicht angegeben.       |         |             |             |
| 3216 | High/Low wurde nicht angegeben.     |         |             |             |
| 3217 | Label des Eingangsbits wurde nicht  |         |             |             |
|      | angegeben.                          |         |             |             |
| 3218 | Label des Eingangsbytes wurde       |         |             |             |
|      | Label des Einsenseuwerte unsele     |         |             |             |
| 3219 | nicht angegeben                     |         |             |             |
|      | Label des Ausgangshits wurde        |         |             |             |
| 3220 | nicht angegeben.                    |         |             |             |
| 2021 | Label des Ausgangsbytes wurde       |         |             |             |
| 3221 | nicht angegeben.                    |         |             |             |

| Nr.  | Meldung                            | Abhilfe | Anmerkung 1 | Anmerkung 2 |
|------|------------------------------------|---------|-------------|-------------|
| 3222 | Label des Ausgangsworts wurde      |         |             |             |
| 5222 | nicht angegeben.                   |         |             |             |
| 3223 | Label des Merkerbits wurde nicht   |         |             |             |
|      | angegeben.                         |         |             |             |
| 3224 | angegeben.                         |         |             |             |
| 2025 | Label des Merkerworts wurde nicht  |         |             |             |
| 3225 | angegeben.                         |         |             |             |
| 3226 | Label des eigendefinierten Fehlers |         |             |             |
|      | wurde nicht angegeben.             |         |             |             |
| 3227 | Es wurde kein Funktionsname        |         |             |             |
|      | Es wurde kein Variablentyp         |         |             |             |
| 3228 | angegeben.                         |         |             |             |
|      | Ungültiger Parameter für Trap      |         |             |             |
| 3229 | angegeben. Goto, Call oder Xqt     |         |             |             |
| 2220 | verwenden.                         |         |             |             |
| 3230 | A have /Dalars search might        |         |             |             |
| 3231 | angegeben                          |         |             |             |
| 2020 | Righty/lefty wurde nicht           |         |             |             |
| 3232 | angegeben.                         |         |             |             |
| 3233 | NoFlip/Flip wurde nicht            |         |             |             |
|      | angegeben.                         |         |             |             |
| 3234 | angegeben                          |         |             |             |
| 2025 | Es wurde keine Stringtyp-Variable  |         |             |             |
| 3235 | angegeben.                         |         |             |             |
| 3236 | Es wurde keine                     |         |             |             |
|      | RS232C-Portnummer angegeben.       |         |             |             |
| 3237 | Kommunikationsportnummer des       |         |             |             |
|      | Netzwerks angegeben.               |         |             |             |
|      | Es wurde keine                     |         |             |             |
| 3238 | Kommunikationsgeschwindigkeit      |         |             |             |
|      | angegeben.                         |         |             |             |
| 3239 | angegeben.                         |         |             |             |
| 2240 | Es wurde keine Stoppbitnummer      |         |             |             |
| 5240 | angegeben.                         |         |             |             |
| 3241 | Es wurde keine Parität angegeben.  |         |             |             |
| 3242 | Es wurde kein Terminator           |         |             |             |
|      | angegeben.                         |         |             |             |
| 3243 | angegeben.                         |         |             |             |
| 2244 | Es wurde kein Software flow        |         |             |             |
| 3244 | angegeben.                         |         |             |             |
| 3245 | None wurde nicht angegeben.        |         |             |             |
| 3246 | Es wurde kein 'O' oder 'C'         |         |             |             |
|      | Fs wurde kein NumAxes-Parameter    |         |             |             |
| 3247 | angegeben.                         |         |             |             |
| 2740 | Es wurde kein J4Flag-Wert (0-1)    |         |             |             |
| 3248 | angegeben.                         |         |             |             |
| 3249 | Es wurde kein J6Flag-Wert (0-128)  |         |             |             |
|      | angegeben.                         |         |             |             |

| Nr.  | Meldung                                                  | Abhilfe                                                                     | Anmerkung 1 | Anmerkung 2 |
|------|----------------------------------------------------------|-----------------------------------------------------------------------------|-------------|-------------|
| 3250 | Es wurde keine Feldvariable angegeben.                   |                                                                             |             |             |
| 3251 | Es wurde keine Feldvariable<br>angegeben.                |                                                                             |             |             |
| 3252 | Es wurde keine Geräte-ID<br>angegeben.                   |                                                                             |             |             |
| 3253 | Es wurde kein E/A-Typ angegeben.                         |                                                                             |             |             |
| 3254 | Es wurde keine E/A-Bitbreite                             |                                                                             |             |             |
| 5254 | angegeben.                                               |                                                                             |             |             |
| 3256 | Es wurde kein Variablentyp angegeben.                    |                                                                             |             |             |
| 3257 | Der Ausdruck gibt keinen<br>Boolean-Wert zurück          |                                                                             |             |             |
| 3258 | Es wurde keine<br>RS232C-Portnummer angegeben            |                                                                             |             |             |
|      | Es wurde keine Portnummer für                            |                                                                             |             |             |
| 3259 | Netzwerkkommunikation                                    |                                                                             |             |             |
|      | angegeben.                                               |                                                                             |             |             |
| 3260 | angegeben.                                               |                                                                             |             |             |
| 3261 | "." erwartet.                                            |                                                                             |             |             |
| 3262 | Name der Vision-Sequenz wurde                            |                                                                             |             |             |
| 5262 | nicht angegeben.                                         |                                                                             |             |             |
| 3263 | Name oder Kalibrierung der<br>Vision-Sequenz wurde nicht |                                                                             |             |             |
| 5205 | angegeben.                                               |                                                                             |             |             |
|      | Name der Eigenschaft oder des                            |                                                                             |             |             |
| 3264 | Ergebnisses der Vision-Sequenz                           |                                                                             |             |             |
|      | wurde nicht angegeben.                                   |                                                                             |             |             |
|      | Ergebnisses oder des Objekts der                         |                                                                             |             |             |
| 3265 | Vision-Sequenz wurde nicht                               |                                                                             |             |             |
|      | angegeben.                                               |                                                                             |             |             |
| 2266 | In der Eigenschaft Vision                                |                                                                             |             |             |
| 3266 | angegeben                                                |                                                                             |             |             |
| 3267 | Es wurde kein Tasktyp angegeben.                         |                                                                             |             |             |
|      | ByRef wurde nicht angegeben.                             | Obwohl ByRef in der                                                         |             |             |
| 3255 |                                                          | Funktionsdeklaration spezifiziert ist,                                      |             |             |
| 5255 |                                                          | wurde kein ByRef für die                                                    |             |             |
|      | Externes Definitionssymbol wurde                         | Calling-Funktion spezifiziert.                                              |             |             |
| 3300 | berücksichtigt. (Wird nicht                              |                                                                             |             |             |
|      | verwendet.)                                              | Nicht alle Projektdateien wurden in                                         |             |             |
| 3301 | OBJ-Datei passt nicht.                                   | derselben Version kompiliert. Führen                                        |             |             |
|      |                                                          | Sie eine Regenerierung durch.                                               |             |             |
|      | Die verknüpfte OBJ-Datei passt                           | Projektkonfiguration wurde geändert.                                        |             |             |
| 3302 | nicht zu den kompilierten<br>E/A-Labels                  | Fuhren Sie eine Kegenerierung durch.                                        |             |             |
|      | Die verknüpfte OBJ-Datei passt                           | Projektkonfiguration wurde geändert.                                        |             |             |
| 3303 | nicht zu den kompilierten Labels                         | Führen Sie eine Regenerierung durch.                                        |             |             |
|      | der eigendefinierten Fehler.                             |                                                                             |             |             |
| 3304 | nicht zu der kompilierten                                | Frojektkonfiguration wurde geändert.<br>Führen Sie eine Regenerierung durch |             |             |
| 5504 | Kompilieroption.                                         | a dancer sie eine regenerierung durch.                                      |             |             |

| Nr.  | Meldung                                               | Abhilfe                                 | Anmerkung 1 | Anmerkung 2 |
|------|-------------------------------------------------------|-----------------------------------------|-------------|-------------|
|      | Die verknüpfte OBJ-Datei passt                        | Projektkonfiguration wurde geändert.    |             |             |
| 3305 | nicht zu der kompilierten                             | Führen Sie eine Regenerierung durch.    |             |             |
|      | Linkoption.                                           |                                         |             |             |
| 2206 | Die verknüpfte OBJ-Datei passt                        | Projektkonfiguration wurde geändert.    |             |             |
| 3306 | SPEL Option                                           | Fuhren Sie eine Regenerierung durch.    |             |             |
|      | Doppelte Funktion                                     | Derselbe Funktionsname wird in mehr als |             |             |
| 3307 | Doppene Funktion.                                     | einer Datei verwendet                   |             |             |
|      | Doppelte Global Preserve Variable                     | Dieselbe Global Preserve-Variable wird  |             |             |
| 3308 |                                                       | in mehr als einer Datei verwendet.      |             |             |
|      | Doppelte globale Variable                             | Dieselbe globale Variable wird in mehr  |             |             |
| 3309 | Doppene globale Vallable.                             | als einer Datei verwendet.              |             |             |
|      | Describe Mediate scientific                           |                                         |             |             |
| 3310 | Doppette Modulvariable.                               | Dieselbe Modulvariable wird in mehr als |             |             |
|      |                                                       |                                         |             |             |
| 3311 | Datei nicht gefunden.                                 |                                         |             |             |
| 3312 | OBJ-Datei ist beschädigt.                             |                                         |             |             |
| 3313 | Der angegebene Dateiname enthält                      |                                         |             |             |
| 5515 | unzulässige Zeichen.                                  |                                         |             |             |
|      | Die Datei kann nicht geöffnet                         | Datei wird von einer anderen Anwendung  |             |             |
| 3314 | werden.                                               | verwendet. Beenden Sie die andere       |             |             |
|      | 10/ cl wird horoits als Europtionsnome                | Anwendung.                              |             |             |
| 3315 | verwendet                                             |                                         |             |             |
|      | '%s' wird bereits für eine Global                     |                                         |             |             |
| 3316 | Preserve Variable verwendet.                          |                                         |             |             |
| 2217 | '%s' wird bereits für eine globale                    |                                         |             |             |
| 3317 | Variable verwendet.                                   |                                         |             |             |
| 3318 | '%s' wird bereits für eine                            |                                         |             |             |
|      | Modulvariable verwendet.                              |                                         |             |             |
| 3319 | nicht zur Deklaration                                 |                                         |             |             |
|      |                                                       |                                         |             |             |
| 3320 | Typ des Ruckgabewerts der<br>Funktion passt nicht zur |                                         |             |             |
| 5520 | Deklaration.                                          |                                         |             |             |
|      | '%s' wird bereits als Funktionsname                   |                                         |             |             |
| 3321 | verwendet.                                            |                                         |             |             |
| 3322 | '%s' wird bereits als Global                          |                                         |             |             |
| 5522 | Preserve Variable verwendet.                          |                                         |             |             |
| 3323 | '%s' wird bereits als globale                         |                                         |             |             |
|      | Variable verwendet.                                   |                                         |             |             |
| 3324 | verwendet                                             |                                         |             |             |
|      | '%s' wird bereits als Local-Name                      |                                         |             |             |
| 3325 | verwendet.                                            |                                         |             |             |
| 2276 | Die Anzahl der Parameter                              |                                         |             |             |
| 5520 | entspricht nicht der Deklaration.                     |                                         |             |             |
|      | ByRef wurde nicht in der                              |                                         |             |             |
| 3327 | Funktionsdeklaration für Parameter                    |                                         |             |             |
|      | ByRef wurde nicht für Parameter                       |                                         |             |             |
| 3328 | Nummer %s angegeben                                   |                                         |             |             |
|      | Typ des Parameters Nr. %s                             |                                         |             |             |
| 3329 | unverträglich.                                        |                                         |             |             |

| Nr.  | Meldung                             | Abhilfe                                     | Anmerkung 1 | Anmerkung 2 |
|------|-------------------------------------|---------------------------------------------|-------------|-------------|
| 2220 | Die gelinkte OBJ-Datei passt nicht  |                                             |             |             |
| 5550 | zum kompilierten Vision-Projekt.    |                                             |             |             |
|      | Die Größe der OBJ-Datei             | Die Größe der OBJ-Datei überschreitet       |             |             |
| 3331 | überschreitet nach dem Linken die   | die verfügbare Größe. Verkleinern Sie       |             |             |
|      | verfügbare Größe.                   | das Programm.                               |             |             |
| 3332 | Die Variable '%s' wurde neu         |                                             |             |             |
|      | Doppeltes Macro im                  | Fin anderes Makro mit demselben Namen       |             |             |
| 3500 | #define-Befehl                      | wurde bereits definiert Ändern Sie den      |             |             |
| 5500 |                                     | Namen des Makros.                           |             |             |
| 2501 | Makroname wurde nicht               |                                             |             |             |
| 3501 | angegeben.                          |                                             |             |             |
| 3502 | Name der Include-Datei nicht        |                                             |             |             |
| 5502 | gefunden.                           |                                             |             |             |
|      | Die angegebene Include-Datei ist    | Include-Datei, die nicht in der             |             |             |
| 3503 | nicht im Projekt vorhanden.         | Projektkonfiguration registriert ist, wurde |             |             |
|      |                                     | angegeben. Fugen Sie die Include-Datei      |             |             |
|      | Parameter der Makrofunktion passt   |                                             |             |             |
| 3504 | nicht zur Deklaration.              |                                             |             |             |
|      | Das Makro hat eine zirkulare        | Das Makro hat eine zirkulare Referenz       |             |             |
| 3505 | Referenz                            | Beheben Sie die zirkulare Referenz          |             |             |
|      |                                     |                                             |             |             |
|      | #define, #lfdef, #lfndef, #else,    |                                             |             |             |
| 3506 | Variablendeklartionsbefehle sind    |                                             |             |             |
|      | nur in Include-Dateien gültig.      |                                             |             |             |
| 2507 | Über #ifdef oder #ifndef            | Verringern Sie die Schachtelungstiefe,      |             |             |
| 3507 | Schachtelungstiefe.                 | sodass sie unterhalb des Grenzwerts liegt.  |             |             |
| 3508 | Zugehöriges #ifdef oder #ifndef     |                                             |             |             |
| 5500 | nicht gefunden.                     |                                             |             |             |
| 3509 | Kein #endif für #ifdef oder #ifndef |                                             |             |             |
|      | getunden.                           |                                             |             |             |
| 3510 | Der Makropuffer kann nicht          |                                             |             |             |
|      | Der Parameter der Makrofunktion     | Als Makrofunktion deklariertes Makro        |             |             |
| 3550 | wurde nicht angegeben.              | wird ohne Argument aufgerufen.              |             |             |
| 2000 | Kampiliannagaag ahaahraahan         |                                             |             |             |
| 3800 | Kompinerprozess abgebrochen.        |                                             |             |             |
| 3801 | Linkprozess abgebrochen.            |                                             |             |             |
| 2002 | Kompilierprozess abgebrochen.       |                                             |             |             |
| 3802 | äharstaigt den Maximalwart          |                                             |             |             |
|      | Linkprozess abgebrochen Anzahl      |                                             |             |             |
| 3803 | der Linkfehler übersteigt den       |                                             |             |             |
|      | Maximalwert.                        |                                             |             |             |
|      | Der angegebene Befehl kann nicht    |                                             |             |             |
| 3804 | vom Befehlseingabefenster           |                                             |             |             |
|      | ausgeführt werden.                  |                                             |             |             |
|      | Der angegebene Befehl kann nur      |                                             |             |             |
| 3805 | vom Befehlseingabefenster           |                                             |             |             |
|      | ausgefuhrt werden.                  |                                             |             |             |
| 3804 | nicht vom Befehlseingsbefonster     |                                             |             |             |
| 5000 | ausgeführt werden                   |                                             |             |             |
| 1    | and permite in eraell.              | 1                                           | 1           | 1           |

| Nr.  | Meldung                                                                                      | Abhilfe                                                                                                    | Anmerkung 1 | Anmerkung 2 |
|------|----------------------------------------------------------------------------------------------|----------------------------------------------------------------------------------------------------|-------------|-------------|
| 3810 | Die Anzahl der Punktedateien ist zu groß.                                                    | Zu viele Punktedateien.<br>Reduzieren Sie einige Punktedateien, die<br>im Projekt registriert sind.           |             |             |
| 3811 | Die Anzahl der Punkte ist zu groß.                                                           | Zu viele Punktedateien werden durch<br>registrierte Punktedateien definiert.<br>Reduzieren Sie einige Punkte. |             |             |
| 3850 | Datei nicht gefunden.                                                                        |                                                                                                    |             |             |
| 3900 | Außergewöhnlicher Fehler. Der<br>interne Kommunikationspuffer<br>kann nicht erreicht werden. |                                                                                                    |             |             |
| 3910 | Ein nicht definierter Befehl wurde angegeben.                                                |                                                                                                    |             |             |
| 3911 | Der Dateiname kann nicht in den<br>Dateinamenpuffer geschrieben<br>werden.                   |                                                                                                    |             |             |
| 3912 | Der interne Puffer kann nicht<br>erreicht werden.                                            |                                                                                                    |             |             |
| 3913 | Die Priorität kann nicht eingestellt werden.                                                 |                                                                                                    |             |             |
| 3914 | Ungültiger ICode.                                                                            |                                                                                                    |             |             |
| 3915 | Ungültiger ICode.                                                                            |                                                                                                    |             |             |
| 3916 | Ungültiger ICode.                                                                            |                                                                                                    |             |             |
| 3917 | Ungültiger ICode.                                                                            |                                                                                                    |             |             |
| 3918 | Ungültiger ICode.                                                                            |                                                                                                    |             |             |
| 3919 | Ungültiger ICode.                                                                            |                                                                                                    |             |             |
| 3920 | Ungültiger ICode.                                                                            |                                                                                                    |             |             |
| 3921 | Ungültiger ICode.                                                                            |                                                                                                    |             |             |

# 8.1.10 Motorsteuerung

| Nr.      | Meldung                               | Abhilfe                              | Anmerkung 1 | Anmerkung 2    |
|----------|---------------------------------------|--------------------------------------|-------------|----------------|
|          | Der Arm erreicht Grenzen des          | Überprüfen Sie den Punkt, zu dem die |             |                |
| 4001     | Arbeitsbereichs.                      | Bewegung ausgeführt werden soll, den |             |                |
| 4001     |                                       | aktuellen Punkt und die Einstellung  |             |                |
|          |                                       | des Bereichs.                        |             |                |
|          | Der angegebene Wert ist außerhalb     | Überprüfen Sie die                   |             | Parameter, der |
| 4002     | des Bereichs.                         | Einstellungsparameter.               |             | den Fehler     |
|          |                                       |                                      |             | verursacht     |
|          | Fehler des Treibers der               | Starten Sie die Steuerung neu.       |             |                |
| 4002     | Bewegungseinheit.                     | Initialisieren Sie die Firmware der  |             |                |
| 4003     | Kommunikationsfehler innerhalb des    | Steuerung.                           |             |                |
|          | Bewegungssteuerungsmoduls.            | Steuerung austauschen.               |             |                |
|          | Fehler des Treibers der               | Starten Sie die Steuerung neu.       |             |                |
| 4004     | Bewegungseinheit. Event-Wartefehler   | Initialisieren Sie die Firmware der  |             |                |
| 4004     | innerhalb des                         | Steuerung.                           |             |                |
|          | Bewegungssteuerungsmoduls.            | Steuerung austauschen.               |             |                |
| 4005     | Die aktuelle Position liegt über dem  | Senken Sie die Z-Achse. Erhöhen      |             |                |
| 4005     | angegebenen LimZ-Wert.                | Sie den angegebenen LimZ-Wert.       |             |                |
|          | Die Zielposition liegt über dem       | Setzen Sie die Position der          |             |                |
| 4006     | angegebenen LimZ-Wert.                | Z-Koordinate des Zielpunkts herab.   |             |                |
| 4000     |                                       | Erhöhen Sie den angegebenen          |             |                |
|          |                                       | LimZ-Wert.                           |             |                |
|          | Koordinaten-Umwandlungsfehler. Der    | Stellen Sie sicher, dass keine       |             |                |
| 4007     | End-/Mittelpunkt liegt außerhalb des  | Koordinate außerhalb des             |             |                |
| 1007     | Arbeitsbereichs. Bewegungsschritt     | Arbeitsbereichs angegeben wurde.     |             |                |
|          | über die Grenze des Arbeitsbereichs.  |                                      |             |                |
|          | Die aktuelle Position oder der        | Ändern Sie den spezifizierten        |             |                |
| 4008     | angegebene LimZ-Wert liegen           | LimZ-Wert.                           |             |                |
|          | außerhalb des Arbeitsbereichs.        |                                      |             |                |
|          | Fehler des Treibers der               | Starten Sie die Steuerung neu.       |             |                |
| 4009     | Bewegungseinheit.                     | Initialisieren Sie die Firmware der  |             |                |
|          | Zeituberlauf innerhalb des            | Steuerung.                           |             |                |
|          | Bewegungssteuerungsmoduls.            | Steuerung austauschen.               |             | x 1.5x         |
| 4010     | Das angegebene Local ist nicht        | Definieren Sie das lokale            |             | Local-Nummer   |
|          | definiert.                            | Koordinatensystem.                   |             |                |
| 4011     | Arm erreicht Grenzen des durch        | don VVI im Defahl hagronat wird      |             |                |
|          | A I Lim lestgelegten Albeitsbeleichs. | den A i Lim-Berein begrenzt wird.    |             |                |
| 4013     | Interner Rechenfehler des             |                                      |             |                |
| 1015     | Bewegungssteuermoduls.                |                                      |             |                |
|          | Es wurde versucht SFree für Achse(n)  | Aufgrund der Einschränkung durch die |             |                |
|          | auszuführen, die für SFree nicht      | Mechanik des Roboters dürfen eine    |             |                |
| 4016     | freigegeben sind.                     | bzw. mehrere Achsen nicht in den     |             |                |
| 1010     |                                       | Servo-Free-Status gesetzt werden.    |             |                |
|          |                                       | Überprüfen Sie die technischen Daten |             |                |
|          |                                       | des Roboters.                        |             |                |
|          | Kommunikationsfehler innerhalb des    | Starten Sie die Steuerung neu.       |             |                |
| 4018     | Bewegungssteuerungsmoduls.            | Initialisieren Sie die Firmware der  |             |                |
|          | Prüfsummenfehler.                     | Steuerung.                           |             |                |
|          |                                       | Steuerung austauschen.               |             |                |
| 4021     | Der Abstand der Punkte ist zu gering, | Stellen Sie den Abstand zwischen den |             |                |
|          | um ein Local zu definieren.           | Punkten auf mehr als 1µm ein.        |             |                |
| 4022     | Punktekoordinate für Local-Definition | Stellen Sie die Koordinaten für die  |             |                |
| <u> </u> | ist ungultig.                         | anzugebenden Punkte ein.             |             |                |
| 4023     | Kann nicht mit ausgeschalteten        | Schalten Sie die Motoren EIN und     |             |                |
| 1        | wotoren ausgetuhrt werden             | unren Nie dann den Betehl erneuf aus | 1           | 1              |

| Nr.  | Meldung                                                                                                    | Abhilfe                                                                                                    | Anmerkung 1 | Anmerkung 2 |
|------|----------------------------------------------------------------------------------------------------|----------------------------------------------------------------------------------------------------|-------------|-------------|
| 4024 | Armpositionierung mit der aktuellen<br>Fine-Einstellung nicht möglich.                                                   | Stellen Sie sicher, dass der Roboter<br>keine Vibrationen erzeugt und dass<br>alle Teile und Schrauben sicher<br>befestigt sind. Erhöhen Sie die<br>Fine-Einstellung. |             |             |
| 4025 | Ein Bewegungsbefehl kann während<br>Not-Halt nicht ausgeführt werden.                                                    | Beheben Sie den Not-Halt-Zustand<br>und führen Sie dann den<br>Bewegungsbefehl aus.                                                                                   |             |             |
| 4026 | Kommunikationsfehler innerhalb des<br>Bewegungssteuerungsmoduls.<br>Servo-Schnittstellenfehler.                          | Starten Sie die Steuerung neu.<br>Initialisieren Sie die Firmware der<br>Steuerung.<br>Steuerung austauschen.                                                         |             |             |
| 4028 | Kommunikationsfehler innerhalb des<br>Bewegungssteuerungsmoduls.<br>Gerätetreiber-Statusfehler.                          | Starten Sie die Steuerung neu.<br>Initialisieren Sie die Firmware der<br>Steuerung.<br>Steuerung austauschen.                                                         |             |             |
| 4030 | Puffer für die Berechnung des<br>mittleren Drehmoments übergelaufen.<br>Zeit zwischen Atclr und Atrq<br>verkürzen.       | Verkürzen Sie den Abstand zwischen<br>Atclr und Atrq auf unter zwei<br>Minuten.                                                                                       |             |             |
| 4031 | Ein Bewegungsbefehl kann mit<br>ausgeschalteten Motoren nicht<br>ausgeführt werden.                                      | Schalten Sie den Motor EIN und<br>führen Sie dann den Bewegungsbefehl<br>aus.                                                                                         |             |             |
| 4032 | Ein Bewegungsbefehl kann nicht<br>ausgeführt werden, wenn eine oder<br>mehrere Achsen freigeschaltet sind.               | Setzen Sie alle Achsen in den<br>SLock-Status und führen Sie dann den<br>Bewegungsbefehl aus.                                                                         |             |             |
| 4034 | Der angegebene Befehl wird für dieses<br>Manipulatormodell nicht unterstützt.                                            | Verwenden Sie die Befehle Jump3 und Jump3CP.                                                                                                    |             |             |
| 4035 | Es wurde versucht, durch den<br>CP-Befehl nur die Tool-Orientierung<br>zu ändern.                                        | Stellen Sie zwischen den Punkten<br>einen Bewegungsabstand ein.<br>Verwenden Sie die ROT-Bedingung,<br>den SpeedR-Befehl und den<br>AccelR-Befehl.                    |             |             |
| 4036 | Die Geschwindigkeit der<br>Tool-Rotation durch den CP-Befehl ist<br>zu hoch.                                             | Setzen Sie die Einstellwerte für die<br>SpeedS- und AccelS-Befehle herab.<br>Verwenden Sie die ROT-Bedingung,<br>den SpeedR-Befehl und den<br>AccelR-Befehl.          |             |             |
| 4037 | Die Punktattribute der aktuellen und<br>der Zielposition für einen CP-Befehl<br>sind unterschiedlich.                    | Gleichen Sie die Punktattribute an.                                                                                                    |             |             |
| 4038 | Der Arc-Befehl kann nicht ausgeführt<br>werden, weil zwei Punkte zu nah<br>beieinander liegen.                           | Stellen Sie den Abstand zwischen den<br>Punkten auf mehr als 1µm ein.                                                                                                 |             |             |
| 4039 | Die drei im Arc-Befehl angegebenen<br>Punkte liegen auf einer Geraden.                                                   | Verwenden Sie den Move-Befehl.                                                                                                    |             |             |
| 4041 | Es wurde versucht, einen<br>Bewegungsbefehl zum gesperrten<br>Bereich auf der Rückseite des<br>Manipulators auszuführen. | Überprüfen Sie den Arbeitsbereich des<br>Roboters.                                                                                                    |             |             |
| 4042 | Fehler des Treibers der<br>Bewegungseinheit.<br>Kreisformatabschaltung konnte nicht<br>erkannt werden.                   | Starten Sie die Steuerung neu.<br>Initialisieren Sie die Firmware der<br>Steuerung.<br>Steuerung austauschen.                                                         |             |             |

| Nr   | Meldung                                                                                              | Abhilfe                                                                                                    | Anmerkung 1 | Anmerkung 2 |
|------|----------------------------------------------------------------------------------------------------|----------------------------------------------------------------------------------------------------|-------------|-------------|
| 111. | Der angegebene Befehl wird für dieses                                                                | Admine                                                                                                    | Annerkung i | Annerkung 2 |
| 4043 | Manipulatormodell oder für diesen<br>Achsentyp nicht unterstützt.                                    |                                                                                                    |             |             |
| 4044 | Curve-Fehler. Angegebene<br>Kurvenform wird nicht unterstützt.                                       | Erstellen Sie eine neue Curve-Datei<br>mit der Curve-Anweisung.                                                                                                    |             |             |
| 4045 | Curve-Fehler. Angegebener Modus<br>wird nicht unterstützt.                                           | Geben Sie den richtigen Curve-Modus<br>an. Erstellen Sie eine neue<br>Curve-Datei mit der<br>Curve-Anweisung.                                                                                              |             |             |
| 4046 | Curve-Fehler. Angegebene<br>Koordinatennummer außerhalb des<br>Bereichs.                             | Die Anzahl der verfügbaren<br>Koordinatenachsen beträgt 2, 3, 4 und<br>6. Erstellen Sie eine neue<br>Curve-Datei mit der<br>Curve-Anweisung.                                                               |             |             |
| 4047 | Curve-Fehler. Keine Punktedaten angegeben.                                                           | Erstellen Sie eine neue Curve-Datei<br>mit der Curve-Anweisung.                                                                                                    |             |             |
| 4048 | Curve-Fehler. Parallelprozess wurde vor den Punkten angegeben.                                       | Erstellen Sie eine neue Curve-Datei<br>mit der Curve-Anweisung.                                                                                                    |             |             |
| 4049 | Curve-Fehler. Anzahl der<br>Parallelprozesse außerhalb des<br>Bereichs.                              | Erstellen Sie eine neue Curve-Datei<br>mit der Curve-Anweisung.                                                                                                    |             |             |
| 4050 | Curve-Fehler. Anzahl der Punkte<br>außerhalb des Bereichs.                                           | Anzahl der verfügbaren Punkte hängt<br>von der Kurvenform ab. Überprüfen<br>Sie nochmals die Anzahl der Punkte.                                                                                            |             |             |
| 4051 | Curve-Fehler. Local-Attribute und<br>Punktattribute der angegebenen<br>Punkte stimmen nicht überein. | Gleichen Sie das Local- und das<br>Punkt-Flag für alle angegebenen<br>Punkte an.                                                                                                    |             |             |
| 4052 | Curve-Fehler. Nicht genug Speicher<br>zum Formatieren der Kurvendatei.                               |                                                                                                    |             |             |
| 4053 | Curve-Fehler. Fehler beim<br>Formatieren der Kurvendatei.                                            | Überprüfen Sie die Punktdaten.<br>Stellen Sie sicher, dass zwei<br>nebeneinander liegende Punkt sich auf<br>der spezifizierten Punktelinie nicht<br>überlagern.                                            |             |             |
| 4054 | Curve-Fehler. Kurvendatei fehlerhaft.                                                                | Kurvendatei ist defekt. Erstellen Sie<br>eine neue Curve-Datei mit der<br>Curve-Anweisung.                                                                                                    |             |             |
| 4055 | Curve-Fehler. Keine Distanz für die Kurvenbewegung.                                                  | Überprüfen Sie die Punktdaten.                                                                                                    |             |             |
| 4056 | Curve-Fehler. Punktpositionen für den<br>Curve-Befehl sind zu nah beieinander.                       | Stellen Sie den Abstand zwischen<br>zwei neben dem angegebenen Punkt<br>liegenden Punkten auf mehr als 0,001<br>mm ein.                                                                                    |             |             |
| 4059 | Encoder-Reset mit eingeschalteten<br>Motoren ausgeführt.                                             | Schalten Sie die Motoren AUS.                                                                                                    |             |             |
| 4060 | Mit eingeschalteten Motoren<br>unzulässiger Befehl wurde ausgeführt.                                 | Schalten Sie die Motoren AUS.                                                                                                    |             |             |
| 4061 | Der angegebene Parameter wird<br>bereits verwendet.                                                  | Sie haben versucht den aktuell<br>angegebenen Arm und das aktuell<br>angegebene Tool zu löschen.<br>Wählen Sie einen anderen Arm und<br>ein anderes Tool aus und führen Sie<br>dann den Befehl erneut aus. |             |             |

| Nr.   | Meldung                                                   | Abhilfe                                                                    | Anmerkung 1 | Anmerkung 2 |
|-------|-----------------------------------------------------------|----------------------------------------------------------------------------|-------------|-------------|
|       | Die Variation der Orientierung ist                        | Sie haben versucht, die 6. Achse mit                                       |             |             |
| 4062  | größer als 360°.                                          | einem CP-Bewegungsbefehl um mehr                                           |             |             |
|       |                                                           | als 360 Grad zu rotieren.                                                  |             |             |
|       | Die Variation der Orientation des                         | Stellen Sie auf der angegebenen                                            |             |             |
|       | benachbarten Punktes ist größer als                       | Punktelinie mit dem Curve-Befehl die                                       |             |             |
| 4063  | 90°.                                                      | Ausrichtungsänderung der U-, V-, und                                       |             |             |
|       |                                                           | W-Koordinatenwerte zwischen zwei                                           |             |             |
|       |                                                           | nebeneinander liegenden Punkten auf                                        |             |             |
|       |                                                           | unter 90 Grad ein.                                                         |             |             |
|       | Die Orientierungskorrektur kann nicht                     | Auf der angegebenen Punktelinie kann                                       |             |             |
|       | automatisch durchgefunrt werden.                          | Orientierungekerrektur erstellt werden                                     |             |             |
| 4064  |                                                           | Ändern Sie die angegebene                                                  |             |             |
| -00-  |                                                           | Punktelinie, sodass die                                                    |             |             |
|       |                                                           | Ausrichtungsänderung der 6. Achse                                          |             |             |
|       |                                                           | reduziert wird.                                                            |             |             |
|       | Es wurde versucht, mit derselben                          | Sie haben versucht, die 6. Achse mit                                       |             |             |
|       | Orientierung im CP-Befehl die Achse                       | einem CP-Bewegungsbefehl um mehr                                           |             |             |
|       | 6 um eine Umdrehung zu rotieren.                          | als 360 Grad zu rotieren. Sie haben                                        |             |             |
|       |                                                           | versucht eine vollständige Rotation                                        |             |             |
|       |                                                           | mit der 6. Achse mit derselben                                             |             |             |
| 4065  |                                                           | Ausrichtung wie der                                                        |             |             |
|       |                                                           | Bewegungsausgangsausrichtung                                               |             |             |
|       |                                                           | durchzuführen.                                                             |             |             |
|       |                                                           | Andern Sie den Zielpunkt, sodass die                                       |             |             |
|       |                                                           | 6. Achse weniger als eine Umdrehung                                        |             |             |
|       | Es unit de versucht einen                                 | Vollzient.                                                                 |             |             |
|       | Es wurde versucht, einen<br>Bewegungsbefehl im gesperrten | Sie naben versucht, die Achsen in den<br>Kollisionsbereich des Roboters zu |             |             |
| 4066  | Bereich der Achsenkombinationen                           | hewegen                                                                    |             |             |
|       | auszuführen                                               | bewegen.                                                                   |             |             |
|       | Der ROT-Parameter wurde für einen                         | Löschen Sie den ROT-Parameter aus                                          |             |             |
| 4068  | CP-Befehl angegeben, ohne die                             | dem CP-Befehl.                                                             |             |             |
|       | Orientierung zu ändern.                                   |                                                                            |             |             |
| 10.00 | ECP wurde angegeben ohne ECP im                           | Geben Sie einen gültigen ECP an.                                           |             |             |
| 4069  | CP-Befehl zu wählen.                                      |                                                                            |             |             |
|       | Die angegebene ECP-Nummer stimmt                          | Geben Sie einen gültigen ECP an.                                           |             |             |
| 4070  | nicht mit der ECP-Nummer in                               |                                                                            |             |             |
|       | Kurvendatei überein.                                      |                                                                            |             |             |
|       | Es wurde versucht einen                                   |                                                                            |             |             |
| 4071  | Bewegungsbefehl auszuführen,                              |                                                                            |             |             |
|       | während die elektronische Bremse                          |                                                                            |             |             |
|       | eingeschaltet war.                                        |                                                                            |             |             |
| 1072  | Initialisierungstehler.                                   |                                                                            |             |             |
| 4072  | Hardware-Monitor wurde nicht                              |                                                                            |             |             |
|       | Der Meterten neget nicht zur eltwellen                    | Ühernrüfen Sie, eh des engegehene                                          |             |             |
| 4074  | Robotereinstellung                                        | Robotermodell angeschlossen ist                                            |             |             |
| 4075  | Die ECP-Ontion ist nicht aktiv                            | Aktivieren Sie die ECP-Ontion                                              |             |             |
| 4073  | Don Abstand day Daniet inter active                       | Stallon Sig day Alexand Solution                                           |             |             |
| 4076  | um aine Plane zu definieren                               | Stellen Sie den Abstand Zwischen den<br>Punkten auf mehr als 1 um ein      |             |             |
|       | Die Punktkoordington für die                              | r unkten auf menn als r μm ein.                                            |             |             |
| 4077  | Plane-Definition sind ungültig                            | anzugebenden Punkte ein                                                    |             |             |
|       | Cannot evecute when the Englis                            | Turn the Enable Switch ON and than                                         |             |             |
| 4080  | Switch is OFF                                             | execute                                                                    |             |             |
|       | Servo-Fehler während der Operation                        | execute.                                                                   |             |             |
| 4099  | erkannt.                                                  |                                                                            |             |             |

| Nr.  | Meldung                                 | Abhilfe                               | Anmerkung 1 | Anmerkung 2 |
|------|-----------------------------------------|---------------------------------------|-------------|-------------|
|      | Kommunikationsfehler im                 | Starten Sie die Steuerung neu.        |             |             |
| 4100 | Bewegungssteuerungsmodul. Der           | Initialisieren Sie die Firmware der   |             |             |
| 4100 | aktuelle Punkt oder Pulswert kann       | Steuerung.                            |             |             |
|      | nicht berechnet werden.                 | Steuerung austauschen.                |             |             |
|      | Kommunikationsfehler im                 | Starten Sie die Steuerung neu.        |             |             |
| 4101 | Bewegungssteuerungsmodul. Der           | Initialisieren Sie die Firmware der   |             |             |
| 4101 | aktuelle Punkt oder Pulswert kann       | Steuerung.                            |             |             |
|      | nicht berechnet werden.                 | Steuerung austauschen.                |             |             |
|      | Initialisierungsfehler.                 | Starten Sie die Steuerung neu.        |             |             |
| 4103 | Initialisierungsfehler des              | Initialisieren Sie die Firmware der   |             |             |
| 4105 | Bewegungssteuerungsmoduls.              | Steuerung.                            |             |             |
|      |                                         | Steuerung austauschen.                |             |             |
|      | Fehler der redundanten                  | Das Eingangssignal der redundanten    |             |             |
|      | Not-Halt-Kreise.                        | Not-Halt-Kreise weicht anhaltend      |             |             |
|      |                                         | mehr als zwei Sekunden ab.            |             |             |
| 4150 |                                         | Stellen Sie sicher, dass keine        |             |             |
| 4150 |                                         | Verbindungsunterbrechung, kein        |             |             |
|      |                                         | Erdschluss und kein Kurzschluss des   |             |             |
|      |                                         | Not-Halt-Eingangs vorliegt. Starten   |             |             |
|      |                                         | Sie anschließend die Steuerung neu.   |             |             |
|      | Fehler der redundanten Kreise der       | Das Eingangssignal der redundanten    |             |             |
|      | Sicherheitsabschrankung.                | Not-Halt-Kreise weicht anhaltend      |             |             |
|      |                                         | mehr als zwei Sekunden ab.            |             |             |
| 4151 |                                         | Stellen Sie sicher, dass keine        |             |             |
| 4151 |                                         | Verbindungsunterbrechung, kein        |             |             |
|      |                                         | Erdschluss und kein Kurzschluss des   |             |             |
|      |                                         | Not-Halt-Eingangs vorliegt. Starten   |             |             |
|      |                                         | Sie anschließend die Steuerung neu.   |             |             |
|      | Relaiskontakt des Hauptstromkreises     | Es wurde erkannt, dass der            |             |             |
|      | klebt.                                  | Relaiskontakt des Hauptstromkreises   |             |             |
| 4152 |                                         | aufgrund von Überstrom klebt.         |             |             |
|      |                                         | Steuerung austauschen.                |             |             |
|      |                                         | Tauschen Sie den Roboter aus.         |             |             |
|      | Fehler der redundanten Kreise des       | Das Eingangssignal der redundanten    |             |             |
|      | Zustimmtasters.                         | Kreise weicht anhaltend mehr als zwei |             |             |
|      |                                         | Sekunden ab.                          |             |             |
| 4153 |                                         | Überprüfen Sie den Anschluss des      |             |             |
|      |                                         | TP-Anschlusses.                       |             |             |
|      |                                         | Tauschen Sie das TP aus.              |             |             |
|      |                                         | Steuerung austauschen.                |             |             |
|      | Die Temperatur des Widerstands der      |                                       |             |             |
| 4154 | regenerativen Bremse überschreitet      |                                       |             |             |
|      | den Maximalwert.                        |                                       |             |             |
|      | Manipulator-Initialisierungsfehler. Der |                                       |             |             |
| 4180 | angegebene Manipulator wurde nicht      |                                       |             |             |
|      | getunden.                               |                                       |             |             |
|      | Manipulator-Initialisierungsfehler. Der |                                       |             |             |
| 4181 | angegebene Manipulator wurde von        |                                       |             |             |
|      | einem anderen Task verwendet.           |                                       |             |             |
| 4182 | Manipulator-Initialisierungsfehler. Der |                                       |             |             |
|      | Manipulatorname ist zu lang.            |                                       |             |             |
| 4183 | Manipulator-Initialisierungsfehler.     |                                       |             |             |
|      | Fehler der Manipulatordatenversion.     |                                       |             |             |
|      | Manipulator-Initialisierungsfehler.     |                                       |             |             |
| 4184 | Doppeltes Einzelachsengelenk            |                                       |             |             |
|      | angegeben.                              |                                       |             |             |

| Manipulator-Initialisierungsfehler, Die<br>angegebene Achee wird von einem<br>anderen Manipulator-versendet.         4186       Notwerkenden, Manipulator-Initialisierungsfehler,<br>inicht definiert,         Manipulator-Initialisierungsfehler,<br>Kommunikationsfehler mit Modul:<br>VSRCMNFK,         4187       Kommunikationsfehler mit Modul:<br>VSRCMNFK,         4188       Kommunikationsfehler mit Modul:<br>VSRCMOFK,         4189       Kommunikationsfehler mit Modul:<br>VSRCMC         4189       Kommunikationsfehler mit Modul:<br>VSRCMC         4189       Kommunikationsfehler mit Modul:<br>VSRCMC         4189       Kommunikationsfehler mit Modul:<br>VSRCMC         4190       Physikalisch-logischeis<br>ungülig.         4191       Physikalisch-logischeis<br>Pulstransformationsmatrix ist ungülig.         4192       Kommunikationsfehler mit<br>Servomodul.         4193       Der RAS-Kreis erkannte eine Störung<br>des Servosystems. Steuerung neu<br>booten. Störzignale messen. Steuerung<br>austauschen.         4210       booten. Störzignale<br>messen. DPM austauschen.         4211       Steuerung neu booten. Störzignale<br>messen. DPM austauschen.         4212       boten. Störzignale messen. DPM<br>austauschen.         4213       Steuerung neu booten. Störzignale messen. DPM<br>austauschen.         4214       Servo-CPU. Steuerung neu booten.<br>Störzignale messen. DPM<br>austauschen.         4215<                                                                                                    | Nr.  | Meldung                                        | Abhilfe | Anmerkung 1 | Anmerkung 2 |
|----------------------------------------------------------------------------------------------------|------|------------------------------------------------|---------|-------------|-------------|
| 4185     angegebene Achee wird von einem<br>anderen Manjulator-Initialisierungsfehler.       4186     Notwendige Hardware-Ressource ist<br>nicht definiert.       4187     Kommunikationsfehler mit Modul:<br>VSRCMNPK.       Manjulator-Initialisierungsfehler.       4188     Achswinkelreferenzmätris ist<br>ungdlig.       4188     Kommunikationsfehler mit Modul:<br>VSRCMC       4188     Kommunikationsfehler mit Modul:<br>VSRCMC       4199     Physikalisch-logische       9ulstansformationsfehler mit Modul:<br>VSRCMC       4191     Physikalisch-logische       9ulstansformationsfehler mit Servondul.       4192     Kommunikationsfehler mit Servondul.       4210     boer AS-Kres erkannte eine Störung<br>des Servosystems. Steurung neu<br>boersen. Stourgand ensen. Steuerung<br>austauschen.       4211     Steuerung neu booten. Störsignale<br>messen. DBM austauschen.       4212     boern. Störsignale messen. DBM<br>austauschen.       4213     Steuerung neu booten.       4214     Steuerung neu booten.       4215     Steuerung neu booten.       4216     Störsignale messen. DBM<br>austauschen.       4217     Steuerung neu booten.       4218     Steuerung neu booten.       4215     Servo-CPU. Steuerung neu booten.       4216 <td></td> <td>Manipulator-Initialisierungsfehler. Die</td> <td></td> <td>-</td> <td></td>                                                                                                    |      | Manipulator-Initialisierungsfehler. Die        |         | -           |             |
| anderen Manipulator verwendet.     4186     Manipulator-Initialisierungsfehler.     4187     Manipulator-Initialisierungsfehler.     4188     Manipulator-Initialisierungsfehler.     4188     Manipulator-Initialisierungsfehler.     4188     Manipulator-Initialisierungsfehler.     4189     Manipulator-Initialisierungsfehler.     4189     Manipulator-Initialisierungsfehler.     4191     Minipulator-Initialisierungsfehler.     4192     Manipulator-Initialisierungsfehler.     4191     Physikalisch-logische     Pulstansformationsthelr mit     Servoomdul.     2010     boen. Storsignale messen. Steuerung neu     boen. Storsignale messen. Steuerung neu     boen. Storsignale messen. Steuerung neu     boen. Storsignale messen. Steuerung neu     boen. Storsignale messen. Steuerung neu     boen. Storsignale messen. DBM austauschen.     4212     boen. Storsignale messen. DBM austauschen.     4214     Servo-CPU. Steuerung neu booten. Storsignale messen. DBM austauschen.     4214     Servo-CPU. Steuerung neu booten. Storsignale messen. DBM austauschen.     4214     Servo-CPU. Steuerung neu booten.     Steisignale me                                                                                                    | 4185 | angegebene Achse wird von einem                |         |             |             |
| Manipulato-Initialisizungsfehler.         4188       Noteweinge Hardware-Ressource ist<br>nicht definiert.         4187       Kommunktatonsfehler mit Modul:<br>VSRCMNPK.         4188       Achswinkelreferenzmatrix ist<br>ungtlig.         4188       Achswinkelreferenzmatrix ist<br>ungtlig.         4189       Kommunikationsfehler mit Modul:<br>VSRCMC.         4180       Kommunikationsfehler mit Modul:<br>VSRCMC.         4181       Kommunikationsfehler mit Modul:<br>VSRCMC.         4182       Kommunikationsfehler mit Modul:<br>VSRCMC.         4191       Manipulato-Initialisierungsfehler.         4192       Kommunikationsfehler mit Stäung         4192       Kommunikationsfehler mit Stäung         4210       bosten.Störsignale messen. Steuerung<br>austauschen.         4211       Steuerung neu booten. Störsignale<br>messen. DBM austauschen.         4212       Manipulato-Initialisierungsfehler.         4213       Interner RAM-Fehler der Servo-CPU.         4214       Mainumikationsfehler des RAM der<br>Mainuschen.         4215       Servorung neu booten. Störsignale<br>messen. DBM austauschen.         4216       Mainumikation eff Main- und<br>Servo-CPU. Steuerung neu booten.<br>Störsignale messen. DBM<br>austauschen.         4216       Servo-CPU. Steuerung neu booten.<br>Störsignale messen. DBM<br>austauschen.                                                                                                    |      | anderen Manipulator verwendet.                 |         |             |             |
| 4186     Notvendige Hardware-Ressource ist       and definiert.     Manipulator-Initialisierungsfehler.       4187     Kommunikationsfehler mit Modul:       VSRCNNPK.     Manipulator-Initialisierungsfehler.       4188     Achewnikelrefereuzmatrix ist       ungöltig.     Manipulator-Initialisierungsfehler.       4189     Kommunikationsfehler mit Modul:       VSRCNC.     VSRCNC.       4191     Physikalisch-logische       Pulstransformationsmatrix ist ungültig.     Manipulator-Initialisterungsfehler.       4192     Kommunikationsfehler mit Modul:       Servorsondul.     Servorsondul.       Der RA S-Kreis erkannte eine Störung des Servosystems. Steuerung neu booten. Störsignale messen. Deurung neu booten. Störsignale messen. Steuerung neu booten. Störsignale messen. Steuerung neu booten. Störsignale messen. DEM austauschen.       4211     Steuerung neu booten. Störsignale messen. DEM austauschen.       4212     booten. Störsignale messen. DEM austauschen.       4213     Steuerung neu booten.       3törsignale messen. DBM austauschen.       austauschen.       11sterung Reub bodten. Störsignale       messen. DBM austauschen.       11sterung neu booten.       11sterung stehler der Kommunikationsfehler der Kommunikationsfehler der Kommunikationsfehle                                                                                                    |      | Manipulator-Initialisierungsfehler.            |         |             |             |
| micht definiert.     inicht definiert.       4187     Kommunikationschler mit Modul:     VSRCMNPK.       4188     Kommunikationschler mit Modul:     VSRCMNPK.       4189     Manipulator-Inirialisierungschler.     ingulity.       4189     Kommunikationschler mit Modul:     VSRCMC.       4189     Kommunikationschler mit Modul:     VSRCMC.       4191     Physikalisch-logische     Pulstransformationsmatrix ist ungülig.       4192     Kommunikationschler mit     Servorsoften       4192     Kommunikationschler mit     Servorsoften       4192     Kommunikationschler mit     Servorsoften       4191     Bysikalisch-logische     Pulstransformationsmatrix ist ungülig.       4192     Kommunikationschler mit     Servorsoften       4192     Kommunikationschler mit     Servorsoften       4210     booten. Störsignale mesen. Steurung neu booten. Störsignale mesen. DBM austauschen.     Main- und Servo-CPU. Steuerung neu booten. Störsignale messen. DBM austauschen.       4211     Main- und Servo-CPU. Steuerung neu booten. Störsignale messen. DBM austauschen.     Intermer RAM-Fehler der Servo-CPU.       4213     Steuerung neu booten. Störsignale messen. DBM austauschen.     Intitälsierungsfehler der Kommunikationsfehler der Kommunikationsfehler der Main-                                                                                                    | 4186 | Notwendige Hardware-Ressource ist              |         |             |             |
| Manipulator-Initialisierungsfehler.     4187     Kommunikationsfehler mit Modul:     VSRCNNPK.     4188     Achswinkeltreferenzuntrix ist<br>ungültig.     Manipulator-Initialisierungsfehler.     4189     Kommunikationsfehler mit Modul:     VSRCMC.     Manipulator-Initialisierungsfehler.     4189     Kommunikationsfehler mit Modul:     VSRCMC.     Manipulator-Initialisierungsfehler.     4191     Physikalisch-logische     Pulstransformationssmatrix ist ungültig.     4192     Kommunikationsfehler mit<br>Servomodul.     2010     booten. Störsignale messen. Steuerung<br>austauschen.     1     1     1     4211     Steuerung neu booten. Störsignale<br>messen. DBM austauschen.     4212     booten. Störsignale messen. DBM<br>austauschen.     1     4211     boten. Störsignale messen. DBM<br>austauschen.     1     4212     boten. Störsignale messen. DBM<br>austauschen.     1     4213     Steuerung neu booten.     35ervo-CPU. Steuerung neu booten.     35ervo-CPU. Steuerung neu booten.     35ersignale messen. DBM<br>austauschen.     1nitialisierungsfehler der<br>Kommun                                                                                                    |      | nicht definiert.                               |         |             |             |
| 4187     Kommunkationstehler mit Modul:       VSRCNNPR.     Manipulator-Initialisierungsfehler.       4188     Achswinkelreferenzmatrix ist       ungültig.     Manipulator-Initialisierungsfehler.       4189     Kommunkationsfehler mit Modul:       VSRCMC.     Manipulator-Initialisierungsfehler.       4191     Physikalisch-logische       Pulstransformationsmatrix ist ungültig.     Manipulator-Initialisierungsfehler.       4102     Kommunkationsfehler mit       Servomodul.     Der RAS-Kreis erkannte eine Störung       dos Servosystems. Stueurung neu     bosten. Störsignale       bosten. Störsignale messen. Stueurung neu     bosten. Störsignale       messen. DBM austauschen.     Kommunikationsfehler der Servo-CPU.       4211     Stueurung neu booten. Störsignale       messen. DBM austauschen.     Manipulator-Initialisierungsfehler der Servo-CPU.       4212     Manipulatonsfehler der Servo-CPU.       4213     Steuerung neu booten. Störsignale       messen. DBM austauschen.     Manipulatoria der Servo-CPU.       4214     Steuerung neu booten. Störsignale       messen. DBM austauschen.     Manipulation der Main- und       4214     Servo-CPU. Steuerung neu booten.       Störsignale me                                                                                                    |      | Manipulator-Initialisierungsfehler.            |         |             |             |
| VSRCMMPR.     Image: Construction of the second second sec | 4187 | Kommunikationstehler mit Modul:                |         |             |             |
| 4188     Ackswinkelreferenzmatrix ist<br>ungültig.       4189     Kommunikationsfehler mit Modul:<br>VSRCMC.       4189     Kommunikationsfehler mit Modul:<br>VSRCMC.       4191     Physikalisch-logische<br>Pulstransformationsmatrix ist ungültig.       4191     Physikalisch-logische<br>Pulstransformationsmatrix ist ungültig.       4191     Physikalisch-logische<br>Pulstransformationsmatrix ist ungültig.       4192     Kommunikationsfehler mit<br>Servomodul.       5ervomodul.     Der RAS-Kreis erkannte eine Störung<br>des Servosystems. Steuerung neu<br>booten. Störsignale messen. Steuerung<br>austauschen.       4210     booten. Störsignale<br>messen. DBM austauschen.       4211     Sin- und Servo-CPU.       4212     Steuerung neu booten. Störsignale<br>messen. DBM austauschen.       4212     Interner RAM-Fehler der Servo-CPU.       4213     Steuerung neu booten. Störsignale<br>messen. DBM austauschen.       4214     Steuerung neu booten. Störsignale<br>messen. DBM austauschen.       4214     Störsignale messen. DBM<br>austauschen.       4214     Kommunikation der Main- und<br>Servo-CPU. Steuerung neu booten.       5törsignale messen. DBM<br>austauschen.     Störsignale messen. DBM<br>austauschen.       4215     Servo-CPU. Steuerung neu booten.       Störsignale messen. DBM<br>austauschen.     Störsignale messen. DBM<br>austauschen.                                                                                                    |      | VSRCMNPK.                                      |         |             |             |
| 4108     Adiswinkeleven/initialisierungstehler.       4189     Kommunikationsfehler mit Modul:       VSRCMC.     Manipulator-Initialisierungsfehler.       4191     Physikalisch-logische       Pulstransformationsmatrix ist ungültig.     Manipulator-Initialisierungsfehler.       4192     Kommunikationsfehler mit       Servomodul.     Der RAS-Kreis erkannte eine Störung       4210     bes Strössignale messen. Steuerung neu booten. Störsignale messen. Steuerung neu booten. Störsignale messen. DEW austauschen.       110     Interner RAM-Fehler der Servo-CPU.       4211     Steuerung neu booten. Störsignale messen. DBM austauschen.       1112     Manipulator-Robit der Servo-CPU.       4212     Steuerung neu booten. Störsignale messen. DBM austauschen.       1113     Interner RAM-Fehler der Servo-CPU.       4213     Steuerung neu booten. Störsignale messen. DBM austauschen.       111     Interner RAM-Fehler der Servo-CPU.       4213     Steuerung neu booten. Störsignale messen.       4214     Servo-CPU. Steuerung neu booten. Störsignale messen.       4215     Servo-CPU. Steuerung neu booten.       5törsignale messen. DBM austauschen.     Initialisierungsfehler der Kommunikation der Main- und Servo-CPU. Steuerung neu booten.       4215     Servo-CPU.                                                                                                    | 1100 | Manipulator-initialisierungstenler.            |         |             |             |
| Imaging   Imaging     4180   Kommunikationsfehler mit Modul:     VSRCMC.   Manipulator-Initialisierungsfehler.     4191   Physikalisch-logische     Pulstransformationsmatrix ist ungültig.   Imaipulator-Initialisierungsfehler.     4192   Manipulator-Initialisierungsfehler.     4193   Manipulator-Initialisierungsfehler.     4194   Kommunikationsfehler mit     Servormodul.   Der RAS-Kreis erkannte eine Störung     des Servosystems. Steuerung neu   booten. Störsignale messen. Steuerung     austauschen.   Interner RAM-Fehler der Servo-CPU.     Steuerung neu booten. Störsignale   messen. DBM austauschen.     4212   Booten. Störsignale messen. DBM     austauschen.   Interner RAM-Fehler der Servo-CPU.     4213   Steuerung neu booten. Störsignale     messen. DBM austauschen.   Initialisierungsfehler der     Kommunikationsfehler der Main- und   Servo-CPU. Steuerung neu booten.     Störsignale messen. DBM   austauschen.     Initialisierungsfehler der   Kommunikation der Main- und     4214   Servo-CPU. Steuerung neu booten.     Störsignale messen. DBM   austauschen.     1   Initialisierungsfehler der Kommunikationsfehler der Main- und     4215   Servo-CPU. Steuerung neu booten.     Störsignale messen. DBM <t< td=""><td>4188</td><td>ungültig</td><td></td><td></td><td></td></t<>                                                                                                    | 4188 | ungültig                                       |         |             |             |
| 4189     Kommunikationsfehler mit Modul:<br>VSRCMC.       4191     Physikalisch-logische<br>Pulstransformationsmatrix ist ungültig.       4192     Kommunikationsfehler mit<br>Servomodul.       4192     Kommunikationsfehler mit<br>Servomodul.       4193     Der RAS-Kreis erkannte eine Störung<br>des Servosystems. Steuerung neu<br>booten. Störsignale messen. Steuerung<br>austauschen.       4210     Interner RAM-Fehler der Servo-CPU.<br>Steuerung neu booten. Störsignale<br>messen. DBM austauschen.       4211     Kommunikationsfehler des RAM der<br>Main- und Servo-CPU. Steuerung neu<br>booten. Störsignale messen. DBM<br>austauschen.       4212     Kommunikationsfehler der Servo-CPU.       4213     Steuerung neu booten. Störsignale<br>messen. DBM austauschen.       4214     Kommunikation der Main- und<br>Servo-CPU. Steuerung neu booten. Störsignale<br>messen. DBM austauschen.       4213     Steuerung neu booten. Störsignale<br>messen. DBM austauschen.       1niterner RAM-Fehler der Kervo-CPU.       4214     Servo-CPU. Steuerung neu booten.<br>Störsignale messen. DBM<br>austauschen.       4215     Servo-CPU. Steuerung neu booten.<br>Störsignale messen. DBM<br>austauschen.       4216     Kommunikationsfehler der Main- und<br>Servo-CPU. Steuerung neu booten.<br>Störsignale messen. DBM<br>austauschen.       4216     Kommunikationsfehler der Main- und<br>Servo-CPU. Steuerung neu booten.<br>Störsignale messen. DBM<br>austauschen.       4217     Servo-CPU.                                                                                                    |      | Manipulator-Initialisierungsfehler             |         |             |             |
| VSRCMC.     Manipulator-Initialisierungsfehler.       4191     Physikalisch-logische       Pulstransformationsmatrix ist ungültig.     Manipulator-Initialisierungsfehler.       4192     Kommunikationsfehler mit       Servomodul.     Der RAS-Kreis erkannte eine Störung       des Servosystems. Steuerung neu     booten. Störsignale messen. Steuerung       austauschen.     Interner RAM-Fehler der Servo-CPU.       4211     Steuerung neu booten. Störsignale       messen. DBM austauschen.     Main- und Servo-CPU. Steuerung neu       4212     Main- und Servo-CPU.       4213     Steuerung neu booten. Störsignale       messen. DBM austauschen.     Interner RAM-Fehler der Servo-CPU.       4213     Steuerung neu booten. Störsignale       messen. DBM austauschen.     Initialisierungsfehler der       Kommunikation der Main- und     Servo-CPU. Steuerung neu booten.       Störsignale messen. DBM austauschen.     Initialisierungsfehler der       Kommunikation der Main- und     Servo-CPU. Steuerung neu booten.       Störsignale messen. DBM austauschen.     Initialisierungsfehler der       Kommunikation sfehler der Main- und     Servo-CPU. Steuerung neu booten.       Störsignale messen. DBM austauschen.     Störsignale messen. DBM austauschen.                                                                                                    | 4189 | Kommunikationsfehler mit Modul:                |         |             |             |
| 4191     Manipulator-Initialisierungsfehler.       4192     Physikatisch-logische       Physikatisch-logische     Manipulator-Initialisierungsfehler.       4192     Kommunikationsfehler mit       Servoromdul.     Der RAS-Kreis erkannte eine Störung       des Servosystems. Steuerung neu     Doten. Störsignale messen. Steuerung       austauschen.     Interner RAM-Fehler der Servo-CPU.       4211     Steuerung neu booten. Störsignale       messen. DBM austauschen.     Kommunikationsfehler des RAM der       4212     Kommunikationsfehler des Servo-CPU.       4213     Steuerung neu booten. Störsignale       messen. DBM austauschen.     Interner RAM-Fehler der Servo-CPU.       4213     Steuerung neu booten. Störsignale       messen. DBM austauschen.     Initialisierungsfehler der       Kommunikation der Main- und     Servo-CPU. Steuerung neu booten.       Störsignale messen. DBM     austauschen.       Initialisierungsfehler der     Kommunikation fehler der Main- und       4215     Servo-CPU. Steuerung neu booten.       Störsignale messen. DBM     austauschen.       4216     Störsignale messen. DBM       austauschen.     Kommunikationsfehler der Main- und       Servo-CPU. Steuerung neu                                                                                                    |      | VSRCMC.                                        |         |             |             |
| 4191     Physikalisch-logische<br>Pulstransformationsmatrix is ungültig.       4192     Kommunikationsfehler mit<br>Servomodul.       4210     ber RAS-Kreis erkannte eine Störung<br>des Servosystems. Steuerung neu<br>booten. Störsignale messen. Steuerung<br>austauschen.       4211     Interner RAM-Fehler der Servo-CPU.       4211     Steuerung neu booten. Störsignale<br>messen. DBM austauschen.       4212     Kommunikationsfehler der Servo-CPU.       4213     Interner RAM-Fehler der Servo-CPU.       4214     Interner RAM-Fehler der Servo-CPU.       4215     Steuerung neu booten. Störsignale<br>messen. DBM austauschen.       4216     Interner RAM-Fehler der Servo-CPU.       4213     Steuerung neu booten. Störsignale<br>messen. DBM austauschen.       4214     Servo-CPU. Steuerung neu booten.<br>Störsignale messen. DBM<br>austauschen.       4214     Servo-CPU. Steuerung neu booten.<br>Störsignale messen. DBM<br>austauschen.       4215     Servo-CPU. Steuerung neu booten.<br>Störsignale messen. DBM<br>austauschen.       4216     Störsignale messen. DBM<br>austauschen.       4217     Steuerung neu booten.<br>Störsignale messen. DBM<br>austauschen.       4218     Servo-CPU. Steuerung neu booten.<br>Störsignale messen. DBM<br>austauschen.       4217     Servo-CPU. Steuerung neu booten.<br>Störsignale messen. DBM<br>austauschen.       4218     Servo-C                                                                                                    |      | Manipulator-Initialisierungsfehler.            |         |             |             |
| Pulstransformationsmatrix ist ungultig.       4192       Manipulator-Initialisierungsfehler.       4192       Mommunikationsfehler mit       Servomodul.       Der RAS-Kreis erkannte eine Störung       des Servosystems. Steuerung neu       booten. Störsignale messen. Steuerung       austauschen.       Interner RAM-Fehler der Servo-CPU.       4211       Steuerung neu booten. Störsignale       messen. DBM austauschen.       Main- und Servo-CPU. Steuerung neu       booten. Störsignale messen. DBM       austauschen.       Interner RAM-Fehler der Servo-CPU.       4212       booten. Störsignale messen. DBM       austauschen.       Interner RAM-Fehler der Servo-CPU.       4213       Interner RAM-Fehler der Servo-CPU.       4214       Servo-CPU. Steuerung neu booten.       Störsignale messen. DBM       austauschen.       Initialisierungsfehler der       Kommunikation fehler der Main- und       4215       Servo-CPU. Steuerung neu booten.       Störsignale messen. DBM       austauschen.       4216       Kommunikationsfehler der Ma                                                                                                    | 4191 | Physikalisch-logische                          |         |             |             |
| 4192     Kommunikationsfehler mit<br>Servomodul.       4210     Der RAS-Kreis erkannte eine Störung<br>des Servosystems. Steuerung<br>austauschen.       4211     Steuerung neu booten. Störsignale messen. Steuerung<br>austauschen.       4211     Steuerung neu booten. Störsignale<br>messen. DBM austauschen.       4212     Kommunikationsfehler des RAM der<br>Main- und Servo-CPU. Steuerung neu<br>booten. Störsignale messen. DBM<br>austauschen.       4213     Steuerung neu booten. Störsignale<br>messen. DBM austauschen.       4214     Servo-CPU. Steuerung neu<br>booten. Störsignale messen. DBM<br>austauschen.       4214     Servo-CPU. Steuerung neu<br>booten. Störsignale<br>messen. DBM austauschen.       1     Interner RAM-Fehler der Servo-CPU.       Steuerung neu booten. Störsignale<br>messen. DBM austauschen.     Intitalisierungsfehler der<br>Kommunikation der Main- und<br>störsignale messen. DBM<br>austauschen.       4214     Servo-CPU. Steuerung neu booten.<br>Störsignale messen. DBM<br>austauschen.     Intitalisierungsfehler der<br>Kommunikation der Main- und<br>Servo-CPU. Steuerung neu booten.<br>Störsignale messen. DBM<br>austauschen.       4216     Servo-CPU. Steuerung neu booten.<br>Störsignale messen. DBM<br>austauschen.     Servo-ENU. Steuerung neu booten.<br>Störsignale messen. DBM<br>austauschen.       4217     Servo-CPU. Steuerung neu booten.<br>Störsignale messen. DBM<br>austauschen.     Servo-ENU. Steuerung neu booten.<br>Störsignale messen. DBM<br>austauschen.       4218     Servo-CPU. Steuerung neu booten.<br>Störsignale                                                                                                    |      | Pulstransformationsmatrix ist ungültig.        |         |             |             |
| 4192     Kommunikationsfehler mit<br>Servomodul.       4210     Der RAS-Kreis erkannte eine Störung<br>des Servosystems. Steuerung neu<br>booten. Störsignale messen. Steuerung<br>austauschen.       4211     Interner RAM-Fehler der Servo-CPU.       4211     Steuerung neu booten. Störsignale<br>messen. DBM austauschen.       4212     Main- und Servo-CPU. Steuerung neu<br>booten. Störsignale messen. DBM<br>austauschen.       4212     Main- und Servo-CPU. Steuerung neu<br>booten. Störsignale messen. DBM<br>austauschen.       4213     Steuerung neu booten. Störsignale<br>messen. DBM austauschen.       1     Interner RAM-Fehler der Servo-CPU.       4214     Servo-CPU. Steuerung neu booten.<br>Störsignale messen. DBM<br>austauschen.       4214     Servo-CPU. Steuerung neu booten.<br>Störsignale messen. DBM<br>austauschen.       4215     Servo-CPU. Steuerung neu booten.<br>Störsignale messen. DBM<br>austauschen.       4216     Kommunikationsfehler der Kommunikationsfehler der Kommunikationsfehler der Main- und<br>Servo-CPU. Steuerung neu booten.<br>Störsignale messen. DBM<br>austauschen.       4216     Kommunikationsfehler der Main- und<br>Servo-CPU. Steuerung neu booten.<br>Störsignale messen. DBM<br>austauschen.       4217     Servo-CPU. Steuerung neu booten.<br>Störsignale messen. DBM<br>austauschen.       4218     Servo-CPU. Steuerung neu booten.<br>Störsignale messen. DBM<br>austauschen.       4218     Servo-CPU. Steuerung neu booten.<br>Störsignale messen. DBM<br>austauschen.                                                                                                    |      | Manipulator-Initialisierungsfehler.            |         |             |             |
| Action     Servomodul.       4210     Der RAS-Kreis erkannte eine Störung<br>des Servosystems. Steuerung<br>austauschen.     Interner RAM-Fehler der Servo-CPU.       4211     Steuerung neu booten. Störsignale<br>messen. DBM austauschen.     Interner RAM-Fehler der Servo-CPU.       4212     Steuerung neu booten. Störsignale<br>messen. DBM austauschen.     Interner RAM-Fehler der Servo-CPU.       4212     Main- und Servo-CPU. Steuerung neu<br>booten. Störsignale messen. DBM<br>austauschen.     Interner RAM-Fehler der Servo-CPU.       4213     Steuerung neu booten. Störsignale<br>messen. DBM austauschen.     Interner RAM-Fehler der Servo-CPU.       4214     Servo-CPU. Steuerung neu booten.<br>Störsignale messen. DBM<br>austauschen.     Intitialisierungsfehler der<br>Kommunikation der Main- und<br>servo-CPU. Steuerung neu booten.<br>Störsignale messen. DBM<br>austauschen.     Intitialisierungsfehler der<br>Kommunikationsfehler der Main- und<br>Servo-CPU. Steuerung neu booten.<br>Störsignale messen. DBM<br>austauschen.     Servo-CPU. Steuerung neu booten.<br>Störsignale messen. DBM<br>austauschen.       4216     Servo-CPU. Steuerung neu booten.<br>Störsignale messen. DBM<br>austaustonsfehler der Main- und<br>Servo-CPU. Steuerung neu booten.<br>Störsignale messen. DBM<br>austauschen.     Servo-CPU. Steuerung neu booten.<br>Störsignale messen. DBM<br>austauschen.       4216     Servo-CPU. Steuerung neu booten.<br>Störsignale messen. DBM<br>austauschen.     Servo-PU. Steuerung neu booten.<br>Störsignale messen. DBM<br>austauschen.       4217     Servo-CPU. Steuerung neu booten.<br>Störsignale messen. DBM     <                                                                                                    | 4192 | Kommunikationsfehler mit                       |         |             |             |
| 4210     Der KAS-Kreis erkännte eine Störung<br>des Servosystems. Steuerung neu<br>booten. Störsignale messen. Steuerung<br>austauschen.       4211     Interner RAM-Fehler der Servo-CPU.       4212     Kommunikationsfehler des RAM der<br>Main- und Servo-CPU. Steuerung neu<br>booten. Störsignale messen. DBM<br>austauschen.       4212     Kommunikationsfehler des RAM der<br>Main- und Servo-CPU. Steuerung neu<br>booten. Störsignale messen. DBM<br>austauschen.       4213     Steuerung neu booten. Störsignale<br>messen. DBM austauschen.       4214     Servo-CPU. Steuerung neu booten.       5törsignale messen. DBM<br>austauschen.     Initialisierungsfehler der<br>Kommunikation der Main- und<br>Störsignale messen. DBM<br>austauschen.       4214     Servo-CPU. Steuerung neu booten.       Störsignale messen. DBM<br>austauschen.     Initialisierungsfehler der<br>Kommunikation der Main- und       4215     Servo-CPU. Steuerung neu booten.       Störsignale messen. DBM<br>austauschen.     Störsignale messen. DBM<br>austauschen.       4216     Servo-CPU. Steuerung neu booten.       Störsignale messen. DBM<br>austauschen.     Störsignale messen. DBM<br>austauschen.       4217     Störsignale messen. DBM<br>austauschen.     Störsignale messen. DBM<br>austauschen.       4218     Servo-Langzeit-Befehlsüberlauf.     Servo-Langzeit-Befehlsüberlauf.                                                                                                    |      | Servomodul.                                    |         |             |             |
| 4210     besiden Storinghale messen. Steuerung<br>austauschen.       4211     Interner RAM-Fehler der Servo-CPU.<br>Steuerung neu booten. Störsignale<br>messen. DBM austauschen.       4212     Kommunikationsfehler des RAM der<br>Main- und Servo-CPU. Steuerung neu<br>booten. Störsignale messen. DBM<br>austauschen.       4213     Interner RAM-Fehler der Servo-CPU.<br>Steuerung neu booten. Störsignale<br>messen. DBM austauschen.       4213     Interner RAM-Fehler der Servo-CPU.<br>Steuerung neu booten. Störsignale<br>messen. DBM austauschen.       4214     Servo-CPU. Steuerung neu booten.<br>Störsignale messen. DBM<br>austauschen.       4214     Servo-CPU. Steuerung neu booten.<br>Störsignale messen. DBM<br>austauschen.       4215     Servo-CPU. Steuerung neu booten.<br>Störsignale messen. DBM<br>austauschen.       4216     Servo-CPU. Steuerung neu booten.<br>Störsignale messen. DBM<br>austauschen.       4216     Servo-CPU. Steuerung neu booten.<br>Störsignale messen. DBM<br>austauschen.       4216     Servo-CPU. Steuerung neu booten.<br>Störsignale messen. DBM<br>austauschen.       4216     Servo-CPU. Steuerung neu booten.<br>Störsignale messen. DBM<br>austauschen.       4217     Servo-CPU. Steuerung neu booten.<br>Störsignale messen. DBM<br>austauschen.       4218     Servo-Langzeit-Befehlsüberlauf.       4219     Servo-Langzeit-Befehlsüberlauf.                                                                                                    |      | des Servosystems Steuerung neu                 |         |             |             |
| austauschen.     Interner RAM-Fehler der Servo-CPU.       4211     Interner RAM-Fehler der Servo-CPU.       Kommunikationsfehler des RAM der     Main- und Servo-CPU. Steuerung neu booten. Störsignale messen. DBM austauschen.       1     Interner RAM-Fehler der Servo-CPU.       4212     Main- und Servo-CPU. Steuerung neu booten. Störsignale messen. DBM austauschen.       1     Interner RAM-Fehler der Servo-CPU.       4213     Steuerung neu booten. Störsignale messen. DBM austauschen.       1     Initialisierungsfehler der Kommunikation der Main- und       4214     Servo-CPU. Steuerung neu booten. Störsignale messen. DBM austauschen.       1     Initialisierungsfehler der       Kommunikation der Main- und     Servo-CPU. Steuerung neu booten. Störsignale messen. DBM austauschen.       4215     Servo-CPU. Steuerung neu booten. Störsignale messen. DBM austauschen.       4216     Servo-CPU. Steuerung neu booten. Störsignale messen. DBM austauschen.       4216     Servo-CPU. Steuerung neu booten. Störsignale messen. DBM austauschen.       4216     Kommunikationsfehler der Main- und servo-CPU. Steuerung neu booten. Störsignale messen. DBM austauschen.       4216     Servo-CPU. Steuerung neu booten. Störsignale messen. DBM austauschen.       4217     Servo-CPU. Steuerung neu booten. Störsignale messen. DBM austaustauschen.       4218                                                                                                    | 4210 | hooten Störsignale messen Steuerung            |         |             |             |
| 4211     Interner RAM-Fehler der Servo-CPU.       4211     Steuerung neu booten. Störsignale<br>messen. DBM austauschen.       4212     Kommunikationsfehler des RAM der<br>Main- und Servo-CPU. Steuerung neu<br>booten. Störsignale messen. DBM<br>austauschen.       4213     Interner RAM-Fehler der Servo-CPU.       4214     Steuerung neu booten. Störsignale<br>messen. DBM austauschen.       4214     Strov-CPU. Steuerung neu<br>booten. Störsignale messen. DBM<br>austauschen.       4214     Servo-CPU. Steuerung neu booten.<br>Störsignale messen. DBM<br>austauschen.       4214     Servo-CPU. Steuerung neu booten.<br>Störsignale messen. DBM<br>austauschen.       4215     Servo-CPU. Steuerung neu booten.<br>Störsignale messen. DBM<br>austauschen.       4216     Servo-CPU. Steuerung neu booten.<br>Störsignale messen. DBM<br>austauschen.       4216     Servo-CPU. Steuerung neu booten.<br>Störsignale messen. DBM<br>austauschen.       4217     Kommunikationsfehler der Main- und<br>Servo-CPU. Steuerung neu booten.<br>Störsignale messen. DBM<br>austauschen.       4217     Servo-Langzeit-Befehlsüberlauf.       4218     Servo-Langzeit-Befehlsüberlauf.       4219     Servo-Langzeit-Befehlsüberlauf.                                                                                                    |      | austauschen.                                   |         |             |             |
| 4211     Steuerung neu booten. Störsignale<br>messen. DBM austauschen.       4212     Kommunikationsfehler des RAM der<br>Main- und Servo-CPU. Steuerung neu<br>booten. Störsignale messen. DBM<br>austauschen.       4213     Interner RAM-Fehler der Servo-CPU.       4214     Steuerung neu booten. Störsignale<br>messen. DBM austauschen.       4214     Steuerung neu booten. Störsignale<br>messen. DBM austauschen.       4214     Servo-CPU. Steuerung neu booten.<br>Störsignale messen. DBM<br>austauschen.       4214     Servo-CPU. Steuerung neu booten.<br>Störsignale messen. DBM<br>austauschen.       4215     Servo-CPU. Steuerung neu booten.<br>Störsignale messen. DBM<br>austauschen.       4216     Servo-CPU. Steuerung neu booten.<br>Störsignale messen. DBM<br>austauschen.       4216     Servo-CPU. Steuerung neu booten.<br>Störsignale messen. DBM<br>austauschen.       4216     Servo-CPU. Steuerung neu booten.<br>Störsignale messen. DBM<br>austauschen.       4217     Kommunikationsfehler der Main- und<br>Servo-CPU. Steuerung neu booten.<br>Störsignale messen. DBM<br>austauschen.       4217     Servo-CPU. Steuerung neu booten.<br>Störsignale messen. DBM<br>austauschen.       4218     Servo-Prufisummenfehler der Main- und<br>Servo-Puftsummenfehler im<br>turbaler.                                                                                                    |      | Interner RAM-Fehler der Servo-CPU.             |         |             |             |
| messen. DBM austauschen.     Image: Communikationsfehler des RAM der       4212     Kommunikationsfehler des RAM der       4212     Main- und Servo-CPU. Steuerung neu       booten. Störsignale messen. DBM     austauschen.       4213     Steuerung neu booten. Störsignale       messen. DBM austauschen.     Initialisierungsfehler der       Kommunikation der Main- und     Servo-CPU. Steuerung neu booten.       Störsignale messen. DBM     austauschen.       Initialisierungsfehler der     Kommunikation der Main- und       Servo-CPU. Steuerung neu booten.     Störsignale messen. DBM       austauschen.     Initialisierungsfehler der       Kommunikation der Main- und     Servo-CPU. Steuerung neu booten.       Störsignale messen. DBM     austauschen.       4216     Servo-CPU. Steuerung neu booten.       Störsignale messen. DBM     austauschen.       4216     Servo-CPU. Steuerung neu booten.       Störsignale messen. DBM     austauschen.       4217     Störsignale messen. DBM       austauschen.     Image: Störsignale messen. DBM       austauschen.     Image: Störsignale messen. DBM       austauschen.     Image: Störsignale messen. DBM       austauschen.     Image: Störsignale m                                                                                                    | 4211 | Steuerung neu booten. Störsignale              |         |             |             |
| 4212     Kommunikationsfehler des RAM der<br>Main- und Servo-CPU. Steuerung neu<br>booten. Störsignale messen. DBM<br>austauschen.       4213     Interner RAM-Fehler der Servo-CPU.       4213     Steuerung neu booten. Störsignale<br>messen. DBM austauschen.       1     Initialisierungsfehler der<br>Kommunikation der Main- und<br>Servo-CPU. Steuerung neu booten.<br>Störsignale messen. DBM<br>austauschen.       4214     Servo-CPU. Steuerung neu booten.<br>Störsignale messen. DBM<br>austauschen.       4215     Servo-CPU. Steuerung neu booten.<br>Störsignale messen. DBM<br>austauschen.       4216     Servo-CPU. Steuerung neu booten.<br>Störsignale messen. DBM<br>austauschen.       4216     Kommunikation fer Main- und<br>Servo-CPU. Steuerung neu booten.<br>Störsignale messen. DBM<br>austauschen.       4216     Kommunikationsfehler der Main- und<br>Servo-CPU. Steuerung neu booten.<br>Störsignale messen. DBM<br>austauschen.       4217     Kommunikationsfehler der Main- und<br>Servo-CPU. Steuerung neu booten.<br>Störsignale messen. DBM<br>austauschen.       4217     Servo-CPU. Steuerung neu booten.<br>Störsignale messen. DBM<br>austauschen.       4218     Servo-PU. Steuerung neu booten.<br>Störsignale messen. DBM<br>austauschen.       4218     Servo-Putisummenfehler im<br>ture ist ist ist ist                                                                                                    |      | messen. DBM austauschen.                       |         |             |             |
| 4212     Main- und Servo-CPU. Steuerung neu<br>booten. Störsignale messen. DBM<br>austauschen.       4213     Interner RAM-Fehler der Servo-CPU.       4214     Steuerung neu booten. Störsignale<br>messen. DBM austauschen.       4214     Servo-CPU. Steuerung neu booten.<br>Störsignale messen. DBM<br>austauschen.       4214     Servo-CPU. Steuerung neu booten.<br>Störsignale messen. DBM<br>austauschen.       4215     Servo-CPU. Steuerung neu booten.<br>Störsignale messen. DBM<br>austauschen.       4216     Kommunikation der Main- und<br>Servo-CPU. Steuerung neu booten.<br>Störsignale messen. DBM<br>austauschen.       4216     Kommunikationsfehler der Main- und<br>Servo-CPU. Steuerung neu booten.<br>Störsignale messen. DBM<br>austauschen.       4216     Kommunikationsfehler der Main- und<br>Servo-CPU. Steuerung neu booten.<br>Störsignale messen. DBM<br>austauschen.       4217     Servo-CPU. Steuerung neu booten.<br>Störsignale messen. DBM<br>austauschen.       4217     Servo-CPU. Steuerung neu booten.<br>Störsignale messen. DBM<br>austauschen.       4218     Servo-Prüfsummenfehler der Main- und<br>Störsignale messen. DBM<br>austauschen.       4218     Servo-Prüfsummenfehler im<br>turk fühlt                                                                                                    |      | Kommunikationsfehler des RAM der               |         |             |             |
| booten. Störsignale messen. DBM       austauschen.       4213       Interner RAM-Fehler der Servo-CPU.       4213       Steuerung neu booten. Störsignale       messen. DBM austauschen.       Initialisierungsfehler der       Kommunikation der Main- und       4214       Servo-CPU. Steuerung neu booten.       Störsignale messen. DBM       austauschen.       Initialisierungsfehler der       Kommunikation der Main- und       4215       Servo-CPU. Steuerung neu booten.       Störsignale messen. DBM       austauschen.       4216       Kommunikationsfehler der Main- und       Servo-CPU. Steuerung neu booten.       Störsignale messen. DBM       austauschen.       4216       Kommunikationsfehler der Main- und       servo-CPU. Steuerung neu booten.       Störsignale messen. DBM       austauschen.       4217       Servo-CPU. Steuerung neu booten.       Störsignale messen. DBM       austauschen.       4218       Servo-CPU. Steuerung neu booten.       Störsignale messen. DBM       austauschen. <td>4212</td> <td>Main- und Servo-CPU. Steuerung neu</td> <td></td> <td></td> <td></td>                                                                                                    | 4212 | Main- und Servo-CPU. Steuerung neu             |         |             |             |
| 4ustauschen.     Interner RAM-Fehler der Servo-CPU.       4213     Steuerung neu booten. Störsignale<br>messen. DBM austauschen.       Initialisierungsfehler der<br>Kommunikation der Main- und       4214     Servo-CPU. Steuerung neu booten.<br>Störsignale messen. DBM<br>austauschen.       Initialisierungsfehler der<br>Kommunikation der Main- und       4215     Servo-CPU. Steuerung neu booten.<br>Störsignale messen. DBM<br>austauschen.       4216     Servo-CPU. Steuerung neu booten.<br>Störsignale messen. DBM<br>austauschen.       4216     Kommunikationsfehler der Main- und<br>Servo-CPU. Steuerung neu booten.<br>Störsignale messen. DBM<br>austauschen.       4216     Kommunikationsfehler der Main- und<br>Servo-CPU. Steuerung neu booten.<br>Störsignale messen. DBM<br>austauschen.       4217     Kommunikationsfehler der Main- und<br>Servo-CPU. Steuerung neu booten.<br>Störsignale messen. DBM<br>austauschen.       4217     Kommunikationsfehler der Main- und<br>Servo-CPU. Steuerung neu booten.<br>Störsignale messen. DBM<br>austauschen.       4218     Servo-Langzeit-Befehlsüberlauf.       4218     Servo-Prüfsummenfehler im<br>tor of the full                                                                                                    |      | booten. Störsignale messen. DBM                |         |             |             |
| 4213     Steuerung neu booten. Störsignale<br>messen. DBM austauschen.       Initialisierungsfehler der<br>Kommunikation der Main- und       4214     Servo-CPU. Steuerung neu booten.       Störsignale messen. DBM<br>austauschen.       Initialisierungsfehler der<br>Kommunikation der Main- und       4215     Servo-CPU. Steuerung neu booten.       Störsignale messen. DBM<br>austauschen.       4215     Servo-CPU. Steuerung neu booten.       Störsignale messen. DBM<br>austauschen.       4216     Servo-CPU. Steuerung neu booten.       Störsignale messen. DBM<br>austauschen.       4216     Servo-CPU. Steuerung neu booten.       Störsignale messen. DBM<br>austauschen.       4217     Stervo-CPU. Steuerung neu booten.       Störsignale messen. DBM<br>austauschen.       4217     Kommunikationsfehler der Main- und<br>Servo-CPU. Steuerung neu booten.       Störsignale messen. DBM<br>austauschen.     Störsignale messen. DBM<br>austauschen.       4218     Servo-Langzeit-Befehlsüberlauf.       4218     Servo-Langzeit-Befehlsüberlauf.       4219     Servo-Prüfsummenfehler im<br>tor of the full                                                                                                    |      | austauschen.                                   |         |             |             |
| 1215     Steuring net solour. Storgine       messen. DBM austauschen.     Initialisierungsfehler der       Kommunikation der Main- und     Servo-CPU. Steuerung neu booten.       Störsignale messen. DBM austauschen.     Initialisierungsfehler der       Kommunikation der Main- und     Servo-CPU. Steuerung neu booten.       4214     Servo-CPU. Steuerung neu booten.       Störsignale messen. DBM austauschen.     Servo-CPU. Steuerung neu booten.       4215     Servo-CPU. Steuerung neu booten.       Störsignale messen. DBM austauschen.     Servo-CPU. Steuerung neu booten.       4216     Servo-CPU. Steuerung neu booten.       Störsignale messen. DBM austauschen.     Servo-CPU. Steuerung neu booten.       4216     Servo-CPU. Steuerung neu booten.       Störsignale messen. DBM austauschen.     Servo-CPU. Steuerung neu booten.       4217     Kommunikationsfehler der Main- und Servo-CPU. Steuerung neu booten.       Störsignale messen. DBM austauschen.     Servo-CPU. Steuerung neu booten.       Störsignale messen. DBM austauschen.     Servo-CPU. Steuerung neu booten.       4218     Servo-Langzeit-Befehlsüberlauf.       4219     Servo-Prüfsummenfehler im       4219     Servo-Prüfsummenfehler im                                                                                                    | 4213 | Steuerung neu booten Störsignale               |         |             |             |
| Initialisierungsfehler der       Kommunikation der Main- und       4214     Servo-CPU. Steuerung neu booten.       Störsignale messen. DBM       austauschen.       Initialisierungsfehler der       Kommunikation der Main- und       4215       Servo-CPU. Steuerung neu booten.       Störsignale messen. DBM       austauschen.       4216       Kommunikationsfehler der Main- und       Servo-CPU. Steuerung neu booten.       Störsignale messen. DBM       austauschen.       4216       Kommunikationsfehler der Main- und       Servo-CPU. Steuerung neu booten.       Störsignale messen. DBM       austauschen.       4217       Kommunikationsfehler der Main- und       Servo-CPU. Steuerung neu booten.       Störsignale messen. DBM       austauschen.       4217       Servo-CPU. Steuerung neu booten.       Störsignale messen. DBM       austauschen.       4218       Servo-Langzeit-Befehlsüberlauf.       Servo-Prüfsummenfehler im       4219                                                                                                    | 1215 | messen. DBM austauschen.                       |         |             |             |
| 4214     Kommunikation der Main- und       4214     Servo-CPU. Steuerung neu booten.       Störsignale messen. DBM     austauschen.       4215     Initialisierungsfehler der       Kommunikation der Main- und     Servo-CPU. Steuerung neu booten.       Störsignale messen. DBM     austauschen.       4215     Servo-CPU. Steuerung neu booten.       Störsignale messen. DBM     austauschen.       4216     Kommunikationsfehler der Main- und       Servo-CPU. Steuerung neu booten.     Störsignale messen. DBM       austauschen.     Kommunikationsfehler der Main- und       Servo-CPU. Steuerung neu booten.     Störsignale messen. DBM       austauschen.     Servo-CPU. Steuerung neu booten.       Störsignale messen. DBM     austauschen.       4217     Kommunikationsfehler der Main- und       Servo-CPU. Steuerung neu booten.     Störsignale messen. DBM       austauschen.     austauschen.       4218     Servo-Langzeit-Befehlsüberlauf.       4219     Servo-Prüfsummenfehler im       4219     Servo-Prüfsummenfehler im                                                                                                    |      | Initialisierungsfehler der                     |         |             |             |
| 4214     Servo-CPU. Steuerung neu booten.<br>Störsignale messen. DBM<br>austauschen.       4215     Initialisierungsfehler der<br>Kommunikation der Main- und<br>Servo-CPU. Steuerung neu booten.<br>Störsignale messen. DBM<br>austauschen.       4216     Kommunikationsfehler der Main- und<br>Servo-CPU. Steuerung neu booten.<br>Störsignale messen. DBM<br>austauschen.       4216     Kommunikationsfehler der Main- und<br>Servo-CPU. Steuerung neu booten.<br>Störsignale messen. DBM<br>austauschen.       4217     Kommunikationsfehler der Main- und<br>Servo-CPU. Steuerung neu booten.<br>Störsignale messen. DBM<br>austauschen.       4217     Servo-CPU. Steuerung neu booten.<br>Störsignale messen. DBM<br>austauschen.       4218     Servo-Langzeit-Befehlsüberlauf.       4219     Servo-Prüfsnummenfehler im<br>Luesseit is CM                                                                                                    |      | Kommunikation der Main- und                    |         |             |             |
| Störsignale messen. DBM       austauschen.       Initialisierungsfehler der       Kommunikation der Main- und       Servo-CPU. Steuerung neu booten.       Störsignale messen. DBM       austauschen.       Kommunikationsfehler der Main- und       Servo-CPU. Steuerung neu booten.       Störsignale messen. DBM       austauschen.       Kommunikationsfehler der Main- und       Servo-CPU. Steuerung neu booten.       Störsignale messen. DBM       austauschen.       Kommunikationsfehler der Main- und       Servo-CPU. Steuerung neu booten.       Störsignale messen. DBM       austauschen.       4217       Kommunikationsfehler der Main- und       Servo-CPU. Steuerung neu booten.       Störsignale messen. DBM       austauschen.       4217       Servo-CPU. Steuerung neu booten.       Störsignale messen. DBM       austauschen.       4218       Servo-Langseit-Befehlsüberlauf.       4219       Servo-Prüfsummenfehler im       4219                                                                                                    | 4214 | Servo-CPU. Steuerung neu booten.               |         |             |             |
| austauschen.     Initialisierungsfehler der       Kommunikation der Main- und     Servo-CPU. Steuerung neu booten.       Störsignale messen. DBM     austauschen.       4216     Kommunikationsfehler der Main- und       Servo-CPU. Steuerung neu booten.     Störsignale messen. DBM       austauschen.     Servo-CPU. Steuerung neu booten.       Störsignale messen. DBM     sustauschen.       4216     Servo-CPU. Steuerung neu booten.       Störsignale messen. DBM     sustauschen.       4217     Kommunikationsfehler der Main- und       Servo-CPU. Steuerung neu booten.     Störsignale messen. DBM       austauschen.     Servo-CPU. Steuerung neu booten.       Störsignale messen. DBM     austauschen.       4217     Servo-CPU. Steuerung neu booten.       Störsignale messen. DBM     austauschen.       4218     Servo-Langzeit-Befehlsüberlauf.       4219     Servo-Prüfsummenfehler im       4219     Servo-Prüfsummenfehler im                                                                                                    |      | Störsignale messen. DBM                        |         |             |             |
| Initialisierungsfehler der     Kommunikation der Main- und       4215     Servo-CPU. Steuerung neu booten.       Störsignale messen. DBM     austauschen.       4216     Kommunikationsfehler der Main- und       Servo-CPU. Steuerung neu booten.     Störsignale messen. DBM       austauschen.     Störsignale messen. DBM       austauschen.     Störsignale messen. DBM       austauschen.     Servo-CPU. Steuerung neu booten.       Störsignale messen. DBM     servo-CPU. Steuerung neu booten.       Störsignale messen. DBM     servo-CPU. Steuerung neu booten.       4217     Servo-CPU. Steuerung neu booten.       Störsignale messen. DBM     servo-PU. Steuerung neu booten.       Störsignale messen. DBM     servo-PU. Steuerung neu booten.       Störsignale messen. DBM     servo-Prüßummenfehler der Main- und       4218     Servo-Langzeit-Befehlsüberlauf.       4219     Servo-Prüßummenfehler im       4219     Servo-Prüßummenfehler im                                                                                                    |      | austauschen.                                   |         |             |             |
| 4215     Kommunikation der Main- und       4215     Servo-CPU. Steuerung neu booten.       Störsignale messen. DBM     austauschen.       4216     Kommunikationsfehler der Main- und       Servo-CPU. Steuerung neu booten.     Störsignale messen. DBM       austauschen.     Störsignale messen. DBM       austauschen.     Störsignale messen. DBM       austauschen.     Störsignale messen. DBM       4217     Kommunikationsfehler der Main- und       Servo-CPU. Steuerung neu booten.     Störsignale messen. DBM       austauschen.     Servo-CPU. Steuerung neu booten.       Störsignale messen. DBM     austauschen.       4218     Servo-Langzeit-Befehlsüberlauf.       4219     Servo-Prüfsummenfehler im       4219     Servo-Prüfsummenfehler im                                                                                                    |      | Initialisierungsfehler der                     |         |             |             |
| 4213     Servo-CPU. Steuerung neu booten.       4216     Kommunikationsfehler der Main- und       4216     Servo-CPU. Steuerung neu booten.       Störsignale messen. DBM     austauschen.       4217     Kommunikationsfehler der Main- und       4217     Kommunikationsfehler der Main- und       Servo-CPU. Steuerung neu booten.     Servo-CPU. Steuerung neu booten.       Störsignale messen. DBM     austauschen.       4217     Servo-CPU. Steuerung neu booten.       Störsignale messen. DBM     austauschen.       4218     Servo-Langzeit-Befehlsüberlauf.       4219     Servo-Prüfsummenfehler im       4219     Servo-Prüfsummenfehler im                                                                                                    | 4215 | Kommunikation der Main- und                    |         |             |             |
| 4216   Kommunikationsfehler der Main- und<br>Servo-CPU. Steuerung neu booten.<br>Störsignale messen. DBM<br>austauschen.     4217   Kommunikationsfehler der Main- und<br>Servo-CPU. Steuerung neu booten.<br>Störsignale messen. DBM<br>austauschen.     4217   Servo-CPU. Steuerung neu booten.<br>Störsignale messen. DBM<br>austauschen.     4218   Servo-Langzeit-Befehlsüberlauf.     4219   Servo-Prüfsummenfehler im<br>Kohl                                                                                                    | 4213 | Störsignale messen DBM                         |         |             |             |
| 4216     Kommunikationsfehler der Main- und<br>Servo-CPU. Steuerung neu booten.<br>Störsignale messen. DBM<br>austauschen.       4217     Kommunikationsfehler der Main- und<br>Servo-CPU. Steuerung neu booten.<br>Störsignale messen. DBM<br>austauschen.       4218     Servo-Langzeit-Befehlsüberlauf.       4219     Servo-Prüfsummenfehler im<br>Luczeit follower                                                                                                    |      | austauschen                                    |         |             |             |
| 4216     Servo-CPU. Steuerung neu booten.<br>Störsignale messen. DBM<br>austauschen.       4217     Kommunikationsfehler der Main- und<br>Servo-CPU. Steuerung neu booten.<br>Störsignale messen. DBM<br>austauschen.       4218     Servo-Langzeit-Befehlsüberlauf.       4219     Servo-Prüfsummenfehler im<br>Luczeite felle                                                                                                    |      | Kommunikationsfehler der Main- und             |         |             |             |
| 4210     Störsignale messen. DBM       austauschen.     austauschen.       4217     Kommunikationsfehler der Main- und       Servo-CPU. Steuerung neu booten.     Störsignale messen. DBM       austauschen.     austauschen.       4218     Servo-Langzeit-Befehlsüberlauf.       4219     Servo-Prüfsummenfehler im       4219     Lee of the full                                                                                                    | 4216 | Servo-CPU. Steuerung neu booten.               |         |             |             |
| austauschen.   austauschen.     4217   Kommunikationsfehler der Main- und<br>Servo-CPU. Steuerung neu booten.<br>Störsignale messen. DBM<br>austauschen.     4218   Servo-Langzeit-Befehlsüberlauf.     4219   Servo-Prüfsummenfehler im<br>Langzeit follower                                                                                                    | 4210 | Störsignale messen. DBM                        |         |             |             |
| 4217     Kommunikationsfehler der Main- und<br>Servo-CPU. Steuerung neu booten.<br>Störsignale messen. DBM<br>austauschen.       4218     Servo-Langzeit-Befehlsüberlauf.       4219     Servo-Prüfsummenfehler im<br>Lucz ich fehle                                                                                                    | L    | austauschen.                                   |         |             |             |
| 4217     Servo-CPU. Steuerung neu booten.<br>Störsignale messen. DBM<br>austauschen.       4218     Servo-Langzeit-Befehlsüberlauf.       4219     Servo-Prüfsummenfehler im<br>Langzeit - Selle                                                                                                    |      | Kommunikationsfehler der Main- und             |         |             |             |
| Storsignale messen. DBM     austauschen.     4218     Servo-Langzeit-Befehlsüberlauf.     4219     Servo-Prüfsummenfehler im                                                                                                    | 4217 | Servo-CPU. Steuerung neu booten.               |         |             |             |
| 4218   Servo-Langzeit-Befehlsüberlauf.     4219   Servo-Prüfsummenfehler im                                                                                                    |      | Storsignale messen. DBM                        |         |             |             |
| 4219 Servo-Prüfsummenfehler im<br>4219 Lander 11                                                                                                    | 1210 | austauschen.<br>Servo Langzeit Dofabloüberlouf |         |             |             |
|                                                                                                    | 4218 | Servo-Prüfsummenfehler im                      |         |             |             |
| Langzeitbetehl.                                                                                                    | 4219 | Langzeitbefehl.                                |         |             |             |

| Nr.  | Meldung                                                                                                    | Abhilfe                                                                                                    | Anmerkung 1 | Anmerkung 2 |
|------|----------------------------------------------------------------------------------------------------|----------------------------------------------------------------------------------------------------|-------------|-------------|
| 4220 | Fehler durch System-Watchdog-Timer<br>erkannt. Steuerung neu booten.                                                      |                                                                                                    |             |             |
|      | austauschen.                                                                                                    |                                                                                                    |             |             |
| 4221 | Drive Unit Prüffehler.                                                                                                    |                                                                                                    |             |             |
| 4222 | RAM-Fehler der Servo-CPU.<br>Steuerung neu booten. Störsignale<br>messen. DBM austauschen.                                |                                                                                                    |             |             |
| 4223 | Fehler der redundanten Kreise des<br>Not-Halt oder der<br>Sicherheitsabschrankung. Verdrahtung<br>überprüfen.             |                                                                                                    |             |             |
| 4224 | Unterspannung des Hauptstromkreises<br>des Netzteils erkannt.<br>Spannungsversorgung überprüfen.<br>Steuerung neu booten. |                                                                                                    |             |             |
| 4225 | Steuerrelaiskontakt des Netzteils des<br>Hauptstromkreises klebt. DPB<br>austauschen.                                     |                                                                                                    |             |             |
| 4230 | Servo-Echtzeit-Statusfehler.<br>Prüfsummenfehler.                                                                         | Ein Prüfsummenfehler wurde in der<br>Steuerung erkannt.<br>Überprüfen Sie, ob ein Kurzschluss<br>vorliegt oder ob die Peripheriegeräte<br>nicht richtig verkabelt sind. (Not-Aus-,<br>D-E/A- und<br>Erweiterungs-E/A-Anschlüsse)<br>Tauschen Sie die Steuerung aus.          |             |             |
| 4232 | Servo-Echtzeit-Statusfehler. Fehler im<br>Freilaufzähler des Servos.                                                      | Ein Freilaufzähler wurde in der<br>Steuerung erkannt.<br>Überprüfen Sie, ob ein Kurzschluss<br>vorliegt oder ob die Peripheriegeräte<br>nicht richtig verkabelt sind. (Not-Aus-,<br>D-E/A- und<br>Erweiterungs-E/A-Anschlüsse)<br>Tauschen Sie die Steuerung aus.            |             |             |
| 4233 | Servo-Echtzeit-Statusfehler.<br>Kommunikationsfehler mit der<br>Servo-CPU.                                                | Ein Kommunikationsfehler wurde in<br>der Steuerung erkannt.<br>Überprüfen Sie, ob ein Kurzschluss<br>vorliegt oder ob die Peripheriegeräte<br>nicht richtig verkabelt sind. (Not-Aus-,<br>D-E/A- und<br>Erweiterungs-E/A-Anschlüsse)<br>Tauschen Sie die Steuerung aus.      |             |             |
| 4240 | Eine irreguläre Unterbrechung der<br>Bewegungssteuerung wurde erkannt.<br>Doppelte Unterbrechung.                         | Eine irreguläre Unterbrechung wurde<br>in der Steuerung erkannt.<br>Überprüfen Sie, ob ein Kurzschluss<br>vorliegt oder ob die Peripheriegeräte<br>nicht richtig verkabelt sind. (Not-Aus-,<br>D-E/A- und<br>Erweiterungs-E/A-Anschlüsse)<br>Tauschen Sie die Steuerung aus. |             |             |

| Nr.  | Meldung                                | Abhilfe                                    | Anmerkung 1 | Anmerkung 2 |
|------|----------------------------------------|--------------------------------------------|-------------|-------------|
|      | Zu hohe Geschwindigkeit im             | Eine zu hohe Geschwindigkeit des           |             |             |
|      | Low-Power-Modus wurde erkannt.         | Roboters im Low-Power-Modus                |             |             |
|      |                                        | wurde erkannt.                             |             |             |
|      |                                        | Überprüfen Sie die Robotermechanik.        |             |             |
|      |                                        | (Laufruhe, kein Spiel, gleichmäßige        |             |             |
|      |                                        | Bewegungen, Riemenspannungen,              |             |             |
|      |                                        | Bremse)                                    |             |             |
|      |                                        | Stellen Sie sicher, dass der Roboter       |             |             |
| 4241 |                                        | nicht mit Peripheriegeräten kollidiert.    |             |             |
|      |                                        | (Kollision, Berührung) Tauschen Sie        |             |             |
|      |                                        | den Motortreiber aus.                      |             |             |
|      |                                        | Tauschen Sie den Motor aus. (Motor-        |             |             |
|      |                                        | Und Encoder-Fenier)                        |             |             |
|      |                                        | Pruten Sie die Verkabelung der             |             |             |
|      |                                        | fehlerhaften Anschluss (Not Aus            |             |             |
|      |                                        | $D_F/A$ und                                |             |             |
|      |                                        | Erweiterungs-E/A-Anschlüsse)               |             |             |
|      | Ungültiger Beschleunigungswert         | Sie haben versucht den Roboter mit         |             |             |
|      | wurde erkannt.                         | einem zu hohen Beschleunigungswert         |             |             |
| 4242 |                                        | zu betreiben.                              |             |             |
|      |                                        | Reduzieren Sie den AccelS-Wert für         |             |             |
|      |                                        | eine CP-Bewegung.                          |             |             |
|      | Ungültiger Geschwindigkeitswert im     | Eine zu hohe Geschwindigkeit des           |             |             |
|      | High-Power-Modus wurde erkannt.        | Roboters im High-Power-Modus               |             |             |
|      |                                        | wurde erkannt.                             |             |             |
|      |                                        | (Laufnuha kain Spiel glaighmäßige          |             |             |
|      |                                        | Rewagungen, Riemenspannungen               |             |             |
|      |                                        | Bremse)                                    |             |             |
|      |                                        | Stellen Sie sicher dass der Roboter        |             |             |
|      |                                        | nicht mit Peripheriegeräten kollidiert.    |             |             |
| 4243 |                                        | (Kollision, Berührung) Tauschen Sie        |             |             |
|      |                                        | den Motortreiber aus.                      |             |             |
|      |                                        | Tauschen Sie den Motor aus. (Motor-        |             |             |
|      |                                        | und Encoder-Fehler)                        |             |             |
|      |                                        | Prüfen Sie die Verkabelung der             |             |             |
|      |                                        | Peripheriegeräte auf Kurzschluss und       |             |             |
|      |                                        | tehlerhaften Anschluss. (Not-Aus-,         |             |             |
|      |                                        | D-E/A- und<br>Erweiterungs E/A Anschlüsse) |             |             |
|      | Der Arm hat während der Rewegung       | Übernrüfen Sie, ob der                     |             |             |
| 4250 | die Grenzen des Arbeitsbereichs        | Trajektoriebereich der CP-Bewegung         |             |             |
|      | erreicht.                              | im Arbeitsbereich liegt.                   |             |             |
|      | Der Arm hat während der Bewegung       | Überprüfen Sie die                         |             |             |
| 4251 | die Grenzen des durch XYLim            | XYLim-Einstellungen.                       |             |             |
|      | festgelegten Arbeitsbereichs erreicht. | -                                          |             |             |
|      | Koordinaten-Umwandlungsfehler          | Überprüfen Sie, ob der                     |             |             |
| 4252 | während der Bewegung.                  | Trajektoriebereich der CP-Bewegung         |             |             |
|      |                                        | ım Arbeitsbereich liegt.                   |             |             |
|      | Es wurde versucht, ohne Indikation     | Sie haben versucht, während der            |             |             |
| 4267 | uas j4riag-Auridul zu überschreiten.   | Indikation zu überschreiten                |             |             |
| 7207 |                                        | Ändern Sie das 14Flag für den              |             |             |
|      |                                        | Zielpunkt.                                 |             |             |

| Nr.  | Meldung                                                                                         | Abhilfe                                                                                                    | Anmerkung 1 | Anmerkung 2 |
|------|-------------------------------------------------------------------------------------------------|----------------------------------------------------------------------------------------------------|-------------|-------------|
| 4268 | Es wurde versucht, ohne Indikation<br>das J6Flag-Attribut zu überschreiten.                     | Sie haben versucht, während der<br>Bewegung das J6Flag-Attribut ohne<br>Indikation zu überschreiten.<br>Ändern Sie das J6Flag für den<br>Zielpunkt.                                                                                                    |             |             |
| 4269 | Es wurde versucht, ohne Indikation<br>die jeweilige Handgelenkorientierung<br>zu überschreiten. | Sie haben versucht, während der<br>Bewegung die jeweilige<br>Handgelenkorientierung ohne<br>Indikation zu überschreiten.<br>Ändern Sie die<br>Handgelenkorientierung für den<br>Zielpunkt.<br>Ändern Sie den Zielpunkt, um eine<br>bestimmte Handgelenkorientierung zu<br>vermeiden. |             |             |
| 4270 | Es wurde versucht, ohne Indikation<br>die jeweilige Armorientierung zu<br>überschreiten.        | Sie haben versucht, während der<br>Bewegung die jeweilige<br>Armorientierung ohne Indikation zu<br>überschreiten.<br>Ändern Sie die Armorientierung für<br>den Zielpunkt.<br>Ändern Sie den Zielpunkt, um eine<br>bestimmte Armorientierung zu<br>vermeiden.                         |             |             |
| 4271 | Es wurde versucht, ohne Indikation<br>die jeweilige Ellenbogenorientierung<br>zu überschreiten. | Sie haben versucht, während der<br>Bewegung die jeweilige<br>Ellenbogenorientierung ohne<br>Indikation zu überschreiten.<br>Ändern Sie die<br>Ellenbogenorientierung für den<br>Zielpunkt.<br>Ändern Sie den Zielpunkt, um eine<br>bestimmte Ellenbogenorientierung zu<br>vermeiden. |             |             |
| 4272 | Das angegebene Punkt-Flag ist<br>ungültig.                                                      | Für einen CP-Bewegungsbefehl<br>entspricht die Armhaltung am<br>Zielpunkt nicht dem Punkt-Flag, das<br>mit dem Zielpunkt angegeben wurde.<br>Ändern Sie das Punkt-Flag oder den<br>Zielpunkt.                                                                                        |             |             |

### 8.1.11 Servo

| Nr.  | Meldung                                                                                                    | Abhilfe                                                                                                    | Anmerkung 1 | Anmerkung 2 |
|------|----------------------------------------------------------------------------------------------------|----------------------------------------------------------------------------------------------------|-------------|-------------|
| 5000 | Gate-Array-Fehler der<br>Servo-Steuerung. DMB überprüfen.                                                                                  | Überprüfen Sie, ob ein Kurzschluss<br>vorliegt oder ob die Peripheriegeräte<br>nicht richtig verkabelt sind. (Not-Halt-<br>und E/A-Anschlüsse) Tauschen Sie                                                                                                    |             |             |
|      |                                                                                                    | das DMB aus.<br>Tauschen Sie die zusätzliche<br>Achseneinheit aus.                                                                                                    |             |             |
| 5001 | Unterbrechung des<br>Parallelencodersignals. Die<br>Signalkabelverbindung oder die<br>interne Verdrahtung des Roboters<br>überprüfen.      | Überprüfen Sie das M/C-Signalkabel.<br>Überprüfen Sie die Signalleitungen<br>des Roboters. (Fehlender Anschluss,<br>Verbindungsunterbrechung,<br>Kurzschluss)<br>Tauschen Sie den Motor aus.<br>Tauschen Sie das DMB aus.<br>Überprüfen Sie den Anschluss des<br>Anschlusses in der Steuerung. (Lösen<br>und Anschließen der Verbindung des<br>seriellen Encoders am DMB.)<br>Überprüfen Sie die<br>Modelleinstellungen.<br>Überprüfen Sie die Verkabelung der<br>Derinderigenzeite. (Net Halt und E/A) |             |             |
| 5002 | Motortreiber ist nicht installiert.<br>Motortreiber installieren. DMB oder<br>Motortreiber überprüfen.                                     | Überprüfen Sie, ob der Motortreiber<br>installiert ist.<br>Überprüfen Sie die Modell- und<br>Hardwareeinstellungen.<br>Tauschen Sie den Motortreiber aus.<br>Tauschen Sie das DMB aus                                                                                                    |             |             |
| 5003 | Initialisierungsfehler der<br>Kommunikation des<br>Inkrementalencoders.<br>Signalkabelverbindungen und<br>Robotereinstellungen überprüfen. | Überprüfen Sie die<br>Modelleinstellungen.<br>Tauschen Sie den Motor aus.<br>Tauschen Sie das DMB aus.                                                                                                    |             |             |
| 5004 | Initialisierungsfehler des<br>Absolutencoders.<br>Signalkabelverbindungen und<br>Robotereinstellungen überprüfen.                          | Überprüfen Sie die<br>Modelleinstellungen.<br>Tauschen Sie den Motor aus.<br>Tauschen Sie das DMB aus.                                                                                                    |             |             |
| 5005 | Fehler der Einstellung der<br>Encoderteilung. Robotereinstellungen<br>überprüfen.                                                          | Überprüfen Sie die<br>Modelleinstellungen.                                                                                                    |             |             |
| 5006 | Datenfehler während der<br>Absolutencoderinitialisierung.<br>Signalkabelverbindung, Steuerung und<br>Motoren überprüfen.                   | Tauschen Sie den Motor aus.<br>Tauschen Sie das DMB aus.<br>Überprüfen Sie die<br>Störungsreduzierung.                                                                                                    |             |             |
| 5007 | Absolutencoderumdrehungen über<br>Maximalwert. Encoder-Reset<br>durchführen.                                                               | Encoder-Reset durchführen.<br>Tauschen Sie den Motor aus.                                                                                                    |             |             |
| 5008 | Encoder-Reset durchführen.                                                                                                    | Tauschen Sie das DMB aus.<br>Tauschen Sie den Motor aus.                                                                                                    |             |             |

| Nr.  | Meldung                                   | Abhilfe                               | Anmerkung 1 | Anmerkung 2 |
|------|-------------------------------------------|---------------------------------------|-------------|-------------|
|      | Keine Antwort vom seriellen Encoder.      | Überprüfen Sie die                    |             |             |
|      | Signalkabelverbindung, Motor, DMB         | Modelleinstellungen. (Ungültige       |             |             |
|      | oder Encoderanschlussboard                | Einstellungen des                     |             |             |
| 5009 | überprüfen.                               | Parallelencodermodells) Überprüfen    |             |             |
|      |                                           | Sie die Signalkabelverbindung.        |             |             |
|      |                                           | Tauschen Sie das DMB und das          |             |             |
|      |                                           | Encoderanschlussboard aus.            |             |             |
|      | Fehler beim Initialisieren des seriellen  | Überprüfen Sie die Konfiguration des  |             |             |
|      | Encoders. Steuerung neu booten.           | Roboters.                             |             |             |
| 5010 | Motor, DMB oder                           | Überprüfen Sie die                    |             |             |
| 5010 | Encoderanschlussboard überprüfen.         | Signalkabelverbindung.                |             |             |
|      |                                           | Tauschen Sie das DMB und das          |             |             |
|      |                                           | Encoderanschlussboard aus.            |             |             |
|      | Fehler bei der Initialisierung der        | Überprüfen Sie die Konfiguration des  |             |             |
|      | Kommunikation des seriellen               | Roboters.                             |             |             |
| 5011 | Encoders. Steuerung neu booten.           | Überprüfen Sie die                    |             |             |
| 5011 | Motor, DMB oder                           | Signalkabelverbindung.                |             |             |
|      | Encoderanschlussboard überprüfen.         | Tauschen Sie das DMB und das          |             |             |
|      |                                           | Encoderanschlussboard aus.            |             |             |
|      | Fehler des Watchdog-Timers der            | Tauschen Sie das DMB aus.             |             |             |
| 5012 | Servo-CPU. Steuerung neu booten.          | Überprüfen Sie die                    |             |             |
|      | Motor oder DMB überprüfen.                | Störungsreduzierung.                  |             |             |
|      | Fehler des WDT des aktuellen              | Überprüfen Sie die                    |             |             |
|      | Steuerkreises. Steuerung neu booten.      | Stromkabelverbindung.                 |             |             |
|      | Steuerung überprüfen.                     | 15 V-Netzteil und Kabelverbindung     |             |             |
| 5013 |                                           | überprüfen.                           |             |             |
|      |                                           | Tauschen Sie das DMB aus.             |             |             |
|      |                                           | Überprüfen Sie die                    |             |             |
|      |                                           | Störungsreduzierung.                  |             |             |
| 5015 | Encoder-Reset durchgeführt.               | Starten Sie die Steuerung neu.        |             |             |
|      | Steuerung neu booten.                     |                                       |             |             |
|      | Spannungsversorgungsfehler des            | Encoder-Reset durchführen.            |             |             |
| 5016 | Absolutencoders. Batterie                 | Überprüfen Sie die                    |             |             |
|      | austauschen. Interne Verdrahtung des      | Signalkabelverbindung.                |             |             |
|      | Roboters überprüfen.                      |                                       |             |             |
|      | Fehler der Backup-Daten des               | Führen Sie das Encoder-Reset durch.   |             |             |
| 5017 | Absolutencoders. Encoder-Reset            | Überprüfen Sie die                    |             |             |
|      | durchführen.                              | Signalkabelverbindung.                |             |             |
| 5010 | Absolutencoder Batteriealarm.             | Tauschen Sie die Batterie aus.        |             |             |
| 5018 |                                           | Überprüfen Sie die                    |             |             |
|      |                                           | Signalkabelverbindung.                |             |             |
| 5010 | Positionstehler des Absolutencoders.      | Führen Sie das Encoder-Reset durch.   |             |             |
| 5019 | Führen Sie das Encoder-Reset durch.       | Tauschen Sie den Motor aus.           |             |             |
|      | Tauschen Sie den Motor aus.               |                                       |             |             |
|      | Zu hohe Geschwindigkeit beim              | Starten Sie die Steuerung neu.        |             |             |
| 5020 | Einschalten der Steuerung. Roboter        |                                       |             |             |
|      | anhalten und Steuerung neu booten.        |                                       |             |             |
|      | Absolutencoder Uberhitzung.               | Reduzieren Sie die                    |             |             |
| 5021 |                                           | Bewegungsbelastung.                   |             |             |
|      |                                           | warten Sie, bis die Temperatur des    |             |             |
|      |                                           | Elicoders sinkt.                      |             |             |
| 5022 | Fehler des Resolver-Tranceducers.         | Störungsroduzierung                   |             |             |
| 5022 | Resolverboard überprüfen.                 | Tauschen Sie das Resolver Roard aus   |             |             |
| 1    | T. C. C. C. C. C. C. C. C. C. C. C. C. C. | I auschen sie uas resulvel-Dualu aus. | 1           | i .         |

| Nr.  | Meldung                                                                                                    | Abhilfe                                                                                                    | Anmerkung 1 | Anmerkung 2 |
|------|----------------------------------------------------------------------------------------------------|----------------------------------------------------------------------------------------------------|-------------|-------------|
| 5023 | Kommunikationsfehler des<br>Gyrosensors.<br>Sensorboard überprüfen.                                          | Überprüfen Sie das M/C-Signalkabel.<br>Überprüfen Sie die Signalleitungen<br>des Roboters (Fehlender Anschluss,<br>Verbindungsunterbrechung,<br>Kurzschluss).<br>Überprüfen Sie die<br>Störungsreduzierung.<br>Tauschen Sie den Gyrosensor aus.<br>Tauschen Sie das DMB-Board aus.                                                                                                    |             |             |
| 5024 | Datenfehler des Gyrosensors.<br>Sensorboard überprüfen.                                                      | Tauschen Sie den Gyrosensor aus.                                                                                                    |             |             |
| 5025 | Fehler des Resolver-Mischers.<br>Encoder-Reset durchführen.                                                  | Resolver-Reset durchführen.<br>Tauschen Sie das Resolver-Board aus.                                                                                                    |             |             |
| 5026 | Unterbrechung des<br>Resolver-Erregersignals.<br>Motor oder Resolverboard überprüfen.                        | Überprüfen Sie die Signalleitungen<br>des Roboters.<br>Tauschen Sie das Resolver-Board aus.                                                                                                    |             |             |
| 5027 | Kommunikationsfehler des S-DSP.<br>Checksummenfehler, Fehler des<br>freilaufenden Zählers.                   | Starten Sie die Steuerung neu.<br>Tauschen Sie das DMB aus.<br>Überprüfen Sie die<br>Störungsreduzierung.                                                                                                    |             |             |
| 5028 | Fehler der aktuellen Daten.<br>Datenaktualisierung angehalten.<br>Paritätsfehler.                            | Starten Sie die Steuerung neu.<br>Tauschen Sie das DMB aus.<br>Überprüfen Sie die<br>Störungsreduzierung.                                                                                                    |             |             |
| 5029 | Kommunikationsfehler des D-DSP.<br>Checksummenfehler, Fehler des<br>freilaufenden Zählers.                   | Starten Sie die Steuerung neu.<br>Tauschen Sie das DMB aus.<br>Überprüfen Sie die<br>Störungsreduzierung.                                                                                                    |             |             |
| 5032 | Servo-Alarm A.                                                                                               |                                                                                                    |             |             |
| 5040 | Drehmomentfehler im<br>High-Power-Modus.<br>Motorkabelverbindung, Roboter,<br>Treiber oder Motor überprüfen. | Überprüfen Sie die<br>Weight/Inertia-Einstellung.<br>Überprüfen Sie die Last.<br>Überprüfen Sie den Roboter.<br>(Laufruhe, kein Spiel, gleichmäßige<br>Bewegungen, Riemenspannungen,<br>Bremse)<br>Stellen Sie sicher, dass der Roboter<br>nicht mit Peripheriegeräten kollidiert.<br>(Kollision, Berührung) Überprüfen<br>Sie die Modelleinstellungen.<br>Überprüfen Sie die<br>Stromkabelverbindung.<br>Überprüfen Sie die Verdrahtung des<br>Roboters. (Fehlender Anschluss,<br>Verbindungsunterbrechung,<br>Kurzschluss)<br>Überprüfen Sie die Spannung der<br>Stromversorgung. (Unterspannung des<br>Netzteils) Tauschen Sie den<br>Motortreiber aus.<br>Tauschen Sie das DMB aus.<br>Tauschen Sie den Motor aus. |             |             |

| Nr.  | Meldung                                                                                                    | Abhilfe                                                                                                    | Anmerkung 1 | Anmerkung 2 |
|------|----------------------------------------------------------------------------------------------------|----------------------------------------------------------------------------------------------------|-------------|-------------|
| 5041 | Drehmomentfehler im<br>Low-Power-Modus.<br>Motorkabelverbindung, Roboter,<br>Bremse, Treiber oder Motor<br>überprüfen. | Überprüfen Sie den Roboter.<br>(Laufruhe, kein Spiel, gleichmäßige<br>Bewegungen, Riemenspannungen,<br>Bremse)<br>Stellen Sie sicher, dass der Roboter<br>nicht mit Peripheriegeräten kollidiert.<br>(Kollision, Berührung) Überprüfen<br>Sie die Modelleinstellungen.<br>Überprüfen Sie die<br>Stromkabelverbindung.<br>Überprüfen Sie die Verdrahtung des<br>Roboters. (Fehlender Anschluss,<br>Verbindungsunterbrechung,<br>Kurzschluss)<br>Überprüfen Sie die Spannung der<br>Stromversorgung. (Unterspannung des<br>Netzteils) Tauschen Sie den<br>Motortreiber aus.<br>Tauschen Sie das DMB aus.<br>Tauschen Sie den Motor aus.                                                                                 |             |             |
| 5042 | Positionsfehlerüberlauf im<br>High-Power-Modus.<br>Motorkabelverbindung, Roboter,<br>Treiber oder Motor überprüfen.    | Überprüfen Sie die<br>Weight/Inertia-Einstellung.<br>Überprüfen Sie die Last.<br>Überprüfen Sie den Roboter.<br>(Laufruhe, kein Spiel, gleichmäßige<br>Bewegungen, Riemenspannungen,<br>Bremse)<br>Stellen Sie sicher, dass der Roboter<br>nicht mit Peripheriegeräten kollidiert.<br>(Kollision, Berührung) Überprüfen<br>Sie die Modelleinstellungen.<br>Überprüfen Sie die<br>Stromkabelverbindung.<br>Überprüfen Sie die Verdrahtung des<br>Roboters. (Fehlender Anschluss,<br>Verbindungsunterbrechung,<br>Kurzschluss)<br>Überprüfen Sie die Spannung der<br>Stromversorgung. (Unterspannung des<br>Netzteils) Tauschen Sie den<br>Motortreiber aus.<br>Tauschen Sie das DMB aus.<br>Tauschen Sie den Motor aus |             |             |

| Nr.  | Meldung                                                                                                    | Abhilfe                                                                                                    | Anmerkung 1 | Anmerkung 2 |
|------|----------------------------------------------------------------------------------------------------|----------------------------------------------------------------------------------------------------|-------------|-------------|
| 5043 | Positionsfehlerüberlauf im<br>Low-Power-Modus.<br>Motorkabelverbindung, Roboter,<br>Bremse, Treiber oder Motor<br>überprüfen.         | Überprüfen Sie den Roboter.<br>(Laufruhe, kein Spiel, gleichmäßige<br>Bewegungen, Riemenspannungen,<br>Bremse)<br>Stellen Sie sicher, dass der Roboter<br>nicht mit Peripheriegeräten kollidiert.<br>(Kollision, Berührung) Überprüfen<br>Sie die Modelleinstellungen.<br>Überprüfen Sie die<br>Stromkabelverbindung.<br>Überprüfen Sie die Verdrahtung des<br>Roboters. (Fehlender Anschluss,<br>Verbindungsunterbrechung,<br>Kurzschluss)<br>Überprüfen Sie die Spannung der<br>Stromversorgung. (Unterspannung des<br>Netzteils) Tauschen Sie den<br>Motortreiber aus.<br>Tauschen Sie das DMB aus.<br>Tauschen Sie den Motor aus.                                                                                  |             |             |
| 5044 | Geschwindigkeitsfehlerüberlauf im<br>High-Power-Modus.<br>Motorkabelverbindung, Roboter,<br>Bremse, Treiber oder Motor<br>überprüfen. | Überprüfen Sie die<br>Weight/Inertia-Einstellung.<br>Überprüfen Sie die Last.<br>Überprüfen Sie den Roboter.<br>(Laufruhe, kein Spiel, gleichmäßige<br>Bewegungen, Riemenspannungen,<br>Bremse)<br>Stellen Sie sicher, dass der Roboter<br>nicht mit Peripheriegeräten kollidiert.<br>(Kollision, Berührung) Überprüfen<br>Sie die Modelleinstellungen.<br>Überprüfen Sie die<br>Stromkabelverbindung.<br>Überprüfen Sie die Verdrahtung des<br>Roboters. (Fehlender Anschluss,<br>Verbindungsunterbrechung,<br>Kurzschluss)<br>Überprüfen Sie die Spannung der<br>Stromversorgung. (Unterspannung des<br>Netzteils) Tauschen Sie den<br>Motortreiber aus.<br>Tauschen Sie das DMB aus.<br>Tauschen Sie den Motor aus. |             |             |

| Nr.  | Meldung                                                                                                    | Abhilfe                                                                                                    | Anmerkung 1 | Anmerkung 2 |
|------|----------------------------------------------------------------------------------------------------|----------------------------------------------------------------------------------------------------|-------------|-------------|
| 5045 | Geschwindigkeitsfehlerüberlauf im<br>Low-Power-Modus.<br>Motorkabelverbindung, Roboter,<br>Bremse, Treiber oder Motor<br>überprüfen.                | Überprüfen Sie den Roboter.<br>(Laufruhe, kein Spiel, gleichmäßige<br>Bewegungen, Riemenspannungen,<br>Bremse)<br>Stellen Sie sicher, dass der Roboter<br>nicht mit Peripheriegeräten kollidiert.<br>(Kollision, Berührung) Überprüfen<br>Sie die Modelleinstellungen.<br>Überprüfen Sie die<br>Stromkabelverbindung.<br>Überprüfen Sie die Verdrahtung des<br>Roboters. (Fehlender Anschluss,<br>Verbindungsunterbrechung,<br>Kurzschluss)<br>Überprüfen Sie die Spannung der<br>Stromversorgung. (Unterspannung des<br>Netzteils) Tauschen Sie den<br>Motortreiber aus.<br>Tauschen Sie das DMB aus.<br>Tauschen Sie den Motor aus.                                                                                                    |             |             |
| 5046 | Zu hohe Geschwindigkeit im<br>High-Power-Modus. Speed S<br>reduzieren. Signalkabelverbindung,<br>Roboter, Bremse, Treiber oder Motor<br>überprüfen. | Reduzieren Sie SpeedS der<br>CP-Bewegung. Ändern Sie die<br>Ausrichtung der CP-Bewegung.<br>Überprüfen Sie die<br>Weight/Inertia-Einstellung.<br>Überprüfen Sie die Last.<br>Überprüfen Sie den Roboter.<br>(Laufruhe, kein Spiel, gleichmäßige<br>Bewegungen, Riemenspannungen,<br>Bremse)<br>Stellen Sie sicher, dass der Roboter<br>nicht mit Peripheriegeräten kollidiert.<br>(Kollision, Berührung) Überprüfen<br>Sie die Modelleinstellungen.<br>Überprüfen Sie die<br>Stromkabelverbindung.<br>Überprüfen Sie die Verdrahtung des<br>Roboters. (Fehlender Anschluss,<br>Verbindungsunterbrechung,<br>Kurzschluss)<br>Überprüfen Sie die Spannung der<br>Stromversorgung. (Unterspannung des<br>Netzteils) Tauschen Sie den<br>Motortreiber aus.<br>Tauschen Sie das DMB aus.<br>Tauschen Sie den Motor aus |             |             |

| Nr.  | Meldung                                                                         | Abhilfe                                 | Anmerkung 1 | Anmerkung 2 |
|------|---------------------------------------------------------------------------------|-----------------------------------------|-------------|-------------|
|      | Zu hohe Geschwindigkeit im                                                      | Überprüfen Sie die Bewegung im          |             |             |
| 5047 | Low-Power-Modus.                                                                | High-Power-Modus.                       |             |             |
|      | Signalkabelverbindung, Roboter,                                                 | Überprüfen Sie den Roboter.             |             |             |
|      | Bremse, Treiber oder Motor                                                      | (Laufruhe, kein Spiel, gleichmäßige     |             |             |
|      | überprüfen.                                                                     | Bewegungen, Riemenspannungen,           |             |             |
|      |                                                                                 | Bremse)                                 |             |             |
|      |                                                                                 | Stellen Sie sicher, dass der Roboter    |             |             |
|      |                                                                                 | nicht mit Peripheriegeräten kollidiert. |             |             |
|      |                                                                                 | (Kollision, Berührung) Überprüfen       |             |             |
|      |                                                                                 | Sie die Modelleinstellungen.            |             |             |
| 5047 |                                                                                 | Überprüfen Sie die                      |             |             |
| 5047 |                                                                                 | Stromkabelverbindung.                   |             |             |
|      |                                                                                 | Überprüfen Sie die Verdrahtung des      |             |             |
|      |                                                                                 | Roboters. (Fehlender Anschluss,         |             |             |
|      |                                                                                 | Verbindungsunterbrechung,               |             |             |
|      |                                                                                 | Kurzschluss)                            |             |             |
|      |                                                                                 | Überprüfen Sie die Spannung der         |             |             |
|      |                                                                                 | Stromversorgung. (Unterspannung des     |             |             |
|      |                                                                                 | Netzteils) Tauschen Sie den             |             |             |
|      |                                                                                 | Motortreiber aus.                       |             |             |
|      |                                                                                 | Tauschen Sie das DMB aus.               |             |             |
|      |                                                                                 | Tauschen Sie den Motor aus.             |             |             |
|      | Uberspannung des Hauptstromkreises.                                             | Uberprüfen Sie die                      |             |             |
|      | Versorgungsspannung oder                                                        | Weight/Inertia-Einstellung.             |             |             |
|      | regeneratives Bremsmodul überprüfen.                                            | Überprüfen Sie die Last.                |             |             |
|      |                                                                                 | Uberpruten Sie den Roboter.             |             |             |
|      |                                                                                 | (Laurrune, kein Spiel, gleichmabige     |             |             |
|      |                                                                                 | Bewegungen, Kleinenspannungen,          |             |             |
|      |                                                                                 | Stellen Sie sicher dass der Poboter     |             |             |
|      |                                                                                 | nicht mit Perinheriageräten kollidiert  |             |             |
|      |                                                                                 | (Kollision Berührung) Übernrüfen        |             |             |
|      |                                                                                 | Sie die Modelleinstellungen             |             |             |
| 5048 |                                                                                 | Überprüfen Sie die                      |             |             |
| 2010 |                                                                                 | Stromkabelverbindung.                   |             |             |
|      |                                                                                 | Überprüfen Sie die Verdrahtung des      |             |             |
|      |                                                                                 | Roboters. (Fehlender Anschluss,         |             |             |
|      |                                                                                 | Verbindungsunterbrechung,               |             |             |
|      |                                                                                 | Kurzschluss)                            |             |             |
|      |                                                                                 | Überprüfen Sie die Spannung der         |             |             |
|      |                                                                                 | Stromversorgung. (Unterspannung des     |             |             |
|      |                                                                                 | Netzteils) Tauschen Sie den             |             |             |
|      |                                                                                 | Motortreiber aus.                       |             |             |
|      |                                                                                 | Tauschen Sie das DMB aus.               |             |             |
|      |                                                                                 | Tauschen Sie den Motor aus.             |             |             |
|      | Überstrom des Motortreibers.                                                    | Überprüfen Sie, ob ein Kurzschluss      |             |             |
|      | Motorkabelverbindung oder interne                                               | oder Erdschluss der Stromleitung        |             |             |
| 5049 | Verdrahtung des Roboters überprüfen.                                            | vorliegt.                               |             |             |
|      |                                                                                 | Tauschen Sie den Motortreiber aus.      |             |             |
|      |                                                                                 | Tauschen Sie das DMB aus.               |             |             |
|      | Zu hohe Geschwindigkeit während                                                 | Uberprüfen Sie die Geschwindigkeit      |             |             |
|      | Torque Control.                                                                 | der Bewegung während Torque             |             |             |
| 5050 | Geschwindigkeitsbereich der                                                     | Control.                                |             |             |
|      | Arbeitsbewegung auf Plausibilität                                               |                                         |             |             |
| 5050 | Geschwindigkeitsbereich der<br>Arbeitsbewegung auf Plausibilität<br>überprüfen. | Control.                                |             |             |

| Nr   | Meldung                                 | Abbilfa                             | Anmerkung 1  | Anmerkung 2  |
|------|-----------------------------------------|-------------------------------------|--------------|--------------|
| INI. | Net to 101 has here                     |                                     | Annierkung i | Annierkung 2 |
|      | Netzteilfehler des                      | 15V-Netzteil und Kabelverbindung    |              |              |
| 5051 | 15V-PWM-Treibers. Steuerung neu         | überprüfen.                         |              |              |
|      | booten. 15V-Netzteil austauschen.       | Tauschen Sie den Motortreiber aus.  |              |              |
|      |                                         | Tauschen Sie das DMB aus.           |              |              |
|      | Motorüberlast. Accel oder die           | Reduzieren Sie die                  |              |              |
| 5054 | Bewegungsbelastung reduzieren.          | Bewegungsbelastung.                 |              |              |
|      |                                         | Uberprüfen Sie die                  |              |              |
|      |                                         | Weight/Inertia-Einstellung.         |              |              |
|      |                                         | Überprüfen Sie den Roboter.         |              |              |
|      |                                         | (Flankenspiel, hohe Last, lockere   |              |              |
|      |                                         | Riemenspannung, Bremse)             |              |              |
|      | Motorüberlast. Accel oder die           | Reduzieren Sie die                  |              |              |
|      | Arbeitsbelastung reduzieren.            | Bewegungsbelastung.                 |              |              |
|      |                                         | Überprüfen Sie die                  |              |              |
| 5055 |                                         | Weight/Inertia-Einstellung.         |              |              |
|      |                                         | Überprüfen Sie den Roboter.         |              |              |
|      |                                         | (Flankenspiel, hohe Last, lockere   |              |              |
|      |                                         | Riemenspannung, Bremse)             |              |              |
|      | Rasche Änderung der                     | Überprüfen Sie die                  |              |              |
| 5056 | Gyrosensordaten.                        | Störungsreduzierung.                |              |              |
|      | Gyroboard überprüfen.                   | Tauschen Sie den Gyrosensor aus.    |              |              |
| 5072 | Servo-Alarm B.                          |                                     |              |              |
|      | Motor ist überlastet. Belastung und     | Reduzieren Sie die                  |              |              |
|      | Accel reduzieren.                       | Bewegungsbelastung.                 |              |              |
|      |                                         | Überprüfen Sie die                  |              |              |
| 5080 |                                         | Weight/Inertia-Einstellung.         |              |              |
|      |                                         | Überprüfen Sie den Roboter.         |              |              |
|      |                                         | (Flankenspiel, hohe Last, lockere   |              |              |
|      |                                         | Riemenspannung, Bremse)             |              |              |
|      | Zu hohe Temperatur des Encoders.        | Warten Sie, bis die Temperatur des  |              |              |
|      | Belastung reduzieren. Robotergetriebe   | Encoders sinkt.                     |              |              |
|      | überprüfen.                             | Reduzieren Sie die                  |              |              |
|      | 1                                       | Bewegungsbelastung.                 |              |              |
| 5098 |                                         | Überprüfen Sie die                  |              |              |
|      |                                         | Weight/Inertia-Einstellung.         |              |              |
|      |                                         | Überprüfen Sie den Roboter.         |              |              |
|      |                                         | (Flankenspiel, hohe Last, lockere   |              |              |
|      |                                         | Riemenspannung, Bremse)             |              |              |
|      | Zu hohe Temperatur des                  | Reinigen Sie den Luftfilter.        |              |              |
|      | Motortreibers. Luftfilter der Steuerung | Reduzieren Sie die                  |              |              |
| -    | reinigen. Umgebungstemperatur           | Bewegungsbelastung.                 |              |              |
| 5099 | überprüfen. Belastung reduzieren.       | Überprüfen Sie die                  |              |              |
|      |                                         | Weight/Inertia-Einstellung.         |              |              |
|      |                                         | Senken Sie die Umgebungstemperatur. |              |              |
| 5112 | Servo-Alarm C.                          |                                     |              |              |
|      | 1                                       | 1                                   | 1            | 1            |

## 8.1.12 Vision-Kalibrierungs-Sequenz

| Nr.  | Meldung                                                                           | Abhilfe | Anmerkung 1 | Anmerkung 2 |
|------|-----------------------------------------------------------------------------------|---------|-------------|-------------|
| 6001 | Die Anzahl der Kalibrierungen ist außerhalb des Bereichs.                         |         |             |             |
| 6002 | Die Kalibrierung wurde nicht definiert.                                           |         |             |             |
| 6003 | Die Kameraorientierung ist außerhalb des<br>Bereichs.                             |         |             |             |
| 6004 | Das TwoRefPoints-Flag ist außerhalb des Bereichs.                                 |         |             |             |
| 6005 | Die Punktposition konnte aufgrund ungültiger<br>Daten nicht berechnet werden.     |         |             |             |
| 6006 | Kalibrierungsfehler. Berechnung wegen<br>ungültiger Daten nicht möglich.          |         |             |             |
| 6007 | Koordinatenumwandlungsfehler. Berechnung<br>wegen ungültiger Daten nicht möglich. |         |             |             |
| 6009 | Ungültiger Name der Kalibrierungsdatei.                                           |         |             |             |
| 6010 | Die Kalibrierungsdatei wurde nicht gefunden.                                      |         |             |             |
| 6012 | Fehler beim Lesen der Kalibrierungsdatei.                                         |         |             |             |
| 6013 | Fehler beim Schreiben der Kalibrierungsdatei.                                     |         |             |             |
| 6014 | 9 Pixelkoordinatenpunkte müssen angegeben<br>werden.                              |         |             |             |
| 6015 | 18 Pixelkoordinatenpunkte müssen<br>angegeben werden.                             |         |             |             |
| 6016 | 9 Roboterkoordinatenpunkte müssen<br>angegeben werden.                            |         |             |             |
| 6017 | 18 Roboterkoordinatenpunkte müssen<br>angegeben werden.                           |         |             |             |
| 6018 | 9 Roboterkoordinatenpunkte und 1<br>Referenzpunkt müssen angegeben werden.        |         |             |             |
| 6019 | 9 Roboterkoordinatenpunkte und 2<br>Referenzpunkte müssen angegeben werden.       |         |             |             |

# 8.1.13 Punkte

| Nr.  | Meldung                                                                                                    | Abhilfe                                                                                                    | Anmerkung 1 | Anmerkung 2 |
|------|----------------------------------------------------------------------------------------------------|----------------------------------------------------------------------------------------------------|-------------|-------------|
| 7003 | Der angegebene Roboter wurde nicht gefunden.                                                                                           |                                                                                                    |             |             |
| 7004 | Doppelte Zuweisung des<br>Punktespeicherbereichs.                                                                                      |                                                                                                    |             |             |
| 7006 | Die angegebene Punktnummer wurde<br>nicht gefunden. Eine gültige<br>Punktnummer angeben.                                               | Überprüfen Sie die angegebene<br>Punktnummer.                                                                     |             |             |
| 7007 | Die angegebene Punktnummer ist<br>nicht definiert. Einen Teachpunkt<br>angeben.                                                        | Überprüfen Sie, ob der angegebene<br>Punkt Koordinaten enthält.<br>Teachen Sie den Punkt.                         |             |             |
| 7010 | Speicherbereich für die<br>Palettendefinition kann nicht<br>zugewiesen werden.                                                         |                                                                                                    |             |             |
| 7011 | Speicherbereich für die<br>Palettendefinition kann nicht<br>freigemacht werden.                                                        |                                                                                                    |             |             |
| 7012 | Die angegebene Palettennummer<br>wurde nicht gefunden. Eine gültige<br>Palettennummer angeben.                                         | Überprüfen Sie die Palettennummer.                                                                                |             |             |
| 7013 | Die angegebene Palette ist nicht<br>definiert. Eine definierte Palette<br>angeben oder eine Palette definieren.                        | Überprüfen Sie, ob die angegebene<br>Palette im Palettenbefehl definiert ist.<br>Deklarieren Sie die Palette.     |             |             |
| 7014 | Die angegebene Teilungszahl ist<br>außerhalb der Teilungszahl der<br>Palettendefinition. Eine gültige<br>Teilung angeben.              | Überprüfen Sie die angegebene<br>Teilungszahl.                                                                    |             |             |
| 7015 | Die angegebene Nummer der<br>Koordinatenachse existiert nicht.                                                                         |                                                                                                    |             |             |
| 7016 | Die angegebene Nummer der<br>Armorientierung existiert nicht.                                                                          |                                                                                                    |             |             |
| 7017 | Der erforderliche Speicher kann nicht zugewiesen werden.                                                                               |                                                                                                    |             |             |
| 7018 | Das angegebene Punktlabel wurde<br>nicht gefunden. Ein gültiges<br>Punktlabel angeben.                                                 | Überprüfen Sie das angegebene<br>Punktlabel.                                                                      |             |             |
| 7019 | Parametereinstellungen in der<br>Initialisierungsdatei sind ungültig.                                                                  |                                                                                                    |             |             |
| 7021 | Doppeltes Punktlabel. Das angegebene<br>Label wurde bereits eingetragen.<br>Label ändern.                                              | Ändern Sie das Punktlabel.                                                                                        |             |             |
| 7022 | Das angegebene, lokale<br>Koordinatensystem wurde nicht<br>definiert. Eine gültige Nummer für das<br>lokale Koordinatensystem angeben. | Überprüfen Sie die angegebene<br>Local-Nummer.<br>Definieren Sie das lokale<br>Koordinatensystem.                 |             |             |
| 7023 | Der angegebene String hat das falsche<br>Format.                                                                                       |                                                                                                    |             |             |
| 7024 | Der Speicherbereich der Punktedaten<br>des angegebenen Roboters wurde<br>nicht zugewiesen.                                             |                                                                                                    |             |             |
| 7026 | Die Punktedatei kann nicht geöffnet<br>werden. Einen gültigen<br>Punktedateinamen angeben.                                             | Überprüfen Sie den<br>Punktedateinamen.<br>Überprüfen Sie, ob die angegebene<br>Punktedatei im Projekt existiert. |             |             |
### Wartung 8. Fehlerbehebung

| Nr.  | Meldung                                                                                        | Abhilfe                              | Anmerkung 1 | Anmerkung 2 |
|------|------------------------------------------------------------------------------------------------|--------------------------------------|-------------|-------------|
| 7027 | Aus der Punktedatei können keine<br>Punktedaten gelesen werden.                                | Erstellen Sie eine neue Punktedatei. |             |             |
| 7028 | Der Punktespeicherbereich wurde über<br>die maximale Punktezahl hinaus<br>zugewiesen.          |                                      |             |             |
| 7029 | Der angegebene Punktedateiname ist<br>falsch. Einen gültigen<br>Punktedateinamen angeben.      | Überprüfen Sie die Dateierweiterung. |             |             |
| 7030 | Das Punktlabel ist zu lang. Ein<br>gültiges Punktlabel angeben.                                | Ändern Sie das Punktlabel.           |             |             |
| 7031 | Die Beschreibung des angegebenen<br>Punktes ist zu lang. Eine gültige<br>Beschreibung angeben. | Ändern Sie den Kommentar.            |             |             |
| 7032 | Die Punktedatei ist beschädigt.<br>Prüfsummenfehler.                                           | Erstellen Sie eine neue Punktedatei. |             |             |
| 7033 | Angegebene Punktedatei nicht<br>gefunden. Einen gültigen<br>Punktedateinamen angeben.          |                                      |             |             |
| 7034 | Punktdatei kann nicht gespeichert werden.                                                      |                                      |             |             |
| 7035 | Punktdatei kann nicht gespeichert werden.                                                      |                                      |             |             |
| 7036 | Punktdatei kann nicht gespeichert werden.                                                      |                                      |             |             |
| 7037 | Punktdatei kann nicht gespeichert werden.                                                      |                                      |             |             |
| 7038 | Punktdatei kann nicht gespeichert werden.                                                      |                                      |             |             |
| 7039 | Punktdatei kann nicht gespeichert werden.                                                      |                                      |             |             |
| 7040 | Das Punktlabel ist fehlerhaft. Ein gültiges Punktlabel angeben.                                |                                      |             |             |
| 7041 | Das Punktlabel ist fehlerhaft. Ein gültiges Punktlabel angeben.                                |                                      |             |             |

| Nr.  | Meldung                                          | Abhilfe                                                                                                    | Anmerkung 1                | Anmerkung 2 |
|------|--------------------------------------------------|----------------------------------------------------------------------------------------------------|----------------------------|-------------|
|      | Kommunikationsfehler während der<br>Übertragung. | Das Modul oder die Software der<br>Steuerung sind beschädigt. Stellen<br>Sie die Firmware der Steuerung<br>wieder her.                                                                                                    | 1<br>2<br>3<br>4<br>10     |             |
| 7101 |                                                  | Ein Kommunikationsfehler wurde<br>erkannt. Das Kommunikationskabel<br>ist fehlerhaft. Überprüfen Sie das<br>Kommunikationskabel und die daran<br>angeschlossenen Geräte.<br>Das Modul oder die Software der<br>Steuerung sind beschädigt. Stellen<br>Sie die Firmware der Steuerung                                        | 11<br>12<br>13<br>14<br>15 |             |
| 7103 | Zeitüberlauf während der<br>Übertragung.         | Wieder her.     Das Modul oder die Software der     Steuerung sind beschädigt. Stellen     Sie die Firmware der Steuerung     wieder her.     Ein Kommunikationsfehler wurde     erkannt. Das Kommunikationskabel     ist fehlerhaft. Überprüfen Sie das     Kommunikationskabel und die daran     angeschlossenen Geräte. | 1<br>2<br>3<br>4           |             |

# 8.1.14 Feldbus

# 8.1.15 Vision

| Nr.           | Meldung                              | Abhilfe                                      | Anmerkung 1 | Anmerkung 2 |
|---------------|--------------------------------------|----------------------------------------------|-------------|-------------|
| 7300          | Vision-Kommunikation. Der            |                                              |             |             |
| 1200          | Server-Modus wird nicht unterstützt. |                                              |             |             |
| 7302          | Vision-Kommunikation. Fehler beim    | Uberprüfen Sie die Verbindung zur            |             |             |
|               | Lesen von der Kamera.                | Kamera.                                      |             |             |
| 7303          | beim Lesen der Daten                 |                                              |             |             |
|               | Vision-Kommunikation Fehler beim     |                                              |             |             |
| 7304          | Öffnen des Ethernet-Ports.           |                                              |             |             |
|               | Vision-Kommunikation. Ungültige      | Regenerieren Sie das Projekt.                |             |             |
| 7305          | IP-Adresse der Kamera.               | Überprüfen Sie die Konfiguration der         |             |             |
|               |                                      | Kamera.                                      |             |             |
| 7306          | Vision-Kommunikation. Keine          |                                              |             |             |
|               | Server/Client-Angabe.                |                                              |             |             |
| 7307          | Vision-Kommunikation. Fehler beim    | Uberprüfen Sie die Verbindung zur            |             |             |
|               | Senden zur Kamera.                   | Kamera.                                      |             |             |
| 7308          | Vision-Kommunikation. Alte           |                                              |             |             |
|               | Vision-Kommunikation Die Kamera      | Regenerieren Sie das Projekt                 |             |             |
| 7321          | wurde nicht eingestellt.             | Überprüfen Sie die Konfiguration der         |             |             |
|               |                                      | Kamera.                                      |             |             |
| 7222          | Vision-Kommunikation. Zeitüberlauf   |                                              |             |             |
| 1322          | beim Lesen.                          |                                              |             |             |
| 7323          | Vision-Kommunikation. Ungültige      | Überprüfen Sie die Verbindung zur            |             |             |
|               | Daten gelesen.                       | Kamera.                                      |             |             |
| 7324          | Vision-Kommunikation. Fehler beim    | Uberprüfen Sie die Verbindung zur            |             |             |
|               | Vision-Kommunikation Verbindung      | Kamera.<br>Überprüfen Sie die Verbindung zur |             |             |
| 7325          | wurde nicht beendet.                 | Kamera.                                      |             |             |
| 722(          | Vision-Kommunikation. Lesedaten zu   |                                              |             |             |
| /326          | lang.                                |                                              |             |             |
| 7327          | Vision-Kommunikation. Undefinierte   |                                              |             |             |
| 1521          | Vision-Sequenz.                      |                                              |             |             |
| 7220          | Vision-Kommunikation. Die Kamera     | Regenerieren Sie das Projekt.                |             |             |
| 7328          | wurde nicht eingestellt.             | Uberprüfen Sie die Konfiguration der         |             |             |
|               | Vision-Kommunikation Vis-Datei       | Regenerieren Sie das Projekt                 |             |             |
| 7329          | nicht gefunden.                      | Überprüfen Sie die Konfiguration der         |             |             |
|               |                                      | Kamera.                                      |             |             |
| 7220          | Vision-Kommunikation. Fehler beim    |                                              |             |             |
| 7550          | Zuweisen des Speichers.              |                                              |             |             |
|               | Vision-Kommunikation.                |                                              |             |             |
| 7341          | Uberschreitung der maximalen         |                                              |             |             |
|               | Vision-Kommunikation Ungültige       |                                              |             |             |
| 7342          | Kameranummer.                        |                                              |             |             |
| <b>7</b> 2.42 | Vision-Kommunikation.                |                                              |             |             |
| 7343          | VSet-Parameter zu lang.              |                                              |             |             |
| 7344          | Vision-Kommunikation. Zu viele       |                                              |             |             |
| / 344         | Parameter für VGet.                  |                                              |             |             |
|               | Vision-Kommunikation. Zu wenige      |                                              |             |             |
| 7345          | Daten für die Variablenzuweisung von |                                              |             |             |
| 1             | v Get.                               |                                              |             | 1           |

| Nr.  | Meldung                                                                                                  | Abhilfe | Anmerkung 1 | Anmerkung 2 |
|------|----------------------------------------------------------------------------------------------------|---------|-------------|-------------|
| 7346 | Vision-Kommunikation. Ein<br>Vision-Befehl kann nicht vom<br>Befehlseingabefenster ausgeführt<br>werden. |         |             |             |
| 7500 | Smart-Kamera. Speicherüberlauf.                                                                          |         |             |             |
| 7501 | Smart-Kamera. Das Projekt existiert nicht.                                                               |         |             |             |
| 7502 | Smart-Kamera. Kein Projekt<br>angegeben.                                                                 |         |             |             |
| 7503 | Smart-Kamera. Die Eigenschaft oder<br>das Ergebnis der Vision wird nicht<br>unterstützt.                 |         |             |             |
| 7504 | Smart-Kamera. Die Projektdatei kann nicht geöffnet werden.                                               |         |             |             |
| 7505 | Undefinierte Vision-Sequenz.                                                                             |         |             |             |
| 7506 | Undefiniertes Vision-Objekt.                                                                             |         |             |             |
| 7507 | Smart-Kamera. Kritischer Fehler.                                                                         |         |             |             |
| 7508 | Smart-Kamera. Ungültiger Befehl.                                                                         |         |             |             |
| 7509 | Ungültiges Wert für diese<br>Vision-Eigenschaft.                                                         |         |             |             |
| 7510 | Ungültige Vision-Eigenschaft.                                                                            |         |             |             |
| 7511 | Das Vision-Modell wurde nicht eingelernt.                                                                |         |             |             |
| 7512 | Undefinierte Vision-Kalibrierung.                                                                        |         |             |             |
| 7513 | Vision-Modellobjekt nicht Self.                                                                          |         |             |             |
| 7514 | Ungültiges Vision-Ergebnis.                                                                              |         |             |             |
| 7515 | Vision-Objekt wurde nicht gefunden.                                                                      |         |             |             |
| 7516 | Kein Vision-Kalibrierung.                                                                                |         |             |             |
| 7517 | Unvollständige Vision-Kalibrierung.                                                                      |         |             |             |
| 7518 | Smart-Kamera. Keine Verbindung zur Kamera.                                                               |         |             |             |
| 7819 | Smart-Kamera.<br>Kommunikationsfehler.                                                                   |         |             |             |

# 8.1.16 Hardware

| Nr.  | Meldung                                                       | Abhilfe                                 | Anmerkung 1    | Anmerkung 2 |
|------|---------------------------------------------------------------|-----------------------------------------|----------------|-------------|
|      | Fehler des Not-Halt-Kreises erkannt.                          | Stellen Sie sicher, dass keine          |                |             |
|      | Unterbrechung oder anderer Fehler in                          | Verbindungsunterbrechung, kein          |                |             |
| 9001 | einem der redundanten Kreise.                                 | Erdschluss und kein Kurzschluss des     |                |             |
|      |                                                               | Not-Halt-Eingangs vorliegt. Starten     |                |             |
| -    |                                                               | Sie anschließend die Steuerung neu.     |                |             |
|      | Fehler der Sicherheitsabschrankung                            | Stellen Sie sicher, dass keine          |                |             |
|      | erkannt. Unterbrechung oder anderer                           | Verbindungsunterbrechung, kein          |                |             |
| 9002 | renier in einem der redundanten Kreise.                       | Eingangs der Sicherheitsabschrankung    |                |             |
|      |                                                               | vorliegt. Starten Sie anschließend die  |                |             |
|      |                                                               | Steuerung neu.                          |                |             |
|      | Die Batteriespannung des CPU-Board                            |                                         |                |             |
| 9011 | Backup ist zu niedrig. Die                                    |                                         |                |             |
|      | CPU-Board-Batterie austauschen.                               |                                         |                |             |
| 9012 | Unterspannung der                                             |                                         |                |             |
|      | 5V-Eingangsspannung für CPU-Board.                            |                                         |                |             |
| 0010 | Unterspannung der                                             |                                         |                |             |
| 9013 | 24 v -Eingangsspannung für<br>Motorbremse, Encoder und Lüffer |                                         |                |             |
|      | Zu hohe Innentemperatur der Steuerung                         | Halten Sie die Steuerung so hald wie    | Aktueller Wert | Granzwart   |
|      | Zu none intentemperatur der Stederung.                        | möglich an und stellen Sie sicher, dass | Actuence wert  | Grenzwert   |
| 0014 |                                                               | die Umgebungstemperatur der             |                |             |
| 9014 |                                                               | Steuerung nicht zu hoch ist.            |                |             |
|      |                                                               | Stellen Sie sicher, dass der Luftfilter |                |             |
|      |                                                               | nicht verstopft ist.                    |                |             |
|      | Zu niedrige Geschwindigkeit des Lüffers                       | Stellen Sie sicher, dass der Luftfilter | Aktueller Wert | Grenzwert   |
|      | der Steuerung. (Lutter 1)                                     | Warnung immer noch ansteht              |                |             |
| 9015 |                                                               | nachdem die Steuerung wieder            |                |             |
|      |                                                               | hochgefahren wurde, wechseln Sie den    |                |             |
|      |                                                               | Lüfter aus.                             |                |             |
|      | Zu niedrige Geschwindigkeit des Lüfters                       | Stellen Sie sicher, dass der Luftfilter | Aktueller Wert | Grenzwert   |
|      | der Steuerung. (Lüfter 2)                                     | nicht verstopft ist. Wenn die           |                |             |
| 9016 |                                                               | nachdem die Steuerung wieder            |                |             |
|      |                                                               | hochgefahren wurde, wechseln Sie den    |                |             |
|      |                                                               | Lüfter aus.                             |                |             |
| 9017 | Zu hohe Innentemperatur der Steuerung.                        |                                         |                |             |
| 0100 | Initialisierungsfehler.                                       | Starten Sie die Steuerung neu.          |                |             |
| 9100 | Speicherzuweisungsfehler.                                     |                                         |                |             |
| 9101 | Meldungsspeicher voll.                                        |                                         |                |             |
|      | Feldbus-E/A-Treiber ist in einem                              | Das Modul oder die Software der         |                |             |
| 9233 | unnormalen Zustand.                                           | Steuerung sind beschädigt. Stellen      |                |             |
|      |                                                               | Sie die Firmware der Steuerung wieder   |                |             |
|      | Initialisierungsfehler des                                    | Das Modul oder die Software der         |                |             |
|      | Feldbus-E/A-Treibers.                                         | Steuerung sind beschädigt. Stellen      |                |             |
| 9234 |                                                               | Sie die Firmware der Steuerung wieder   |                |             |
|      |                                                               | her.                                    |                |             |
|      | Der RAS-Kreis erkannte eine Störung                           | Überprüfen Sie die                      |                |             |
| 9610 | des Servosystems. Starten Sie die                             | Störungsreduzierung.                    |                |             |
|      | Steuerung neu. Störsignale messen.                            | I auschen Sie das DMB aus.              |                |             |
| 1    | Steuerung austauschen.                                        |                                         |                | 1           |

| Nr.  | Meldung                                   | Abhilfe                        | Anmerkung 1 | Anmerkung 2 |
|------|-------------------------------------------|--------------------------------|-------------|-------------|
|      | Interner RAM-Fehler der Servo-CPU         | Überprüfen Sie die             |             |             |
| 9611 | Steuerung neu booten. Störsignale         | Störungsreduzierung.           |             |             |
|      | messen. Tauschen Sie das DMB aus.         | Tauschen Sie das DMB aus.      |             |             |
|      | Kommunikationsfehler des RAM der          | Überprüfen Sie die             |             |             |
| 0(10 | Main- und Servo-CPU. Steuerung neu        | Störungsreduzierung.           |             |             |
| 9612 | booten. Störsignale messen. Tauschen      | Tauschen Sie das DMB aus.      |             |             |
|      | Sie das DMB aus.                          |                                |             |             |
|      | Interner RAM-Fehler der Servo-CPU.        | Überprüfen Sie die             | Anmerkung 1 |             |
| 9613 | Steuerung neu booten. Störsignale         | Störungsreduzierung.           |             |             |
|      | messen. Tauschen Sie das DMB aus.         | Tauschen Sie das DMB aus.      |             |             |
|      | Initialisierungsfehler der Kommunikation  | Überprüfen Sie die             |             |             |
| 9614 | der Main- und Servo-CPU. Steuerung        | Störungsreduzierung.           |             |             |
| 2011 | neu booten. Störsignale messen.           | Tauschen Sie das DMB aus.      |             |             |
|      | Tauschen Sie das DBM aus.                 |                                |             |             |
|      | Initialisierungsfehler der Kommunikation  | Uberprüfen Sie die             |             |             |
| 9615 | der Main- und Servo-CPU. Steuerung        | Störungsreduzierung.           |             |             |
|      | Tausahan Sia das DMP aus                  | Tauschen Sie das DIVIB aus.    |             |             |
|      | Kommunikationsfehler der Mein und         | Übernrüfen Sie die             |             |             |
|      | Servo-CPU Steuerung neu booten            | Störungsreduzierung            |             |             |
| 9616 | Störsignale messen. Tauschen Sie das      | Tauschen Sie das DMB aus       |             |             |
|      | DMB aus                                   | rausenen bie aus Divid aus.    |             |             |
|      | Kommunikationsfehler der Main- und        | Überprüfen Sie die             |             |             |
|      | Servo-CPU. Steuerung neu booten.          | Störungsreduzierung.           |             |             |
| 9617 | Störsignale messen. Tauschen Sie das      | Tauschen Sie das DMB aus.      |             |             |
|      | DMB aus.                                  |                                |             |             |
|      | Servo-Langzeit-Befehlsüberlauf.           | Überprüfen Sie die             |             |             |
| 9618 |                                           | Störungsreduzierung.           |             |             |
|      |                                           | Tauschen Sie das DMB aus.      |             |             |
|      | Servo-Prüfsummenfehler im                 | Überprüfen Sie die             |             |             |
| 9619 | Langzeitbefehl.                           | Störungsreduzierung.           |             |             |
|      |                                           | Tauschen Sie das DMB aus.      |             |             |
|      | Einen Fehler durch                        | Überprüfen Sie die             |             |             |
| 9620 | System-Watchdog-Timer erkannt.            | Störungsreduzierung.           |             |             |
|      | Steuerung neu booten. Störsignale         | Tauschen Sie das DMB aus.      |             |             |
|      | messen. Tauschen Sie das DMB aus.         |                                |             |             |
| 0(21 | Drive Unit Prüffehler.                    | Uberprüfen Sie die             |             |             |
| 9621 |                                           | Storungsreduzierung.           |             |             |
|      | PAM Fahler der Serve CBU Steuerung        | Liberpröfen Sie die            |             |             |
| 9622 | neu hooten. Störsignale messen            | Störungsreduzierung            |             |             |
| 5022 | Tauschen Sie das DMB aus                  | Tauschen Sie das DMB aus       |             |             |
|      | Fehler der redundanten Kreise des         | Überprüfen Sie die             |             |             |
|      | Not-Halt oder der                         | Störungsreduzierung.           |             |             |
| 9623 | Sicherheitsabschrankung. Verdrahtung      | Tauschen Sie das DMB aus.      |             |             |
|      | überprüfen.                               |                                |             |             |
|      | Unterspannung des Hauptstromkreises       | Überprüfen Sie die             |             |             |
| 0624 | des Netzteils erkannt.                    | Störungsreduzierung.           |             |             |
| 7024 | Spannungsversorgung überprüfen.           | Tauschen Sie das DMB aus.      |             |             |
|      | Starten Sie die Steuerung neu.            |                                |             |             |
|      | Der Steuerrelaiskontakt des Netzteils des | Tauschen Sie das DMB aus.      |             |             |
| 9625 | Hauptstromkreises klebt. DPB              |                                |             |             |
|      | austauschen.                              |                                |             |             |
|      | Servo-Echtzeit-Statusfehler.              | Starten Sie die Steuerung neu. |             |             |
| 9630 | Pruisummeniehler.                         | i auscnen Sie das DMB aus.     |             |             |
|      |                                           | Störungsreduzierung            |             |             |
| 1    | 1                                         | ownangoroadziorang.            | 1           | 1           |

### Wartung 8. Fehlerbehebung

| Nr.   | Meldung                                  | Abhilfe                                  | Anmerkung 1 | Anmerkung 2 |
|-------|------------------------------------------|------------------------------------------|-------------|-------------|
|       | Servo-Echtzeit-Statusfehler. Fehler im   | Starten Sie die Steuerung neu.           |             |             |
| 0(22  | Freilaufzähler des Servos.               | Tauschen Sie das DMB aus.                |             |             |
| 9632  |                                          | Überprüfen Sie die                       |             |             |
|       |                                          | Störungsreduzierung.                     |             |             |
|       | Servo-Echtzeit-Statusfehler.             | Starten Sie die Steuerung neu.           |             |             |
| 0(22  | Kommunikationsfehler mit der             | Tauschen Sie das DMB aus.                |             |             |
| 9633  | Servo-CPU.                               | Überprüfen Sie die                       |             |             |
|       |                                          | Störungsreduzierung.                     |             |             |
|       | Eine irreguläre Unterbrechung der        | Starten Sie die Steuerung neu.           |             |             |
| 0.640 | Bewegungssteuerung erkannt. Doppelte     | Tauschen Sie das DMB aus.                |             |             |
| 9640  | Unterbrechung.                           | Überprüfen Sie die                       |             |             |
|       |                                          | Störungsreduzierung.                     |             |             |
|       | Gate-Array-Fehler der Servo-Steuerung.   | Überprüfen Sie, ob ein Kurzschluss       |             |             |
|       | DMB überprüfen.                          | vorliegt oder ob die Peripheriegeräte    |             |             |
|       | *                                        | nicht richtig verkabelt sind. (Not-Halt- |             |             |
| 9700  |                                          | und E/A-Anschlüsse) Tauschen Sie         |             |             |
|       |                                          | das DMB aus.                             |             |             |
|       |                                          | Tauschen Sie die zusätzliche             |             |             |
|       |                                          | Achseneinheit aus.                       |             |             |
|       | Unterbrechung des                        | Überprüfen Sie das M/C-Signalkabel.      |             |             |
|       | Parallelencodersignals.                  | Überprüfen Sie die Signalleitungen des   |             |             |
|       | Signalkabelverbindung oder interne       | Roboters. (Fehlender Anschluss,          |             |             |
|       | Verdrahtung des Roboters überprüfen.     | Verbindungsunterbrechung,                |             |             |
|       | C 1                                      | Kurzschluss)                             |             |             |
|       |                                          | Tauschen Sie den Motor aus.              |             |             |
|       |                                          | (Encoder-Fehler)                         |             |             |
|       |                                          | Tauschen Sie das DMB aus.                |             |             |
| 0701  |                                          | (Kreisfehlererkennung)                   |             |             |
| 9/01  |                                          | Überprüfen Sie die Anschlüsse in der     |             |             |
|       |                                          | Steuerung. (Lösen und Anschließen der    |             |             |
|       |                                          | Verbindung des seriellen Encoders am     |             |             |
|       |                                          | DMB.)                                    |             |             |
|       |                                          | Überprüfen Sie die                       |             |             |
|       |                                          | Modelleinstellungen. (Ungültige          |             |             |
|       |                                          | Einstellungen des Parallelencoders)      |             |             |
|       |                                          | Überprüfen Sie die Verkabelung der       |             |             |
|       |                                          | Peripheriegeräte. (Not-Halt und E/A)     |             |             |
|       | Der Motortreiber ist nicht installiert.  | Überprüfen Sie, ob der Motortreiber      |             |             |
|       | Motortreiber installieren. DMB oder      | installiert ist.                         |             |             |
| 9702  | Motortreiber überprüfen.                 | Überprüfen Sie die Modell- und           |             |             |
| 5702  |                                          | Hardwareeinstellungen.                   |             |             |
|       |                                          | Tauschen Sie den Motortreiber aus.       |             |             |
|       |                                          | Tauschen Sie das DMB aus.                |             |             |
|       | Initialisierungsfehler der Kommunikation | Überprüfen Sie die                       |             |             |
|       | des Inkrementalencoders.                 | Modelleinstellungen.                     |             |             |
| 9703  | Signalkabelverbindungen und              | Tauschen Sie den Motor aus.              |             |             |
|       | Robotereinstellungen überprüfen.         | (Encoder-Fehler)                         |             |             |
|       |                                          | Tauschen Sie das DMB aus.                |             |             |
|       | Initialisierungsfehler des               | Überprüfen Sie die                       |             |             |
|       | Absolutencoders.                         | Modelleinstellungen.                     |             |             |
| 9704  | Signalkabelverbindungen und              | Tauschen Sie den Motor aus.              |             |             |
|       | Robotereinstellungen überprüfen.         | (Encoder-Fehler)                         |             |             |
|       |                                          | Tauschen Sie das DMB aus.                |             |             |
|       | Fehler der Einstellung der               | Überprüfen Sie die                       |             |             |
| 9705  | Encoderteilung. Robotereinstellungen     | Modelleinstellungen.                     |             |             |
|       | überprüfen.                              |                                          |             |             |

| Nr.  | Meldung                                                                                                    | Abhilfe                                                                                                    | Anmerkung 1 | Anmerkung 2 |
|------|----------------------------------------------------------------------------------------------------|----------------------------------------------------------------------------------------------------|-------------|-------------|
|      | Datenfehler während der                                                                                                    | Tauschen Sie den Motor aus.                                                                                                    |             |             |
|      | Absolutencoderinitialisierung.                                                                                                    | (Encoder-Fehler)                                                                                                    |             |             |
| 9706 | Signalkabelverbindung, Steuerung und                                                                                                    | Tauschen Sie das DMB aus.                                                                                                    |             |             |
|      | Motoren überprüfen.                                                                                                    | Überprüfen Sie die                                                                                                    |             |             |
|      | -                                                                                                    | Störungsreduzierung.                                                                                                    |             |             |
|      | Absolutencoderumdrehungen über                                                                                                    | Führen Sie das Encoder-Reset durch.                                                                                                    |             |             |
| 9707 | Maximalwert. Encoder-Reset                                                                                                    | Tauschen Sie den Motor aus.                                                                                                    |             |             |
|      | durchführen.                                                                                                    | Abhilfe     Anmerkung 1       Tauschen Sie den Motor aus.<br>(Encoder-Fehler)<br>Tauschen Sie das DMB aus.<br>Überprüfen Sie die<br>Störungsreduzierung.     Führen Sie das Encoder-Reset durch.<br>Tauschen Sie dan Motor aus.<br>(Encoder-Fehler)       Führen Sie das Encoder-Reset durch.<br>Tauschen Sie das DMB aus.<br>Tauschen Sie den Motor aus.<br>(Encoder-Fehler)     Führen Sie das Encoder-Reset durch.<br>Tauschen Sie den Motor aus.<br>(Encoder-Fehler)       Überprüfen Sie die<br>Modelleinstellungen. (Ungültige     Image: State State Sta |             |             |
|      | Position außerhalb des Pulsebereichs.                                                                                                    | Führen Sie das Encoder-Reset durch.                                                                                                    |             |             |
| 0700 | Encoder-Reset durchführen.                                                                                                    | Tauschen Sie das DMB aus.                                                                                                    |             |             |
| 9708 | Nr.     Meldung     Abhilfe       Datenfehler während der<br>Absolutencoderinitialisierung.     Tauschen Sie den Motor aus.<br>(Encoder-Fehler)     Tauschen Sie das DMB aus.<br>Uberprüfen Sie die<br>Störungsreduzierung.       Absolutencoderumdrehungen über<br>Maximalwert. Encoder-Reset<br>durchführen.     Führen Sie das Encoder-Reset durch.<br>Tauschen Sie den Motor aus.<br>(Encoder-Fehler)       Position außerhalb des Pulsebereichs.<br>Encoder-Reset durchführen.     Führen Sie das Encoder-Reset durch.<br>Tauschen Sie den Motor aus.<br>(Encoder-Fehler)       Keine Antwort vom seriellen Encoder.<br>Signalkabelverbindung, Motor, DMB<br>oder Encoderanschlussboard überprüfen.     Überprüfen Sie die<br>Signalkabelverbindung.<br>Tauschen Sie das DMB aus.<br>Tauschen Sie das DMB und das<br>Encoderanschlussboard aus.       Fehler beim Initialisieren des seriellen<br>Encoders. Steuerung neu booten. Motor,<br>DMB oder Encoderanschlussboard<br>überprüfen.     Überprüfen Sie die Signalkabel.<br>Tauschen Sie das DMB und das<br>Encoderanschlussboard aus.       Fehler bei der Initialisierung der<br>Kommunikation des seriellen Encoders.     Überprüfen Sie die Signalkabel.<br>Tauschen Sie das DMB und das<br>Encoderanschlussboard aus.       712     Fehler des Watchdog-Timers der<br>Steuerung neu booten. Motor,<br>DMB oder Encoderanschlussboard überprüfen.     Überprüfen Sie die Signalkabel.<br>Tauschen Sie das DMB aus.<br>Überprüfen Sie die Signalkabel.       712     Fehler des WDT des aktuellen<br>Steuerkreises. Steuerung neu booten.<br>Motor oder DMB überprüfen.     Störungsreduzierung.       713     Fehler des WDT des aktuellen<br>Steuerkreises. Steuerun |                                                                                                    |             |             |
|      |                                                                                                    | (Encoder-Fehler)                                                                                                    |             |             |
|      | Keine Antwort vom seriellen Encoder.                                                                                                    | Überprüfen Sie die                                                                                                    |             |             |
|      | Signalkabelverbindung, Motor, DMB                                                                                                    | Modelleinstellungen. (Ungültige                                                                                                    |             |             |
|      | oder Encoderanschlussboard überprüfen.                                                                                                    | Einstellungen des                                                                                                    |             |             |
| 9709 |                                                                                                    | Parallelencodermodells) Überprüfen                                                                                                    |             |             |
|      |                                                                                                    | Sie die Signalkabelverbindung.                                                                                                    |             |             |
|      |                                                                                                    | Tauschen Sie das DMB und das                                                                                                    |             |             |
|      |                                                                                                    | Encoderanschlussboard aus.                                                                                                    |             |             |
|      | Fehler beim Initialisieren des seriellen                                                                                                    | Überprüfen Sie die Konfiguration des                                                                                                    |             |             |
|      | Encoders. Steuerung neu booten. Motor,                                                                                                    | Roboters.                                                                                                    |             |             |
| 9710 | DMB oder Encoderanschlussboard                                                                                                    | Überprüfen Sie die Signalkabel.                                                                                                    |             |             |
|      | überprüfen.                                                                                                    | Tauschen Sie das DMB und das                                                                                                    |             |             |
|      |                                                                                                    | Encoderanschlussboard aus.                                                                                                    |             |             |
|      | Fehler bei der Initialisierung der                                                                                                    | Überprüfen Sie die Konfiguration des                                                                                                    |             |             |
|      | Kommunikation des seriellen Encoders.                                                                                                    | Roboters.                                                                                                    |             |             |
| 9711 | Steuerung neu booten. Motor, DMB oder                                                                                                    | Überprüfen Sie die Signalkabel.                                                                                                    |             |             |
|      | Encoderanschlussboard überprüfen.                                                                                                    | Tauschen Sie den Motor aus.<br>(Encoder-Fehler)     coder.   Überprüfen Sie die     MB   Modelleinstellungen. (Ungültige     rprüfen.   Einstellungen des     Parallelencodermodells)   Überprüfen     Sie die Signalkabelverbindung.   Tauschen Sie das DMB und das     Encoderanschlussboard aus.   Iberprüfen Sie die Konfiguration des     Motor,   Roboters.     rd   Überprüfen Sie die Signalkabel.     Tauschen Sie das DMB und das   Encoderanschlussboard aus.     iellen   Überprüfen Sie die Signalkabel.     Tauschen Sie das DMB und das   Encoderanschlussboard aus.     Überprüfen Sie die Signalkabel.   Tauschen Sie das DMB und das     Encoderanschlussboard aus.   Überprüfen Sie die Signalkabel.     rauschen Sie das DMB und das   Encoderanschlussboard aus.     n.   Überprüfen Sie die Signalkabel.     rauschen Sie das DMB aus.   Tauschen Sie das DMB aus.     m.   Überprüfen Sie die Signalkabel.     rauschen Sie das DMB aus.   Überprüfen Sie die     störungsreduzierung.   Überprüfen Sie das DMB aus.     Überprüfen Sie das DMB aus.   Überprüfen Sie das DMB aus.     Überprüfen Sie das DMB aus.   Überprüfen Sie                                                                                                    |             |             |
|      |                                                                                                    | Encoderanschlussboard aus.                                                                                                    |             |             |
|      | Fehler des Watchdog-Timers der                                                                                                    | Tauschen Sie das DMB aus.                                                                                                    |             |             |
| 9712 | Servo-CPU. Steuerung neu booten.                                                                                                    | Überprüfen Sie die                                                                                                    |             |             |
|      | Motor oder DMB überprüfen.                                                                                                    | Störungsreduzierung.                                                                                                    |             |             |
|      | Fehler des WDT des aktuellen                                                                                                    | Überprüfen Sie die                                                                                                    |             |             |
|      | Steuerkreises. Steuerung neu booten.                                                                                                    | Stromkabelverbindung.                                                                                                    |             |             |
|      | Steuerung überprüfen.                                                                                                    | Uberprüfen Sie das 15V-Netzteil und                                                                                                    |             |             |
| 9713 |                                                                                                    | die Kabelverbindung.                                                                                                    |             |             |
|      |                                                                                                    | Tauschen Sie das DMB aus.                                                                                                    |             |             |
|      |                                                                                                    | Oberpruten Sie die                                                                                                    |             |             |
|      | En ander Danat damek andriket Starrowen a                                                                                                    | Storungsreduzierung.                                                                                                    |             |             |
| 9715 | neu hooten                                                                                                    | Starten Sie die Steuerung neu.                                                                                                    |             |             |
|      | Spannungsversorgungsfehler des                                                                                                    | Führen Sie das Encoder Deset durch                                                                                                    |             |             |
|      | Absolutencoders Batterie austauschen                                                                                                    | Übernrüfen Sie die                                                                                                    |             |             |
| 9716 | Interne Verdrahtung des Roboters                                                                                                    | Signalkabelverbindung                                                                                                    |             |             |
|      | überprüfen                                                                                                    | Signalkuberverbindung.                                                                                                    |             |             |
|      | Fehler der Backun-Daten des                                                                                                    | Führen Sie das Encoder-Reset durch                                                                                                    |             |             |
| 9717 | Absolutencoders, Encoder-Reset                                                                                                    | Überprüfen Sie die                                                                                                    |             |             |
| 2717 | durchführen                                                                                                    | Signalkabelverbindung                                                                                                    |             |             |
|      | Absolutencoder Batteriealarm                                                                                                    | Tauschen Sie die Batterie aus                                                                                                    |             |             |
| 9718 |                                                                                                    | Überprüfen Sie die                                                                                                    |             |             |
|      |                                                                                                    | Signalkabelverbindung.                                                                                                    |             |             |
|      | Positionsfehler des Absolutencoders.                                                                                                    | Führen Sie das Encoder-Reset durch                                                                                                    |             |             |
| 9719 | Encoder-Reset durchführen. Tauschen                                                                                                    | Tauschen Sie den Motor aus.                                                                                                    |             |             |
| -    | Sie den Motor aus.                                                                                                    | (Encoder-Fehler)                                                                                                    |             |             |
|      | Zu hohe Geschwindigkeit beim                                                                                                    | Starten Sie die Steuerung neu.                                                                                                    |             |             |
| 9720 | Einschalten der Steuerung. Roboter                                                                                                    |                                                                                                    |             |             |
|      | anhalten und Steuerung neu booten.                                                                                                    |                                                                                                    |             |             |

### Wartung 8. Fehlerbehebung

| Nr.                                     | Meldung                                                 | Abhilfe                                                                                                    | Anmerkung 1 | Anmerkung 2 |
|-----------------------------------------|---------------------------------------------------------|----------------------------------------------------------------------------------------------------|-------------|-------------|
|                                         | Absolutencoder Überhitzung.                             | Reduzieren Sie die<br>Bewegungsbelastung                                                                                                    |             |             |
| 9721                                    |                                                         | Warten Sie, bis die Temperatur des                                                                                                    |             |             |
|                                         |                                                         | Encoders sinkt.                                                                                                    |             |             |
|                                         |                                                         | Überprüfen Sie die                                                                                                    |             |             |
| 9722                                    | Fehler des Resolver-Tranceducers.                       | Störungsreduzierung.                                                                                                    |             |             |
|                                         | Resolverboard überprüfen.                               | Tauschen Sie das Resolver-Board aus.                                                                                                    |             |             |
|                                         |                                                         | Überprüfen Sie das M/C-Signalkabel.                                                                                                    |             |             |
|                                         |                                                         | Überprüfen Sie die Signalleitungen des                                                                                                    |             |             |
|                                         |                                                         | Roboters (Ausfall des Anschlusses,                                                                                                    |             |             |
| 0723                                    | Kommunikationsfehler des Gyrosensors.                   | Unterbrechungen, Kurzschluss).                                                                                                    |             |             |
| 1125                                    | Sensorboard überprüfen.                                 | Überprüfen Sie die                                                                                                    |             |             |
|                                         |                                                         | Störungsreduzierung.                                                                                                    |             |             |
|                                         |                                                         | Tauschen Sie den Gyrosensor aus.                                                                                                    |             |             |
|                                         |                                                         | Tauschen Sie das DMB-Board aus.                                                                                                    |             |             |
| 9724                                    | Datenfehler des Gyrosensors.<br>Sensorboard überprüfen. | Tauschen Sie den Gyrosensor aus.                                                                                                    |             |             |
| 0725                                    | Fehler des Resolver-Mischers.                           | Resolver-Reset durchführen.                                                                                                    |             |             |
| 9725                                    | Encoder-Reset durchführen.                              | Tauschen Sie das Resolver-Board aus.                                                                                                    |             |             |
|                                         | Unterbrechung des                                       | Überprüfen Sie die Signalleitungen des                                                                                                    |             |             |
| 9726                                    | Resolver-Erregersignals.                                | Roboters.                                                                                                    |             |             |
|                                         | Motor oder Resolverboard überprüfen.                    | Tauschen Sie das Resolver-Board aus.                                                                                                    |             |             |
|                                         | Kommunikationsfehler das S DSP                          | Starten Sie die Steuerung neu.                                                                                                    |             |             |
| 0727                                    | Chacksummenfehler, Fehler, des                          | Tauschen Sie das DMB aus.                                                                                                    |             |             |
| 9121                                    | freilaufenden Zählers                                   | Überprüfen Sie die                                                                                                    |             |             |
|                                         |                                                         | Resolver-Reset durchführen.<br>Fauschen Sie das Resolver-Board aus.<br>Überprüfen Sie die Signalleitungen des<br>Roboters.<br>Fauschen Sie das Resolver-Board aus.<br>Starten Sie die Steuerung neu.<br>Fauschen Sie das DMB aus.<br>Überprüfen Sie die<br>Störungsreduzierung.<br>Starten Sie die Steuerung neu. |             |             |
|                                         | Fehler der aktuellen Daten                              | Starten Sie die Steuerung neu.                                                                                                    |             |             |
| 0728                                    | Datenaktualisierung angehalten                          | Tauschen Sie das DMB aus.                                                                                                    |             |             |
| 1120                                    | Daritätsfehler                                          | Überprüfen Sie die                                                                                                    |             |             |
|                                         |                                                         | Störungsreduzierung.                                                                                                    |             |             |
|                                         | Kommunikationsfehler des D-DSP                          | Starten Sie die Steuerung neu.                                                                                                    |             |             |
| 9729                                    | Checksummenfehler Fehler des                            | Tauschen Sie das DMB aus.                                                                                                    |             |             |
| ,,,,,,,,,,,,,,,,,,,,,,,,,,,,,,,,,,,,,,, | freilaufenden Zählers                                   | Überprüfen Sie die                                                                                                    |             |             |
|                                         |                                                         | Störungsreduzierung.                                                                                                    |             |             |
| 9732                                    | Servo-Alarm A.                                          |                                                                                                    |             |             |

# 8.2 Verbindung zu PC und Steuerung über USB-Kabel nicht möglich

| Â        | Schließen Sie das USB-Kabel nicht an einen PC oder eine Steuerung an, ohne die<br>Programmentwicklungssoftware EPSON RC+ 5.0 auf dem PC zu installieren.<br>Sie müssen die EPSON RC+ 5.0-Software installieren, um mit der Steuerung<br>arbeiten zu können.                                                    |
|----------|----------------------------------------------------------------------------------------------------|
| VORSICHT | Wenn das USB-Kabel an einen PC oder eine Steuerung angeschlossen ist, ohne<br>dass die Programmentwicklungssoftware EPSON RC+ 5.0 auf dem PC installiert<br>wurde, dann erscheint der [Hardware-Assistent]. Klicken Sie auf die<br>Schaltfläche <cancel>, um den [Hardware-Assistenten] zu schließen.</cancel> |

- Wenn die folgende Fehlermeldung beim Verbinden von PC und Steuerung über das USB-Kabel und dem Verbinden der Steuerung mit EPSON RC+ 5.0 angezeigt wird, kann dies daran liegen, dass das Windows-Betriebssystem die Steuerung nicht erkennt. Siehe Kapitel8.2.1 Bestätigung mit Windows-Geräte-Manager, um die Verbindung der Steuerung zu überprüfen.

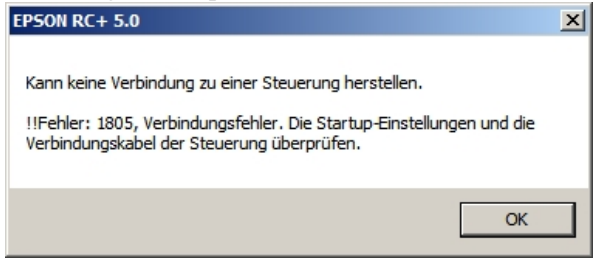

- Beachten Sie, dass der Treibername unter "EPSON Robot Controller RC170" registriert wird, wenn Sie eine Verbindung mit der RC90-Steuerung herstellen.

### 8.2.1 Überprüfung mit dem Windows-Geräte-Manager

- (1) Stellen Sie sicher, dass der PC und die Steuerung über ein USB-Kabel verbunden sind.
- HINWEIS

Bei der Überprüfung der Verbindung der Steuerung mithilfe des Windows-Geräte-Managers, müssen PC und Steuerung mit dem USB-Kabel verbunden sein.

(2) Klicken Sie auf die Windows-[Systemsteuerung] (Control Panel) und wählen Sie die Kategorie <Leistung und Wartung> (Performance and Maintenance).

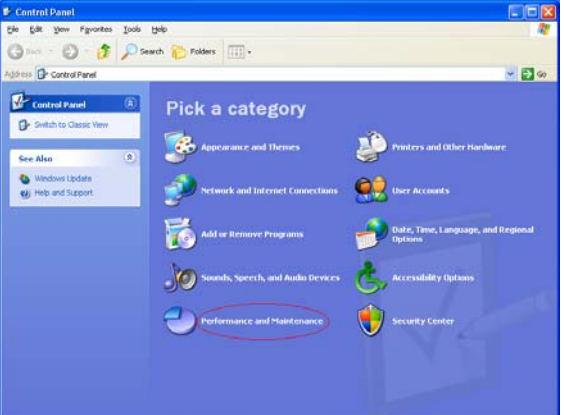

(3) Der Dialog [Leistung und Wartung] (Performance and Maintenance) wird angezeigt. Klicken Sie hier auf das <System>-Icon.

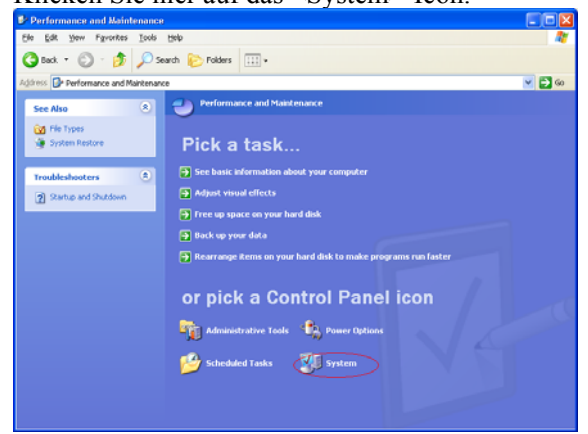

(4) Der Dialog [Systemeigenschaften] (System Properties) wird angezeigt.

Wählen Sie die Registerkarte [Hardware] und klicken Sie auf die Schaltfläche <Geräte-Manager> (Device Manager).

| System Proper                                                                                                    | ties                              | ? 🛛                       |  |  |  |
|----------------------------------------------------------------------------------------------------|-----------------------------------|---------------------------|--|--|--|
| System Re                                                                                                    | store Automatic <del>Upda</del> l | t <del>es R</del> emote   |  |  |  |
| General                                                                                                    | Computer Name Har                 | dware Advanced            |  |  |  |
| - Device Mana                                                                                                    | ger                               |                           |  |  |  |
| The Device Manager lists all the hardware devices installed<br>on your computer. Use the Device Manager to change the<br>properties of any device.                                                                                             |                                   |                           |  |  |  |
|                                                                                                    |                                   | Device Manager            |  |  |  |
| Drivers     Driver Signing lets you make sure that installed drivers are compatible with Windows. Windows Update lets you set up how Windows connects to Windows Update for drivers.     Driver Signing   Windows Update     Hardware Profiles |                                   |                           |  |  |  |
| diff                                                                                                    | erent hardware configurations.    | Hardware <u>P</u> rofiles |  |  |  |
|                                                                                                    | ОК                                | Cancel Apply              |  |  |  |

(5) Der Dialog [Geräte-Manager] (Device Manager) wird angezeigt.

Klicken Sie anschließend auf <USB-Controller> (Universal Serial Bus controllers) und vergewissern Sie sich, dass "EPSON Robot Controller RC170" registriert ist.

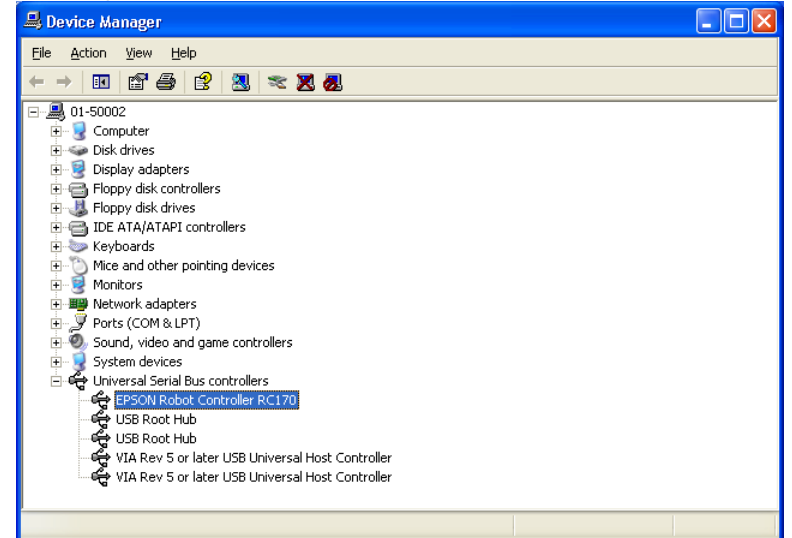

HINWEIS Wenn "EPSON Robot Controller RC170" bereits registriert ist und in Schritt (5) unter
"USB-Controller" aufgelistet wird, dann sind PC und Steuerung ordnungsgemäß miteinander verbunden.

Kontaktieren Sie EPSON, wenn Ihnen die folgende Fehlermeldung angezeigt wird.

Keine Verbindung zur Steuerung.

Il Fehler: 1805, Verbindungsfehler. Die Startup-Einstellungen und die Verbindungskabel der Steuerung überprüfen.

Wenn "EPSON Robot Controller RC170" nicht unter "USB-Controller" aufgeführt ist, jedoch in Schritt (5) unter "Andere Geräte", siehe Kapitel 8.2.2 Erkennung unter "Andere Geräte" im Windows-Geräte-Manager für weitere Informationen.

### 8.2.2 Erkennung unter "Andere Geräte" im Windows-Geräte-Manager

Wenn "EPSON Robot Controller RC170" im Windows-Geräte-Manager unter "Andere Geräte" aufgelistet wurde, wie die folgende Abbildung zeigt, dann löschen Sie "EPSON Robot Controller RC170" aus dem Geräte-Manager und schließen Sie das USB-Kabel erneut an, um das Problem zu beheben.

| 🖴 Device Manager                                                                                                    |  |
|----------------------------------------------------------------------------------------------------|--|
| File Action View Help                                                                                                    |  |
|                                                                                                    |  |
| Image: Strain Strain |  |
| Uninstalls the driver for the selected device.                                                                                                    |  |

- (1) Wählen Sie im [Geräte-Manager]-Dialog (Device Manager) "EPSON Robot Controller RC170" und klicken Sie mit der rechten Maustaste darauf.
- (2) Wählen Sie [Deinstallieren].
- (3) Der Dialog [Entfernen des Geräts bestätigen] (Confirm Device Removal) wird angezeigt.

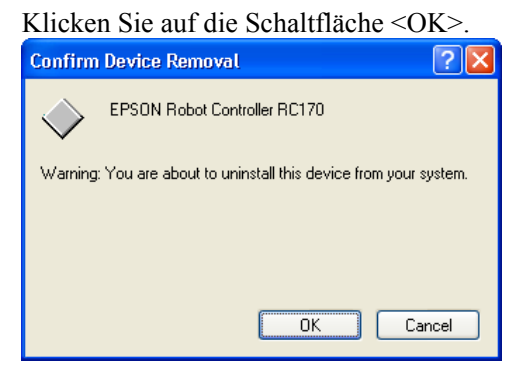

(4) Entfernen Sie das USB-Kabel und schließen Sie es erneut an. Die folgende Meldung wird unten rechts im Windows-Bildschirm angezeigt.

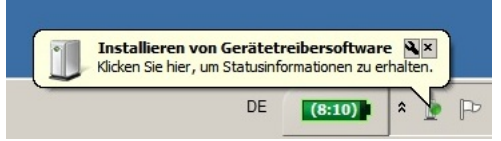

(5) Wenn die Steuerung automatisch installiert und die folgende Meldung angezeigt wird, ist die Kommunikation möglich.

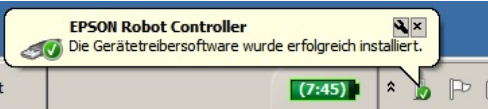

HINWEIS

(F

Kontaktieren Sie EPSON, wenn das Problem nicht behoben werden konnte.

# 9. Ersatzteilliste

### Standard

| Ersatzteilbezeichnung  | Code       | Anmerkung |
|------------------------|------------|-----------|
| Ventilator             | R13B060510 |           |
| Ventilator-Filter      | R13B060511 |           |
| Batterie               | R13B060003 |           |
| Motortreiber (10A/10A) | R13B070401 |           |
| DMB (SOURCE)           | R13B040207 |           |
| DMB (SINK)             | R13B040208 |           |
| DMB Sub Board          | R13B040209 |           |
| CF (CompactFlash)      | R13B110607 |           |
| TP/OP-Bypass-Stecker   | R13B060705 |           |

# Option

| Ersatzteilbezeichn | ung       | Code       | Anmerkung                                                       |
|--------------------|-----------|------------|-----------------------------------------------------------------|
| Erweiterungs       | E/A-Board | R12B040302 |                                                                 |
| Erweiterungs       | E/A-Board | R12B040303 |                                                                 |
| RS-232C-Board      |           | R12B040726 |                                                                 |
| DeviceNet-Board    |           | R12B040727 | Das DeviceNet-Modul ist<br>auf dem Feldbus-Board<br>angebracht. |
| PROFIBUS-Board     |           | R12B040729 | Das Profibus-Modul ist<br>auf dem Feldbus-Board<br>angebracht.  |
| CC-Link-Board      |           | R12B040730 | Das CC-Link-Modul ist<br>auf dem Feldbus-Board<br>angebracht.   |